# Mehrkanal-Hybrid-Digital-Rekorder zur Videoüberwachung

# Multi-Channel Hybrid Digital Recorder for Video Surveillance

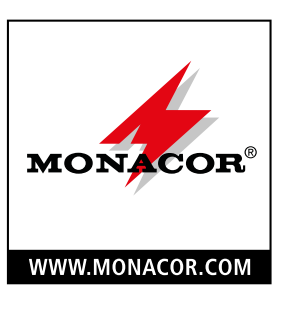

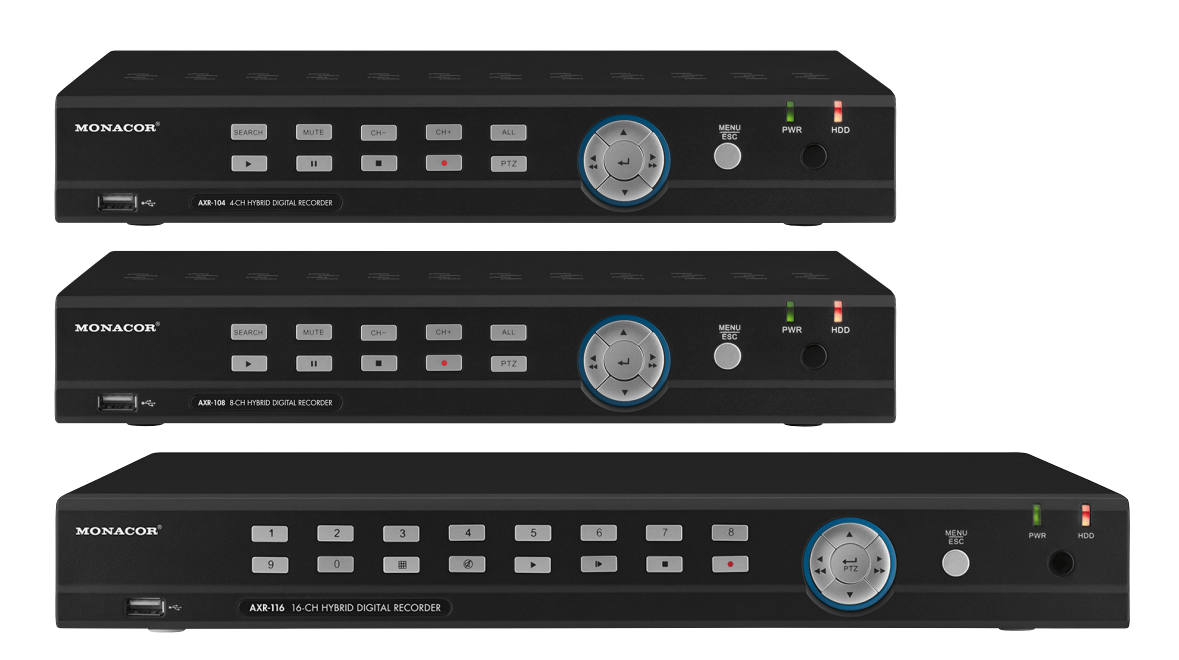

AXR-104 Bestell-Nr. • Order No. 18.4510

AXZ-204BV Bestell-Nr. • Order No. 18.4750

AXZ-204DV Bestell-Nr. • Order No. 18.4760

AXZ-224BD Bestell-Nr. • Order No. 18.9270

BEDIENUNGSANLEITUNG INSTRUCTION MANUAL MODE D'EMPLOI ISTRUZIONI PER L'USO

AXR-108 Bestell-Nr. • Order No. 18.4520

AXZ-408BV Bestell-Nr. • Order No. 18.4770

AXZ-408DV Bestell-Nr. • Order No. 18.4780 AXR-116 Bestell-Nr. • Order No. 18.4530 CE

# Deutsch

Enalish

# Mehrkanal-Hybrid-Digital-Rekorder

Diese Anleitung richtet sich an Installateure und Bediener mit Grundkenntnissen in der Überwachungstechnik. Soll der Rekorder in ein Netzwerk eingebunden werden, sind zusätzlich Netzwerkkenntnisse erforderlich.

Bitte lesen Sie die Anleitung vor dem Betrieb gründlich durch und heben Sie sie für ein späteres Nachlesen auf. Der deutsche Text beginnt auf der Seite 4.

# Multi-Channel Hybrid Digital Recorder

These instructions are intended for installers and operators with basic knowledge in surveillance technology. If the recorder is to be connected to a network, knowledge in network technology is additionally required.

Please read the operating instructions carefully prior to operating the unit and keep them for later reference. The English text starts on page 32.

taliano

# Enregistreur numérique hybride multicanaux

Cette notice s'adresse aux installateurs et aux utilisateurs avec des connaissances de base en surveillance. Pour intégrer l'enregistreur dans un réseau, des connaissances réseau sont nécessaires.

Veuillez lire la présente notice avec attention avant le fonctionnement et conservez-la pour pouvoir vous y reporter ultérieurement. La version française se trouve à la page 60.

# Registratore digitale ibrido multicanale

Queste istruzioni sono rivolte agli installatori e utenti con conoscenze base nella tecnica di sorveglianza. Se il registratore deve essere inserito in una rete sono richieste anche delle conoscenze sui network.

Vi di leggere attentamente le presenti istruzioni prima della messa in funzione e di conservarle per un uso futuro. Il testo italiano inizia a pagina 88.

# Inhalt 1 Hinwe 2 Wichti 3 Finsat

| 1 Hinweise für den sicheren Gebrauch                                                      |
|-------------------------------------------------------------------------------------------|
| 2 Wichtige Hinweise zur Datensicherheit                                                   |
| 3 Einsatzmöglichkeiten und Hauptmerkmale 5                                                |
| <b>4 Übersicht</b>                                                                        |
| <b>4.1 Vorderseite</b>                                                                    |
| <b>4.2 Rückseite</b>                                                                      |
| 4.3 Fernbedienung                                                                         |
| 4.3.1 Batterien einsetzen/wechseln 9                                                      |
| 5 Anschluss des Rekorders                                                                 |
| 5.1 Festplatte installieren 9                                                             |
| 5.2 Kameras, Monitor, USB-Maus 9                                                          |
| 5.3 Audiosignale9                                                                         |
| 5.4 Alarmein- und -ausgänge, PTZ-Anschluss 10                                             |
| <b>5.5 Netzwerk</b>                                                                       |
| <b>5.6 Stromversorgung</b>                                                                |
| <b>6 Inbetriebnahme</b>                                                                   |
| 6.1 Mögliche Fehlermeldungen<br>nach dem Einschalten                                      |
| 6.1.1 Keine Festplatte eingesetzt                                                         |
| 6.1.2 Festplatte nicht formatiert                                                         |
| 6.2 Status beim ersten Einschalten 11                                                     |
| 6.3 Einrichtungsassistent                                                                 |
| 6.4 Alle Menüs auf einen Blick 14                                                         |
| 6.5 Bediensperre aktivieren, Passwörter ändern<br>und Benutzerrechte festlegen            |
| 6.6 Alarmeingänge konfigurieren 16                                                        |
| 6.7 Signaltöne aktivieren/deaktivieren<br>Ereignisse an den Alarmausgang weiterleiten. 17 |
| 6.8 Einstellungen für die Live-Überwachung:<br>Kamera-Name, Bild, Zeitanzeige             |
| 6.9 Bildbereiche abdecken                                                                 |
| 6.10 Bewegungserkennung einstellen 17                                                     |
| 6.11 Kamerafernsteuerung (PTZ)                                                            |
| 6.12 Schnappschuss-Aufnahmen ermöglichen 18                                               |
| 6.12.1 Cloud-Speicher für Schnappschuss-Aufnahmen . 19                                    |
| 6.13 Unterschiedliche Konfigurationen speichern<br>und aufrufen                           |
| <b>6.14 Tipps</b>                                                                         |

| <b>7</b> Bedienung 20                                                            |  |  |  |  |
|----------------------------------------------------------------------------------|--|--|--|--|
| <b>7.1</b> Bediensperre                                                          |  |  |  |  |
| <b>7.2</b> Benutzerwechsel                                                       |  |  |  |  |
| <b>7.3</b> Live-Überwachung                                                      |  |  |  |  |
| 7.3.1 Verweildauer und Darstellung<br>beim Bilddurchlauf einstellen              |  |  |  |  |
| 7.3.2 Bildausschnitt vergrößern                                                  |  |  |  |  |
| 7.3.3 Tonwiedergabe                                                              |  |  |  |  |
| 7.4 Bedienleisten – schneller Zugriff auf<br>Einstellungen und Funktionen        |  |  |  |  |
| 7.5 Farbe, Helligkeit, Kontrast der Live-Bilder<br>einstellen                    |  |  |  |  |
| 7.6 Aufnahmen 22                                                                 |  |  |  |  |
| 7.6.1 Aufnahmezeiten ändern                                                      |  |  |  |  |
| 7.6.2 Schnappschuss-Bilder                                                       |  |  |  |  |
| 7.7 Abspielen von Aufnahmen                                                      |  |  |  |  |
| 7.7.1    Die letzten 5 Aufnahme-Minuten      einer Kamera abspielen    23        |  |  |  |  |
| 7.7.2 Aufnahme eines bestimmten Zeitraums abspielen<br>und ggf. extern speichern |  |  |  |  |
| 7.7.3 Schnappschuss-Bilder aufrufen                                              |  |  |  |  |
| <b>7.8 PTZ-Kamera steuern</b>                                                    |  |  |  |  |
| <b>7.9 Daten löschen</b>                                                         |  |  |  |  |
| 7.10 Werkseinstellung (Reset)                                                    |  |  |  |  |
| 7.11 Ereignisliste aufrufen                                                      |  |  |  |  |
| 7.12 Systeminformationen anzeigen<br>Geräte-ID und Gerätenamen ändern            |  |  |  |  |
| 7.13 Ausschalten                                                                 |  |  |  |  |
| 8 Einblendungen und Störungsmeldungen 27                                         |  |  |  |  |
| 9 Fernüberwachung und Fernzugriff<br>auf den Rekorder 27                         |  |  |  |  |
| 9.1 Fernüberwachung über Mobiltelefon<br>und Tablet-Computer                     |  |  |  |  |
| 9.2 Fernzugriff über einen Computer                                              |  |  |  |  |
| <b>10 Wo finde ich welche Einstellungen und</b><br><b>Funktionen?</b> 29         |  |  |  |  |
| 11 Häufig gestellte Fragen                                                       |  |  |  |  |
| <b>12 Technische Daten</b>                                                       |  |  |  |  |

#### Hinweise für den 1 sicheren Gebrauch

Die Geräte (Rekorder, Netzgerät, Fernbedienung und USB-Maus) entsprechen allen relevanten Richtlinien der EU und tragen deshalb das **CE**-Zeichen.

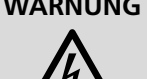

**WARNUNG** Das Netzgerät wird mit lebensgefährlicher Netzspannung versorgt. Nehmen Sie deshalb niemals selbst Eingriffe daran vor. Es besteht die Gefahr eines elektrischen Schlages. Stecken Sie nichts in die Lüftungsöffnungen des Rekorders. Er könnte beschädigt werden.

- Die Geräte sind nur zur Verwendung im Innenbereich geeignet. Schützen Sie sie vor Tropf- und Spritzwasser sowie vor hoher Luftfeuchtigkeit. Der zulässige Einsatztemperaturbereich beträgt 0-40°C.
- Platzieren Sie den Rekorder so, dass im Betrieb eine ausreichende Luftzirkulation gewährleistet ist. Die Lüftungsöffnungen des Gehäuses dürfen auf keinen Fall abgedeckt werden.
- Stellen Sie keine mit Flüssigkeit gefüllten Gefäße, z. B. Trinkgläser, auf die Geräte.
- Ziehen Sie sofort den Stecker des Netzgerätes aus der Steckdose,
  - 1. wenn sichtbare Schäden am Rekorder, Netzgerät oder am Netzkabel vorhanden sind.
  - 2. wenn nach einem Sturz oder Ähnlichem der Verdacht auf einen Defekt besteht.
  - 3. wenn Funktionsstörungen auftreten.

Geben Sie die Geräte in jedem Fall zur Reparatur in eine Fachwerkstatt.

- Ziehen Sie den Netzstecker nie am Kabel aus der Steckdose, fassen Sie immer am Stecker an.
- Werden die Geräte zweckentfremdet, nicht richtig angeschlossen, falsch bedient oder nicht fachgerecht repariert, kann keine Haftung für daraus resultierende Sach- oder Personenschäden und keine Garantie für die Geräte übernommen werden.
- Ebenso kann keine Haftung für durch Fehlbedienung oder durch einen Defekt entstandene Datenverluste und deren Folgeschäden übernommen werden.

Sollen die Geräte endgültig aus dem Betrieb genom-X men werden, übergeben Sie sie zur umweltgerechten Entsorgung einem örtlichen Recyclingbetrieb.

#### Wichtige Hinweise 2 zur Datensicherheit

Der Rekorder ist so eingestellt, dass er sich nach der Verbindung mit dem Internet automatisch im Internet einloggt. Damit kann jeder, der die Geräte-ID-Nr. und das voreingestellte Passwort kennt, auf den Rekorder zugreifen, ihn manipulieren und (kriminell) missbrauchen, ohne dass Sie es merken.

# WICHTIG

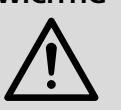

Ändern Sie unbedingt das Passwort (Kap. 6.5). Merken Sie sich gut Ihr Passwort und geben Sie es nur an berechtigte Personen weiter.

Wollen Sie den Rekorder an Dritte weitergeben (z. B. verkaufen, verleihen) oder ihn entsorgen, löschen Sie unbedingt alle Aufzeichnungen und Passwörter, indem Sie die Festplatte formatieren und den Rekorder zurück auf die Werkseinstellung stellen (Kap. 7.10, Seite 26). Anderenfalls reichen Sie mit dem Gerät auch alle Aufzeichnungen, persönliche Daten und Passwörter weiter.

#### Einsatzmöglichkeiten und 3 Hauptmerkmale

Der Rekorder dient in Verbindung mit mindestens einer Überwachungskamera und einem Monitor zur Überwachung von Objekten wie Eigenheimen, Verkaufsräumen, Außenanlagen usw. Durch die Aufzeichnung der Kamerabilder ist eine Auswertung jederzeit möglich und kann dadurch sowohl zur Abschreckung als auch zur Aufklärung von Straftaten erheblich beitragen.

Vorteile der Hybrid-Rekorder von MONACOR:

- C Analoge Full-HD-Bilder (Auflösung 1080p) lassen sich über Koaxialkabel (max. 300 m) zum Rekorder leiten
- i abwärtskompatibel (AHD, FBAS) der Kameratyp wird automatisch erkannt
- © einfache Installation auch ohne Netzwerk
- © Fernzugriff auf den Rekorder und Fernüberwachung über ein lokales Netzwerk oder das Internet möglich, z. B. durch Computer, Mobiltelefon
- Überwachung auch mit Netzwerkkameras möglich

Die HYBRID-Linie umfasst Einzelrekorder (AXR-...) sowie komplette Überwachungssets (AXZ-...) mit Farbkameras, Netzgerät für die Kameras und Anschlusskabeln:

| Modell                                     | Kamera-<br>kanäle* | Festplatten                               | beiliegende Kameras                                                     | Netzgerät für<br>die Kameras |  |
|--------------------------------------------|--------------------|-------------------------------------------|-------------------------------------------------------------------------|------------------------------|--|
| AXR-104                                    | 4/2                | ohne,                                     | keine,                                                                  |                              |  |
| AXR-108                                    | 8/4                | 1 × 6 IB<br>(SAGA)<br>einsetzbar          | alle Kameramodelle<br>AXC können<br>eingesetzt werden                   | _                            |  |
| AXR-116                                    | 16/8               | ohne,<br>2 × 6 TB<br>(SAGA)<br>einsetzbar | (auch alle AHCAM<br>und TVCCD, die<br>Auflösung ist jedoch<br>geringer) |                              |  |
| AXZ-204BV                                  | Z-204BV            |                                           | 2 × AXC-2812BV                                                          | PSS-1230DC                   |  |
| AXZ-204DV                                  | 4/2                |                                           | 2 × AXC-2812DV                                                          | (12V, 3A)                    |  |
| AXZ-224BD                                  |                    | 1 × 1 TB<br>(SATA)                        | 2 × AXC-2812BV<br>2 × AXC-2812DV                                        | PSS-1250DC<br>(12V, 5A)      |  |
| AXZ-408BV                                  | 0/1                |                                           | 4 × AXC-2812BV                                                          | PSS-1230DC                   |  |
| AXZ-408DV                                  | 408DV 074          |                                           | 4 × AXC-2812DV                                                          | (12V, 3A)                    |  |
| *x/y = für analoge Kameras/Netzwerkkameras |                    |                                           |                                                                         |                              |  |

# 4 Übersicht

# 4.1 Vorderseite

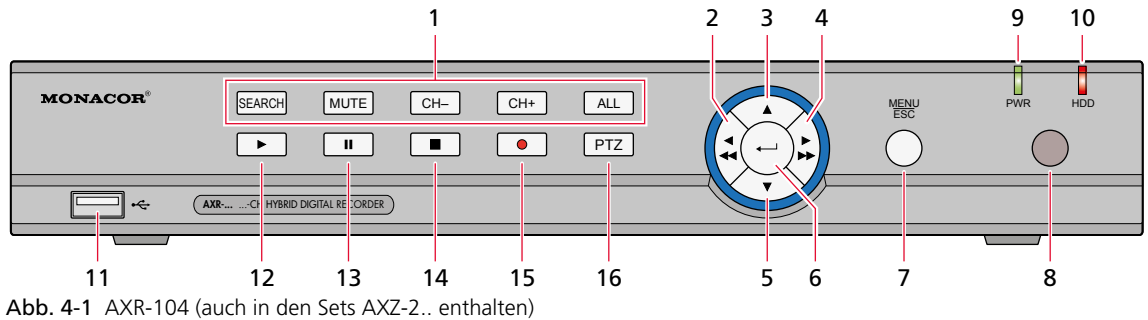

AXR-108 (auch in den Sets AXZ-4.. enthalten)

| Pos. | Beschriftung                     | Funktion                                                                                                    |  |
|------|----------------------------------|----------------------------------------------------------------------------------------------------|--|
| 1    | SEARCH<br>MUTE<br>CH–/CH+<br>ALL | Suche einer Aufnahme<br>Ton ein/aus<br>vorheriger/nächster Kamerakanal<br>geteilter Bildschirm mit Ansicht aller Kanäle         |  |
| 2    | ◀/ ◀◀                            | nach links / Rücklauf                                                                                                    |  |
| 3    |                                  | nach oben                                                                                                    |  |
| 4    |                                  | nach rechts / Vorlauf                                                                                                    |  |
| 5    | ▼                                | nach unten                                                                                                    |  |
| 6    | لـ                               | angewählten Menüpunkt zum Einstellen aktivieren / Eingabe bestätigen                                                            |  |
| 7    | MENU/ESC                         | Hauptmenü aufrufen / verlassen                                                                                                  |  |
| 8    | _                                | IR-Sensor für die Steuerbefehle der Fernbedienung                                                                               |  |
| 9    | PWR                              | Betriebsanzeige                                                                                                    |  |
| 10   | HDD                              | Blinkt, wenn die Festplatte gelesen oder beschrieben wird;<br>im Ruhezustand leuchtet die LED konstant.                         |  |
| 11   | •                                | USB-Anschluss zur Datensicherung auf einem USB-Stick / auf einer Festplatte;<br>kann auch zum Anschluss der Maus genutzt werden |  |
| 12   | ►                                | Wiedergabe starten                                                                                                    |  |
| 13   | II                               | Pause / Wiedergabe Bild für Bild                                                                                                |  |
| 14   |                                  | Wiedergabe oder manuelle Aufnahme stoppen                                                                                       |  |
| 15   | •                                | manuelle Aufnahme starten                                                                                                    |  |
| 16   | PTZ                              | PTZ-Steuerung aufrufen (Pan, Tilt, Zoom)                                                                                        |  |

Abb. 4-2 Tastenfunktionen der 4- und 8-Kanal-Rekorder

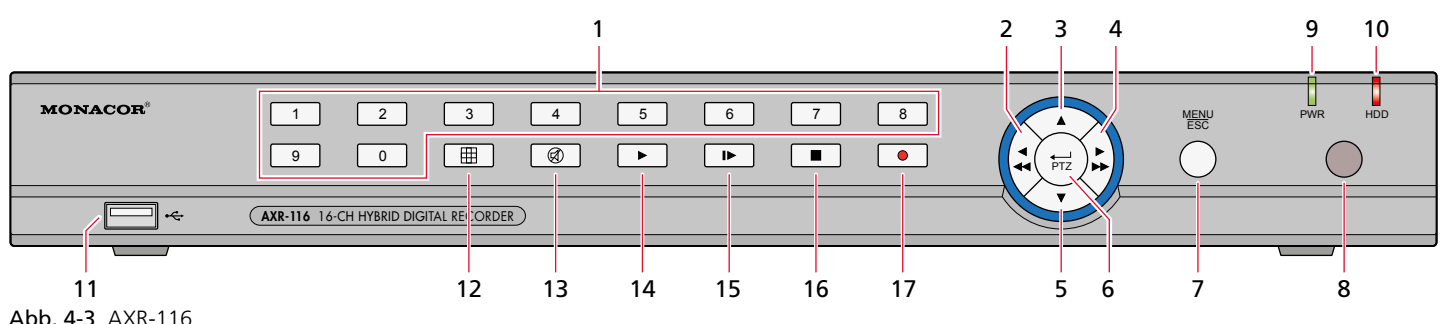

| Abb. | 4-3 | AXR-116 |  |
|------|-----|---------|--|
|      |     |         |  |

| Pos. | Beschriftung                         | Funktion                                                                                                    |
|------|--------------------------------------|----------------------------------------------------------------------------------------------------|
| 1    | 1-9, 0                               | Tasten 1–9 für Ziffern 1–9 und Kanäle 1–9<br>Auswahl von Kanal CH 11–CH 16: zuerst Zifferntaste 1, dann nächste Zifferntaste drücken<br>(für Kanal 16 z.B. zuerst 1 und dann 6 drücken). |
| 2    | ▲</td <td>nach links / Rücklauf</td> | nach links / Rücklauf                                                                                                    |
| 3    |                                      | nach oben                                                                                                    |
| 4    |                                      | nach rechts / Vorlauf                                                                                                    |
| 5    | •                                    | nach unten                                                                                                    |
| 6    | PTZ / ۲                              | angewählten Menüpunkt zum Einstellen aktivieren / Eingabe bestätigen /<br>PTZ-Steuerung aufrufen (Pan, Tilt, Zoom)                                                                       |
| 7    | MENU/ESC                             | Hauptmenü aufrufen / verlassen                                                                                                    |
| 8    | -                                    | IR-Sensor für die Steuerbefehle der Fernbedienung                                                                                                    |
| 9    | PWR                                  | Betriebsanzeige                                                                                                    |
| 10   | HDD                                  | Blinkt, wenn die Festplatte gelesen oder beschrieben wird;<br>im Ruhezustand leuchtet die LED konstant.                                                                                  |
| 11   | •4                                   | USB-Anschluss zur Datensicherung auf einem USB-Stick / auf einer Festplatte;<br>kann auch zum Anschluss der Maus genutzt werden                                                          |
| 12   | Ħ                                    | In der Live-Ansicht auf geteilten Bildschirm schalten (4, 9 oder 16 Kameras)                                                                                                    |
| 13   | Ø                                    | Ton ein/aus                                                                                                    |
| 14   | ►                                    | Wiedergabe starten                                                                                                    |
| 15   |                                      | Pause / Wiedergabe Bild für Bild                                                                                                    |
| 16   |                                      | Wiedergabe oder manuelle Aufnahme stoppen                                                                                                    |
| 17   | •                                    | manuelle Aufnahme starten                                                                                                    |

Abb. 4-4 Tastenfunktionen des AXR-116

# 4.2 Rückseite

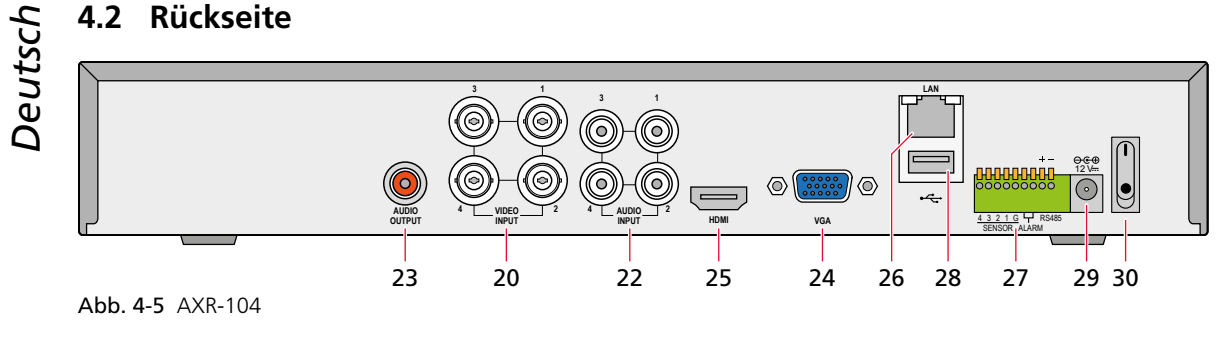

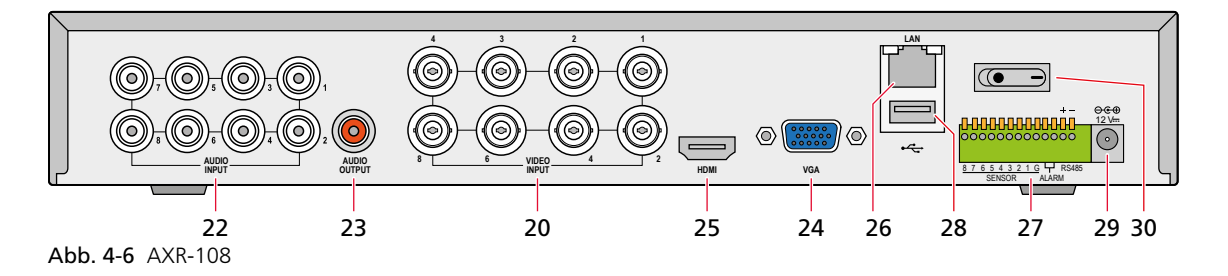

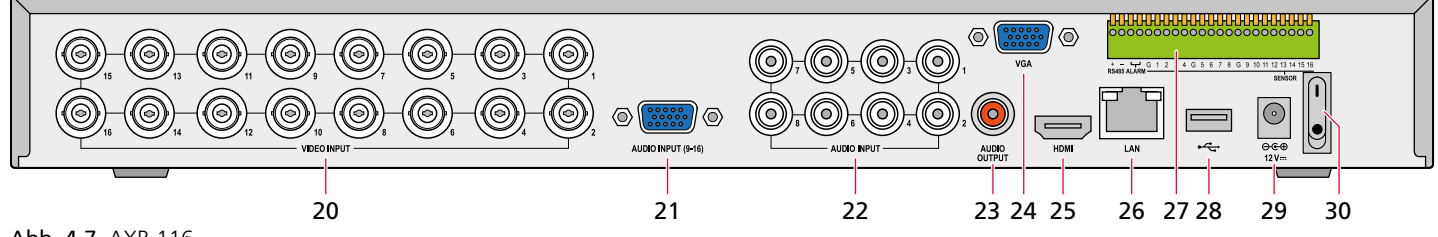

| Pos. | Beschriftung                        | Funktion                                                                                                    |  |  |
|------|-------------------------------------|----------------------------------------------------------------------------------------------------|--|--|
| 20   | VIDEO INPUT                         | /ideoeingänge (BNC-Buchsen) für die Überwachungskameras                                                                                                    |  |  |
| 21   | AUDIO INPUT (9-16)<br>(nur AXR-116) | Audioeingänge für die Kanäle 9–16 (D-Sub-Buchse),<br>Anschluss über beiliegendes Adapterkabel mit Cinch-Buchsen                                                                                    |  |  |
| 22   | audio input                         | udioeingänge (Cinch-Buchsen)<br>xXR-104: für die Kanäle 1—4<br>xXR-108 und AXR-116: für die Kanäle 1—8                                                                                             |  |  |
| 23   | AUDIO OUTPUT                        | Audioausgang (Cinch-Buchse)                                                                                                    |  |  |
| 24   | VGA                                 | VGA-Anschluss für einen VGA-Monitor (für eine Darstellung mit 1080p den HDMI <sup>®</sup> -Ausgang verwenden)                                                                                      |  |  |
| 25   | HDMI                                | HDMI <sup>®</sup> -Ausgang für einen hochauflösenden Monitor                                                                                                    |  |  |
| 26   | LAN                                 | Anschluss für LAN, Ethernet zur Fernüberwachung (RJ45-Buchse)                                                                                                    |  |  |
| 27   | RS485/SENSOR/<br>ALARM              | RS485 + - = RS-485-Schnittstelle zur PTZ-Steuerung von Kameras<br>Sensor = Alarmeingänge z. B. für Bewegungsmelder<br>Alarm = Alarmausgang z. B. für einen Alarmsignalgeber<br>(siehe Kapitel 5.4) |  |  |
| 28   | •<*                                 | Anschluss für die USB-Maus                                                                                                    |  |  |
| 29   | 12V                                 | Anschluss für das beiliegende Netzgerät                                                                                                    |  |  |
| 30   | I •                                 | Ein-/Aus-Schalter                                                                                                    |  |  |

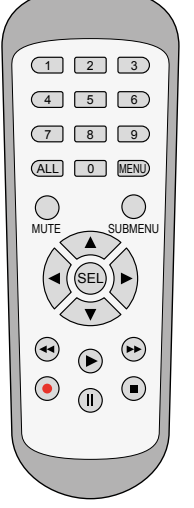

Abb. 4-8 Fernbedienung

| Taste                                                                                     | Funktion                                                                                                    |  |
|-------------------------------------------------------------------------------------------|----------------------------------------------------------------------------------------------------|--|
| 1 9, 0                                                                                    | Kanalauswahl; Zifferneingabe                                                                                                |  |
| ALL                                                                                       | geteilter Bildschirm mit Ansicht aller Kanäle                                                                               |  |
| MENU                                                                                      | Hauptmenü aufrufen / verlassen<br>Funktionsleiste oder Schnell-Auswahlleiste ausblenden                                     |  |
| MUTE                                                                                      | Ton ein/aus                                                                                                    |  |
| SUBMENU                                                                                   | Funktionsleiste aufrufen<br>2. Tastendruck: Schnell-Auswahlleiste für das ange-<br>wählte Kamerabild aufrufen (Kapitel 7.4) |  |
|                                                                                           | nach oben                                                                                                    |  |
| ▼                                                                                         | nach unten                                                                                                    |  |
| ◀/►                                                                                       | nach links / rechts;<br>Parameterwert verringern / erhöhen                                                                  |  |
| SEL angewählten Menüpunkt zum Einstellen aktivieren<br>Eingabe bestätigen (≙ Enter-Taste) |                                                                                                    |  |
| Rücklauf                                                                                  |                                                                                                    |  |
| ►                                                                                         | Aufnahmesuche aufrufen, Aufnahme wiedergeben                                                                                |  |
| ••                                                                                        | Vorlauf                                                                                                    |  |
| •                                                                                         | manuelle Aufzeichnung starten                                                                                               |  |
| II                                                                                        | Pause / Wiedergabe Bild für Bild                                                                                            |  |
|                                                                                           | Wiedergabe oder manuelle Aufnahme stoppen                                                                                   |  |

# 4.3.1 Batterien einsetzen/wechseln

Zum Einsetzen der Batterien (2 × 1,5 V, Größe AAA = Micro) auf der Rückseite der Fernbedienung den Batteriefachdeckel abnehmen. Die Batterien, wie im Batteriefach angegeben, einsetzen. Das Fach mit dem Deckel wieder schließen.

Bei längerem Nichtgebrauch die Batterien herausnehmen, damit die Fernbedienung bei einem eventuellen Auslaufen der Batterien nicht beschädigt wird.

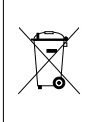

Batterien dürfen nicht in den Hausmüll geworfen werden. Geben Sie sie zur umweltgerechten Entsorgung nur in den Sondermüll (z.B. Sammelbehälter im Einzelhandel).

# 5 Anschluss des Rekorders

# 5.1 Festplatte installieren

Die Rekorder der Überwachungssets (AXZ-...) sind mit einer Festplatte ausgerüstet. In den Einzelrekordern (AXR-...) muss als erstes eine Festplatte installiert werden. Im Sortiment von MONACOR finden Sie geeignete Festplatten (SATA-...) mit verschiedeneren Speicherkapazitäten. Bei Festplatten von anderen Lieferanten achten Sie darauf, dass diese speziell für die Sicherheits- und Überwachungstechnik geeignet sind.

**Vorsicht:** Die Festplatte auf keinen Fall einsetzen oder herausnehmen, während der Rekorder eingeschaltet ist!

- 1) Den Rekorder von der Stromversorgung trennen.
- 2) Den Gehäusedeckel abschrauben.
- 3) Die Festplatte einsetzen und festschrauben.
- 4) Das Stromversorgungskabel für die Festplatte und das Datenkabel auf die Anschlüsse der Festplatte stecken.
- 5) Den Rekorder mit dem Deckel wieder schließen.
- 6) Nach dem Anschluss und Einschalten des Rekorders die Festplatte formatieren (Kap. 6.1.2) und mit dem Einrichtungsassistenten alle Einstellungen vornehmen (Kap. 6.3).

# 5.2 Kameras, Monitor, USB-Maus

Kameras → BNC-Buchsen VIDEO INPUT (20)

Bei den Kameramodellen AXC-... deren TVI-Ausgang anschließen, um die maximale Auflösung nutzen zu können.

Falls PTZ-Kameras verwendet werden, können Pan, Tilt und Zoom über den Anschluss RS485 (27) gesteuert werden (Anschluss siehe Kapitel 5.4).

Monitor → Buchse HDMI (25) für die maximale Auflösung von 1080p; ist am Monitor nur ein VGA-Anschluss vorhanden, kann auch die Buchse VGA (24) verwendet werden (geringere Auflösung)

beiliegende Maus → USB-Buchse ← (28) auf der Rückseite; die frontseitige USB-Buchse (11) sollte zur Datensicherung genutzt werden

# 5.3 Audiosignale

Audiosignale (von den Kameras) → Cinch-Buchsen AUDIO INPUT (22)

zusätzlich bei dem Rekorder AXR-116 für die Kanäle 9–16 die D-Sub-Buchse AUDIO INPUT (21); ein Adapterkabel mit Cinch-Buchsen gehört zum Lieferumgang

Audiosignal zum Abhören → Ist der Monitor über die Buchse HDMI (25) angeschlossen, wird das Audiosignal bereits hierüber zum Monitor geleitet. Für andere Anschlussmöglichkeiten liegt das Audiosignal an der roten Cinch-Buchse AUDIO OUTPUT (23) an.

Es lässt sich immer der Kamerakanal abhören, der als Vollbild gezeigt wird oder bei einer Mehrfachdarstellung das blau umrandete Bild (mit der linken Maustaste anwählen).

# 5.4 Alarmein- und -ausgänge, PTZ-Anschluss

Diese Anschlüsse erfolgen über die grüne Klemmleiste (27).

## Alarmeingänge SENSOR

Hier können Alarmsensoren (Bewegungssensoren, Lichtschranken etc.) angeschlossen werden, um z. B. bei einer Auslösung eine Momentaufnahme automatisch zu speichern und das betroffene Kamerabild auf Vollbild zu schalten oder auch um automatisch eine E-Mail mit der Momentaufnahme zu senden.

Den Anschluss [–] eines Sensors mit dem Pin G (Masse) verbinden und den Anschluss [+] des Sensors mit dem betreffenden Kanaleingang (1–16) des Rekorders. Alle weiteren Sensoren genauso anschließen. Über das Menü "Parameter", Untermenü "Alarm", Bereich "Alarm" lassen sich Alarmanzeigedauer, Alarmtondauer, Aufnahmedauer, Alarmkontakt (Öffner oder Schließer) und weitere Einstellungen vornehmen (Kapitel 6.6).

#### Ausgang ALARM

Als potentialfreier Alarmausgang ist ein Relais mit Schließkontakt (mit max. 30 V/1 A belastbar) vorhanden. Hier kann z. B. ein akustischer oder optischer Alarmgeber angeschlossen werden.

#### PTZ-Anschluss RS485

Über die RS-485-Schnittstelle lassen sich geeignete Kameras fernsteuern: z.B. Schwenken (Pan) und Neigen (Tilt), Brennweite (Zoom), Blendenöffnung (Iris) und Bewegungsgeschwindigkeit.

Die Kontakte – (= RS-485-A) und + (= RS-485-B) mit den entsprechenden Kontakten der Kamera verbinden. Eine weitere Kamera kann parallel an die Anschlüsse der ersten angeschlossen werden usw., bis alle Kameras in einer Kette verbunden sind. Zur Verringerung von Störeinstrahlungen sollten verdrillte Leitungen verwendet werden. An der letzten Kamera die beiden Leitungen mit einem 120- $\Omega$ -Widerstand abschließen (dies ist häufig über einen Schalter an der Kamera möglich).

Damit die Kameras vom Rekorder unabhängig angesprochen werden können, muss ihnen eine individuelle Adresse zugewiesen werden (über ein Menü oder DIP-Schalter an der Kamera). Entsprechend muss am Rekorder eingestellt werden, über welche Adresse die jeweilige Kamera gesteuert wird, und welche Übertragungsparameter und welches Protokoll sie benötigt (Kapitel 6.11).

# 5.5 Netzwerk

Zur Fernüberwachung den Rekorder über die Buchse LAN (26) an ein lokales Netzwerk oder an einen Router anschließen. Beachten Sie unbedingt die Hinweise zur Datensicherheit im Kapitel 2!

# 5.6 Stromversorgung

Das Netzgerät an die Buchse 12 V = (29) anschließen und mit einer Steckdose (230 V/50 Hz) verbinden.

# 6 Inbetriebnahme

Zur Inbetriebnahme können Sie ein Video von MONACOR INTERNATIONAL über "YouTube" aufrufen, das die wichtigsten Schritte zeigt. Dort sehen Sie auch, wie einfach es ist, den Rekorder in ein Netzwerk einzubinden.

https://youtu.be/13P1Y4PiBmk

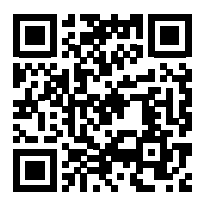

Nach dem Anschluss von

Kameras Monitor Maus Rekorder-Netzgerät Netzgerät für die Kameras

den Rekorder mit dem Wippschalter (30) auf der Rückseite einschalten. Nach einigen Sekunden wird das Firmen-Logo auf dem angeschlossenen Monitor angezeigt:

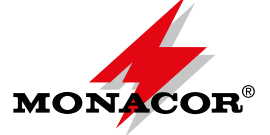

Nach ca. 15 weiteren Sekunden erscheint die Startseite mit dem Einrichtungsassistenten "Wizard":

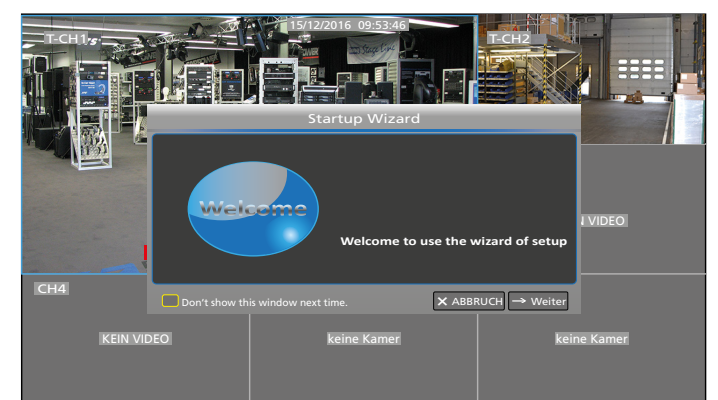

Abb. 6-1 Startbildschirm: Der Einrichtungsassistent ist eingeblendet; je nach Rekordermodell sind weitere Felder für die Kamerabilder vorhanden

# 6.1 Mögliche Fehlermeldungen nach dem Einschalten

Ab Werk ist der Rekorder so eingestellt, dass bei einem auftretenden Fehler 10s lang ein Alarmsignal ertönt.

## 6.1.1 Keine Festplatte eingesetzt

| <br>Warnung | × |
|-------------|---|
| No disk     |   |
|             |   |

Abb. 6-2 keine Festplatte eingesetzt

Zusätzlich erscheint unten im Bildschirm die Meldung Keine HDD. Auf der Seite 9 ist im Kapitel 5.1 der Einbau einer Festplatte beschrieben. Zuerst den Rekorder ordnungsgemäß herunterfahren:

- 1) Das Warnfenster durch Klicken auf das imes schließen.
- 2) Im Fenster "Startup Wizard" auf ABBRUCH klicken und auf die Frage "Are you sure you want to cancel Startup Wizard?" mit OK beantworten.
- Zum Einblenden der Funktionsleiste die rechte Maustaste drücken oder mit dem Mauszeiger in die Mitte der unteren Bildschirmkante fahren:
- 4) Auf das Symbol 🔚 HAUPTMENÜ klicken.
- 5) Im Hauptmenü auf das Symbol 🕲 "Schließung" klicken. Es erscheint folgende Information:

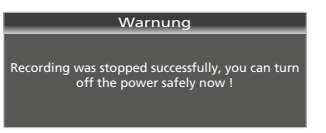

Abb. 6-3 Der Rekorder kann jetzt sicher ausgeschaltet werden

6) Den Rekorder mit dem Wippschalter auf der Rückseite ausschalten.

# 6.1.2 Festplatte nicht formatiert

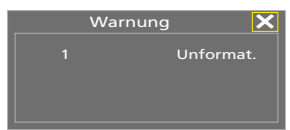

#### Abb. 6-4 Festplatte unformatiert

Zusätzlich erscheint unten im Bildschirm **H**. Zum Formatieren:

- 1) Das Warnfenster durch Klicken auf das 🗙 schließen.
- 2) Im Fenster "Startup Wizard" auf "Weiter" klicken. Es erscheint folgendes Fenster:

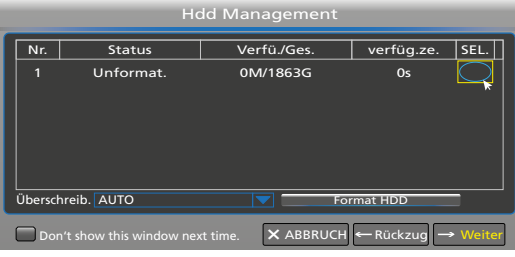

Abb. 6-5 Fenster für die Einstellungen der Festplatte

Die eingesetzte Festplatte wird angezeigt und in der Spalte "Verfüg./Ges." die verfügbare Kapazität (hier 0, weil die Platte noch unformatiert ist) und die Gesamtkapazität.

- 3) Die Festplatte selektieren: In der Spalte SEL die Zeile der Platte anklicken (siehe Mauszeiger in Abb. 6-6).
- 4) Auf die Schaltfläche "Format HDD" klicken. Es wird das Fenster "Anmelden" geöffnet.

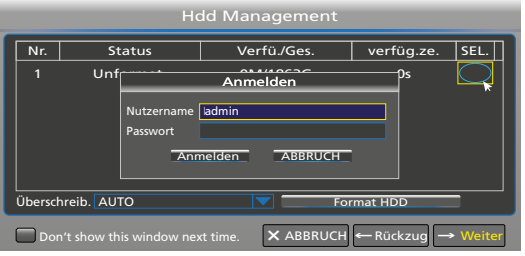

Abb. 6-6 Fenster "Anmelden"

5) Auf "Anmelden" klicken. Es erscheint folgendes Fenster zur Bestätigung:

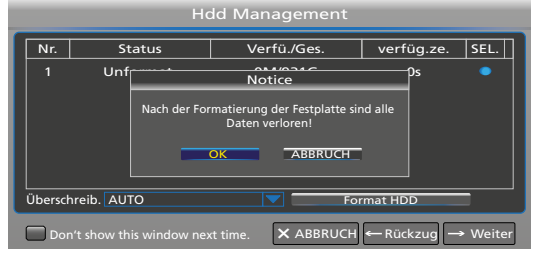

Abb. 6-7 Fenster zum Bestätigen einer Formatierung

 Die Schaltfläche "OK" anklicken. Der Formatierungsvorgang wird im Fortschrittsbalken angezeigt. Am Ende der Formatierung erscheint die Meldung:

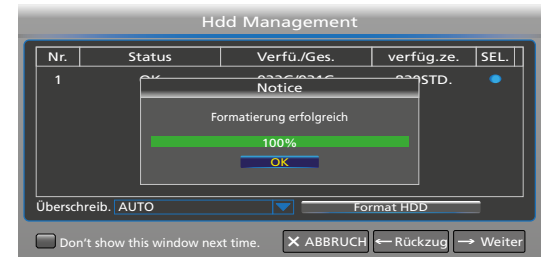

Abb. 6-8 Festplatte ist formatiert

7) Auf "OK" klicken: Die verfügbare Kapazität und die verfügbare Aufnahmezeit werden angezeigt. Für weitere Einstellungen im Kapitel 6.3 mit dem Bedienschritt 2) fortfahren oder zum Beenden auf ABBRUCH klicken und auf die Frage "Are you sure you want to cancel Startup Wizard?" mit OK antworten.

# 6.2 Status beim ersten Einschalten

- Es startet sofort die Daueraufnahme aller Kanäle, an denen eine Kamera angeschlossen ist, angezeigt durch das Symbol
   Record) im Kamerabild.
- Ist nicht an allen Kanälen eine Kamera angeschlossen, ertönt 10s lang ein Alarmsignal (automatische Erkennung des Fehlens eines Videosignals).
- 3. Ist die Festplatte vollgeschrieben, werden die ältesten Aufnahmen automatisch überschrieben (Endlosaufnahme).
- Die Bewegungserkennung ist eingeschaltet: Bei einer erkannten Änderung des Bildinhalts erscheint das Symbol
   M (Motion) und es erfolgt ein Eintrag in die Ereignisliste (Datum, Uhrzeit, Kamerakanal).
- Das Datum und die Uhrzeit sind nicht korrekt. Die Datumsanzeige entspricht der englischen Schreibweise: Monat/Tag/Jahr

**WICHTIG:** Unbedingt die Datumsanzeige auf die deutsche Schreibweise ändern und das Datum sowie die Uhrzeit aktualisieren (Kap. 6.3 oder Kap. 6.4). Anderenfalls lassen sich Aufnahmen eines bestimmten Zeitpunktes nur umständlich oder gar nicht finden.

# 6.3 Einrichtungsassistent

Wenn im Rekorder eine formatierte Festplatte vorhanden ist, erscheint nach dem Einschalten der Einrichtungsassistent (siehe Abb. 6-1). Mit dem Assistenten können Sie sich ganz einfach durch alle erforderlichen Einstellungen führen lassen. **Hinweis:** Erscheint der Assistent nicht:

1) Durch Drücken der rechten Maustaste die Funktionsleiste einblenden:

🔚 🙆 📕 🚖 🗊 🖾 🄕 🕪 🕞

Abb. 6-9 Funktionsleiste

- 2) Auf das Symbol 🎏 HAUPTMENÜ klicken.
- 3) Im Hauptmenü in der oberen Leiste auf "System" klicken.
- In der unteren Zeile "Show wizard" im zugehörigen Feld einen Haken setzen.
- 5) Unten rechts auf "Sicherung" klicken und die folgende Mitteilung "Speicherung erfolgreich" durch Klicken auf "OK" schließen.
- 6) Im Hauptmenü in der oberen Leiste auf "Schließung" klicken und in dem sich nun öffnenden Fenster auf "Wieder Starten" klicken. Nach dem Neustart erscheint der Einrichtungsassistent.

Soll der Assistent nicht genutzt werden, auf ABBRUCH klicken und die Frage zum Beenden des Assistenten mit OK beantworten. Zum Konfigurieren des Rekorders finden Sie im Kapitel 6.4 auf der nächsten Doppelseite eine Übersicht aller Menüs.

 Um mit dem Assistenten den Rekorder zu konfigurieren, auf "Weiter" klicken. Es erscheint das Menü für die Einstellungen der Festplatte:

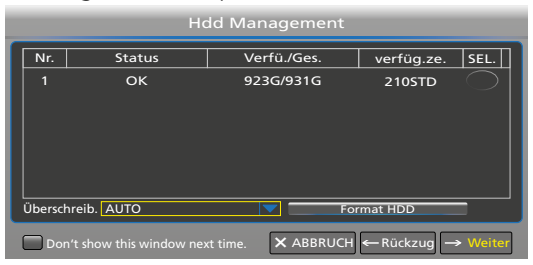

Abb. 6-10 Einstellungen für die Festplatte

 Oben in der Informationszeile werden Angaben zur Festplatte angezeigt. Zum Einstellen des Überschreibmodus das Pop-up-Menü öffnen: Auf das Symbol ▼ klicken.

| Informationszeile               |                                                                                                    |  |  |  |
|---------------------------------|----------------------------------------------------------------------------------------------------|--|--|--|
| Nr.                             | Nummer der Festplatte                                                                                                    |  |  |  |
| Status                          | Festplatte OK oder Unformat.                                                                                                    |  |  |  |
| Verfü./Ges.                     | verfügbare/gesamte Festplattenkapazität                                                                                                    |  |  |  |
| verfüg.ze.                      | noch zur Verfügung stehende<br>Aufnahmezeit in Stunden                                                                                                    |  |  |  |
| SEL.                            | Spalte zur Anwahl einer Festplatte,<br>die formatiert werden soll                                                                                                    |  |  |  |
| Einstellungen und Funktionen    |                                                                                                    |  |  |  |
| Überschreib.                    |                                                                                                    |  |  |  |
| AUTO<br>(Werkseinstellung)      | Die ältesten Aufnahmen werden über-<br>schrieben, wenn die Festplatte voll ist.                                                                                             |  |  |  |
| AUS                             | Es werden keine Aufnahmen überschrieben.<br>Sobald die Festplatte vollgeschrieben ist,<br>erscheint die Meldung "Warnung Full". Es ist<br>dann keine Aufnahme mehr möglich. |  |  |  |
| 1 Tag<br>3 Tage<br>:<br>90 Tage | Aufnahmen können nach der gewählten<br>Speicherzeit überschrieben werden. Ist die<br>Festplatte jedoch zuvor vollgeschrieben, kann<br>keine Aufnahme mehr starten.          |  |  |  |
| Format HDD                      | Schaltfläche zum Formatieren der in der<br>Spalte SEL. angewählten Festplatte                                                                                               |  |  |  |

 Nach dem Festlegen der Festplatten-Einstellungen auf "Weiter" klicken. Es erscheint das Menü für die Netzwerkeinstellungen.

| Network Configuration                                                                                       |                 |                |      |  |  |  |
|----------------------------------------------------------------------------------------------------|-----------------|----------------|------|--|--|--|
| PPPOE                                                                                                    | DHCP            | Manuell        | © 3G |  |  |  |
| Client Port 0                                                                                               | 9000            | HTTP Port 0008 | 0    |  |  |  |
| IP Adresse                                                                                                  | 192.168.001.100 |                |      |  |  |  |
| Subnet Maske                                                                                                | 255.255.255.000 |                |      |  |  |  |
| Gateway                                                                                                    | 192.168.001.100 |                |      |  |  |  |
| DNS1                                                                                                    | 192.168.001.100 |                |      |  |  |  |
| DNS2                                                                                                    | 008.008.008.008 |                |      |  |  |  |
| UPNP AUS                                                                                                    |                 |                |      |  |  |  |
| $\square Don't show this window next time. \qquad \textbf{X} ABBRUCH \leftarrow Rückzug \rightarrow Weiter$ |                 |                |      |  |  |  |

Abb. 6-11 Einstellungen für das Netzwerk

 Ist der Rekorder nicht mit einem Netzwerk verbunden, mit "Weiter" zum nächsten Menü springen und bei dem Bedienschritt 5 weiterlesen.

Für die Netzwerkverbindung wird die manuelle Einstellung empfohlen. Folgende Einstellmöglichkeiten sind vorhanden:

| Einstellungen                                                                                           |                                                                                                    |
|----------------------------------------------------------------------------------------------------|----------------------------------------------------------------------------------------------------|
| PPPOE<br>Point-to-Point Pro-<br>tocol over Ethernet<br>(für DSL-Modems,<br>kaum noch ge-<br>bräuchlich) | Bei der Option PPPOE den Benutzernamen<br>und das vom Internetdienstanbieter be-<br>reitgestellte Passwort eingeben sowie den<br>Client-Port und den HTTP-Port einstellen. Der<br>Fernzugriff auf den Rekorder ist dann über<br>die IP-Adresse möglich, die nach Registrierung<br>eines Domain-Namens und des HTTP-Ports<br>erfasst wurde. |
| DHCP<br>Dynamic Host Con-<br>figuration Protocol<br>(Werkseinstellung)                                  | Bei der Option DHCP wird dem Rekorder vom<br>Router automatisch die IP-Adresse zugewie-<br>sen. Bei jedem Neustart kann die zugewiesene<br>IP-Adresse jedoch eine andere sein. Daher ist<br>für einen Fernzugriff auf den Rekorder die<br>Port-Weiterleitung erforderlich (UPNP auf EIN<br>stellen).                                       |
| Manuell<br>(empfohlene Ein-<br>stellung)                                                                | Bei der Option "Manuell" IP-Adresse,<br>Subnetzmaske, Gateway und DNS korrekt<br>eingeben.                                                                                                    |
| <b>3G</b><br>Mobilfunksystem                                                                            | Diese Option ist noch für ältere Mobiltelefone vorhanden und wird selten benötigt.                                                                                                    |
| <b>UPNP</b><br>Universal Plug<br>and Play                                                               | Unterstützt der Router die UPnP-Funktion und<br>wird UPNP auf EIN gestellt, leitet der Rekorder<br>die Port-Nummern automatisch an den<br>Router weiter. Für die empfohlene Einstellung<br>"Manuell" sollte die Werkseinstellung "AUS"<br>beibehalten werden.                                                                              |

Nach dem Konfigurieren des Netzwerks auf "Weiter" klicken.

5) Es erscheint das Menü zum Hinzufügen von Netzwerkkameras:

| IPC Setup        |               |                                           |                                    |                        |
|------------------|---------------|-------------------------------------------|------------------------------------|------------------------|
| Passage          | arbeit State  | P Adresse/Domain Nam                      | Subnet Maske                       | Port N                 |
| IP CH1 +         |               |                                           |                                    |                        |
| IP CH3 +         |               |                                           |                                    |                        |
| IP CH4           |               |                                           |                                    |                        |
| IP CH6 +         | ,             |                                           |                                    | <b>&gt;</b>            |
| Auto Assign IP t | o Camera(s)   | Channel Delete Add<br>Total band width:8N | d All User-de<br>Abps, used band w | fined Add<br>idth:0bps |
| Don't show       | v this window | next time. × ABBRUCI                      | H ← Rückzug –                      | Weiter                 |

Abb. 6-12 Einbindung von Netzwerkkameras

lst keine Netzwerkkamera vorhanden, mit "Weiter" zum nächsten Menü springen und bei dem Bedienschritt 7 weiterlesen. Um Netzwerkkameras hinzufügen zu können, müssen diese zuvor in das Netzwerk eingebunden worden sein (siehe Anleitung der Kamera). Für das Hinzufügen von Netzwerkkameras sind folgende Möglichkeiten vorhanden:

| Schaltfläche                                                                                               | Funktion                                                                                                    |
|----------------------------------------------------------------------------------------------------|----------------------------------------------------------------------------------------------------|
| IP CH                                                                                                    | Auf das Plussymbol klicken, um einem Kamera-<br>kanal eine bestimmte IP-Kamera zuzuweisen. Im<br>dann erscheinenden Fenster "Quick Add" auf<br>"Suche" klicken, um alle im Netzwerk vorhan-<br>denen Kameras anzuzeigen. Die gewünschte<br>Kamera durch Anklicken markieren und auf<br>"Add" klicken. |
| Auto Assign IP<br>to Camera(s)                                                                             | automatisches Hinzufügen                                                                                                    |
| Channel Delete                                                                                             | Entfernen einer Kamera<br>(dazu durch Anklicken die ganze Zeile<br>der Kamera markieren)                                                                                                    |
| Add All         Hinzufügen von Kameras auf die vorhander           IP-Kamerakanäle         IP-Kamerakanäle |                                                                                                    |
| User-defined<br>Add                                                                                        | benutzerdefiniertes Hinzufügen<br>von Kameras                                                                                                    |

Zusätzlich zu den analogen Kameras können

2 Netzwerkkameras bei dem Rekorder AXR-104

4 Netzwerkkameras bei dem Rekorder AXR-108

8 Netzwerkkameras bei dem Rekorder AXR-116

verwendet werden. Wird ein Kanal für eine analoge Kamera abgeschaltet, kann dafür eine zusätzliche Netzwerkkamera eingesetzt werden.

Nach dem Hinzufügen der IP-Kameras auf "Weiter" klicken.

6) Es erscheint das Menü für die automatische Aufnahme der Kamerabilder. In der Werkseinstellung werden alle Kamerakanäle, an denen eine Kamera angeschlossen ist, von 0 Uhr bis 24 Uhr aufgezeichnet:

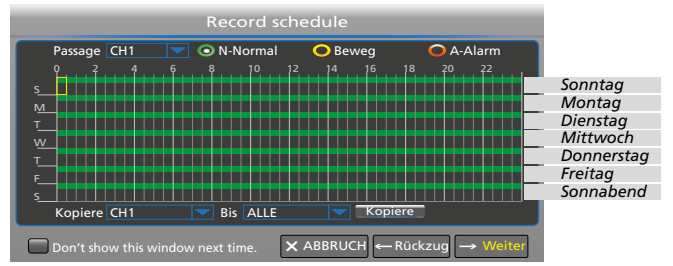

Abb. 6-13 Aufnahme-Wochenkalender

#### Zum Ändern:

- a) Hinter "Passage" ist ein Kamerakanal angewählt (hier Kanal 1). Soll die Aufnahmezeit für einen anderen Kanal geändert werden, auf das Symbol 🗸 klicken.
- b) Zum Löschen von Aufnahmezeiten bei gedrückter linker Maustaste über den gewünschten Zeitbereich fahren. Einzelne Halb-Stunden-Blöcke lassen sich auch durch Anklicken löschen.
- c) Gelöschte Zeiten können genauso wieder hinzugefügt werden.
- d) Um Aufnahmen bei einer Bewegungserkennung und/ oder Alarmierung automatisch starten zu lassen, zuerst in das gelbe Oval "Beweg." klicken bzw. in das rote Oval "A-Alarm". Dann bei gedrückter linker Maustaste über den gewünschten Zeitbereich fahren.
- e) Soll die Einstellung auch für andere Kamerakanäle übernommen werden, unten in der Zeile "Kopiere CH... Bis

ALLE" die Auswahl vornehmen und auf die Schaltfläche "Kopiere" klicken.

f) Die Werkseinstellung lässt sich bei Bedarf schnell mit einem Reset wiedererstellen (Kap. 7.10).

Nach der Einstellung auf "Weiter" klicken.

7) Es erscheint das Menü für Datum, Uhrzeit, Menüsprache und weitere Grundeinstellungen:

| DATUM                          | 02/18/2017   | 30 |
|--------------------------------|--------------|----|
| Zeit                           | 16:37:47     |    |
| Datumsformat                   | MM/TT/JJ     |    |
| Zeitformat                     | 24STD.       |    |
| Sprache                        | DEUTSCH      |    |
| Video Format                   | PAL          |    |
| Anzeigezeit des Menüs          | 1MIN.        |    |
| Modus                          | XVR          |    |
| Anzeigezeit des Menüs<br>Modus | 1MIN.<br>XVR |    |

Abb. 6-14 Systemgrundeinstellungen

| Menüpunkt                                                                                                    | Hinweis                                                                                                    |  |
|----------------------------------------------------------------------------------------------------|----------------------------------------------------------------------------------------------------|--|
| DATUM                                                                                                    | Unbedingt Datum und Uhrzeit aktualisieren,                                                                                                    |  |
| Zeit                                                                                                    | damit Aufnahmen später gezielt in bestimmten<br>Zeiträumen gesucht werden können.                                                                                                    |  |
| Unbedingt die Datumsanzeige auf die de<br>sche Schreibweise (TT/MM/JJ) ändern, an<br>falls lassen sich Aufnahmen eines bestimm<br>Zeitpunktes nur umständlich oder gar nich-<br> |                                                                                                    |  |
| Zeitformat                                                                                                    | 24- oder 12-Stundenformat                                                                                                    |  |
| Sprache                                                                                                    | Auswahl einer der 17 Menüsprachen                                                                                                    |  |
| Video Format         Farbformat der angeschlossenen Analog-<br>Kameras PAL (Europa) oder NTSC (USA, A                                                                            |                                                                                                    |  |
| Anzeigezeit<br>des Menüs                                                                                                    | Das Menü blendet sich automatisch aus, wenn<br>keine Aktion erfolgt, nach<br>30 s, 1, 2, 5 oder 10 min.<br>AUS = Das Menü bleibt bis zum Abbruch oder<br>Speichern eingeblendet.                                                  |  |
| Modus                                                                                                    | <ul> <li>DVR = Einfacher Modus, wenn der Rekorder<br/>nicht in ein Netzwerk eingebunden<br/>werden soll: Die Netzwerkmenüs werden<br/>nicht angezeigt.</li> <li>XVR = Erweiterter Modus mit allen Netzwerk-<br/>menüs.</li> </ul> |  |

- 8) Nach dem Einstellen unten links das Feld "Don't show this window next time" anklicken, damit der Einrichtungsassistent nach dem nächsten Einschalten nicht mehr aufgerufen wird. Dann zum Speichern der Einstellungen auf "Sicherung" klicken.
- 9) Es erscheint der Hinweis, dass der Einrichtungsdurchlauf beendet ist. Mit "OK" bestätigen.

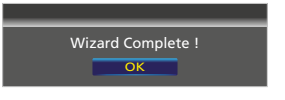

Abb. 6-15 Einrichtungsdurchlauf beendet

- 10) Die wichtigsten Einstellungen für die Inbetriebnahme sind damit durchgeführt. Kann jedoch auf den Rekorder über das Internet zugegriffen werden, unbedingt das Passwort aktivieren und ändern (siehe Kapitel 6.5).
- Abschließend einen Neustart durchführen, damit alle Änderungen wirksam werden (Menü → Schließung → Wieder Starten).

#### 6.4 Alle Menüs auf einen Blick Г

| Parameter       Auffnahme       Gerät       System       Erweitert       Schließung         JAnzeige       Passage       Name       State         JAnzeige       Passage       Name       State         Analog Channels       CH1       CH1       EIN         Live       CH2       CH2       CH2         CH3       CH3       EIN         Live       CH4       CH4       EIN         Masgabe       Ø Analog Channels       CH1       CH2       CH4         Katsgabe       Ø Analog Channels       CH1       CH2       CH4         Parameter       Aufnahme       Sicherung_ABBRUCH         Parameter       Aufnahme       Gerät       System       Erweitert       Schließung         JAnzeige       Ø Passage       jarbeit\$tate       Padresse/Domair\$Subnet Maske       Port M                                                                                                    | Parameter     Aufmahme<br>Suchage     Gerät     System     Erweitert     Schließung <sup>382</sup> Allgemein<br>BillFreigneisse<br><sup>382</sup> Picture          Passage (ALLE ▼) NR. (ALLE ▼)<br><sup>382</sup> Suchage <sup>382</sup> Suchage                                                                                                    | Parameter     Aufnahme<br>Suche     Gerät     System     Erweitert     Schließung                                                                                                    |
|----------------------------------------------------------------------------------------------------|----------------------------------------------------------------------------------------------------|----------------------------------------------------------------------------------------------------|
| Paradog Channels       IP (CH ⊕)         IP Camera       IP (CH ⊕)         Live       IP (CH ⊕)         IP CH3 ⊕       IP (CH ⊕)         Image Control       IP (CH ⊕)         IP CH5 ⊕       IP (CH ⊕)         IP CH6 ⊕       IP (CH ⊕)         IP CH6 ⊕       IP (CH ⊕)         IP CH6 ⊕       IP (CH ⊕)         IP CH6 ⊕       IP (CH ⊕)         IP CH6 ⊕       IP (CH ⊕)         IP CH6 ⊕       IP (CH ⊕)         IP Ch6 ⊕       IP (CH ⊕)         IP Ch6 ⊕       IP (CH ⊕)         IP Ch6 ⊕       IP (CH ⊕)         IP Ch6 ⊕       IP (Ch ⊕)         IP Ch6 ⊕       IP (Ch ⊕)         IP Ch6 ⊕       IP (Ch ⊕)         IP Ch6 ⊕       IP (Ch ⊕)         IP Ch6 ⊕       IP (Ch ⊕)         IP Ch6 ⊕       IP (Ch ⊕)         IP Ch6 ⊕       IP (Ch ⊕)         IP Ch6 ⊕       IP (Ch ⊕)         IP (Ch ⊕)       IP (Ch ⊕)         IP (Ch ⊕)       IP (Ch ⊕)         IP (Ch ⊕)       IP (Ch ⊕)         IP (Ch ⊕)       IP (Ch ⊕)         IP (Ch ⊕)       IP (Ch ⊕)         IP (Ch ⊕)       IP (Ch ⊕)         IP (Ch ⊕)       I                                                                                                    | Passage [ALLE ▼] NR. [ALLE ▼] (Sicherung) [Suche<br>Passage]NR.]DATUM]Startzeit:[Endzeit]GROS.]/redergab].ock<br><pre></pre>                                                                                                    |                                                                                                    |
| ▲ Alarm       Default _Sicherung_ABBRUCH         Parameter       Aufnahme<br>Suche       Gerät       System       Erweitert       Schließung         Anazeige<br>Anago Charden       Videoausgabe       LIVE-OUT       ▼         Anage Control<br>Privat Zone       Sequence Mode       Layoutl       ▼         Bage Control<br>Privat Zone       VGA/HOMI-Auflösung 1280x1024       ▼         Bage Control<br>Privat Zone       Support Overscan       0         Support Overscan       ■       0         Parameter       Aufnahme<br>Suche       Gerät       System         Parameter       Aufnahme<br>Suche       Gerät       System         Parameter       Aufnahme<br>Suche       Gerät       System         Parameter       Aufnahme<br>Suche       Gerät       System         Promer       Fr.UI Delay       ■       ■         Liven Filip       ■       ■       ■         Jurge Control<br>Back Light       ■       ■       ■         Promer       Buse Reduction AUS       ■       ■         Promer       Buse Reduction AUS       ■       ■         Buse Control       BUS       ■       ■         Buse Control       BUS       ■       ■ <td< th=""><th>Sicherung ABBRUCH</th><th>Default "Sicherung ABBRUCH</th></td<> | Sicherung ABBRUCH                                                                                                    | Default "Sicherung ABBRUCH                                                                                                    |
| ▲ Alarm       Default _Sicherung_ABBRUCH         Parameter       Aufnahme<br>Suche       Gerät       System       Erweitert       Schließung         Anzeige<br>Analog Chanesb       Passage       CH1       Maskierter Bereich AUS       ▼         IP Camera       Waskierter Bereich AUS       ▼       Zone bestimmen       1       2       3       4         Ausgabe       Masierter Bereich Einst_       Kopiere       Finst_       Kopiere       Finst_         Privat Zone       SAusgabe       Bis ALLE       Kopiere       Finst_       ABBRUCH         Alarm       Default _Sicherung_ABBRUCH       ABBRUCH       Sicherung_ABBRUCH                                                                                                    | Parameter       Aufnahme<br>Suche       Gerät       System       Erweitert       Schließung         PAnzeige       Passage       CH1       Image: CH1       Image: CH1 </th <th>Menü Parameter</th> | Menü Parameter                                                                                                    |
| Parameter       Aufnahme<br>Suche       Gerät       System       Erweitert       Schließung         Passage       CHI       ▼         Ausgabe       Ausgabe       EIN       ▼         Ausgabe       Stream       Mode       ▼         Reord schedule       Pre-Record       EIN       ▼         Main Stream       ™       ▼       Newser         Mobilestream       ₩       EIN       ▼         Alarm       Kopiere       CHI       ■       Bis ALLE       ▼         Alarm       Default       Sicherung_ABBRUCH                                                                                                    | Parameter       Aufnahme<br>Suche       Gerät       System       Erweitert       Schließung         Passage       CH1       Image: CH1       Image: CH1                            | Parameter       Aufnahme<br>Suche       Gerät       System       Erweitert       Schließung         Passage       CH1       Image: CH1       Image: CH1< |
| Parameter       Auring Imme<br>Suche       Gerät       System       Erweitert       Schließung         Anzeige       Passage       CH1       ON-Normal       Deweg       OA-Alarm         Passage       2       4       6       8       10       12       14       16       18       20       22         Record schedule       M       1       1       1       1       16       18       20       22         Mobilestream       1       1       1       1       1       1       1       1       1       1       1       1       1       1       1       1       1       1       1       1       1       1       1       1       1       1       1       1       1       1       1       1       1       1       1       1       1       1       1       1       1       1       1       1       1       1       1       1       1       1       1       1       1       1       1       1       1       1       1       1       1       1       1       1       1       1       1       1       1       1       1       1                                                                                                    | Parameter       Gerät       System       Erweitert       Schließung         Anzeige       Passage       IP CH1       ▼         Ausgabe       EIN       IP CH1       ▼         Ausgabe       EIN       IS2 x 288       ▼         Main Stream       Bitrate Contol       CBR       Worst       ▼         Bitrate Contol       CBR       Worst       ▼         Bitrate Contol       CBR       Worst       ▼         Bitrate Mode       Predefined       ▼       Kbps         Aufio       □       ■       ▲         Alarm       Default       Sicherung_ABBBRUCH                                                                                                    | Parameter       Autinatinitie<br>Succepture       Gerät       System       Erweitert       Schließung         Passage       Passage       CHT       ON-Normal       Beweg       O-Alarm         Babar       Passage       CHT       ON-Normal       Beweg       O-Alarm         Capture       S       1       1       1       1       1       1       1         Schedule       T       Image: Schedule       M       Image: Schedule       M       Image: Schedule       Image: Schedule       Image: Sc       |

Deutsch

| Parameter       Aufnahme<br>Suche       Gerät       System       Erweitert       Schließung         Callgemein<br>Datum       Datum       01/19/2017       Zeit 23:47:09         DST       Datumsformat       MM/TT/JJ       Image: Callgemein<br>Patumsformat       Image: Callgemein<br>Patumsformat | Parameter       Aufnahme<br>Suche       Gerät       System       Erweitert       Schließung         Wartung<br>*Ereignisse       Auto Neustart       Ein       ▼         Auto Neustart       Ein       ▼         Wieder Starten       Wöchentlich       Son.       00:00         aktualisieren       Werkseinstellung       (PC Upgrade)         Einst. laden       Einst. sichern       (PC Load Default)       (Pc Upgrade)         Parameter       Aufnahme<br>Suche       Gerät       System       Erweitert       Schließung         Preignisbezogen       Disk Voll       ▼             Verteignisse       EIN       Ø              Alarm Out       □       □       □                                                    <                                                                                                    | Parameter       Aufnahme<br>Suche       Gerät       System       Erweitert       Schließung         Wartung       xer Einst.       admin       ▼         Wieder St       Schließung       0         Nutzername       admin       pgrade         Passwort                                                                                                    |
|----------------------------------------------------------------------------------------------------|----------------------------------------------------------------------------------------------------|----------------------------------------------------------------------------------------------------|
| Parameter     Aufnahme<br>Suche     Gerät     System     Enweitert     Schließung       C&Allgemein<br>DST     NTP     AUS     ▼       DST     Zeitzone     GMT+08:00     ▼       NITP     Zeitzone     GMT+08:00     ▼       Parameter     Aufnahme<br>Suche     Gerät     System     Erweitert       Parameter     Aufnahme<br>Suche     Gerät     System     Erweitert       Schließung     Nr.     Nutzername     LEVEL     EIN       Plog     2     user1     Nutzer 1     AUS       Store     3     user2     Nutzer 2     AUS       4     user3     Nutzer 4     AUS       5     user4     Nutzer 4     AUS                                                                                                    | Menüs, blau = angewählt →<br>Untermenüs (mit Symbolen), grün = angewählt →<br>Bereiche (ohne Symbole)<br>weiß = angewählt                                                                                                    | Parameter       Aufmahme<br>Suche       Gerät       System       Erweitert       Schließung         Allgemein       Datum       01/19/2017       Zeit       23:47:09         DST       NTP       rote Felder = unbedingt einstellen!         Unfo       Ulog       Default       Sicherung ABBRUCH                                                                                                    |
| B     USER 3     NULZER 3     AUS       7     user 6     Nutzer 6     AUS       Parameter     Aufnahme     Gerät     System     Erweitert     Schließung       Ø     Gerät ID     000000     Device Name     Ito80P-HY04N       Jinfo     Device Name     Ito80P-HY04N     QR-Code       Parameter     Software Version DM-284     QR-Code       Plog     IP Adresse     00-24-55-55-FE-AS       Lautstärke     911G     Sicherung ABBRUCH       Parameter     Aufnahme     Gerät       Sucher     Gerät     System       Frameter     Aufnahme     Gerät       Sucher     Gerät     System       Farameter     Aufnahme     Gerät       Sucher     Fill G     Video Format       Parameter     Aufnahme     Gerät       Sucher     Hin Stream     Sub-stream       Swallgemein     Passaeqe/Alias/State     Main Stream                                                                                                    | Parameter<br>Suche       Gerät<br>Suche       System       Erweitert       Schließung         PAnzeige       PPPOE       OHCP       Manuell       3G         Client Port [09000       HTTP Port(000800       HTTP Port(000800       HTTP Port(000800         Rezwerk       IP Adresse       192.168.001.159       Subnet Maske       255.255.255.255.000         Brail       Gateway       192.168.001.110       Intervent       Intervent         Brail       ONS1       008.008.008.008       Intervent       Intervent         Prip       UPNP [AUS]       Default [Sicherung]ABBRUCH         Parameter       Aufmahme       Gerät       System       Erweitert       Schließung         Parameter       Aufmahme       Gerät       System       Erweitert       Schließung         #Anzeige       Email       Austo       Masce       Schließung                                                                                                    | Parameter       Aufnahme<br>Suche       Gerät       System       Enweitert       Schließung         Parameter       RTSPEnable       EIN       ▼         BAusgabe       Verify       EIN       ▼         GeCapture       RtspPort       00554       ▼         • Netzwerk       RtspJserName       admin         Issuerkame       admin       ▼         • Netzwerk       RtspUserName       admin         Imail       Instruction:       ■         Imail       Analog Channel: rtsp://IP:Port/chA/B       P         DDNS       IP Channel: rtsp://IP:Port/gA/B       A:01(ch1),02(ch1)         FTP       B:0(main stream),1(sub stream)       ■         • Alarm       Default       Sicherung ABBRUCH         • Arzeige       FTP Enable       Gerät       System         • Alarameter       Aufnahme       Gerät       System       Erweitert         • Alazeige       FTP Enable       AUS       ▼       •                                                                                                    |
| Aufzer         CH1         CH1         EIN 1920x1080, 15Fps, 4096Kbps         352x288, 3Fps, CH2           Dinfo         CH2         CH2         EIN 1920x1080, 15Fps, 4096Kbps         352x288, 3Fps, CH2           Channel Info         CH4         EIN 960x76, 525ps, 2048Kbps         352x288, 3Fps, CH2           Record Info         CH4         CH4         EIN 1920x1080, 15Fps, 4096Kbps         352x288, 3Fps, CH2           Parameter         Aufnahme         Gerät         System         Erweitert         Schließung           Wallgemein         Pasaage  Record State          Stream Type         FPS         Bitrate         Jauf           CH1         EIN         Video Stream         15Fps         4095Kbps         192           Ch3<         EIN         Video Stream         15Fps         4095Kbps         192           Ch3<         EIN         Video Stream         15Fps         4095Kbps         192           Ch3<         EIN         Video Stream         15Fps         4095Kbps         192           Ch3<         EIN         Video Stream         15Fps         4095Kbps         192           Ch4         EIN         Video Stream         15Fps         4095Kbps         192           Ch4         EIN                                                                                                    | WAUSgabe       Encryption       Auto         GaCapture       SMTP Porver         Nutzemane       Passage         Parameter       Aufo         Parameter       Suff Porver         Nutzemane       BMIN         Emplan. E-Mail       Emplan. E-Mail         Emplan. E-Mail       Emplan. E-Mail         Parameter       Aufo         Valte       BMIN         Exclose       CE-Mail/Esst         Parameter       Aufo         Suche       Gerät         System       Enweitert         Schleßung       Alarm         Passage       CH1         Passage       CH1         Mit       Email         Email       Encerter         Suche       Bewegung       Alarm         OException       C       4       6       8       10       12       14       16       18       20       22       14       16       18       20       22       14       14       16       18       20       22       14       16       18       20       22       14       16       14       16       14       14       14       14 <t< th=""><th>BAUSgabe       ServerIP         Fig.Capture       Port         Matzwerk       Passwort         Email Schedule       Dir Name         DNS       Bit         RTSP       FTP         ▲ Alarm       Default Sicherung ABBRUCH         Parameter       Suche         Gapture       Anam         Bewegung       Aarm         Bewegung       Aufnahmee         Alarm       ListsL         Aufnahmee       30 s         EinsL       Aufnahmee         Aufnahmee       30 s         Bewegung       Aufnahmeet         Ø Awro Message       E-Mail Absender         Ø Alarm       Ots Message         Ø Alarm       Dis State         Ø Awro Message       Ø E-Mail Absender         Ø Alarn       Diz State         Ø Alarm       Diz State         Ø Aufnahmeezit       Dis State         Ø Aufnahmeezit       Dis State         Ø Aufnahmeezit       Dis State         Ø Aufnahme       Diz State         Ø Aufnahme       Diz State         Ø Aufnahme       Diz State         Ø Averge Chit       Diz State         Ø Averge Chit</th></t<> | BAUSgabe       ServerIP         Fig.Capture       Port         Matzwerk       Passwort         Email Schedule       Dir Name         DNS       Bit         RTSP       FTP         ▲ Alarm       Default Sicherung ABBRUCH         Parameter       Suche         Gapture       Anam         Bewegung       Aarm         Bewegung       Aufnahmee         Alarm       ListsL         Aufnahmee       30 s         EinsL       Aufnahmee         Aufnahmee       30 s         Bewegung       Aufnahmeet         Ø Awro Message       E-Mail Absender         Ø Alarm       Ots Message         Ø Alarm       Dis State         Ø Awro Message       Ø E-Mail Absender         Ø Alarn       Diz State         Ø Alarm       Diz State         Ø Aufnahmeezit       Dis State         Ø Aufnahmeezit       Dis State         Ø Aufnahmeezit       Dis State         Ø Aufnahme       Diz State         Ø Aufnahme       Diz State         Ø Aufnahme       Diz State         Ø Averge Chit       Diz State         Ø Averge Chit                                                                                                    |
| ABBRUCH Parameter Aufnahme Gerät System Erweitert Schließung Schließung Start Date 24/01/2017 Startzeit: 00:00:00 End Date 24/01/2017 Endzeit: 23:59:59 Melden Typ [ALLE Suche Passage NR. Zeit KON. Ausgabe /iedergab                                                                                                    | FIP     Implicit Carting     Implicit Carting       Parameter     Aufnahme     Gerät     System       Parameter     Suche     Gerät     System       Paraeter     DDNS     AUS       Adresse     Server     NO_IP       Matzername     Nutzername       Paswort     Paswort       Email Schedule     DDNS       FTP     Alarm                                                                                                    | Parameter     Aufnahme     Gerät     System     Erweitert     Schließung       Parameter     Aufnahme     Gerät     System     Erweitert     Schließung       @Anzeige     Alarm In     IO-1     Image: Comparison of the system     Image: Comparison of the system     Schließung       @Anzeige     Alarm In     IO-1     Image: Comparison of the system     Image: Comparison of the system     Image: Comparison of the system       @Adam Out     AufnahmeReal     30.5     Image: Comparison of the system     Image: Comparison of the system       @Adam Out     Image: Comparison of the system     Image: Comparison of the system     Image: Comparison of the system       @AufnahmeReal     Image: Comparison of the system     Image: Comparison of the system     Image: Comparison of the system       Image: Comparison of the system     Image: Comparison of the system     Image: Comparison of the system     Image: Comparison of the system       Image: Comparison of the system     Image: Comparison of the system     Image: Comparison of the system     Image: Comparison of the system       Image: Comparison of the system     Image: Comparison of the system     Image: Comparison of the system     Image: Comparison of the system       Image: Comparison of the system     Image: Comparison of the system     Image: Comparison of the system     Image: Comparison of the system       Image: Comparison of the system< |

# 6.5 Bediensperre aktivieren, Passwörter ändern und Benutzerrechte festlegen

Ab Werk ist der Zugriff auf den Rekorder nicht geschützt. Das voreingestellt Passwort "admin" ist nicht aktiviert, d. h. für das Ändern einer Einstellung muss es nicht eingegeben werden. Wird der Rekorder in ein Netzwerk eingebunden, **unbedingt das Passwort aktivieren und ändern** (siehe auch Kapitel 2 "Wichtige Hinweise zur Datensicherheit").

1) Das Hauptmenü aufrufen, das Menü "System" wählen und dort ganz links auf das Untermenü "Nutzer" klicken.

| <b>HEAL</b> |    |              |      |          |        |      | 0       | ٩              |
|-------------|----|--------------|------|----------|--------|------|---------|----------------|
| Parameter   | Au | fnahme Suche | Gerä | it       | System | Erw  | /eitert | Schließung     |
| 🔅 Allgemein |    | Nr.          | Nu   | tzername | LEVE   | EL   |         | EIN            |
| L Nutzer    |    | 1            |      | admin    | Adm    | in   |         | EIN            |
| 📕 Info      |    | 2            |      | user1    | Nutze  |      |         | AUS            |
| 📑 Log       |    |              |      | user2    | Nutze  | er 2 |         | AUS            |
|             |    |              |      | user3    | Nutze  | er 3 |         | AUS            |
|             |    |              |      | user4    | Nutze  | er 4 |         | AUS            |
|             |    |              |      | user5    | Nutze  | er 5 |         | AUS            |
|             |    |              |      | user6    | Nutze  | er 6 |         | AUS            |
|             |    |              |      |          |        |      |         |                |
|             |    |              |      |          |        |      |         |                |
|             |    |              |      |          |        |      |         |                |
|             |    |              |      |          |        |      | Bearl   | peiten ABBRUCH |

Abb. 6-16 Menü für Passwörter und Benutzergruppen

 Die Zeile Nr. 1 f
ür das Administrator-Passwort ist angewählt. Um es zu ändern und die Bediensperre zu aktivieren, auf die Schaltfläche "Bearbeiten" klicken.

| Bearbeiten                                  |                       |         |
|---------------------------------------------|-----------------------|---------|
| Nutzername<br>Nutzername<br>Passwort Ändern | admin<br>admin<br>AUS |         |
| Passwort<br>Passwort Wiederh                |                       |         |
| Default                                     | Sicherung             | ABBRUCH |

Abb. 6-17 Fenster zum Ändern von Passwörtern

- 3) Wenn gewünscht, den Nutzernamen "admin" ändern.
- Die Zeile "Passwort Ändern" auf "EIN" umstellen. Damit schaltet sich die Bediensperre ein, wenn kein Menü eingeblendet ist und der Rekorder zwei Minuten lang nicht bedient wurde.
- 5) In der Zeile "Passwort" ein neues Passwort mit mindestens 8 Zeichen eingeben und dieses in der Zeile "Passwort Wiederh" zur Bestätigung wiederholen.

**Wichtig:** Bei einer Fernüberwachung und dem Fernzugriff auf den Rekorder über ein Netzwerk muss das Passwort aus genau 8 Zeichen bestehen. Es können zwar mehr Zeichen eingetippt werden, jedoch erkennt die Software für den Fernzugriff ("ActiveX") dann das Passwort nicht als richtiges.

- 6) Zum Sichern des neuen Passworts auf "Sicherung" klicken. Nach einer erfolgreichen Speicherung erscheint eine entsprechende Meldung dazu; diese mit "OK" bestätigen.
- 7) Zum Festlegen von Benutzerrechten zuerst wie zuvor beschrieben für jeden Benutzer einen Nutzernamen und ein Passwort vergeben.
- 8) Wenn eine Zeile für einen Benutzer angewählt ist, erscheint unten im Menü zusätzlich die Schaltfläche "Permission". Diese anklicken, um die Benutzerrechte festzulegen.

| Genehr                                                                                                    | migung                                                    |
|----------------------------------------------------------------------------------------------------|-----------------------------------------------------------|
| Nutzername user1<br>Suche speich. Parameter<br>Disk Manager Remote Login<br>Stoherung<br>Analog (channels 1 2 13 14<br>P Camera 1 2 13 14 15 6)<br>Tabae | Wartung Manuelle Aufnahme<br>SEQ Steuerung Manual Capture |
| Analog Channels 1 2 3 4<br>IP Camera 1 2 3 4 5 6                                                                                                    |                                                           |
| Wiedergabe         Analog Channels         IP Camera         1         2         3         4         5                                                   |                                                           |
| PTZ<br>Analog Channels 1 2 3 4<br>IP Camera 1 2 3 4 5 6                                                                                                  |                                                           |
| ALLE Löschen                                                                                                    | Sicherung ABBRUCH                                         |

Abb. 6-18 Menü für die Benutzerrechte

Hier die Rechte für den gewählten Benutzer einstellen und sichern. Den Vorgang ggf. für weitere Benutzer wiederholen.

9) Zum Ausblenden des Menüs auf ABBRUCH klicken oder warten, bis es sich nach der eingestellten Zeit ausblendet.

# 6.6 Alarmeingänge konfigurieren

Sind an den Kontakten SENSOR (27) Alarmsensoren, wie z.B. Bewegungsmelder oder Lichtschranken, angeschlossen, die Alarmeingänge über das Menü "Parameter", Untermenü "Alarm", Bereich "Alarm" konfigurieren.

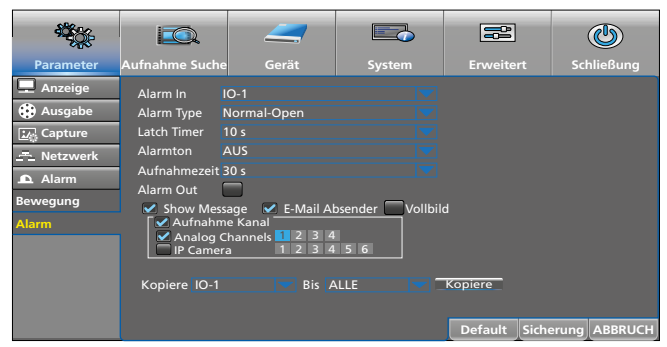

Abb. 6-19 Menü für die Alarmeingänge

| Menüpunkt          | Funktion                                                                                                    |
|--------------------|----------------------------------------------------------------------------------------------------|
| Alarm In           | Auswahl des Alarmeingangs                                                                                                    |
| Alarm Type         | Auswahl des Kontakttyps<br>Normal-Open = Schließer<br>Normal-Close = Öffner<br>AUS = Eingangssignal wird nicht ausgewertet            |
| Latch Time         | Dauer von Symbol <b>I</b> im Live-Bild und Kamerabild als Vollbild                                                                    |
| Alarmton           | Alarmtondauer                                                                                                    |
| Aufnahmezeit       | Dauer einer alarmausgelösten Aufnahme                                                                                                 |
| Alarm Out          | Der Alarm wird auf den Ausgang ALARM (27) weitergeleitet                                                                              |
| Show Message       | Ein Alarm wird durch das Symbol 🛿 im Live-Bild angezeigt                                                                              |
| E-Mail<br>Absender | Bei einem Alarm wird eine E-Mail verschickt;<br>E-Mail-Einstellungen siehe Menü "Parameter",<br>Untermenü "Netzwerk", Bereich "Email" |
| Vollbild           | Der betreffende Kanal wird als Vollbild gezeigt                                                                                       |
| Kopiere            | Die Einstellungen eines Alarmeingangs für weitere<br>Eingänge übernehmen                                                              |
| Default            | Zurücksetzen auf die Werkseinstellung                                                                                                 |
| Sicherung          | Einstellung sichern                                                                                                    |
| ABBRUCH            | Menü ausblenden                                                                                                    |

# 6.7 Signaltöne aktivieren/deaktivieren Ereignisse an den Alarmausgang weiterleiten

Bei den folgenden Ereignissen kann der interne Alarmsummer ertönen und das Alarmrelais ansprechen [Ausgang ALARM (27), belastbar mit 30V (==), 1A]. Die Alarmtondauer und das Ansprechen des Relais lassen sich über die zugehörigen Menüs und die Menüpunkte "Alarmton" und "Alarm Out" einstellen.

| F                                                | Manu Confeed                                                 |
|--------------------------------------------------|--------------------------------------------------------------|
| Ereignis                                         | Menuptad                                                     |
| Alarm über die Eingänge<br>SENSOR (27) ausgelöst | Parameter → Alarm → Alarm                                    |
| Bewegung im Bild                                 | Parameter $\rightarrow$ Alarm $\rightarrow$ Bewegung         |
| Festplatte vollgeschrieben                       | Erweitert → Ereignisse → Ereignis-<br>bezogen: Disk Voll     |
| Schreibfehler auf der Festplatte                 | Erweitert → Ereignisse → Ereignis-<br>bezogen: Schreibfehler |
| Videosignal ist unterbrochen                     | Erweitert → Ereignisse → Ereignis-<br>bezogen: KEIN VIDEO    |

# 6.8 Einstellungen für die Live-Überwachung: Kamera-Name, Bild, Zeitanzeige

Das Menü "Parameter" aufrufen, das Untermenü "Anzeige" anklicken und auf den Bereich "Live" klicken.

|                 |                    |             | -      |        | 5 | ĥ       | ]     | G            |
|-----------------|--------------------|-------------|--------|--------|---|---------|-------|--------------|
| Parameter       | Aufnahme Suche     | Gei         |        | Systen |   | Erweite |       | Schließung   |
| 💻 Anzeige       | Passage 0          | CH1         |        |        |   |         |       |              |
| Analog Channels | Name 0             | CH1         |        |        |   |         |       |              |
| IP Camera       | Show Name          | IN          |        |        |   |         |       |              |
| Live            | Aufnahmezeit       | IN          |        |        |   |         |       |              |
| Ausgabe         | OSD Position       | Ein         | st.    |        |   |         |       |              |
| Image Control   | Farbe<br>Versteckt | Ein:<br>AUS | st.    |        |   |         |       |              |
| Privat Zone     | Zeige Zeit         | IN          |        |        |   |         |       |              |
| 😯 Ausgabe       |                    |             |        |        |   |         |       |              |
| 🟒 Capture       | Kopiere CH1        |             | Bis Al |        |   | Kopiere |       |              |
| 그=_ Netzwerk    |                    |             |        |        |   |         |       |              |
| 🕰 Alarm         |                    |             |        |        |   | Default | Siche | rung ABBRUCH |

Abb. 6-20 Menü für die Live-Überwachung

| Menüpunkt    | Funktion                                                                                                    |
|--------------|----------------------------------------------------------------------------------------------------|
| Passage      | Auswahl des Kamerakanals                                                                                                    |
| Name         | Kamera-Namen eingeben                                                                                                    |
| Show Name    | Anzeige des Kamera-Namens                                                                                                    |
| Aufnahmezeit | Anzeige des Datums und der Uhrzeit der Aufnahme<br>beim Abspielen                                                                                          |
| OSD Position | Position des Kamera-Namens und der Uhrzeitan-<br>zeige verschieben (bei gedrückter linker Maustaste,<br>Beenden der Einstellung: rechte Maustaste drücken) |
| Farbe        | Fenster für die Bildeinstellung öffnen<br>(Farbe, Helligkeit etc.)                                                                                         |
| Versteckt    | Das Kamerabild wird nicht bei der Live-Über-<br>wachung gezeigt                                                                                            |
| Zeige Zeit   | Anzeige der Uhrzeit                                                                                                    |
| Kopiere      | Die Einstellungen eines Kamerakanals für weitere<br>Kanäle übernehmen                                                                                      |
| Default      | Zurücksetzen auf die Werkseinstellung                                                                                                    |
| Sicherung    | Einstellung sichern                                                                                                    |
| ABBRUCH      | Menü ausblenden                                                                                                    |

# 6.9 Bildbereiche abdecken

Dürfen bestimmte Bildbereiche nicht sichtbar sein (z. B. Wege oder Plätze im öffentlichen Bereich), können diese abgedeckt werden. Dazu lassen sich in jedem Kamerabild vier unterschiedliche, schwarze Rechtecke platzieren. Das Menü "Parameter" aufrufen, das Untermenü "Anzeige" anklicken und auf den Bereich "Privat Zone" klicken.

| 100 - C         |                            |                       |           |         |           | ٢        |
|-----------------|----------------------------|-----------------------|-----------|---------|-----------|----------|
| Parameter       | Aufnahme Suche             |                       | System    |         | rt Scl    | hließung |
| 🖵 Anzeige       |                            |                       |           |         |           |          |
| Analog Channels | Passage<br>Markierter Pere | CH1                   |           |         |           |          |
| IP Camera       | Zone bestimmer             | $1 \qquad 1 \qquad 2$ |           |         |           |          |
| Live            | Maskierter Bere            | ich Einst.            |           |         |           |          |
| Ausgabe         |                            |                       |           |         |           |          |
| Image Control   | Kopiere CH1                | 🔽 Bis ALL             | E 🚽 Kopie | re      |           |          |
| Privat Zone     |                            |                       |           |         |           |          |
| 😧 Ausgabe       |                            |                       |           |         |           |          |
| 🛂 Capture       |                            |                       |           |         |           |          |
| - Netzwerk      |                            |                       |           |         |           |          |
| 🕰 Alarm         |                            |                       |           |         |           |          |
|                 |                            |                       |           | Default | Sicherung | ABBRUCH  |

Abb. 6-21 Menü zum Maskieren von Bildbereichen

| Menüpunkt             | Funktion                                                                                                    |
|-----------------------|----------------------------------------------------------------------------------------------------|
| Passage               | Auswahl des Kamerakanals                                                                                             |
| Maskierter<br>Bereich | Auf EIN schalten, damit Bereiche zum Maskieren<br>festgelegt werden können                                           |
| Zone<br>bestimmen     | Zum Festlegen einer Maske deren Nr. anklicken                                                                        |
|                       | 1. Auf Einst. klicken, um auf das ausgewählte<br>Kamerabild zu schalten.                                             |
| Maskierter            | 2. Zum Verschieben in der Maskenmitte die linke<br>Maustaste gedrückt halten.                                        |
| Bereich               | <ol> <li>Zum Ändern der Größe an der unteren, rechten<br/>Maskenecke die linke Maustaste gedrückt halten.</li> </ol> |
|                       | 4. Zum Zurückschalten auf das Menü mit der rech-<br>ten Maustaste in das Kamerabild klicken.                         |
| Kopiere               | Die Einstellungen eines Kamerakanals für weitere<br>Kanäle übernehmen                                                |
| Default               | Zurücksetzen auf die Werkseinstellung                                                                                |
| Sicherung             | Einstellung sichern                                                                                                  |
| ABBRUCH               | Menü ausblenden                                                                                                    |

# 6.10 Bewegungserkennung einstellen

Ab Werk ist die Bewegungserkennung für jeden Kamerakanal eingeschaltet und so eingestellt, dass der ganze Bildbereich für eine Erkennung empfindlich ist. Bei einer Bewegung im Bild wird das Symbol M (Motion) eingeblendet. Wenn 10s lang keine Bewegung mehr stattfindet, blendet es sich wieder aus.

Das Menü "Parameter" aufrufen, das Untermenü "Alarm" anklicken und auf den Bereich "Bewegung" klicken.

|                                                                             |                                                                                                    |                                                                                                    |             |               | ٢             |
|-----------------------------------------------------------------------------|----------------------------------------------------------------------------------------------------|----------------------------------------------------------------------------------------------------|-------------|---------------|---------------|
| Parameter                                                                   | Aufnahme Suche                                                                                                    |                                                                                                    | System      | Erweitert     | Schließung    |
| Anzeige     Anzeige     Ausabe     Zwaster     Alarm     Bewegung     Alarm | Passage<br>AN<br>Empfindlichkeit<br>Bereich<br>Aufnahmezeit<br>Alarm Out<br>✓ Aufnahon<br>✓ Aufnahon<br>✓ Aufnahon<br>✓ Aufnahon<br>Kopiere CH-1 | CH1<br>EIN ♥ Alar<br>4<br>Einst.<br>30 5 ♥ Latc<br>age ♥ E-Mail Al<br>annets 2 3 4<br>a Eist 4<br>Bis 4 | h Time 10 s | d<br>Kopiere  |               |
|                                                                             |                                                                                                    |                                                                                                    |             | Default Siche | erung ABBRUCH |

Abb. 6-22 Menü für die Bewegungserkennung

| Menüpunkt       | Funktion                                      |
|-----------------|-----------------------------------------------|
| Passage         | Auswahl des Kamerakanals                      |
| AN              | Bewegungserkennung ein-/ausschalten           |
| Alarmton        | bei erkannter Bewegung ertönt der Alarmsummer |
| Empfindlichkeit | Empfindlichkeit der Erkennung                 |

| Menüpunkt         | Funktion                                                                                                    |
|-------------------|----------------------------------------------------------------------------------------------------|
| Bereich           | <ol> <li>Auf Einst. klicken, um Detektorfelder von der<br/>Erkennung auszuschließen.</li> <li>Die bewegungsempfindlichen Felder sind rot<br/>markiert. Zum Deaktivieren mehrerer Einzel-<br/>felder bei gedrückter linker Maustaste die Felder<br/>überstreichen.</li> <li>Einzelne Felder können direkt angeklickt werden.</li> <li>Auf gleiche Weise lassen sich Felder wieder<br/>aktivieren.</li> <li>Zum Zurückschalten auf das Menü mit der rech-<br/>ten Maustaste in das Kamerabild klicken.</li> </ol>    |
| Aufnahmezeit      | Dauer einer Aufnahme, wenn diese durch die<br>Bewegungserkennung gestartet wurde                                                                                                    |
| Latch Time        | Dauer des Alarms<br>(Einblendung <b>M</b> , Alarmton, Alarmrelais schaltet)                                                                                                    |
| Alarm Out         | Bei einer erkannten Bewegung schaltet das Alarm-<br>relais (Ausgang ALARM, Kapitel 5.4)                                                                                                    |
| Show Message      | Eine erkannte Bewegung wird durch die Einblen-<br>dung <b>M</b> (Motion) signalisiert                                                                                                    |
| E-Mail Absender   | Bei einer erkannten Bewegung wird automatisch<br>eine E-Mail versendet, wenn im Menü "Parameter",<br>Untermenü "Netzwerk", Bereich "Email" die erfor-<br>derlichen Angaben eingetragen wurden.                                                                                                    |
| Vollbild          | Das Kamerabild mit der erkannten Bewegung wird als Vollbild gezeigt.                                                                                                    |
| Aufnahme<br>Kanal | Angabe der Kanäle, die bei einer erkannten Be-<br>wegung aufgezeichnet werden sollen (es können<br>mehrere Kanäle aufgezeichnet werden, obwohl die<br>Bewegung in nur einem Kanal erkannt wurde).<br>Die Zeiten einer möglichen bewegungsausgelösten<br>Aufnahme müssen im Aufnahmekalender einge-<br>tragen werden (Menü "Parameter", Untermenü<br>"Ausgabe", Bereich "Record schedule", gelbes,<br>rundes Auswahlfeld "Beweg" anklicken und bei<br>gedrückter linker Maustaste über die Tage/Stunden<br>fahren.) |
| Kopiere           | Die Einstellungen eines Kamerakanals für weitere<br>Kanäle übernehmen                                                                                                    |
| Default           | Zurücksetzen auf die Werkseinstellung                                                                                                    |
| Sicherung         | Einstellung sichern                                                                                                    |
| ABBRUCH           | Menü ausblenden                                                                                                    |

# 6.11 Kamerafernsteuerung (PTZ)

Zur Fernsteuerung der an der RS-485-Schnittstelle (27) angeschlossenen Kameras am Rekorder die erforderlichen Einstellungen vornehmen. Das Menü "Gerät" aufrufen und auf das Untermenü "PTZ" klicken.

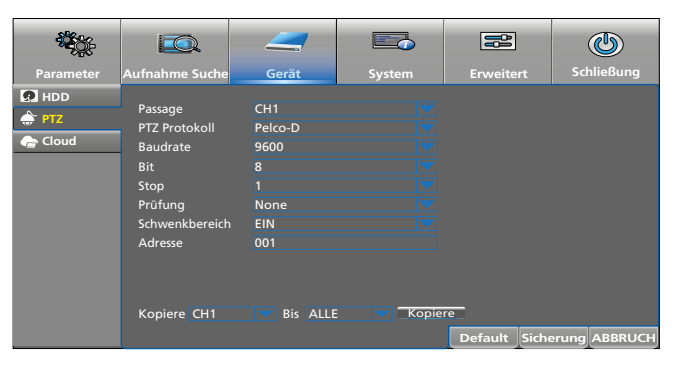

Abb. 6-23 Menü zum Einstellen der Kamerafernsteuerung

| Menüpunkt     | Funktion                                |
|---------------|-----------------------------------------|
| Passage       | Auswahl des Kamerakanals                |
| PTZ Protokoll | Auswahl des Steuerprotokolls der Kamera |
| Baudrate      | Auswahl der Datenübertragungsrate       |
| Bit           | Anzahl der Datenbits                    |
| Stop          | Anzahl der Stoppbits                    |

| Menüpunkt      | Funktion                                                                          |
|----------------|-----------------------------------------------------------------------------------|
|                | Art des Paritätsbits:                                                             |
| Prüfung        | None (keins), Odd (ungerade), Even (gerade), Mark<br>(immer 1), Space (immer 0)   |
| Schwenkbereich | Kamerafahrt erlauben (EIN) oder sperren (AUS)                                     |
| Adresse        | Adresse der Kamera (um alle angeschlossenen<br>Kameras separat steuern zu können) |
| Kopiere        | Die Einstellungen eines Kamerakanals für weitere<br>Kanäle übernehmen             |
| Default        | Zurücksetzen auf die Werkseinstellung                                             |
| Sicherung      | Einstellung sichern                                                               |
| ABBRUCH        | Menü ausblenden                                                                   |

Die Einstellungen für Protokoll, Bautrate, Bit, Stop und Adresse bitte aus den Technischen Daten der Kamera entnehmen.

# 6.12 Schnappschuss-Aufnahmen ermöglichen

Mit der Schnappschuss-Funktion lassen sich Momentaufnahmen von Kamerabildern zeitgesteuert und manuell speichern. Das Menü "Parameter" aufrufen und dort auf Untermenü "Capture" klicken.

|                           |                 | _           |                  |           | Q          |
|---------------------------|-----------------|-------------|------------------|-----------|------------|
| Parameter                 | Aufnahme Suche  |             | System           | Erweitert | Schließung |
| 🖵 Anzeige                 | Passage         | СН1         |                  |           |            |
| 🔅 Ausgabe                 | Auto Capture    | AUS         |                  |           |            |
| 🛂 Capture                 | Stream Mode     | Main Stream |                  |           |            |
| Capture                   | Normal Interval | 5 s 🔽 Alarm | Interval 5 s 🔍 🔻 |           |            |
| Schedule                  | Manual Capture  | AUS         |                  |           |            |
| ≝ <sup>∓</sup> ≞ Netzwerk |                 |             |                  |           |            |
| 🕰 Alarm                   |                 |             |                  |           |            |
|                           | Kopiere CH1     | Bis 🖌       | ALLE 🔽 🗖         | Kopiere   |            |

Abb. 6-24 Menü zum Einschalten der Schnappschuss-Funktion

| Menüpunkt       | Funktion                                                                                                    |
|-----------------|----------------------------------------------------------------------------------------------------|
| Passage         | Auswahl des Kamerakanals                                                                                                    |
| Auto Capture    | zeitgesteuerte Momentaufnahmen ermöglichen<br>(Aufnahmezeiten im Bereich "Schedule" einstellen)                                       |
| Stream Mode     | "Main Stream" = hohe Auflösung, jedoch große<br>Datenmengen<br>"Sub-stream" = geringere Auflösung, aber auch<br>geringere Datenmengen |
| Normal Interval | Zeitabstände der Aufnahmen im Normalbetrieb                                                                                           |
| Alarm Interval  | Zeitabstände der Aufnahmen bei einem Alarm                                                                                            |
| Manual Capture  | Manuelle Momentaufnahme ermöglichen<br>(Aufnahme auslösen siehe Kapitel 7.6.2)                                                        |
| Kopiere         | Die Einstellungen eines Kamerakanals für weitere<br>Kanäle übernehmen                                                                 |
| Default         | Zurücksetzen auf die Werkseinstellung                                                                                                 |
| Sicherung       | Einstellung sichern                                                                                                    |
| ABBRUCH         | Menü ausblenden                                                                                                    |

Zum Festlegen der Zeiten, in denen Momentaufnahmen automatisch erfolgen sollen, auf den Bereich "Schedule" klicken:

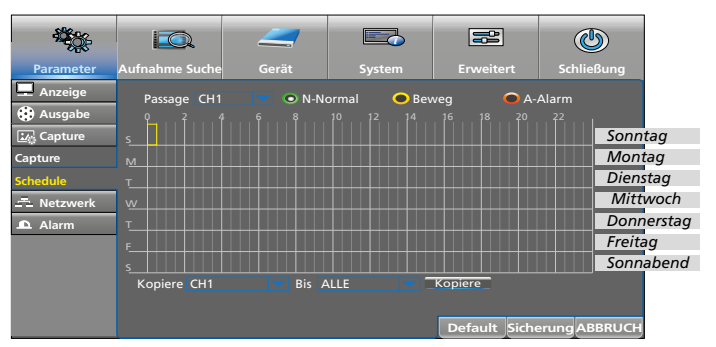

Abb. 6-25 Kalender für zeitgesteuerte Momentaufnahmen

- Zum Einstellen der Aufnahmezeiten bei gedrückter linker Maustaste über den gewünschten Zeitbereich fahren. Einzelne Halb-Stunden-Blöcke lassen sich auch durch Anklicken anwählen.
- 3) Aufnahmezeiten können genauso wieder gelöscht werden.
- 4) Um Aufnahmen bei einer Bewegungserkennung und/ oder Alarmierung automatisch zu speichern, zuerst in das gelbe Oval "Beweg." klicken bzw. in das rote Oval "A-Alarm". Dann bei gedrückter linker Maustaste über den gewünschten Zeitbereich fahren.
- 5) Soll die Einstellung auch für andere Kamerakanäle übernommen werden, in der unteren Zeile "Kopiere CH… Bis ALLE" die Auswahl vornehmen und auf die Schaltfläche "Kopiere" klicken.
- 6) Zum Speichern der Einstellung auf "Sicherung" klicken, um alle Zeiten zu löschen auf "Default" und zum Ausblenden des Menüs auf "ABBRUCH" klicken.

#### 6.12.1 Cloud-Speicher für Schnappschuss-Aufnahmen

Wird bei einem Einbruch der Rekorder gestohlen oder zerstört, sind alle Aufnahmen verloren. Es lassen sich jedoch Schnappschuss-Aufnahmen in einer Cloud (Speicherplatz auf einem externen Server) automatisch speichern, wenn der Rekorder mit dem Internet verbunden ist. Über einen geschützten Zugang zur Cloud können dann die Bilder abgerufen werden.

- 1) Registrieren Sie sich auf der Website von "Dropbox": <u>https://www.dropbox.com</u>
- 2) Das Menü "Gerät" aufrufen und dort auf Untermenü "Cloud" klicken.

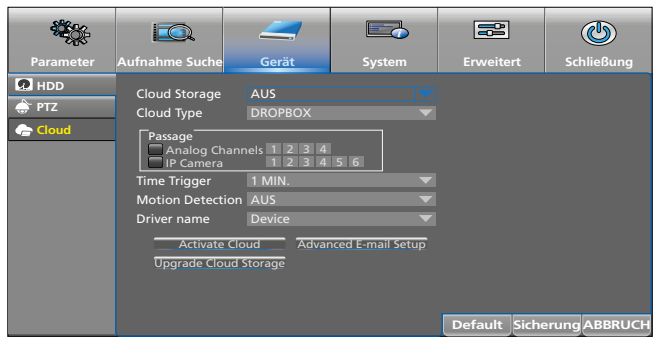

Abb. 6-26 Menü zum Speichern von Bildern in einer Cloud

3) In dem Untermenü "Cloud" die Einstellungen vornehmen.

| Menüpunkt                | Funktion                                                                                                    |
|--------------------------|----------------------------------------------------------------------------------------------------|
| Cloud Storage            | Cloud-Funktion Ein/Aus                                                                                                    |
| Cloud Type               | Speicherung zurzeit nur bei "Dropbox" möglich                                                                                                    |
| Passage                  | Auswahl der Kanäle, deren Bilder in der Cloud gespeichert werden sollen                                                                                                    |
| Time Trigger             | Zeitabstände der Aufnahmen im Normalbetrieb                                                                                                    |
| Motion<br>Detection      | Aufnahmen (zusätzlich) bei einer erkannten<br>Bewegung speichern                                                                                                    |
| Driver name              | Namen bestimmen, unter dem die Bilder in der<br>Cloud gespeichert werden sollen                                                                                                  |
| Activate Cloud           | zum Aktivieren der Cloud-Funktion hier klicken                                                                                                    |
| Advanced<br>E-Mail Setup | Möchten Sie eine E-Mail erhalten, wenn Bilder<br>in der Cloud gespeichert werden, auf diese<br>Schaltfläche klicken und im sich öffnenden<br>Fenster die Angaben dazu eintragen. |

| Menüpunkt | Funktion                              |
|-----------|---------------------------------------|
| Default   | Zurücksetzen auf die Werkseinstellung |
| Sicherung | Einstellung sichern                   |
| ABBRUCH   | Menü ausblenden                       |

# 6.13 Unterschiedliche Konfigurationen speichern und aufrufen

Für verschiedene Benutzer oder für unterschiedliche Einsatzbereiche lassen sich unterschiedliche Rekorder-Konfigurationen (z. B. auf einem USB-Speicher-Stick) speichern und bei Bedarf wieder aufrufen.

- 1) Einen externen Speicher (Stick/Festplatte) an eine der beiden USB-Buchsen des Rekorders anschließen.
- 2) Den Rekorder wie gewünscht konfigurieren.
- Das Menü "Erweitert" aufrufen; das Untermenü "Wartung" erscheint:

| -         |                                                 |                                                                |        | ĥ                                    | ٩             |
|-----------|-------------------------------------------------|----------------------------------------------------------------|--------|--------------------------------------|---------------|
| Parameter | Aufnahme Suche                                  | Gerät                                                          | System | Erweitert                            | Schließung    |
| 👻 Wartung | User Einst.<br>Auto Neutstart<br>Wieder Starten | admin<br>EIN<br>Wöchentlich<br>Einst, lade<br>IPC Load Default | Son.   | 00:00<br>IPC Upgrade<br>Default Sich | erung ABBRUCH |

Abb. 6-27 Menü "Erweitert", Untermenü "Wartung"

- Auf "Einst. sichern" klicken und in dem sich öffnenden Fenster "Einst. sichern" alle Eintragungen zum Speichern vornehmen und auf "OK" klicken. Die Konfigurations-Datei erhält den Namen "DEVICE\_Settings".
- 5) Für unterschiedliche Konfigurationen diese in unterschiedlichen Ordnern speichern, damit eine bereits gespeicherte Rekorder-Konfiguration nicht überschrieben wird.
- 6) Zum Aufrufen einer Konfiguration auf "Einst. laden" klicken.

# 6.14 Tipps

| Тірр                                                                                                    | Menüpfad                                         |
|----------------------------------------------------------------------------------------------------|--------------------------------------------------|
| Automatische Umstellschaltung<br>zwischen Sommer- und Winterzeit                                                                                                    | System → Allgemein → DST                         |
| Automatische Zeiteinstellung über<br>das Netzwerk                                                                                                    | System $\rightarrow$ Allgemein $\rightarrow$ NTP |
| Bewegungserkennung<br>einschränken                                                                                                    | Parameter → Alarm → Bewegung                     |
| E-Mail bei Alarm automatisch<br>versenden                                                                                                    | Parameter → Netzwerk → Email                     |
| Kanäle, an denen keine Kamera<br>angeschlossen ist, abschalten<br>Für jeden abgeschalteten Kanal<br>einer analogen Kamera lässt sich<br>zusätzlich eine Netzwerkkamera<br>einsetzen. | Parameter → Anzeige → Analog<br>Channels         |
| Wird der Rekorder nicht in ein<br>Netzwerk eingebunden, die<br>Netzwerkmenüs ausschalten, um<br>eine einfachere Bedienoberfläche<br>zu erhalten.                                     | System → Allgemein → Allgemein:<br>Modus = DVR   |

# 7 Bedienung

Der Rekorder lässt sich am komfortabelsten mit der Maus bedienen. Deshalb wird in dieser Anleitung die Bedienung direkt am Rekorder und mit der Fernbedienung nur am Rande erwähnt.

Den Rekorder mit dem Wippschalter (30) auf der Geräterückseite einschalten. Nach einigen Sekunden wird das Firmen-Logo auf dem angeschlossenen Monitor angezeigt:

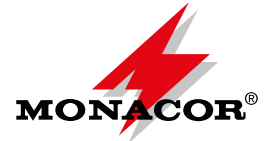

Danach erscheinen die Kamerabilder zur Live-Überwachung (Kap. 7.3). Der interne Alarmgeber piept zur Kontrolle fünfmal. Bei einer Störung oder Alarmierung siehe Kapitel 8.

# 7.1 Bediensperre

Wurde für den Rekorder die Bediensperre aktiviert (Kap. 6.5) und der Rekorder ca. 2 Minuten lang nicht bedient, aktiviert sich automatisch die Bediensperre. Sie soll den Rekorder vor unberechtigten Zugriff schützen und wird durch das geschlossene Schlosssymbol **a** in der Funktionsleiste angezeigt.

1) Die Funktionsleiste einblenden: Die rechte Maustaste drücken oder mit dem Mauszeiger in die Mitte der unteren Bildschirmkante fahren.

| ₫    |  | SD | Ó | <b>•</b> |  |
|------|--|----|---|----------|--|
| <br> |  |    |   |          |  |

Abb. 7-1 Funktionsleiste

- 2) Zum vorzeitigen Aktivieren der Sperre (vor dem Ablauf der 2 Minuten) auf das Schlosssymbol klicken.
- Wird bei aktiver Sperre eine Funktion aufgerufen (z. B. das Hauptmenü), erscheint das Fenster "Anmelden".

|                  | Anmelden |  |            |  |  |
|------------------|----------|--|------------|--|--|
|                  |          |  |            |  |  |
| Geräte ID        | 000000   |  | ( 000000 ) |  |  |
| Nutzername       | admin    |  |            |  |  |
| Passwort         |          |  |            |  |  |
| Anmelden ABBRUCH |          |  |            |  |  |

Abb. 7-2 Fenster zum Aufheben der Bediensperre

4) In das blau umrandete Feld "Passwort" klicken. Es öffnet sich ein Fenster mit einer Tastatur. Mit dieser Tastatur das Passwort eingeben und auf "Anmelden" klicken.

# 7.2 Benutzerwechsel

Sind für die Bedienung des Rekorders mehrere Benutzerkonten eingerichtet worden, muss sich ein neuer Benutzer mit seinem Passwort anmelden, um den Rekorder auch mit seinen Benutzerrechten bedienen zu können:

- 1) Die Funktionsleiste einblenden (Abb. 7-1): Die rechte Maustaste drücken oder mit dem Mauszeiger in die Mitte der unteren Bildschirmkante fahren.
- 2) Das Schlosssymbol 🖻 sollte geschlossen sein. Zeigt es ein offenes Schloss, es zum Schließen mit der linken Maustaste anklicken.
- 3) Das geschlossene Schlosssymbol anklicken: Es öffnet sich das Fenster "Anmelden" (Abb. 7-2).

- 4) In das blau umrandete Feld "Nutzername" klicken. Es öffnet sich ein Fenster mit einer Tastatur.
- 5) Zuerst den vorherigen Nutzernamen mit der Taste "Backspace" im Tastaturfenster löschen. Dann den neuen Namen über das Tastaturfenster eingeben.
- 6) Das Passwort genauso eingeben und auf "enter" klicken.
- 7) Abschließend auf "Anmelden" klicken.

Wenn ein Passwort nicht aktiv ist, genügt es auf "Anmelden" zu klicken.

# 7.3 Live-Überwachung

Nach dem Einschalten sind immer die Kamerabilder in der Live-Ansicht zu sehen:

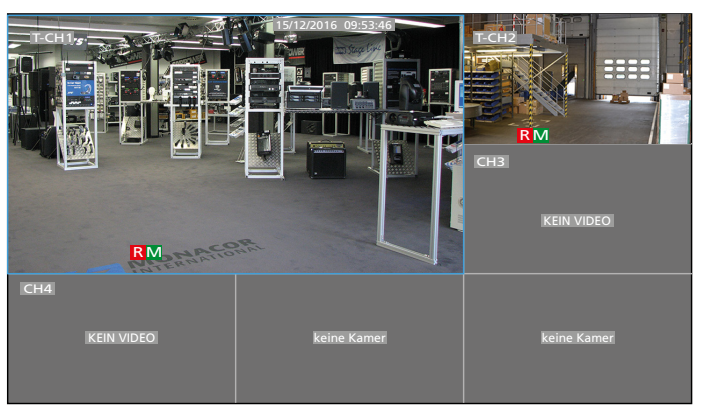

Abb. 7-3 Live-Überwachung mit dem AXR-104

|             | CH2 15/12/2016 1 |             | 44          |
|-------------|------------------|-------------|-------------|
| CH5         | CH6              | CH7         | CH8         |
| KEIN VIDEO  | KEIN VIDEO       | KEIN VIDEO  | KEIN VIDEO  |
| keine Kamer | keine Kamer      | keine Kamer | keine Kamer |

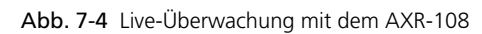

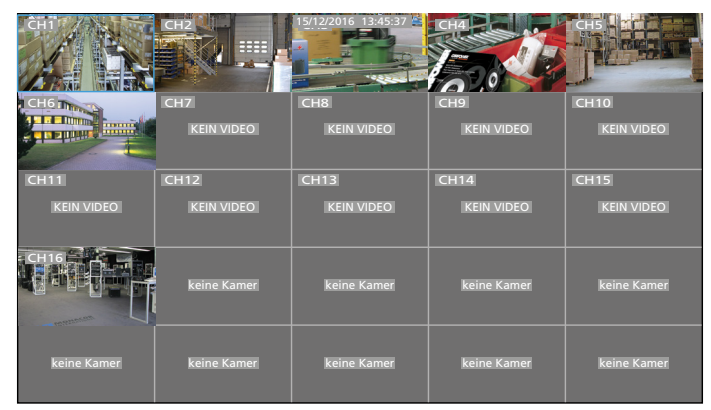

Abb. 7-5 Live-Überwachung mit dem AXR-116

Jedes Kamerabild ist ab Werk mit dem Namen "CH-" und der Nummer des Kanals gekennzeichnet. Die Namen können bei Bedarf geändert werden, z.B. "Lager", "Eingang", "Kasse" usw. (siehe Kapitel 6.8). Zusätzlich wird der Kameratyp vorangestellt angezeigt:

| Voranstellung | Kameratyp                              |
|---------------|----------------------------------------|
| keine         | analoge Kamera mit FBAS-Signal         |
| A-            | AHD-Kamera (Analog High Definition)    |
| C-            | CVI-Kamera (Composite Video Interface) |
| T-            | TVI-Kamera (Transport Video Interface) |

Die Live-Überwachung beeinflusst **nicht** eine laufende Aufnahme (signalisiert durch das Symbol **R** im Kamerabild). Einzelne Kamerabilder oder eine Auswahl von Bildern können auch größer dargestellt werden:

| Darstellung                                 | Aktion                                                                                                    |                                                                                                    |                                                      |                                                        |                                                    |
|---------------------------------------------|----------------------------------------------------------------------------------------------------|----------------------------------------------------------------------------------------------------|------------------------------------------------------|--------------------------------------------------------|----------------------------------------------------|
| Einzelbild als<br>Vollbild                  | Mit der li<br>Auf das gu<br>Am Gerä<br>gehörige 2<br>CH–/CH+<br>Kanäle 10                                                                                                    | Mit der linken Maustaste:<br>Auf das gewünschte Bild doppelklicken.<br>Am Gerät oder mit der Fernbedienung: Die zu-<br>gehörige Zifferntaste 1 9 drücken oder die Taste<br>CH-/CH+ (AXR-104, AXR-108);<br>Kanäle 10 16: Taste 1 und Taste 0 6 |                                                      |                                                        |                                                    |
| zurück auf alle<br>Kamerabilder             | Mit der li<br>Auf das Vo<br>Am Gerä<br>Die Taste<br>(AXR-116)                                                                                                    | Mit der linken Maustaste:<br>Auf das Vollbild doppelklicken.<br>Am Gerät oder mit der Fernbedienung:<br>Die Taste ALL (mehrfach) drücken oder die Taste III<br>(AXR-116).                                                                     |                                                      |                                                        |                                                    |
| verschiedene<br>Anzahl von<br>Kamerabildern | Mit der Maus: Durch Drücken der Maustaste die Funktionsleiste einle Ansicht wählen:         Symbol       Bilder       AXR-104       AX         Symbol       Bilder       AXR-104       AX         Bilder       4       ✓       AX         Bilder       12       —       AXXXXXXXXXXXXXXXXXXXXXXXXXXXXXXXXXXXX |                                                                                                    | AXR-108                                              | AXR-116<br>AXR-116<br>V<br>V<br>V<br>V<br>V<br>V<br>V  |                                                    |
|                                             | Durch mehrfaches Klicken auf das Darstellungs-<br>symbol auf weitere Kamerakanäle umschalten.<br><b>Am Gerät oder mit der Fernbedienung:</b> Die<br>Taste ALL (mehrfach) drücken oder die Taste <b>H</b><br>(AXR-116).                                                                                        |                                                                                                    |                                                      |                                                        |                                                    |
| Durchlauf<br>aller Vollbilder<br>(Sequenz)  | Mit der N<br>Symbol Ø<br>Verweilda<br>Zum Been<br>anklicken.                                                                                                    | <b>faus</b> in de<br>"Start SE<br>uer der Bil<br>den des D                                                                                                    | r Funktion<br>Q" klicken<br>der siehe r<br>urchlaufs | isleiste auf<br>. Zur Einst<br>nächstes K<br>das Symbo | das<br>ellung der<br>apitel.<br>ol <b>Ø</b> erneut |

#### 7.3.1 Verweildauer und Darstellung beim Bilddurchlauf einstellen

Ab Werk ist eine Verweildauer von 5 Sekunden eingestellt. Um die Dauer zu ändern:

1) Das Hauptmenü einblenden. Entweder die Taste MENU am Rekorder/auf der Fernbedienung drücken

oder mit der Maus:

Die Funktionsleiste einblenden: Die rechte Maustaste drücken oder mit dem Mauszeiger in die Mitte der unteren Bildschirmkante fahren

| 8 |  |  | $\rightarrow$ | SD |  | Ó | ∎ 🛛 🔌 |  |
|---|--|--|---------------|----|--|---|-------|--|
|---|--|--|---------------|----|--|---|-------|--|

Abb. 7-6 Funktionsleiste

und auf das Symbol 🔚 HAUPTMENÜ klicken.

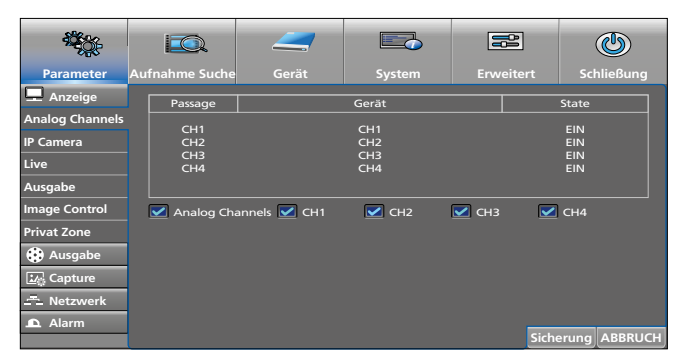

Abb. 7-7 Hauptmenü

 Das Untermenü "Anzeige" im Menü "Parameter" ist angewählt. Ganz links im Untermenü auf "Ausgabe" (ohne Symbol) klicken.

| i i i i i i i i i i i i i i i i i i i                                                                                                |                                                                                                    | _                                                |        |           | ٩             |
|----------------------------------------------------------------------------------------------------|----------------------------------------------------------------------------------------------------|--------------------------------------------------|--------|-----------|---------------|
| Parameter                                                                                                    | Aufnahme Suche                                                                                     |                                                  | System | Erweitert | Schließung    |
| Anzeige<br>Analog Channels<br>IP Camera<br>Live<br>Ausgabe<br>Image Control<br>Privat Zone<br>Ausgabe<br>Capture<br>Capture<br>Alarm | Videoausgabe<br>Sequence Mode<br>Ereignis Zeit<br>VGA/HDMI-Aufld<br>Transparenz<br>Support Oversca | LIVE-OUT<br>Layout1<br>5<br>Ssung 1280x1024<br>n |        | - 0       | erung ABBRUCH |

Abb. 7-8 Menü "Parameter", Untermenü "Anzeige", Bereich "Ausgabe"

- In der Zeile "Sequence Mode" lässt sich von Einzelbild (Layout1) auf eine Mehrfachbilddarstellung umschalten. Dazu auf das Symbol ganz rechts in der Zeile klicken.
- Zum Ändern der Verweildauer in der Zeile "Ereignis Zeit" in das Feld mit der 5 klicken und die Dauer in Sekunden eingeben.
- 5) Zum Speichern der Einstellung auf "Sicherung" klicken und nach der Meldung "Sicherung erfolgreich" auf "OK" klicken.
- 6) Das Menüfenster durch Klicken auf "ABBRUCH" schließen.

# 7.3.2 Bildausschnitt vergrößern

 Mit der linken Maustaste auf das Live-Bild klicken, bei dem ein Ausschnitt vergrößert dargestellt werden soll. (Bei einer Einzelbild-Darstellung einfach die linke Maustaste drücken.) Die Schnell-Auswahlleiste erscheint:

|  |  | 0 ( | Ð, |  | $\overline{\bigcirc}$ |
|--|--|-----|----|--|-----------------------|
|--|--|-----|----|--|-----------------------|

Abb. 7-9 Schnell-Auswahlleiste für jedes Kamerabild

- Auf das Lupensymbol <sup>(1)</sup>/<sub>(2)</sub> klicken. Bei einer Mehrfachbild-Darstellung wird auf Vollbild-Darstellung umgeschaltet. Es erscheint ein Lupensymbol; mit diesem ein Fenster aufziehen, das den zu vergrößernden Ausschnitt bestimmt.
- Zum Zurückschalten auf normales Vollbild die linke Maustaste drücken. Die Zoomfunktion ist weiter aktiv: Es kann ein anderer Ausschnitt vergrößert werden.
- Zum Ausschalten der Zoomfunktion die rechte Maustaste drücken. Danach kann durch Doppelklicken mit der linken Maustaste auf die vorherige Mehrfachbild-Darstellung zurückgeschaltet werden.

# 7.3.3 Tonwiedergabe

Es wird immer der Kamerakanal abgehört, der als Vollbild gezeigt wird oder bei einer Mehrfachbild-Darstellung das blau umrandete Bild (mit der linken Maustaste auswählen).

- 1) Zum Einstellen der Lautstärke mit der rechten Maustaste die Funktionsleiste (Abb. 7-10) einblenden.
- Auf das Lautsprechersymbol Nicken. Ein Lautstärkeregler wird eingeblendet.
- 3) Bei gedrückter linker Maustaste mit dem Schieberegler die Lautstärke verändern.
- Zum Tonausschalten auf das Lautsprechersymbol direkt unter dem Regler klicken. Auf gleiche Weise kann der Ton auch wieder eingeschaltet werden.

Zum Tonein- und -ausschalten kann auch die Taste MUTE auf der Fernbedienung oder am Gerät verwendet werden. Jedoch darf dazu nicht der Lautstärkeregler eingeblendet sein.

## 7.4 Bedienleisten – schneller Zugriff auf Einstellungen und Funktionen

Für einen schnellen Zugriff auf die Einstellmenüs und die wichtigsten Funktionen gibt es die Funktionsleiste (zum Einblenden mit der rechten Maustaste klicken) und für jedes Kamerabild die Schnell-Auswahlleiste (mit der linken Maustaste in das gewünschte Kamerabild klicken).

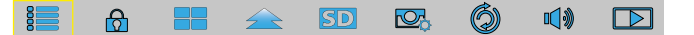

Abb. 7-10 Funktionsleiste

| Symbol | Funktion                                                                                                    |
|--------|----------------------------------------------------------------------------------------------------|
| 80     | Hauptmenü aufrufen; beim Aufrufen ist angewählt:<br>Menü "Parameter"<br>Untermenü "Anzeige"<br>Bereich "Analog Channels"                                                                                                    |
| ۵      | Das Schloss-Symbol ist nur vorhanden, wenn ein Passwort<br>aktiviert wurde (Kap. 6.5).<br>Ist das Schloss geöffnet, wird durch Anklicken des Symbols<br>die Bediensperre aktiviert (Kap. 7.1).<br>Ist das Schloss geschlossen, ist die Bediensperre aktiv; durch<br>Anklicken des Symbols wird das Fenster für einen Benutzer-<br>wechsel geöffnet (Kap. 7.2). |
|        | Ansicht mit vier Kamerabildern<br>Bei den Rekordern AXR-108 und AXR-116 sind weitere<br>Symbole für die Ansicht von 9, 12, (16), (25) Bildern<br>vorhanden.                                                                                                    |
|        | Ansicht mit unterschiedlich großen Kamerabildern                                                                                                    |
| SD     | Stream Switch für das blau umrandete Kamerabild:<br>"Main Stream" = hohe Auflösung, jedoch große Daten-<br>mengen<br>"Sub-stream" = geringere Auflösung, aber auch geringere<br>Datenmengen                                                                                                    |
|        | Preview Policy regelt die Prioritäten bei voller System-<br>auslastung<br>Realtime = möglichst hohe Bildrate, dafür geringere<br>Bildqualität<br>Balanced = mittlere Bildrate und mittlere Bildqualität<br>Smooth = möglichst hohe Bildqualität, dafür weniger<br>Bilder pro Sekunde                                                                           |
| Ó      | Bilddurchlauf (Sequenz) starten/beenden (Kap. 7.3)                                                                                                    |
|        | Lautstärke einstellen. Ton aus- und einschalten (Kap. 7.3.3)                                                                                                    |
|        | Manö för die Cusha von Aufnahman öffnan (Kap. 7.7.2)                                                                                                    |
|        | Ivienu für die Suche von Aufnahmen offnen (Kap. 7.7.2)                                                                                                    |

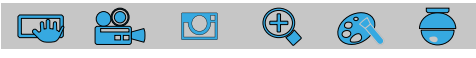

Abb. 7-11 Schnell-Auswahlleiste mit den Funktionen separat für jedes Kamerabild

| Symbol                                           | Funktion                                              |  |  |  |  |
|--------------------------------------------------|-------------------------------------------------------|--|--|--|--|
|                                                  | Schnappschuss-Aufnahme speichern (Kap. 7.6.2)         |  |  |  |  |
| Aufnahme manuell starten oder beenden (Kap. 7.6) |                                                       |  |  |  |  |
|                                                  | Die letzten 5 Aufnahme-Minuten abspielen (Kap. 7.7.1) |  |  |  |  |
| æ,                                               | Bildausschnitt vergrößern (Kap. 7.3.2)                |  |  |  |  |
| 83                                               | Farbe, Helligkeit und Kontrast einstellen (Kap. 7.5)  |  |  |  |  |
| ē                                                | Steuermenü für eine PTZ-Kamera einblenden (Kap. 7.8   |  |  |  |  |

# 7.5 Farbe, Helligkeit, Kontrast der Live-Bilder einstellen

- Mit der linken Maustaste auf das Live-Bild klicken, das eingestellt werden soll. (Bei einer Einzelbild-Darstellung einfach die linke Maustaste drücken.) Die Schnell-Auswahlleiste erscheint (Abb. 7-11).
- 2) Auf das Farbpalettensymbol 🙉 klicken. Das Live-Bild wird als Einzelbild dargestellt und das Menü für die Bildeinstellung blendet sich ein:

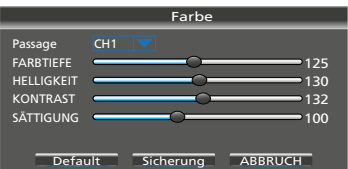

Abb. 7-12 Menü für die Bildeinstellung

| Menüpunkt  | Funktion                                 |
|------------|------------------------------------------|
| Passage    | Umschalten auf einen anderen Kamerakanal |
| FARBTIEFE  | Farbton einstellen                       |
| HELLIGKEIT | Helligkeit einstellen                    |
| KONTRAST   | Kontrast einstellen                      |
| SÄTTIGUNG  | Farbsättigung einstellen                 |
| Default    | Zurücksetzen auf die Werkseinstellung    |
| Sicherung  | Einstellung sichern                      |
| ABBRUCH    | Menü ausblenden                          |

3) Um nach dem Ausblenden des Menüs zurück auf die vorherige Ansicht zu schalten, mit der linken Maustaste doppelklicken.

# 7.6 Aufnahmen

Ab Werk ist der Rekorder so eingestellt, dass nach dem Einschalten alle Kanäle aufgenommen werden, an denen eine Kamera angeschlossen ist. Wurde die Einstellung geändert (Menü "Parameter", Untermenü "Ausgabe", Bereich "Record schedule"), kann für einen Kanal, der nicht automatisch aufgenommen wird, manuell eine Aufnahme gestartet werden:

- 1) Mit der linken Maustaste auf das Live-Bild klicken, welches aufgenommen werden soll. (Bei einer Einzelbilddarstellung einfach die linke Maustaste drücken). Die Schnell-Auswahlleiste erscheint (Abb. 7-11).
- 2) Auf das Kamerasymbol 🏶 klicken. Kurz darauf startet die Aufnahme und das Symbol 🖪 (Record) wird eingeblendet.
- 3) Zum Stoppen der Aufnahme erneut auf das Symbol 🍰 klicken.

Deutsch

Alternativ lässt sich eine Aufnahme mit der Taste ● am Rekorder oder auf der Fernbedienung starten und mit der Taste ■ wieder stoppen. Bei einer Mehrfachbild-Darstellung wird immer die Aufnahme der Kamera gestartet, deren Bild blau umrandet ist. Bei Bedarf vor dem Aufnahmestart mit den Zifferntasten oder den Tasten CH–/CH+ auf die Vollbild-Darstellung des aufzunehmenden Kanals schalten.

# 7.6.1 Aufnahmezeiten ändern

1) Das Hauptmenü aufrufen und im Menü "Parameter" das Untermenü "Ausgabe" wählen. Dort den Bereich "Record schedule" anklicken.

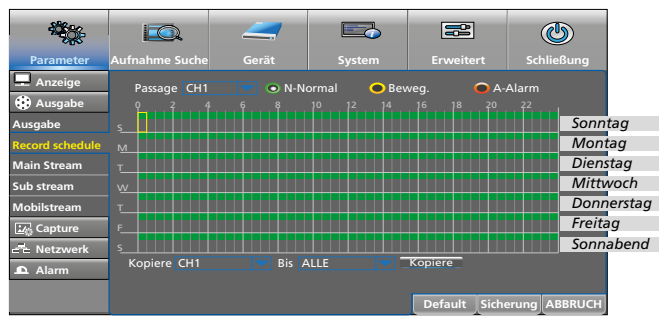

Abb. 7-13 Aufnahme-Wochenkalender

In der Werkseinstellung werden alle Kamerakanäle, an denen eine Kamera angeschlossen ist, von 0 Uhr bis 24 Uhr aufgezeichnet. Zum Ändern:

- Hinter "Passage" ist ein Kamerakanal angewählt (hier Kanal 1). Soll die Aufnahmezeit für einen anderen Kanal geändert werden, auf das Symbol klicken.
- Zu Löschen von Aufnahmezeiten bei gedrückter linker Maustaste über den gewünschten Zeitbereich fahren. Einzelne Halb-Stunden-Blöcke lassen sich auch durch Anklicken löschen.
- 4) Gelöschte Zeiten können genauso wieder hinzugefügt werden.
- 5) Um Aufnahmen bei einer Bewegungserkennung und/ oder Alarmierung automatisch starten zu lassen, zuerst in das gelbe Oval "Beweg." klicken bzw. in das rote Oval "A-Alarm". Dann bei gedrückter linker Maustaste über den gewünschten Zeitbereich fahren.
- 6) Soll die Einstellung auch für andere Kamerakanäle übernommen werden, in der unteren Zeile "Kopiere CH… Bis ALLE" die Auswahl vornehmen und auf die Schaltfläche "Kopiere" klicken.
- Zum Speichern der Zeiten auf "Sicherung" klicken. Die Meldung "Speicherung erfolgreich" mit "OK" bestätigen und ausblenden.
- 8) Zum Ausblenden des Kalenders auf "ABBRUCH" klicken.

## 7.6.2 Schnappschuss-Bilder

Jederzeit lässt sich mit der Schnappschuss-Funktion eine Momentaufnahme eines Kamerabilds speichern, z.B. wenn während der Live-Überwachung ein wichtiges Ereignis festgehalten werden soll. Ab Werk ist die Schnappschuss-Funktion nicht eingeschaltet. Zum Einschalten siehe Kapitel 6.12. Zum Speichern einer Schnappschuss-Aufnahme:

1) Mit der linken Maustaste auf das Live-Bild klicken, welches aufgenommen werden soll. (Bei einer Einzelbilddarstellung einfach die linke Maustaste drücken). Die Schnell-Auswahlleiste erscheint (Abb. 7-11).

- 2) Auf das Schnappschuss-Symbol 🖙 klicken. Die Momentaufnahme ist damit gespeichert.
- 3) Zum Anzeigen und Exportieren von Schnappschuss-Bildern siehe Kapitel 7.7.3.

# 7.7 Abspielen von Aufnahmen

Das Abspielen einer Aufnahme unterbricht **nicht** eine laufende Aufnahme.

#### 7.7.1 Die letzten 5 Aufnahme-Minuten einer Kamera abspielen

- 1) Mit der linken Maustaste in das Live-Kamerabild klicken, dessen Aufnahme abgespielt werden soll. Die Schnell-Auswahlleiste erscheint (Abb. 7-11).
- 2) Auf das Symbol <sup>™</sup> klicken. Das Abspielen der letzten aufgenommenen 5 Minuten startet und es wird eine Steuerleiste eingeblendet:

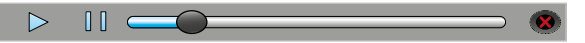

Abb. 7-14 Abspielsteuerleiste

- 3) Mit den Schaltflächen ► und II kann das Abspielen angehalten und fortgesetzt werden.
- 4) Durch mehrfaches Klicken auf das Pausensymbol II lassen sich Einzelbilder nacheinander betrachten.
- 5) Durch Vor- und Zurückschieben des Abspielknopfes bei gedrückter linker Maustaste kann in der Aufnahme schnell vor- und zurückgesprungen werden.
- 6) Zum vorzeitigen Beenden des Abspielens auf das rote × klicken.

#### 7.7.2 Aufnahme eines bestimmten Zeitraums abspielen und ggf. extern speichern

Zum Einblenden des Aufnahmesuche-Kalenders entweder die Taste ► am Gerät/auf der Fernbedienung drücken oder

mit der rechten Maustaste die Funktionsleiste (Abb. 7-10) einblenden und dort ganz rechts auf das Wiedergabesymbol klicken.

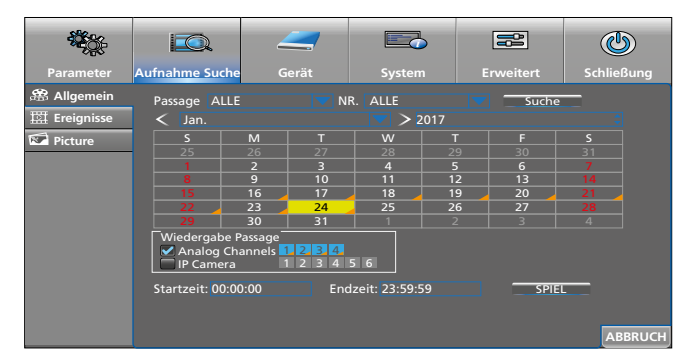

Abb. 7-15 Kalender für die Aufnahmesuche

Nach dem Einblenden des Kalenders ist immer der heutige Tag angewählt (gelb markiert).

Die Tage mit Aufnahmen sind durch ein oranges Dreieck gekennzeichnet.

 Auf den Tag klicken, dessen Aufnahmen abgespielt werden sollen. Um auf einen anderen Monat zu springen, auf den weißen Pfeil < oder > vor/hinter der Monatsangabe klicken. Zur Auswahl eines anderen Jahres auf den blauen Pfeil oder hinter der Jahreszahl klicken.

- Deutsch
- Im Feld "Wiedergabe Passage" können Kanäle ab- oder angewählt werden. Die blau markierten Kanäle werden abgespielt.
- 3) Um den Abspielzeitraum einzugrenzen, unten im Fenster eine Start- und Endzeit eingeben.
- 4) Zum Abspielen auf "SPIEL" klicken.

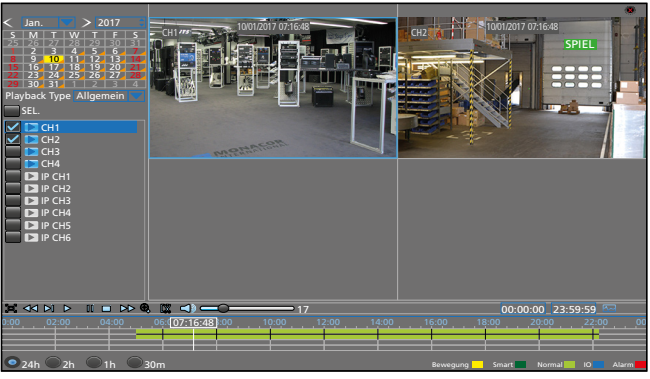

Abb. 7-16 Ansicht Aufnahme abspielen

5) Die Ansicht beim Abspielen ist sehr übersichtlich und selbsterklärend. In der folgenden Tabelle sind die am häufigsten benötigten Funktionen aufgeführt:

| -                      | -                                                                                                    |                                      |  |  |  |  |  |  |
|------------------------|----------------------------------------------------------------------------------------------------|--------------------------------------|--|--|--|--|--|--|
| Symbol                 | Funktion                                                                                                    | Anzeige (grünes<br>Feld oben rechts) |  |  |  |  |  |  |
| 🗸 CH                   | Kanal aus- und einblenden                                                                                                    | _                                    |  |  |  |  |  |  |
| æ                      | Menüs ausblenden;<br>zum Wiedereinblenden mit dem<br>Mauszeiger an die untere Bildkante —<br>fahren und erneut auf das Symbol<br>klicken                                                                                                    |                                      |  |  |  |  |  |  |
| <b>~</b> *             | schneller Rücklauf                                                                                                    | << X 2 16                            |  |  |  |  |  |  |
| <b>&gt;</b>  *         | Zeitlupe vorwärts                                                                                                    | SLOW 1/2 1/16                        |  |  |  |  |  |  |
|                        | Abspielen mit normaler Geschwindig-<br>keit fortfahren                                                                                                    | SPIEL                                |  |  |  |  |  |  |
| *                      | Pause, nächstes Einzelbild                                                                                                    | PAUSE, STEP                          |  |  |  |  |  |  |
|                        | Abspielen stoppen                                                                                                    | Stoppen                              |  |  |  |  |  |  |
| *                      | schneller Vorlauf                                                                                                    | >> X 2 16                            |  |  |  |  |  |  |
| ÷,                     | Ausschnitt vergrößern;<br>vorherige Ansicht: rechte Maustaste                                                                                                    |                                      |  |  |  |  |  |  |
| ſ <b>X</b>             | <ol> <li>Eine externe Festplatte oder einen USB-Speicherstick<br/>mit einem der beiden USB-Anschlüsse verbinden.</li> <li>Die Aufzeichnung abspielen und am Anfang des ge-<br/>wünschten Abschnitts sowie am Ende des Abschnitts<br/>auf das Symbol klicken.</li> <li>Beim 2. Klick am Endes des Abschnitts öffnet sich ein<br/>Fenster zum Speichern der Videodatei. Das Video-<br/>format auswählen und auf "Sicherung" klicken.</li> <li>In einem weiteren Fenster den Speicher und ggf. einen<br/>Ordner auswählen und auf OK klicken. Zum Schließen<br/>des Fensters auf ABBRUCH klicken.</li> <li>Zum Abspielen von Videodateien das Programm<br/>"VideoPlayer…exe" (auf der mitgelieferten CD) auf<br/>einem Computer installioren</li> </ol> |                                      |  |  |  |  |  |  |
|                        | Ton aus- und einschalten;<br>mit dem Regler rechts neben dem Symbol die Lautstärke<br>einstellen                                                                                                    |                                      |  |  |  |  |  |  |
|                        | angewählten Kanal (blau umrandet) auf Vollbildansicht schalten                                                                                                    |                                      |  |  |  |  |  |  |
| 24h<br>2h<br>1h<br>30m | Bereich für die Zeitskala wählen:<br>24 Stunden, 2 Stunden, 1 Stunde, 30                                                                                                    | Minuten                              |  |  |  |  |  |  |
| *Symbol                | *Symbol ggf, mehrfach anklicken                                                                                                    |                                      |  |  |  |  |  |  |

- 6) Zum Beenden des Abspielens und zum Zurückspringen auf den Aufnahmesuche-Kalender mit der rechten Maustaste doppelklicken oder rechts oben mit der linken Maustaste auf das rote × klicken.
- 7) Um im Kalender nach einer Aufnahme zu suchen, die z. B. durch eine erkannte Bewegung oder über einen Alarmeingang ausgelöst wurde, auf das Symbol ▼ oben im Feld NR. klicken (Voreinstellung ALLE). Aus dem Pop-Up-Menü eine Möglichkeit auswählen und rechts daneben auf "Suche" klicken. Die weitere Auswahl und das Abspielen erfolgt, wie bereits in den Schritten 1 bis 4 beschrieben.

# 7.7.3 Schnappschuss-Bilder aufrufen

 Das Menü "Aufnahme Suche" aufrufen: Entweder die Taste ► am Gerät/auf der Fernbedienung drücken oder mit der rechten Maustaste die Funktionsleiste einblenden

|  |  |  |  | $\triangleq$ | SD |  | Ó | <b>•</b> |  |
|--|--|--|--|--------------|----|--|---|----------|--|
|--|--|--|--|--------------|----|--|---|----------|--|

#### Abb. 7-17 Funktionsleiste

und dort auf das Wiedergabesymbol 🕩 klicken. Der Aufnahmekalender wird eingeblendet (Abb. 7-15).

2) Im Kalender auf "Picture" klicken.

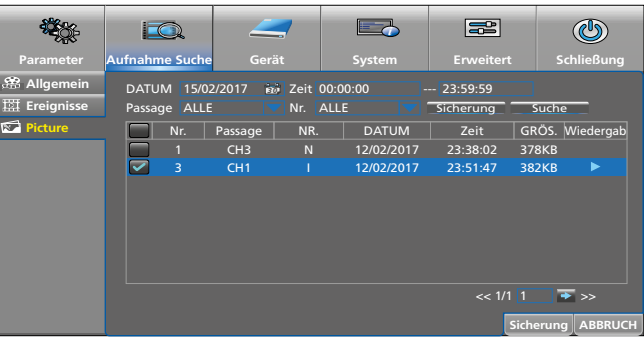

Abb. 7-18 Fenster zum Suchen von Schnappschuss-Bildern

| Menüpunkt | Funktion                                                                                                    |
|-----------|----------------------------------------------------------------------------------------------------|
| DATUM     | Datum der Suchanfrage                                                                                                    |
| Zeit      | Zeitraum der Suchanfrage                                                                                                    |
| Passage   | Auswahl der Kamerakanäle                                                                                                    |
| NR.       | Auslösegrund der Bilder<br>ALLE, Normal (zeitgesteuert), Alarm,<br>Bewegung, IO, Manual (manuell)                                                                                                    |
| Suche     | Im gewählten Zeitraum nach Bildern suchen:<br>Die Bilder werden chronologisch aufgelistet.<br>Zum Betrachten eines Bildes auf dessen Datum/<br>Zeit klicken und danach auf das Symbol .<br>Zum Zurückspringen vom Bild auf die Liste mit<br>der rechten Maustaste klicken. |
| Sicherung | Angewählte Bilder (vor deren Nr. einen 🗸 set-<br>zen) auf einer externen Festplatte oder einem<br>USB-Stick speichern                                                                                                    |
| ABBRUCH   | Menü ausblenden                                                                                                    |

# 7.8 PTZ-Kamera steuern

Ist eine oder sind mehrere Kameras angeschlossen, die ferngesteuert werden können (Schwenken, Neigen, Zoom, Fokus etc.), lassen sich diese komfortabel über den Rekorder steuern.

 Mit der linken Maustaste auf das Live-Bild der Kamera klicken, die gesteuert werden soll. (Bei einer Einzelbild-Darstellung einfach die linke Maustaste drücken.) Die Schnell-Auswahlleiste erscheint:

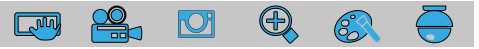

Abb. 7-19 Schnell-Auswahlleiste

2) Auf das Symbol 🖶 klicken. Das Steuerfenster wird geöffnet:

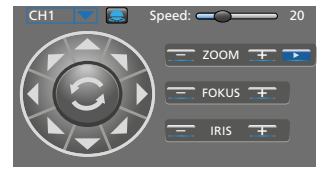

Abb. 7-20 Fenster für die PTZ-Steuerung

| Menüpunkt<br>Symbol | Funktion                                                                 |
|---------------------|--------------------------------------------------------------------------|
| СН                  | Auswahl des Kamerakanals                                                 |
| ▲ Pfeile            | Schwenken, Neigen,<br>Schwenken und Neigen gleichzeitig                  |
| C                   | automatische Panorama-Schwenkfunktion<br>Ein/Aus                         |
| Speed               | Schwenk-/Neigegeschwindigkeit                                            |
| <b>A</b>            | Kamerafahrt starten/stoppen                                              |
|                     | Fenster zum Speichern von Kamerapositionen<br>für die Kamerafahrt öffnen |
| ZOOM                | Zoom-Funktion                                                            |
| FOKUS               | Schärfeeinstellung                                                       |
| IRIS                | Blendeneinstellung                                                       |

3) Zum Ausblenden des Steuerfensters mit der rechten Maustaste in das Bild klicken.

# 7.9 Daten löschen

Wollen Sie den Rekorder an Dritte weitergeben (z. B. verkaufen, verleihen) oder ihn entsorgen, löschen Sie unbedingt alle Aufzeichnungen und Passwörter, indem Sie die Festplatte formatieren und den Rekorder zurück auf die Werkseinstellung stellen. Anderenfalls reichen Sie mit dem Gerät auch alle Aufzeichnungen, persönliche Daten und Passwörter weiter.

1) Das Hauptmenü einblenden. Entweder am Rekorder/auf der Fernbedienung die Taste MENU drücken

oder mit der Maus:

Zum Einblenden der Funktionsleiste die rechte Maustaste drücken oder mit dem Mauszeiger in die Mitte der unteren Bildschirmkante fahren.

iii 🙆 🖬 🗻 🖾 🖾 🍈 🕪 🕞

Abb. 7-21 Funktionsleiste

In der Funktionsleiste ganz links auf das Symbol 🔚 HAUPT-MENÜ klicken.

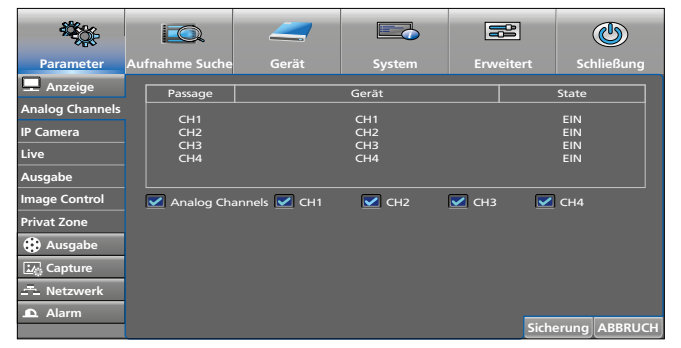

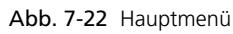

2) In der Leiste oben auf "Gerät" klicken.

|           |                   |        |             |               | ٢             |
|-----------|-------------------|--------|-------------|---------------|---------------|
| Parameter | Aufnahme Suche    | Gerät  | System      | Erweitert     | Schließung    |
| HDD       | Nr.               | Status | Verfü./Ges. | verfüg.z      | e. SEL.       |
| Cloud     |                   | ОК     | 891G/931G   | 202STC        | • ♀           |
|           |                   |        |             |               |               |
|           |                   |        |             |               |               |
|           |                   |        |             |               |               |
|           |                   |        |             |               |               |
|           | Otherwork and the |        |             |               |               |
|           | Uberschreib.      | 4010   |             | Format HDD    |               |
|           |                   |        |             | Default Siche | erung ABBRUCH |

Abb. 7-23 Menü "Gerät", Untermenü HDD

- 3) Die Festplatte selektieren: In der Spalte SEL die Zeile der Platte anklicken (siehe Mauszeiger in der Abbildung).
- 4) Auf die Schaltfläche "Format HDD" klicken. Es wird das Fenster "Anmelden" geöffnet.

| <b>*</b>  |           |            |                                 |             |           |                   | ٢        |
|-----------|-----------|------------|---------------------------------|-------------|-----------|-------------------|----------|
| Parameter | Aufnahme  | e Suche    | Gerät                           | System      |           | rt Sc             | nließung |
| PTZ       | Nr.<br>1* |            | Status                          | Verfü./Ges. | ver<br>20 | füg.ze.  <br>2STD | SEL.     |
|           | Übersc    | Nut<br>Pas | zername admin<br>swort Anmelden | ABBRUCH     | Format HI |                   |          |
|           |           |            |                                 |             |           | -                 |          |
|           |           |            |                                 |             | Default   | Sicherung         | ABBRUCH  |

Abb. 7-24 Fenster "Anmelden"

 Falls ein Passwort vergeben wurde, dieses eingeben. Auf "Anmelden" klicken. Es erscheint folgendes Fenster zur Bestätigung:

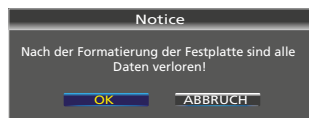

Abb. 7-25 Fenster zum Bestätigen der Formatierung

 Die Schaltfläche "OK" anklicken. Der Formatierungsvorgang wird im Fortschrittsbalken angezeigt. Am Ende der Formatierung erscheint die Meldung:

| Notice              |       |
|---------------------|-------|
| Formatierung erfolg | reich |
| 100%                |       |
| OK                  |       |

Abb. 7-26 Festplatte formatiert

- 7) Auf "OK" klicken: Die verfügbare Kapazität und die verfügbare Aufnahmezeit werden angezeigt.
- 8) Um alle Passwörter und andere Daten zu löschen, ein Reset durchführen (siehe folgendes Kapitel).

# 7.10 Werkseinstellung (Reset)

- Um den Rekorder zurück auf die Werkseinstellung zu stellen:
- Das Hauptmenü einblenden: Entweder die Taste MENU am Rekorder/auf der Fernbedienung drücken oder die rechte Maustaste drücken, um die Funktionsleiste einzublenden und dann auf das Symbol I HAUPTMENÜ klicken.
- 2) In der Leiste oben auf "Erweitert" klicken.

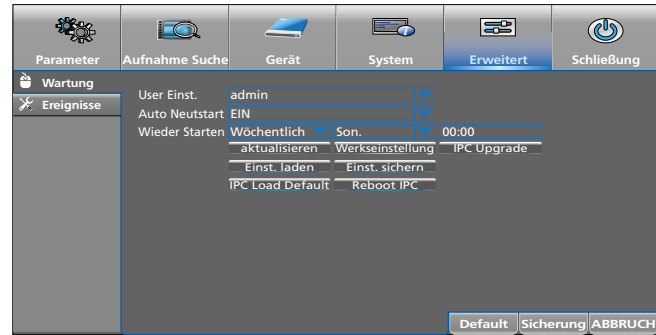

Abb. 7-27 Menü "Erweitert"

3) Auf das Feld "Werkseinstellung" klicken.

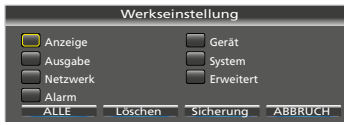

Abb. 7-28 Fenster Werkseinstellung

4) Das Zurückstellen auf die Werkseinstellung kann für alle Bereiche erfolgen oder nur für bestimmte Bereiche. Die aufgeführten Bereiche entsprechen den gleichnamigen Menüs oder Untermenüs. Zum Auswählen der Bereiche mit der Maus auf die entsprechenden Felder klicken.

| Menüpunkt                                  | Funktion                                                            |  |  |
|--------------------------------------------|---------------------------------------------------------------------|--|--|
| (Anzeige etc.) bestimmten Bereich anwählen |                                                                     |  |  |
| ALLE                                       | alle Bereiche anwählen                                              |  |  |
| Löschen                                    | alle angewählten Bereiche wieder abwählen                           |  |  |
| Sicherung                                  | die angewählten Bereiche auf die Werkeinstel-<br>lung zurückstellen |  |  |
| ABBRUCH                                    | Fenster schließen                                                   |  |  |

# 7.11 Ereignisliste aufrufen

Der Rekorder speichert alle Ereignisse, wie z.B. fehlendes Kamerasignal, Ein- und Ausschalten des Rekorders, manuelle Aufnahme, Wiedergabe einer Aufnahme, Änderungen in den Menüeinstellungen und vieles mehr.

Das Menü "System" aufrufen und dort das Untermenü "Log" anklicken.

|             |          |          |          |       |            |           |               |          | ٢                  |
|-------------|----------|----------|----------|-------|------------|-----------|---------------|----------|--------------------|
| Parameter   | Aufnahme | Suche    |          |       | Sy         | stem      | Erweite       | rt s     | Schließung         |
| 🔅 Allgemein | Start Da | ate 15/  | 02/2017  | 10    | Startzeit: | 00:00:00  |               |          |                    |
| 👤 Nutzer    | End Dat  | te 15/   | 02/2017  | 107   | Endzeit:   | 23:59:59  |               |          |                    |
| 🚺 Info      | Melden   | Typ ALI  | _E       |       |            | Su        | iche          |          |                    |
| 🗐 Log       | Passage  | e NR.    |          | Ze    | eit        |           | KON.          | Ausgab   | be iederg <i>e</i> |
|             |          | Syster   | m 15/0   | 2/201 | 7 11:17:54 | S         | tarten        |          |                    |
|             | CH1      | Alarn    | n 15/0   | 2/201 | 7 11:17:54 |           | N VIDEO       | NEIN     |                    |
|             | CH2      | Alarn    | n 15/0   | 2/201 | 7 11:17:54 | KEI       | N VIDEO       | NEIN     |                    |
|             | CH3      | Alarn    | n 15/0   | 2/201 | 7 11:17:54 | KEI       | N VIDEO       | NEIN     |                    |
|             | CH4      | Alarn    | n 15/0   | 2/201 | 7 11:17:54 | KEI       | N VIDEO       | NEIN     |                    |
|             |          | Lageru   | ing 15/0 | 2/201 | 7 11:23:07 | No. 1 F   | ormat HDD     |          |                    |
|             | CH4      | Alarn    | n 15/0   | 2/201 | 7 11:30:41 | Har       | ndy Ende      | JA       |                    |
|             |          | Einricht | ten 15/0 | 2/201 | 7 12:02:36 | Record so | hedule settir | ng       | Ļ                  |
|             |          |          |          |       |            |           | << 1          | /4 1     | → >>               |
|             |          |          |          |       |            |           | -             | Sicherun | g ABBRUCH          |

Abb. 7-29 Ereignisliste nach einer Suchanfrage

| Menüpunkt  | Funktion                                                                                                    |                 |  |  |  |
|------------|----------------------------------------------------------------------------------------------------|-----------------|--|--|--|
| Start Date | erster Tag                                                                                                    |                 |  |  |  |
| End Date   | letzter Tag                                                                                                    | dar Suchanfraga |  |  |  |
| Startzeit  | Zeitanfang                                                                                                    | uer suchannage  |  |  |  |
| Endzeit    | Zeitende                                                                                                    |                 |  |  |  |
| Melden Typ | Auswahl einer Ereignisgruppe:<br>Alle, System, Einrichten, Alarm,<br>Nutzer, Ausgabe, Lagerung<br>Die Gruppe wird in der Listenspalte NR. angezeigt. |                 |  |  |  |
| Suche      | Suchanfrage starten                                                                                                    |                 |  |  |  |
| Sicherung  | Fenster zum Speichern der Liste z.B. auf einem<br>USB-Stick                                                                                          |                 |  |  |  |
| ABBRUCH    | Fenster schließen                                                                                                    |                 |  |  |  |

Damit jede Manipulation am Rekorder in der Ereignisliste erkennbar ist, lässt sich die Liste weder durch Formatieren der Festplatte noch durch ein Zurücksetzen auf die Werkseinstellung löschen.

# 7.12 Systeminformationen anzeigen Geräte-ID und Gerätenamen ändern

Das Menü "System" aufrufen und Untermenü "Info" anklicken. Der Bereich "Info" ist angewählt:

| Parameter                                                                                                    | Aufnahme Suche                                                                                                    | Gerät                                                                                                    | System           | Erweitert    | لن المعالي المحالي المحالي المحالي المحالي المحالي المحالي المحالي المحالي المحالي المحالي المحالي المحالي المح<br>Schließung |
|----------------------------------------------------------------------------------------------------|----------------------------------------------------------------------------------------------------|----------------------------------------------------------------------------------------------------|------------------|--------------|----------------------------------------------------------------------------------------------------|
| <ul> <li>Allgemein</li> <li>Nutzer</li> <li>Info</li> <li>Info</li> <li>Channel Info</li> <li>Record Info</li> <li>Record Info</li> <li>Info</li> </ul> | Geråte ID<br>Device Name<br>Geråtetyp<br>Hardware Version<br>IE Client Version<br>IP Adresse<br>Lautstårke<br>Video Format<br>P2P ID | 000000<br>1080P-HY04N<br>HY-DVR<br>DM-284<br>V7.10-2016071<br>V2.0.0.867<br>192.168.1.159<br>00-23-63-63-FR<br>931G<br>PAL<br>RSV160700970 | 19<br>-A7<br>782 | QR-Cc<br>P2P | ide<br>D                                                                                                    |

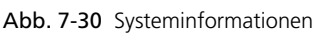

In der Zeile "Geräte ID" kann eine eigene Identifikations-Nr. eingegeben werden, wenn z. B. über ein Netzwerk auf mehrere Rekorder zugegriffen werden soll. Nur mit unterschiedlichen ID-Nummern lassen sich die Rekorder separat ansprechen.

In der Zeile "Device Name" lässt sich ein anderer Gerätename eintragen, um mehrere Rekorder anhand des Names leichter unterscheiden zu können.

In zwei weiteren Bereichen werden zusätzliche Informationen angezeigt:

"Channel Info": Informationen zu den Kamerakanälen

"Record Info": Informationen zu den Aufnahme-Einstellungen

Siehe ggf. Menüübersicht im Kapitel 6.4.

# 7.13 Ausschalten

Vor dem Betätigen des Ein-/Ausschalters den Rekorder ordnungsgemäß herunterfahren. Nur dann ist ein Verlust von Einstellungen und laufenden Aufnahmen ausgeschlossen.

1) Die Funktionsleiste einblenden: Die rechte Maustaste drücken oder mit dem Mauszeiger in die Mitte der unteren Bildschirmkante fahren.

| 战 |  | SD | Ó | <b>•</b> |  |
|---|--|----|---|----------|--|
|   |  |    |   |          |  |

Abb. 7-31 Funktionsleiste

- 2) Auf das Symbol 🔚 HAUPTMENÜ klicken.
- 3) Oben rechts im Menü auf das Symbol 🖤 "Schließung" klicken. Es erscheint folgende Information:

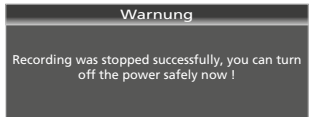

Abb. 7-32 Meldung, dass der Rekorder jetzt ordnungsgemäß ausgeschaltet werden kann

 Den Rekorder mit dem Wippschalter auf der Rückseite ausschalten.

**Hinweis:** Das angeschlossene Netzgerät verbraucht auch bei ausgeschaltetem Rekorder einen geringen Strom. Schalten Sie es ggf. über eine schaltbare Steckdosenleiste aus.

# 8 Einblendungen und Störungsmeldungen

| Einblendung                             | Störung                                                                                                    |
|-----------------------------------------|----------------------------------------------------------------------------------------------------|
| H.                                      | Die Festplatte ist nicht formatiert, wenn zusätzlich<br>"Warnung Unformat." eingeblendet wird.<br>Die Festplatte ist vollgeschrieben, wenn zusätzlich<br>"Warnung Full" eingeblendet wird.<br>Die Festplatte formatieren und<br>damit alle Aufnahmen löschen:<br>Das Menü "Gerät" aufrufen, in der Spalte "SEL."<br>die Festplatte anwählen und auf "Format HDD"<br>klicken.<br>Den Überschreibmodus ändern, damit die ältesten Auf-<br>nahmen überschrieben werden können:<br>Das Menü "Gerät" aufrufen, in der Spalte "SEL."<br>die Festplatte anwählen und im Feld "Über- |
|                                         | AUTO oder weniger Tage einstellen).                                                                                                    |
| <b>I</b> *                              | Es wurde ein Alarm über einen der Alarmeingänge<br>SENSOR (27) ausgelöst.                                                                                                    |
| Keine HDD *                             | Es ist keine Festplatte eingebaut.                                                                                                    |
| KEIN VIDEO *                            | Das Videosignal ist nicht vorhanden.                                                                                                    |
| <b>M</b> *                              | Es wurde eine Bewegung im Kamerabild erkannt.                                                                                                    |
| R                                       | Das Kamerabild wird aufgezeichnet.                                                                                                    |
| *Gleichzeitig ertön<br>meter" bzw. "Erv | t der interne Signalgeber für die im Menü "Para-<br>veitert" eingestellte Dauer (siehe Kapitel 6.7)                                                                                                    |

# 9 Fernüberwachung und Fernzugriff auf den Rekorder

# 9.1 Fernüberwachung über Mobiltelefon und Tablet-Computer

Über Mobiltelefone und Tablet-Computer mit dem Betriebssystem "Android" oder ist "IOS" ganz leicht eine Fernüberwachung möglich.

1) Die App "RXCamView" aus dem "App Store" von Apple oder "Play Store" von Google installieren.

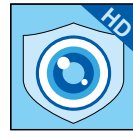

Abb. 9-1 App "RXCamView"

- 2) Die App starten.
- 3) Links in der Symbolleiste "Config" (a) anwählen (Abb. 9-2).
- 4) Oben rechts in der Zeile "Device" auf das Pluszeichen (b) tippen.

| ఎ         | Device   | Device         | (b) 🔶 🕂          |
|-----------|----------|----------------|------------------|
| Live      | E Device | (c) <b>-</b>   | Manual<br>Adding |
| IXCamView |          | Create QR Code |                  |

Abb. 9-2 Fenster "Config"/"Device"

 In dem sich öffnenden Pop-up-Menü auf "Manual Adding" (c) tippen.

| ā                     | Device        | $\leftarrow$ | New Devices              | B |  |  |
|-----------------------|---------------|--------------|--------------------------|---|--|--|
| Live                  | : <b>(</b> ): | Device Name  | DVB1                     |   |  |  |
| <pre>B</pre>          | · Alarm       | Device Name  |                          |   |  |  |
| Playback              | Favorites     | Login Type   | Device ID                | _ |  |  |
| L <b>I⊳</b><br>Record |               | Device ID    | Please enter the DDNS ID |   |  |  |
|                       |               | Media Port   | 9000                     |   |  |  |
| finage<br>for         |               | User Name    | admin                    |   |  |  |
| Config                |               | Password     | Please enter password    |   |  |  |
| (ĵ)<br>Help           |               | Channels     | . 8                      |   |  |  |
|                       |               |              | Disconnected             |   |  |  |
| RXCamView             |               |              |                          |   |  |  |

Abb. 9-3 Fenster "New Devices"

- In der Zeile "Login Type" sollte "Device ID" angewählt sein. Gegebenenfalls von "IP/DOMAIN" auf "Device ID" umstellen.
- Auf das QR-Code-Symbol in der Zeile "Device ID" tippen und den QR-Code auf der Gehäuseoberseite des Rekorders einscannen oder in der Zeile die auf der Gehäuseoberseite angegebene ID-Nr. eintippen.
- 8) In der Zeile "Password" das Passwort eintippen (ab Werk ist in der Zeile kein Passwort eingetragen).
- 9) Abschließend zum Speichern oben in der Zeile "New Devices" auf das Diskettensymbol oder auf "Save" tippen.
- 10) Zur Fernüberwachung links in der Symbolleiste auf "Live" tippen.

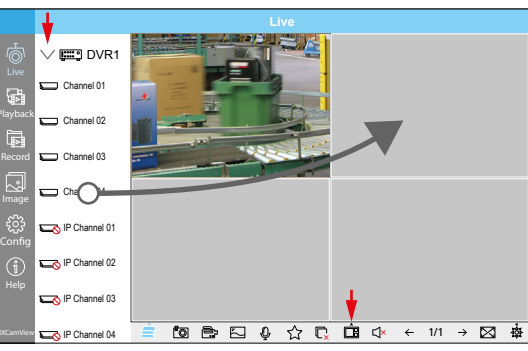

Abb. 9-4 Live-Überwachung von einem Smartphone aus

- 11) Links oben neben dem Rekordernamen auf das Dreieck ">" tippen, damit die Rekorderkanäle angezeigt werden.
- 12) Unten in der Funktionsleiste auf das Symbol 🗔 tippen, um die Anzahl der Fenster für die Rekorderkanäle auszuwählen.
- 13) Die gewünschten Kanäle in je ein Fenster ziehen. Das jeweilige Kamerabild erscheint dann dort. Sind mehrere Rekorder zur Überwachung vorhanden, lassen sich auch Kamerabilder von verschiedenen Rekordern in einer Ansicht betrachten.
- 14) Weitere Funktionen können über die anderen Symbole aufgerufen werden.
- 15) Eine Hilfe in Englisch ist unter "Help" verfügbar.

## 9.2 Fernzugriff über einen Computer

Mit der Programmerweiterung "ActiveX" ist von einem Computer aus der Fernzugriff auf den Rekorder möglich. Die Erweiterung ist im Rekorder gespeichert und lässt sich über das Netzwerk (lokales Netzwerk/Internet) auf dem Computer installieren.

- 1) Der Rekorder muss eingeschaltet und mit dem Netzwerk verbunden sein.
- 2) Auf dem Computer den Web-Browser öffnen und die IP-Adresse sowie den Web-Port des Rekorders eingeben (siehe Rekorder-Menü: Parameter → Netzwerk → Netzwerk), z. B.: http://192.186.001.178:00080

Wenn der Computer mit dem Netzwerk verbunden ist, erfolgen nun der Download und die Installation von "ActiveX" automatisch.

**Hinweis:** Wenn der Download von "ActiveX" nicht erfolgreich war, überprüfen, ob die Sicherheitseinstellungen des Browsers oder der Firewall zu hoch sind.

 Nach der Installation von "ActiveX" kann durch Eingabe der IP-Adresse des Rekorders im Web-Browser auf den Rekorder zugegriffen werden. Zuerst erscheint ein Fenster zum Anmelden:

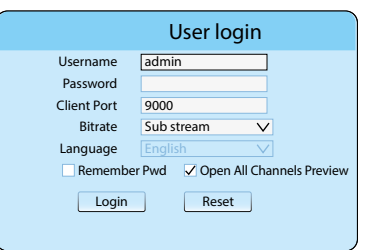

Abb. 9-5 Login für den Fernzugriff

| Menüpunkt   | Funktion                                                                                 |
|-------------|------------------------------------------------------------------------------------------|
| Username    | Benutzername (ab Werk: admin)                                                            |
| Password    | Passwort (ab Werk: kein Passwort)                                                        |
| Client Port | Port-Nr. des Rekorder, siehe ggf. Menü Para-<br>meter → Netzwerk → Netzwerk              |
| Bitrate     | Datenübertragung (ab Werk "Main stream" für ein Intranet, "Sub stream" für das Internet) |
|             |                                                                                          |

| Menüpunkt                      | Funktion                           |
|--------------------------------|------------------------------------|
| Language                       | Die Menüsprache ist Englisch.      |
| Remember Pwd                   | Passwort speichern                 |
| Open All Chan-<br>nels Preview | Alle Rekorderkanäle öffnen         |
| Login                          | Verbindung zum Rekorder herstellen |
| Reset                          | Alle Eingaben löschen              |

4) Nach dem Login erscheint auf dem Monitor die Ansicht zur Live-Überwachung:

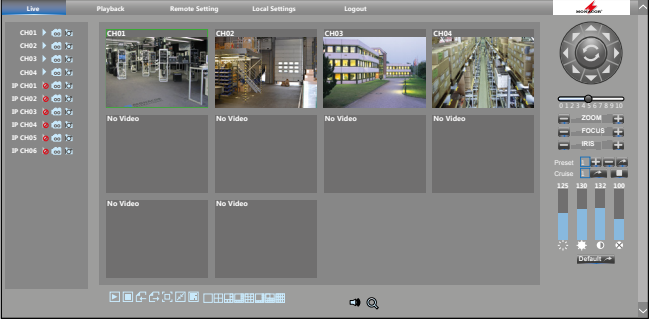

Abb. 9-6 Live-Überwachung von einem Computer aus

| Menüpunkt<br>Symbol | Funktion                                                                                   |
|---------------------|--------------------------------------------------------------------------------------------|
|                     | oben, Funktionsbereich                                                                     |
| Live                | Live-Überwachung                                                                           |
| Playback            | Aufnahmen wiedergeben                                                                      |
| Remote Setting      | Einstellungen für den Rekorder                                                             |
| Local Setting       | Pfade für Aufnahmen auf dem Computer<br>festlegen                                          |
| Logout              | Abmelden                                                                                   |
|                     | links, Kanalübersicht                                                                      |
| ⊳                   | Live-Bild ein- oder ausschalten                                                            |
|                     | Videoaufnahme auf dem Computer starten oder stoppen                                        |
| ĺđ                  | Schnappschuss-Aufnahme auf dem Computer speichern                                          |
|                     | unten, Funktionssymbole                                                                    |
|                     | alle Live-Bilder einschalten/ausschalten                                                   |
| E G                 | vorherige/nächste Kanalgruppe wählen                                                       |
| [D]                 | Full Screen: Alle Steuerelemente ausblenden;<br>mit der Taste "Esc" alle wieder einblenden |
| FZ                  | Live-Bilder: Original-Proportionen/format-<br>füllend dehnen                               |
|                     | Symbole zur Auswahl der Live-Ansicht ein-/<br>ausblenden                                   |
| rechts, P           | TZ-Steuerung und Bildeinstellungen                                                         |
| ▲ Pfeile            | Schwenken, Neigen,<br>Schwenken und Neigen gleichzeitig                                    |
| C                   | automatische Panorama-Schwenkfunktion<br>Ein/Aus                                           |
|                     | Schwenk-/Neigegeschwindigkeit                                                              |
| ZOOM                | Zoom-Funktion                                                                              |
| FOCUS               | Schärfeeinstellung                                                                         |
| IRIS                | Blendeneinstellung                                                                         |
| Preset              | Kamera-Blickrichtung speichern                                                             |
| Cruise              | Kamerafahrt starten/stoppen                                                                |
|                     | Farbton einstellen                                                                         |
| *                   | Helligkeit einstellen                                                                      |
| •                   | Kontrast einstellen                                                                        |
| 8                   | Farbsättigung einstellen                                                                   |
| Default             | Bild auf die Werkseinstellung zurücksetzen                                                 |

Durch Klicken mit der rechten Maustaste in ein Live-Bild erscheint ein Pop-up-Menü zur Main/SubStream-Auswahl.

# Wo finde ich welche Einstellungen und Funktionen?

| Einstellung / Funktion                                                     | Menü                                     | Untermenü           | Bereich / Fenster                         | Menüpunkt                                                           |
|----------------------------------------------------------------------------|------------------------------------------|---------------------|-------------------------------------------|---------------------------------------------------------------------|
| Alarmeingänge SENSOR konfigurieren                                         | Parameter                                | Alarm               | Alarm                                     | diverse                                                             |
| Alarmsummer Ein/Aus                                                        | Erweitert<br>Parameter                   | Ereignisse<br>Alarm | Bewegung                                  | Alarmton                                                            |
| Aufnahmen abspielen                                                        | Aufnahme Suche                           | Allaemein           |                                           | SPIFI                                                               |
| Aufnahmen extern speichern                                                 | Aufnahme Suche                           | Allgemein           |                                           | SPIFL → 🕅                                                           |
| Aufnahmen löschen                                                          | Gerät                                    | HDD                 |                                           | Format HDD                                                          |
| Aufnahmezeiten ändern                                                      | Parameter                                | Ausgabe             | Record schedule                           | diverse                                                             |
| Ausschalten/Herunterfahren                                                 | Schließung                               |                     | Schließung                                | Schließung                                                          |
| Bediensperre siehe Passwörter aktivieren                                   |                                          |                     |                                           |                                                                     |
| Benutzerrechte festlegen                                                   | System                                   | Nutzer              | _                                         | Permission                                                          |
| Bewegungserkennung einstellen                                              | Parameter                                | Alarm               | Bewegung                                  | diverse                                                             |
| Bildbereiche abdecken                                                      | Parameter                                | Anzeige             | Privat Zone                               | diverse                                                             |
| Cloud zum Speichern von Schnappschuss-Bildern                              | Gerät                                    | Cloud               | _                                         | diverse                                                             |
| Dateien löschen siehe Aufnahmen löschen                                    |                                          |                     |                                           |                                                                     |
| Datum und Uhrzeit ausblenden                                               | Parameter                                | Anzeige             | Live                                      | Zeige Zeit                                                          |
| Datum/Datumsformat einstellen                                              | System                                   | Allgemein           | Allgemein                                 | DATUM/Datumsformat                                                  |
| Einrichtungsassistenten beim Einschalten starten:<br>Ja/Nein               | System                                   | Allgemein           | Allgemein                                 | Show wizard                                                         |
| E-Mail bei Alarm automatisch versenden                                     | Parameter                                | Netzwerk            | Email<br>Email Schedule                   | diverse                                                             |
| Ereignisliste aufrufen                                                     | System                                   | Log                 | _                                         | über Suche im gewählten<br>Zeitraum Ereignisse auflisten            |
| Festplatte formatieren                                                     | Gerät                                    | HDD                 |                                           | Format HDD                                                          |
| ID-Nummer des Rekorders bestimmen                                          | System                                   | Info                | Info                                      | Geräte ID                                                           |
| <b>K</b> amera-Namen ändern                                                | Parameter                                | Anzeige             | Live                                      | Name                                                                |
| Kanäle, an denen keine Kameras angeschlossen sind, abschalten              | Parameter                                | Anzeige             | Analog Channels                           | ☑ СН                                                                |
| <b>M</b> enüeinblendzeit                                                   | System                                   | Allgemein           | Allgemein                                 | Anzeigezeit des Menüs                                               |
| Menüsprache                                                                | System                                   | Allgemein           | Allgemein                                 | Sprache                                                             |
| Menü-Transparenz                                                           | Parameter                                | Anzeige             | Ausgabe                                   | Transparenz                                                         |
| Momentaufnahmen ermöglichen                                                | Parameter                                | Capture             | Capture + Schedule                        | diverse                                                             |
| Namen des Rekorders ändern                                                 | System                                   | Into                | Info                                      | Device Name                                                         |
| Neustart, automatisch<br>(täglich, wöchentlich, monatlich)                 | Erweitert                                | Wartung             | -                                         | Wieder Starten                                                      |
| Neustart, manuell                                                          | Schließung                               | <u> </u>            | Schließung                                | Wieder Starten                                                      |
| Netzwerk-Kamera hinzufügen/abmelden                                        | Parameter                                | Anzeige             | IP Camera                                 | IP CH<br>Auto Assign IP to Camera(s)<br>Add All<br>User-defined Add |
| Netzwerk-Menüs ausschalten                                                 | System                                   | Allgemein           | Allgemein                                 | Modus: DVR                                                          |
| Passwörter aktivieren                                                      | System                                   | Nutzer              | Bearbeiten                                | Passwort ändern: EIN                                                |
| Point to Point ID-Nr. anzeigen (auch als QR-Code)                          | System                                   | Info                | Info                                      | P2P ID (ganz unten)                                                 |
| PTZ-Kamerasteuerung einstellen                                             | Gerät                                    | PTZ                 | —                                         | diverse                                                             |
| Rekorder-Konfiguration speichern/abrufen                                   | Erweitert                                | Wartung             | _                                         | Einst. sichern / Einst. laden                                       |
| Reset                                                                      | Erweitert                                | Wartung             |                                           | Werkseinstellung                                                    |
| Schnappschuss-Aufnahmen ermöglichen                                        | Parameter                                | Capture             | Capture<br>Schedule                       | diverse                                                             |
| Sommer-/Winterzeit-Umstellung                                              | System                                   | Allgemein           | DST                                       | diverse                                                             |
| Tastensperre siehe Passwörter aktivieren                                   |                                          |                     |                                           |                                                                     |
| Ton für Netzwerkübertragung Ein/Aus                                        | Parameter                                | Ausgabe             | Main Stream<br>Sub-stream<br>Mobilestream | Audio                                                               |
| <b>U</b> hrzeit einstellen                                                 | System                                   | Allgemein           | Allgemein                                 | Zeit                                                                |
| Uhrzeit und Datum ausblenden                                               | Parameter                                | Anzeige             | Live                                      | Zeige Zeit                                                          |
| <b>V</b> erweildauer beim Bilddurchlauf (Sequenz-Funktion)                 | Parameter                                | Anzeige             | Ausgabe                                   | Ereignis Zeit                                                       |
| Video von der Installation ansehen                                         | https://youtu.be/13F                     | <u>P1Y4PiBmk</u>    |                                           |                                                                     |
| Vollbild bei erkannter Bewegung /<br>bei Alarmauslösung von Eingang SENSOR | Parameter                                | Alarm               | Bewegung<br>Alarm                         | Vollbild                                                            |
| Werkseinstellung wiederherstellen                                          | Erweitert                                | Wartung             | _                                         | Werkseinstellung                                                    |
|                                                                            |                                          |                     |                                           |                                                                     |
|                                                                            | = unbedingt einstell<br>= sehr hilfreich | en                  |                                           |                                                                     |

# 11 Häufig gestellte Fragen

nach Suchbegriffen alphabetisch sortiert

# Aufnahmedauer Welche Aufnahmedauer ist möglich?

Als Faustregel gilt hierbei:

1 GB/Std. je angeschlossener Kamera mit FBAS-Signal

**4 GB/Std.** je angeschlossener Kamera mit Full-HD-Auflösung (1920 × 1080 p)

## kein Bild

#### Warum habe ich kein Bild auf dem angeschlossenen Monitor?

Bitte prüfen, welche Auflösungen der verwendete Monitor unterstützt. In der Werkseinstellung beträgt die Auflösung am HDMI-Monitorausgang des Rekorders 1280 × 1024 Bildpunkte. Der AXR-... unterstützt folgende Auflösungen:

## Cloud

#### Kann ich Bilder in einer Cloud speichern?

Die AXR-Rekorder unterstützen Alarm-Uploads in die Cloud des Anbieters DROPBOX. Bei Alarmaufnahmen durch Bewegungserkennung oder I/O-Alarm können JPEG-Bilder in die Cloud geladen werden.

#### Datenrate

# Welche Datenrate steht für Aufnahmen insgesamt zur Verfügung?

| Modell                                | AXR-104  | AXR-108  | AXR-116  |
|---------------------------------------|----------|----------|----------|
| Anzahl der Kanäle für analoge Kameras | 4        | 8        | 16       |
| Datenrate für analoge Kameras         | 16 Mbps* | 32 Mbps* | 64 Mbps* |
| zusätzliche Kanäle für IP-Kameras     | 2        | 4        | 8        |
| Datenrate für IP-Kameras              | 8 Mbps   | 16 Mbps  | 32 Mbps  |
| Datenrate insgesamt                   | 24 Mbps  | 48 Mbps  | 96 Mbps  |

\*4 Mbps je Kamera

Wird ein Kanal für eine analoge Kamera abgeschaltet, kann dafür eine zusätzliche IP-Kamera verwendet werden.

#### Ersatz für ältere Kameras

# Welche Kameras kann ich als Ersatz für ältere Kameras einsetzen?

Die Kameras der AXC-Serie (ausgenommen AXC-137NLC und AXC-137PHC) sind mit den zwei vorhandenen Signalausgängen TVI und AHD/CVBS nicht nur als Ersatz für ältere Kamerasysteme interessant. Auch komplexe Installationen lassen sich hiermit elegant lösen. Als praktisches Beispiel dient die Überwachung einer Eingangstür. Hier kann das TVI-Signal auf einen Rekorder gegeben werden und gleichzeitig das CVBS-Signal auf einen kleinen Kontrollmonitor (z. B. TFT-800LED).

# Handy

## Wie bekomme ich Kamerabilder auf mein Handy?

In einem kurzen Video wird gezeigt, wie der Fernzugriff per Smartphone auf einen AXR-Rekorder eingerichtet wird: <u>https://youtu.be/13P1Y4PiBmk</u>

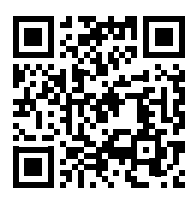

#### **IP-Kameras**

Welche IP-Kameras können mit den AXR-Rekordern verwendet werden? IOC-2812BV IOC-2812DV

Unterstützt werden auch folgende IP-Kameras mit Einschränkungen (z. B. Keine Alarm-Aufnahmen/kein Audio): Alle Modelle aus der INC-Serie sowie die Modelle F-4215 und B-6220

#### Kamerabilder-Fernzugriff

#### Wie kann ich Kamerabilder zur Einbindung in eine Homepage oder in eine Türsprechstelle mit Monitor abrufen? Der Zugriff auf angeschlossene Kameras ist über den vom AXR-Rekorder bereitgestellten RTSP-Stream möglich. Die genauen Adressinformationen dazu sind im Netzwerk-Menü des Rekorders unter RTSP angegeben.

#### OSD-Menü einer AXC-Kamera

# Wie kann ich das OSD-Menü einer AXC-Kamera über den AXR-Rekorder aufrufen?

Das Kamera-OSD-Menü lässt sich über die PTZ-Konsole des AXR aufrufen:

- 1) Im Hauptmenü unter "Gerät"/"PTZ" das PTZ-Protokoll von "Pelco-D" auf "COAX1" (Baudrate 9600) umstellen.
- 2) Über die Funktion "IRIS +" der PTZ-Konsole kann jetzt das OSD-Menü der AXC-Kamera aufgerufen werden.
- 3) Die Navigation innerhalb des Menüs erfolgt mit den Richtungstasten der PTZ-Konsole, die "ENTER" Funktion ebenfalls mit "IRIS +".

## Tonaufnahme

#### Wie kann ich Ton aufnehmen?

Die AXR-Rekorder verfügen über Audioeingänge mit Line-Pegel. Für eine Aufzeichnung mit Ton wird daher neben einem Mikrofon ein kleiner Mikrofon-Vorverstärker oder ein kleines Mischpult benötigt.

Beispiel-Konfiguration:

MPA-102 (Mikrofon-Vorverstärker) und

ECM-302B (Grenzflächenmikrofon)

Deutsch

# 12 Technische Daten

| Modell                                               | AXR-104 / AXZ-2                                                                                                    | AXR-108 / AXZ-408                                    | AXR-116                                              |
|------------------------------------------------------|----------------------------------------------------------------------------------------------------|------------------------------------------------------|------------------------------------------------------|
| Video                                                | 1                                                                                                    |                                                      | 1                                                    |
| Signaleingänge für<br>analoge Kameras                | $4 \times BNC$                                                                                                    | 8 × BNC                                              | 16 × BNC                                             |
| Kanäla für Natzuarkkomaras                           | 2                                                                                                    | 4                                                    | 8                                                    |
| Kanale für Netzwerkkameras                           | Wird ein Kanal einer analogen Kamera                                                                                        | abgeschaltet, kann dafür eine zusätzlich             | e Netzwerkkamera verwendet werden.                   |
| Gesamt-Datenrate                                     | 24 Mb/s                                                                                                    | 48 Mb/s                                              | 96 Mb/s                                              |
| Videoausgänge für Monitore                           | 1 × HDMI®<br>1 × VGA                                                                                                    | 1 × HDMI®<br>1 × VGA                                 | 1 × HDMI <sup>®</sup><br>1 × VGA                     |
| Auflösung                                            | 1850 × 1080 Pixel (25 fps)                                                                                                  | 1850 × 1080 Pixel (25 fps)                           | 1850 × 1080 Pixel (25 fps)                           |
| Videokomprimierung                                   | H.264                                                                                                    | H.264                                                | Н.264                                                |
| Aufzeichnung                                         | max. 100 Bilder/s (25 je Kamera)                                                                                            | max. 200 Bilder/s (25 je Kamera)                     | max. 400 Bilder/s (25 je Kamera)                     |
| Aufnahmemodi                                         | manuell, Timer,<br>Bewegungserkennung, Alarm                                                                                | manuell, Timer,<br>Bewegungserkennung, Alarm         | manuell, Timer,<br>Bewegungserkennung, Alarm         |
| Kamera-Name                                          | frei bestimmbar,<br>in der Live-Ansicht eingeblendet                                                                        | frei bestimmbar,<br>in der Live-Ansicht eingeblendet | frei bestimmbar,<br>in der Live-Ansicht eingeblendet |
| Anzeige einer<br>Videosignal-Unterbrechung           | ја                                                                                                    | ја                                                   | ja                                                   |
| Audio                                                | _                                                                                                    |                                                      | _                                                    |
| Audioeingänge                                        | 4 × Cinch                                                                                                    | 8 × Cinch                                            | 8 × Cinch<br>8 × D-Sub auf 8 × Cinch                 |
| Audioausgang                                         | 1 × Cinch                                                                                                    | 1 × Cinch                                            | 1 × Cinch                                            |
| Alarm                                                |                                                                                                    |                                                      |                                                      |
| Alarmeingänge                                        | 4                                                                                                    | 8                                                    | 16                                                   |
| Alarmausgang                                         | 1 Relaiskontakt<br>Belastbarkeit 30 V (), 1A                                                                                | 1 Relaiskontakt<br>Belastbarkeit 30 V (), 1A         | 1 Relaiskontakt<br>Belastbarkeit 30 V (), 1A         |
| Akustischer Signalgeber                              | integriert                                                                                                    | integriert                                           | integriert                                           |
| Allgemein                                            |                                                                                                    |                                                      |                                                      |
| Sicherheit                                           |                                                                                                    | Passwortschutz aktivierbar                           |                                                      |
| Schnittstellen                                       | 1 × RS-485für PTZ-Steuerung2 × USB 2.0für Maussteuerung un1 × LAN (RJ 45)für Netzwerkanschluss1 × HDMI®für Monitoranschluss | d externe Sicherung von Aufzeichnungen               |                                                      |
| Festplatten                                          | AXR-104: optional,<br>max. 1 × 6 TB (SATA)                                                                                  | AXR-108: optional,<br>max. 1 × 6 TB (SATA)           | optional, max. $2 \times 6$ TB (SATA)                |
|                                                      | AXZ-2: 1 TB eingesetzt                                                                                                    | AXZ-408: 1 TB eingesetzt                             | —                                                    |
| RAID-Level (Redundant Array of<br>Independent Disks) | Single                                                                                                    | Single                                               | Single                                               |
| Lüfter                                               | -                                                                                                    | _                                                    | ја                                                   |
| Stromversorgung                                      | 12 V (==                                                                                                    | )/5A über beiliegendes Netzgerät an 230              | ) V/50 Hz                                            |
| Zulässige Einsatztemperatur                          |                                                                                                    | 0-40°C                                               |                                                      |
| Abmessungen ( $B \times H \times T$ )                | 300 × 48 × 225 mm                                                                                                    | 300 × 48 × 225 mm                                    | 380 × 48 × 330 mm                                    |
| Gewicht (ohne Festplatte)                            | 1,3 kg                                                                                                    | 1,4 kg                                               | 3 kg                                                 |

Änderungen vorbehalten.

Diese Bedienungsanleitung ist urheberrechtlich für MONACOR® INTERNATIONAL GmbH & Co. KG geschützt. Eine Reproduktion für eigene kommerzielle Zwecke – auch auszugsweise – ist untersagt.

# Contents

| glish       | Contents 1 Safety Notes                                                              | 3 |
|-------------|--------------------------------------------------------------------------------------|---|
| -<br>L<br>Ú | 2 Important Data Security Notes                                                      | 3 |
| -           | <b>3</b> Applications and Major Features                                             | 3 |
|             | <b>4 Overview</b>                                                                    | 4 |
|             | <b>4.1</b> Front panel                                                               | 4 |
|             | <b>4.2 Rear panel</b>                                                                | 6 |
|             | <b>4.3 Remote control</b>                                                            | 7 |
|             | 4.3.1 Inserting/Replacing batteries                                                  | 7 |
|             | 5 Connecting the Recorder 3                                                          | 7 |
|             | 5.1 Installing the hard disk                                                         | 7 |
|             | 5.2 Cameras, monitor, USB mouse                                                      | 7 |
|             | 5.3 Audio signals                                                                    | 7 |
|             | 5.4 Alarm inputs and alarm outputs,                                                  |   |
|             | PTZ connection                                                                       | 7 |
|             | <b>5.5</b> Network                                                                   | 8 |
|             | <b>5.6</b> Power supply                                                              | 8 |
|             | 6 Setting the Recorder into Operation 3                                              | 8 |
|             | 6.1 Setting the menu language                                                        | 8 |
|             | 6.2 Possible error messages after switch-on 3                                        | 9 |
|             | 6.2.1 No hard disk installed                                                         | 9 |
|             | 6.2.2 Hard disk not formatted                                                        | 9 |
|             | 6.3 Status at first switch-on 4                                                      | 0 |
|             | 6.4 Startup Wizard 4                                                                 | 0 |
|             | 6.5 All menus at a glance 4                                                          | 2 |
|             | 6.6 Enabling password protection, changing passwords and defining user rights 4      | 4 |
|             | 6.7 Configuring alarm inputs 4                                                       | 4 |
|             | 6.8 Activating/Deactivating signal sounds<br>Forwarding events to the alarm output 4 | 5 |
|             | 6.9 Settings for live surveillance:<br>Camera name, image, time display              | 5 |
|             | 6.10 Masking image areas 4                                                           | 5 |
|             | 6.11 Setting the motion detection feature 4                                          | 5 |
|             | 6.12 Remote control of cameras (PTZ) 4                                               | 6 |
|             | 6.13 Enabling the snapshot feature 4                                                 | 6 |
|             | 6.13.1 Cloud storage for snapshots 4                                                 | 7 |
|             | 6.14 Saving and loading different configurations. 4                                  | 7 |
|             | 6.15 Tips                                                                            | 7 |

| <b>7 Operation</b>                                                                      |  |  |  |  |  |
|-----------------------------------------------------------------------------------------|--|--|--|--|--|
| <b>7.1 User lock</b>                                                                    |  |  |  |  |  |
| <b>7.2</b> User change                                                                  |  |  |  |  |  |
| <b>7.3</b> Live surveillance                                                            |  |  |  |  |  |
| 7.3.1 Setting dwell time and display for image sequence                                 |  |  |  |  |  |
| 7.3.2 Magnifying an image section                                                       |  |  |  |  |  |
| 7.3.3 Sound reproduction                                                                |  |  |  |  |  |
| 7.4 Operating bars – fast access to settings and functions                              |  |  |  |  |  |
| 7.5 Adjusting colour, brightness, contrast<br>of the live images                        |  |  |  |  |  |
| <b>7.6 Recordings</b>                                                                   |  |  |  |  |  |
| 7.6.1 Changing recording times                                                          |  |  |  |  |  |
| 7.6.2 Snapshots                                                                         |  |  |  |  |  |
| 7.7 Replaying recordings                                                                |  |  |  |  |  |
| 7.7.1 Replaying the most recent 5 minutes recorded by a camera                          |  |  |  |  |  |
| 7.7.2 Recording a specific time range and, if required, saving it to an external device |  |  |  |  |  |
| 7.7.3 Calling up snapshots                                                              |  |  |  |  |  |
| 7.8 Controlling a PTZ camera                                                            |  |  |  |  |  |
| <b>7.9</b> Deleting data                                                                |  |  |  |  |  |
| 7.10 Factory setting (reset)                                                            |  |  |  |  |  |
| <b>7.11 Calling up the event list</b>                                                   |  |  |  |  |  |
| 7.12 Showing system information<br>Changing device IDs and device names 54              |  |  |  |  |  |
| 7.13 Switching off the recorder                                                         |  |  |  |  |  |
| 8 Insertions and Error Messages                                                         |  |  |  |  |  |
| 9 Remote Surveillance and Remote Access<br>to the Recorder                              |  |  |  |  |  |
| 9.1 Remote surveillance via mobile phone<br>and tablet computer                         |  |  |  |  |  |
| 9.2 Remote access via a computer                                                        |  |  |  |  |  |
| <b>10 Where to Find Settings and Functions</b>                                          |  |  |  |  |  |
| 11 Frequently Asked Questions                                                           |  |  |  |  |  |
| <b>12 Specifications</b>                                                                |  |  |  |  |  |

#### Safety Notes 1

The units (recorder, power supply unit, remote control and USB mouse) correspond to all relevant directives of the EU and are therefore marked with CE.

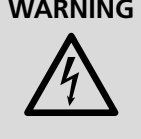

**WARNING** The power supply unit uses dangerous mains voltage. Leave servicing to skilled personnel; inexpert handling may result in electric shock. Do not insert anything into the air vents of the recorder; it may be damaged.

- The units are suitable for indoor use only. Protect them against dripping water, splash water and high air humidity. The admissible ambient temperature range is 0-40 °C.
- Always place the recorder at a location where sufficient air circulation is ensured during operation. Never cover the air vents of the housing.
- Do not place any vessels filled with liquid, e.g. drinking glasses, on the units.
- Immediately disconnect the plug of the power supply unit from the mains socket,
  - 1. if the recorder, the power supply unit or the mains cable is visibly damaged,
  - 2. if a defect might have occurred after a unit was dropped or suffered a similar accident,
  - 3. if malfunctions occur.

Ŕ

In any case the units must be repaired by skilled personnel.

- Never pull the mains cable to disconnect the mains plug from the mains socket, always seize the plug.
- No guarantee claims for the units and no liability for any resulting personal damage or material damage will be accepted if the units are used for other purposes than originally intended, if they are not correctly connected or operated, or if they are not repaired in an expert way.
- Likewise, no liability will be accepted for data loss caused by a defect or operating errors and for any consequential damage of this data loss.

If the units are to be put out of operation definitively, take them to a local recycling plant for a disposal which is not harmful to the environment.

#### 2 Important Data Security Notes

The recorder is set to automatically log in to the Internet as soon as the connection to the Internet has been established. Consequently, anybody who knows your device ID number and the preset password will be able to access, modify and misuse the recorder (for criminal offences) without you taking note of it.

# **IMPORTANT** Always change the password (chapter 6.6).

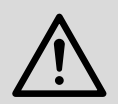

Make sure to remember your password and disclose your password only to authorized persons.

When you want to dispose of the recorder or plan to give (e.g. sell or lend) it to a third party, make sure to delete all recordings and passwords: Format the hard disk and reset the recorder to its factory settings (chapter 7.10, page 54). Otherwise, you will pass on your recordings, personal data and passwords with the recorder.

#### **Applications and Major Features** 3

In combination with a minimum of one surveillance camera and a monitor, the recorder can be used to monitor objects such as private residential buildings, salesrooms, outdoor areas and so forth. The recording of camera images facilitates evaluations at any time and thus can substantially contribute to crime deterrence and solution.

Benefits of the hybrid recorder from MONACOR:

- ② Analog Full HD images (resolution of 1080p) can be routed to the recorder via coaxial cables (max. 300 m)
- ☺ Downwards compatible (AHD, CVBS) the camera type will be automatically recognized
- © Easy installation even without a network
- © Remote access to the recorder as well as remote surveillance via a local network or the Internet (e.g. by means of a computer, mobile phone) supported
- © Monitoring by means of IP cameras (network cameras) also supported

The HYBRID product line includes individual recorders (AXR-...) as well as entire surveillance sets (AXZ-...) with colour cameras, power supply unit for the cameras and connection cables:

| Model                                | Camera<br>channels* | Hard disks                                                                                                   | Cameras provided                                                                                                    | PSU for<br>the cameras  |
|--------------------------------------|---------------------|----------------------------------------------------------------------------------------------------|----------------------------------------------------------------------------------------------------|-------------------------|
| AXR-104                              | 4/2                 | None,<br>1 × 6 TB N<br>(SAGA) mo<br>can be used be<br>all<br>None,<br>2 × 6 TB 1<br>(SAGA) hc<br>can be used | None, all camera<br>models AXC can<br>be used (as well as<br>all AHCAM and<br>TVCCD;<br>the resolution,<br>however, is lower) | _                       |
| AXR-108                              | 8/4                 |                                                                                                    |                                                                                                    |                         |
| AXR-116                              | 16/8                |                                                                                                    |                                                                                                    |                         |
| AXZ-204BV                            | 4/2                 | 1 × 1 TB<br>(SATA)                                                                                           | 2 × AXC-2812BV                                                                                                    | PSS-1230DC<br>(12V, 3A) |
| AXZ-204DV                            |                     |                                                                                                    | 2 × AXC-2812DV                                                                                                    |                         |
| AXZ-224BD                            |                     |                                                                                                    | 2 × AXC-2812BV<br>2 × AXC-2812DV                                                                                              | PSS-1250DC<br>(12V, 5A) |
| AXZ-408BV                            | 8/4                 |                                                                                                    | 4 × AXC-2812BV                                                                                                    | PSS-1230DC<br>(12V, 3A) |
| AXZ-408DV                            |                     |                                                                                                    | 4 × AXC-2812DV                                                                                                    |                         |
| *x/y = for analog cameras/IP cameras |                     |                                                                                                    |                                                                                                    |                         |

#### **Overview** 4

# 4.1 Front panel

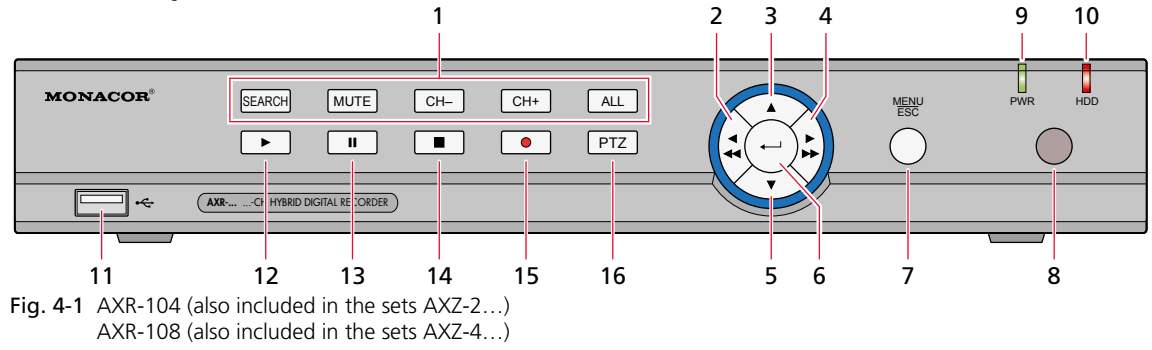

| Item | Lettering                                        | Function                                                                                                    |  |
|------|--------------------------------------------------|----------------------------------------------------------------------------------------------------|--|
| 1    | SEARCH<br>MUTE<br>CH-/CH+<br>ALL                 | To search for a recording<br>To unmute/mute<br>Previous/next camera channel<br>Split-screen mode, all channels displayed |  |
| 2    | <<</td <td>To go to the left / fast reverse</td> | To go to the left / fast reverse                                                                                         |  |
| 3    |                                                  | Upwards                                                                                                    |  |
| 4    |                                                  | To go to the right / fast forward                                                                                        |  |
| 5    | ▼                                                | Downwards                                                                                                    |  |
| 6    | ب                                                | To activate the selected menu item for setting / to confirm entry                                                        |  |
| 7    | MENU/ESC                                         | To call up / exit the main menu                                                                                          |  |
| 8    | -                                                | IR sensor for the control commands of the remote control                                                                 |  |
| 9    | PWR                                              | Power indicator                                                                                                    |  |
| 10   | HDD                                              | Will flash when the hard disk is being read or written;<br>in the standby mode, the LED will light continuously.         |  |
| 11   | •4                                               | USB port for data backup on a USB flash drive / hard disk;<br>can also be used to connect a mouse                        |  |
| 12   | •                                                | To start the replay                                                                                                    |  |
| 13   | II                                               | Pause / frame-by-frame replay                                                                                            |  |
| 14   |                                                  | To stop the replay or manual recording                                                                                   |  |
| 15   | •                                                | To start manual recording                                                                                                |  |
| 16   | PTZ                                              | PTZ control (pan, tilt, zoom)                                                                                            |  |

Fig. 4-2 Button functions of the 4-channel recorder and 8-channel recorder

English

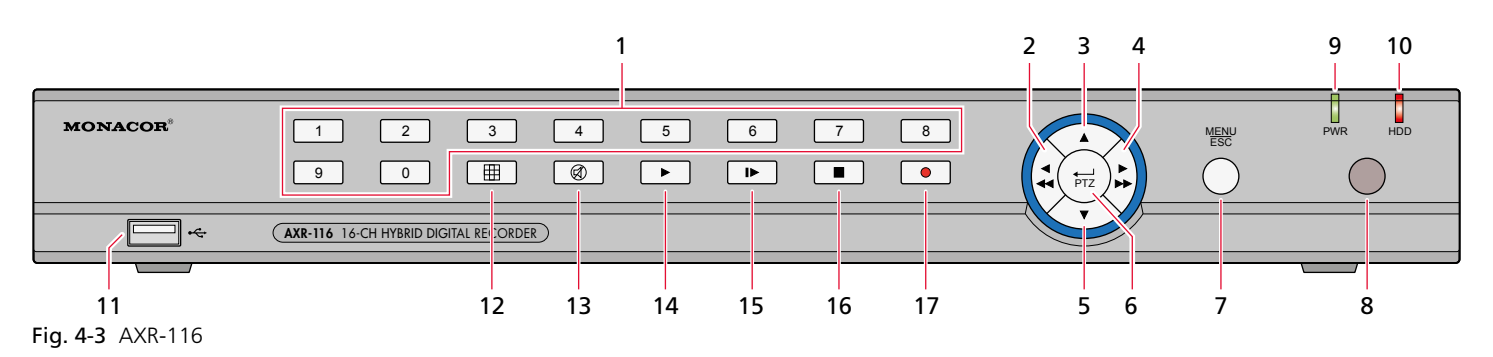

| Item | Lettering                                         | Function                                                                                                    |
|------|---------------------------------------------------|----------------------------------------------------------------------------------------------------|
| 1    | 1-9, 0                                            | Buttons $1-9$ for digits $1-9$ and channels $1-9$<br>To select channels CH 11–CH 16: First press digit button 1, then press the next digit<br>button (e. g. for channel 16, first press 1 and then press 6). |
| 2    | ∕<<</td <td>To go to the left / fast reverse</td> | To go to the left / fast reverse                                                                                                    |
| 3    |                                                   | Upwards                                                                                                    |
| 4    |                                                   | To go to the right / fast forward                                                                                                    |
| 5    | •                                                 | Downwards                                                                                                    |
| 6    | ←J/PTZ                                            | To activate the selected menu item for setting / to confirm entry / to call up PTZ control (pan, tilt, zoom)                                                                                                 |
| 7    | MENU/ESC                                          | To call up / exit the main menu                                                                                                    |
| 8    | -                                                 | IR sensor for the control commands of the remote control                                                                                                    |
| 9    | PWR                                               | Power indicator                                                                                                    |
| 10   | HDD                                               | Will flash when the hard disk is being read or written;<br>in the standby mode, the LED will light continuously.                                                                                             |
| 11   | •                                                 | USB port for data backup on a USB flash drive / hard disk;<br>can also be used to connect a mouse                                                                                                    |
| 12   | Ħ                                                 | In the live view, to go to the split-screen mode (4, 9 or 16 cameras)                                                                                                    |
| 13   | Ø                                                 | To unmute/mute                                                                                                    |
| 14   | ►                                                 | To start the replay                                                                                                    |
| 15   | ►                                                 | Pause / frame-by-frame replay                                                                                                    |
| 16   |                                                   | To stop the replay or manual recording                                                                                                    |
| 17   | •                                                 | To start manual recording                                                                                                    |

Fig. 4-4 Button functions of the AXR-116

4.2 Rear panel

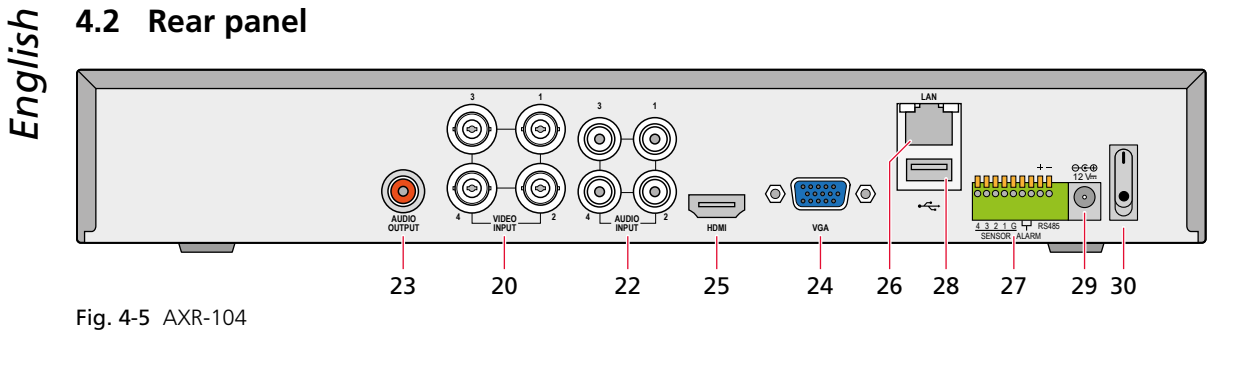

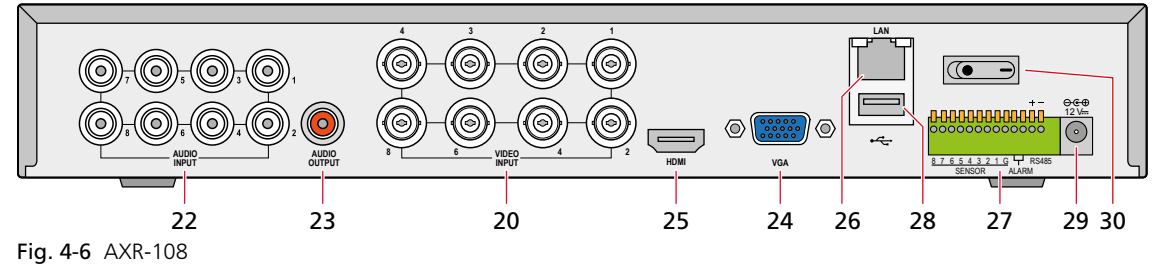

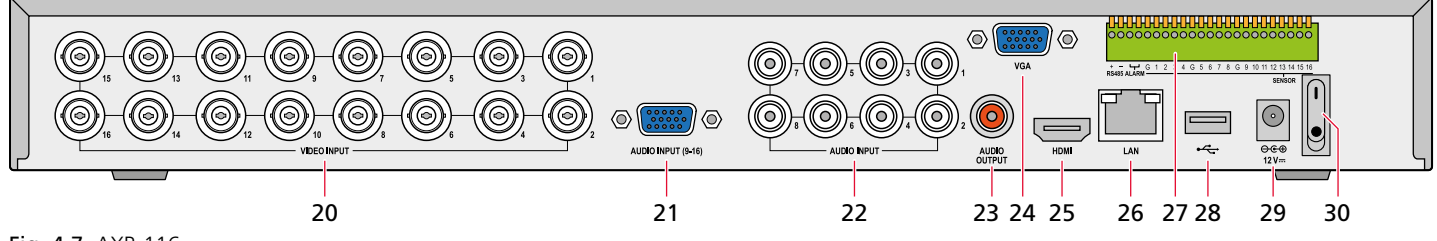

Fig. 4-7 AXR-116

| ltem | Lettering                            | Function                                                                                                    |  |
|------|--------------------------------------|----------------------------------------------------------------------------------------------------|--|
| 20   | VIDEO INPUT                          | Video inputs (BNC jacks) for the surveillance cameras                                                                                                    |  |
| 21   | AUDIO INPUT (9-16)<br>(AXR-116 only) | Audio inputs for channels 9–16 (D-sub jack),<br>connection via adapter cable supplied and equipped with RCA jacks                                                                     |  |
| 22   | audio input                          | Audio inputs (RCA jacks)<br>AXR-104: for channels 1–4<br>AXR-108 and AXR-116: for channels 1–8                                                                                        |  |
| 23   | AUDIO OUTPUT                         | Audio output (RCA jack)                                                                                                    |  |
| 24   | VGA                                  | VGA connection for a VGA monitor (for a display with 1080p, use the HDMI® output)                                                                                                    |  |
| 25   | HDMI                                 | HDMI® output for a high-resolution monitor                                                                                                    |  |
| 26   | LAN                                  | Connection for LAN, Ethernet (RJ45 jack) for remote surveillance                                                                                                    |  |
| 27   | RS485/SENSOR/<br>ALARM               | RS485 + - = RS-485 interface for PTZ camera control<br>Sensor = alarm inputs, e.g. for motion detectors<br>Alarm = alarm output, e.g. for an alarm signal device<br>(see chapter 5.4) |  |
| 28   | •<+                                  | Connection for the USB mouse                                                                                                    |  |
| 29   | 12V                                  | Connection for the power supply unit provided                                                                                                    |  |
| 30   | ●                                    | Power switch                                                                                                    |  |
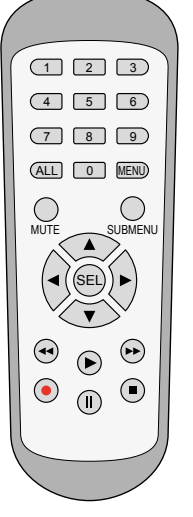

Fig. 4-8 Remote control

| Button  | Function                                                                                                    |
|---------|----------------------------------------------------------------------------------------------------|
| 1 9, 0  | Channel selection; digit input                                                                                                    |
| ALL     | Split-screen mode, all channels displayed                                                                                            |
| MENU    | To call up / exit the main menu<br>to hide the toolbar or quick-selection bar                                                        |
| MUTE    | To unmute/mute                                                                                                    |
| SUBMENU | To call up the toolbar<br>second press of the button: call up the quick-selection<br>bar for the camera image selected (chapter 7.4) |
|         | Upwards                                                                                                    |
| ▼       | Downwards                                                                                                    |
| ◀/►     | To go to the left / right;<br>to decrease / increase parameter value                                                                 |
| SEL     | To activate the selected menu item for setting / to confirm entry ( $\triangleq$ Enter button)                                       |
|         | Fast reverse                                                                                                    |
| ►       | To call up the record search function, to replay recording                                                                           |
| •       | Fast forward                                                                                                    |
| •       | To start manual recording                                                                                                    |
| II      | Pause / frame-by-frame replay                                                                                                    |
|         | To stop the replay or manual recording                                                                                               |

### 4.3.1 Inserting/Replacing batteries

To insert the batteries (2 x 1.5 V, AAA size), remove the battery compartment cover on the rear of the remote control. Insert the batteries as indicated in the battery compartment and then close the compartment again.

If the remote control is not used for a longer time, remove the batteries as a precaution so that the remote control will not be damaged in case the batteries should leak.

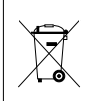

Never put batteries in the household waste. To protect the environment, always take them to a special waste disposal, e.g. collection container at your retailer.

### 5 Connecting the Recorder

### 5.1 Installing the hard disk

The recorders of the surveillance sets (AXZ-...) are equipped with a hard disk. The individual recorders (AXR-...), however, do not include a hard disk, i.e. it must be installed first. The MONACOR product line offers suitable hard disks (SATA-...) with different storage capacities. When using hard disks of other vendors, make sure that they are specially suited for security and surveillance technology.

**Caution:** Never insert or remove the hard disk when the recorder is switched on!

- 1) Disconnect the recorder from the power supply.
- 2) Screw off the housing cover.
- 3) Insert the hard disk and fasten it with screws.
- 4) Connect the power supply cable for the hard disk as well as the data cable to the corresponding connections of the hard disk.
- 5) Screw on the housing cover.
- 6) Connect the recorder and switch it on; then format the hard disk (chapter 6.2.2) and finally make all settings, using the "Startup Wizard" (chapter 6.4).

### 5.2 Cameras, monitor, USB mouse

Cameras → BNC jacks VIDEO INPUT (20)

For the camera models AXC-..., connect the TVI output to be able to use the maximum resolution.

When PTZ cameras are used, pan, tilt and zoom can be controlled via the connection RS485 (27) (for the connection, refer to chapter 5.4).

**Monitor** → jack HDMI (25) for the maximum resolution of 1080p; when the monitor only provides a VGA connection, the jack VGA (24) can be used (lower resolution)

**Mouse provided**  $\rightarrow$  USB port  $\checkmark$  (28) on the rear; the USB jack (11) on the front should be used for data backup.

### 5.3 Audio signals

**Audio signals** (from the cameras) → RCA jacks AUDIO INPUT (22)

for the recorder AXR-116, additionally the D-sub jack AUDIO INPUT (21) for the channels 9-16; an adapter cable with RCA jacks is provided

Audio signals for monitoring → When the monitor is connected via the jack HDMI (25), this jack will be used to route the audio signal to the monitor. For other connection options, the audio signal is available at the red RCA jack AUDIO OUTPUT (23).

It is always possible to monitor the camera channel that is shown in the full-screen mode or, in the multi-image mode, to monitor the image highlighted by a blue border (select with the left mouse button).

### 5.4 Alarm inputs and alarm outputs, PTZ connection

These connections are made by means of the green terminal strip (27).

### Alarm inputs SENSOR

Alarm sensors (motion detectors, photoelectric sensors etc.) can be connected to the alarm inputs SENSOR in order to, for example, automatically save a snapshot and to display the

respective camera image in full-screen mode or to automatically send an e-mail with the snapshot.

Connect the connection [-] of a sensor to the pin G (ground) and connect the connection [+] of the sensor to the respective channel input (1-16) of the recorder. Proceed in the same way to connect the other sensors. The menu "Parameter", submenu "Alarm", section "Alarm" can be used to define the alarm display duration, alarm sound duration, recording duration and alarm contact (NC or NO) and to make other settings (chapter 6.7).

#### Output ALARM

A relay with a normally open contact (maximum power rating of 30 V/1 A) is available as a potential-free alarm output. An acoustic or optical alarm signal device, for example, can be connected to the output ALARM.

#### PTZ connection RS485

The RS-485 interface can be used for remote control of suitable cameras: e.g. pan, tilt, zoom, iris and motion speed.

Connect the contacts – (= RS-485-A) and + (= RS-485-B) to the respective contacts of the camera. An additional camera can be connected in parallel to the connections of the first camera etc. until all cameras are connected in a chain. To reduce interference, twisted cables should be used. At the final camera of the chain, terminate the two cables with a  $120 \Omega$  resistor (this is often possible by means of a switch at the camera).

To be able to address the cameras independently from the recorder, assign an individual address to the cameras (via a menu or DIP switch at the camera). At the recorder, set the address to be used to control the respective camera as well as the transmission parameters and protocol the camera requires (chapter 6.12).

#### 5.5 Network

For remote control, connect the jack LAN (26) of the recorder to a local network or to a router. Always observe the data security notes in chapter 2!

#### 5.6 Power supply

Connect the power supply unit to the jack 12 V = (29) and to a mains socket (230 V/50 Hz).

# 6 Setting the Recorder into Operation

A YouTube video clip (only available in German) from MONACOR INTERNATIONAL explains the most important steps of how to set the recorder into operation. The video clip also shows how easy it is to connect the recorder to a network.

https://youtu.be/13P1Y4PiBmk

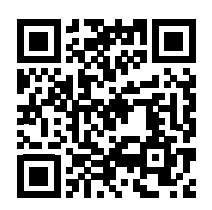

When the cameras monitor mouse power supply unit of the recorder power supply unit for the cameras

have been connected, switch on the recorder with the rocker switch (30) on the rear. After a few seconds, the MONACOR logo will appear on the monitor connected:

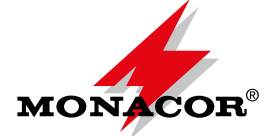

After approx. 15 seconds, the start page with the "Startup Wizard" will appear:

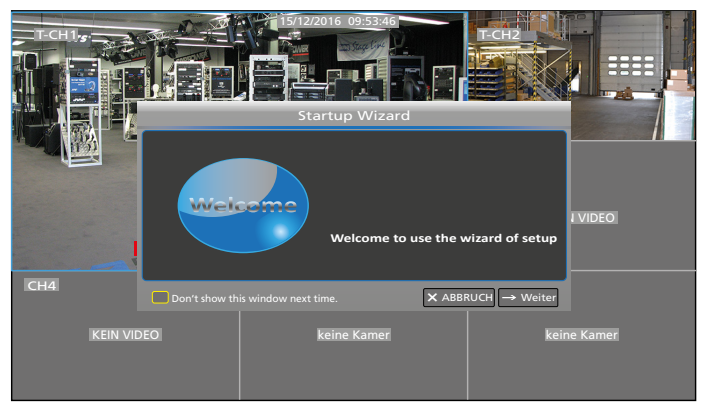

Fig. 6-1 Start page: The "Startup Wizard" is displayed; depending on the recorder model, additional fields for the camera images are available

### 6.1 Setting the menu language

The menu language is factory-set to German. To change the menu language:

- 1) When a warning appears after switch-on, click  $\times$  to close it.
- In the window "Startup Wizard", click the button "ABBRUCH". The confirmation box "Are you sure you want to cancel Startup Wizard?" will appear. Click "OK".
- 3) To show the toolbar, press the right mouse button or move the mouse pointer to the centre of the lower edge of the screen:

|        |          | $\triangleq$ | SD | Ó | ∎() |  |
|--------|----------|--------------|----|---|-----|--|
| F' C . | <b>.</b> |              |    |   |     |  |

Fig. 6-2 Toolbar

4) Click the symbol 🔚 HAUPTMENÜ (MAIN MENU).

| ÷¢¢             |                | _            |            | =     |                                                                                                    | ٢           |
|-----------------|----------------|--------------|------------|-------|----------------------------------------------------------------------------------------------------|-------------|
| Parameter       | Aufnahme Suche |              | System     |       |                                                                                                    | Schließung  |
| 💻 Anzeige       | Passage        |              | Gerät      |       | s                                                                                                    | tate        |
| Analog Channels | CH1            |              | CH1        |       |                                                                                                    | EINI        |
| IP Camera       | CH2            |              | CH2        |       |                                                                                                    | EIN         |
| Live            | CH3<br>CH4     |              | CH3<br>CH4 |       |                                                                                                    | EIN<br>EIN  |
| Ausgabe         |                |              |            |       |                                                                                                    |             |
| Image Control   | 🗹 Analog Cha   | annels 🛃 CH1 | 🗹 СН2      | 🗹 СНЗ | Image: Contract of the second second seco | CH4         |
| Privat Zone     |                |              |            |       |                                                                                                    |             |
| 😧 Ausgabe       |                |              |            |       |                                                                                                    |             |
| 🔝 Capture       |                |              |            |       |                                                                                                    |             |
| 론 Netzwerk      |                |              |            |       |                                                                                                    |             |
| L Alarm         |                |              |            |       |                                                                                                    |             |
|                 |                |              |            |       | Sicher                                                                                                    | ung ABBRUCH |

Fig. 6-3 Hauptmenü (main menu)

5) Click "System" at the top of the menu.

| Parameter                                                                  | LOO.<br>Aufnahme Suche                                                                                          | <b>Gerät</b>                                                         | System        | Erweite                                                       | rt Sci    | <b>b</b> ließung |
|----------------------------------------------------------------------------|----------------------------------------------------------------------------------------------------|----------------------------------------------------------------------|---------------|---------------------------------------------------------------|-----------|------------------|
| Allgemein     Allgemein     DST     DST     Nutzer     Info     DS     Log | DATUM<br>Datumsformat<br>Zeitformat<br>Sprache<br>Video Format<br>Anzeigezeit des Menüs<br>Modus<br>Show wizard | 02/15/2017<br>MM/TT/JJ<br>24STD.<br>DEUTSCH<br>PAL<br>s 1MIN.<br>XVR | ώ Zeit 11:04: | 56<br>S6<br>S6<br>S6<br>S6<br>S6<br>S6<br>S6<br>S6<br>S6<br>S | Sicherung | ABBRUCH          |

Fig. 6-4 Menu "System"

- 6) In the line "Sprache", select ENGLISCH.
- 7) Click the button "Sicherung" at the bottom of the menu.
- 8) The message "Speicherung erfolgreich" will appear. Click "OK" to confirm the message.
- 9) Restart the recorder to display the menus in the language selected and to start the "Startup Wizard":
  - a) Click "Schließung" at the top of the menu.
  - b) The window "Schließung" will appear. Click "Wieder Starten": The recorder will be restarted and the menu language will be English.

In the following text, all menus are shown in English.

### 6.2 Possible error messages after switch-on

According to the factory settings of the recorder, an alarm signal will sound for 10 seconds when an error occurs.

#### 6.2.1 No hard disk installed

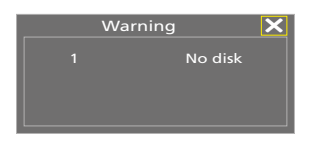

Fig. 6-5 No hard disk installed

Additionally, the message **NO HDD** will appear at the bottom of the screen. Please refer to page 37 (chapter 5.1) for information on how to install a hard disk. First, shut down the recorder properly:

- 1) Click  $\times$  to close the "Warning" window.
- 2) In the window "Startup Wizard", click "Cancel." The confirmation box "Are you sure you want to cancel Startup Wizard?" will appear. Click "OK".
- To show the toolbar (Fig. 6-2), press the right mouse button or move the mouse pointer to the centre of the lower edge of the screen.
- 4) Click the symbol 🔚 "Main Menu".
- 5) In the main menu, click the symbol (1) "Shutdown". The following information will appear:

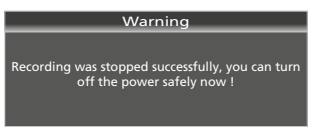

Fig. 6-6 The recorder can now be safely switched off

6) Switch off the recorder with the rocker switch.

### 6.2.2 Hard disk not formatted

| Wa | rning 🗙   |
|----|-----------|
|    | Unformat. |
|    |           |
|    |           |

#### Fig. 6-7 Hard disk unformatted

Additionally, **H** will appear at the bottom of the screen. To format the hard disk:

- 1) Click  $\times$  to close the window "Warning".
- In the window "Startup Wizard", click "→ Next". The following window will appear:

|          | н         | DD Management      |              |        |
|----------|-----------|--------------------|--------------|--------|
| No.      | State     | Free/Total         | Free Time    | Select |
|          | Unformat. | 0M/1863G           | Os           | Q      |
| Overwrit | e Auto    | Fo                 | rmat HDD     | -      |
| Don't    |           | ext time. 🗙 Cancel | ← Previous – | Next   |

Fig. 6-8 Window for the hard disk settings

The hard disk installed will be shown; the column "Free/ Total" will show the capacity available (here "0" because the disk has not been formatted yet) and the total capacity.

- 3) Select the hard disk: In the column "Select", click the line of the disk (see mouse pointer in Fig. 6-8).
- Click the button "Format HDD". The window "Login" will appear.

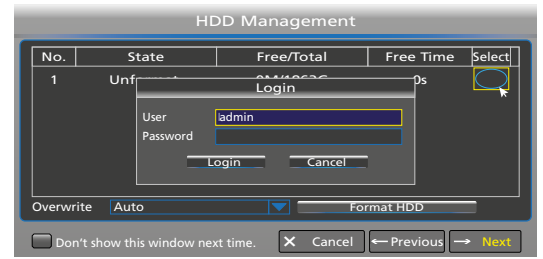

Fig. 6-9 Window "Login"

5) Click "Login". The following confirmation window will appear:

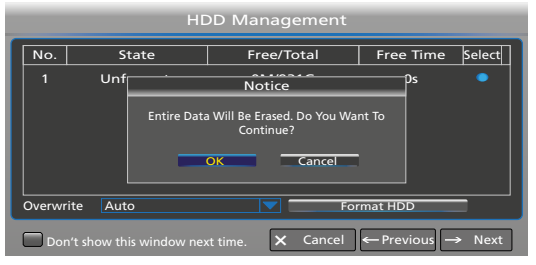

Fig. 6-10 Window to confirm formatting

6) Click the button "OK". The status bar will indicate the progress of the formatting process. When formatting has been finished, the following message will appear:

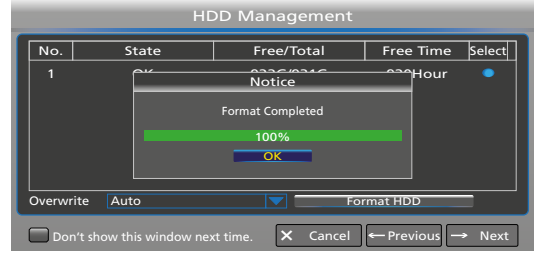

Fig. 6-11 Hard disk formatted

7) Click the button "OK". The available capacity and the available recording time will be shown. To make further settings, proceed with step 2) in chapter 6.4, or, to terminate the setup, click "Cancel" and then click "OK" when the message "Are you sure you want to cancel Startup Wizard?" appears.

### 6.3 Status at first switch-on

- Continuous recording of all channels to which a camera is connected will start immediately, indicated by the symbol 
  **R** (Record) in the camera image.
- 2. If there are channels to which no camera is connected, an alarm signal will sound for 10 seconds (automatic recognition of missing video signal).
- 3. When the hard disk is full, the oldest recordings will be automatically overwritten (continuous recording).
- The motion detection feature is switched on: When a change of the image contents is recognized, the symbol M (Motion) will appear and an entry in the event list will be made (date, time, camera channel).
- 5. The date and the time are not correct.

**IMPORTANT:** Make sure to update the date and the time (chapter 6.4 or chapter 6.5). Otherwise, it will not be possible to find recordings made at a specific point in time.

### 6.4 Startup Wizard

When the recorder is equipped with a formatted hard disk, the "Startup Wizard" will be called up after switch-on (red Fig. 6-1). The wizard will guide you through the required settings to be made.

Note: If the wizard fails to appear:

1) Press the right mouse button to show the toolbar:

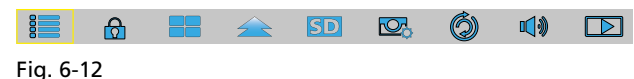

- 2) Click the symbol 📒 "Main Menu".
- 3) In the main menu, click "System" in the upper bar.
- 4) In the last line "Show wizard", tick-select the corresponding field.
- 5) Click "Save" in the lower right of the menu. The message "Save Parameters Successful" will appear. Click "OK" to close it.
- 6) In the main menu, click "Shutdown" in the upper bar. A new window will appear; click "Reboot". After the restart, the "Startup Wizard" will appear.

If you do not want to use the wizard, click "Cancel". You will be asked if you want to terminate the wizard. Click "OK" to confirm. For configuration of the recorder, please refer to chapter 6.5 (next double page) which provides an overview of all menus.

1) To configure the recorder with the wizard, click "Next". The menu for setting the hard disk will appear:

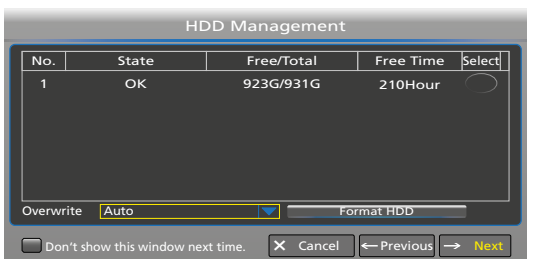

Fig. 6-13 Settings for the hard disk

2) The line at the top of the menu provides information with regard to the hard disk. To set the overwrite mode, open the pop-up menu: Click the symbol ▼.

| Heading                         |                                                                                                    |
|---------------------------------|----------------------------------------------------------------------------------------------------|
| No.                             | Number of the hard disk                                                                                                    |
| State                           | Hard disk okay or unformatted                                                                                                    |
| Free/Total                      | Available/total hard disk capacity                                                                                                    |
| Free Time                       | Recording time still available (in hours)                                                                                                    |
| Select                          | Column to select the hard disk to be formatted                                                                                                    |
| Settings and funct              | tions                                                                                                    |
| Overwrite                       |                                                                                                    |
| Auto<br>(factory setting)       | When the hard disk is full, the oldest record-<br>ings will be overwritten and deleted.                                                                                                |
| OFF                             | No recordings will be overwritten and deleted.<br>When the hard disk is full, the message<br>"Warning Full" will appear and it will not be<br>possible to make any further recordings. |
| 1 Day<br>3 Days<br>E<br>90 Days | Recordings can be overwritten after the<br>storage time selected. When the hard disk is<br>full earlier, it will not be possible to make any<br>further recordings.                    |
| Format HDD                      | Button to format the hard disk selected in the column "Select"                                                                                                    |

3) When the hard disk settings have been made, click "Next". The menu for the network settings will appear.

|                                                                                           | Network C       | onfiguratio  | n    |  |
|-------------------------------------------------------------------------------------------|-----------------|--------------|------|--|
| PPPoE                                                                                     | DHCP            | Static       | © 3G |  |
| Client Port                                                                               | 9000            | HTTP Port 00 | 080  |  |
| IP Address                                                                                | 192.168.001.100 |              | l i  |  |
| Subnet Maske                                                                              | 255.255.255.000 |              |      |  |
| Gateway                                                                                   |                 |              |      |  |
| DNS1                                                                                      | 192.168.001.100 |              |      |  |
| DNS2                                                                                      | 008.008.008.008 |              |      |  |
| UPNP Disable                                                                              |                 |              |      |  |
| $\square Don't show this window next time. X Cancel \leftarrow Previous \rightarrow Next$ |                 |              |      |  |

Fig. 6-14 Network settings

 If the recorder is not connected to a network, click "Next" to go to the next menu and then continue with step 5.

For the network connection, the static setting is recommended. The following setting options are available:

| Settings                                                                                             |                                                                                                    |
|----------------------------------------------------------------------------------------------------|----------------------------------------------------------------------------------------------------|
| PPPoE<br>Point-to-Point Pro-<br>tocol over Ethernet<br>(for DSL modems,<br>hardly used any-<br>more) | With the option PPPoE, enter the user name<br>and the password supplied by the Internet<br>service provider and set the client port as well<br>as the HTTP port. It will then be possible to<br>remotely access the recorder via the IP address<br>captured after a domain name and the HTTP<br>port have been registered. |
| DHCP<br>Dynamic Host Con-<br>figuration Protocol<br>(factory setting)                                | With the option DHCP, the router will auto-<br>matically assign an IP address to the recorder.<br>However, the IP address assigned can be<br>different with each restart. Consequently, port<br>forwarding is required for remote access to<br>the recorder (set UPNP to "Enable").                                        |
| Static<br>(recommended<br>setting)                                                                   | With the option "Static", enter the correct IP address, subnet mask, gateway and DNS.                                                                                                    |
| <b>3G</b><br>mobile phone<br>system                                                                  | This option is available for older mobile phones and is hardly used anymore.                                                                                                    |
| <b>UPNP</b><br>Universal Plug<br>and Play                                                            | When the router supports the UPnP function<br>and when UPNP has been set to "Enable",<br>the recorder will automatically send the port<br>numbers to the router. For the recommended<br>setting "Static", the factory setting "Disable"<br>should be used.                                                                 |

When the network has been configured, click "Next".

5) The menu for adding IP cameras will appear:

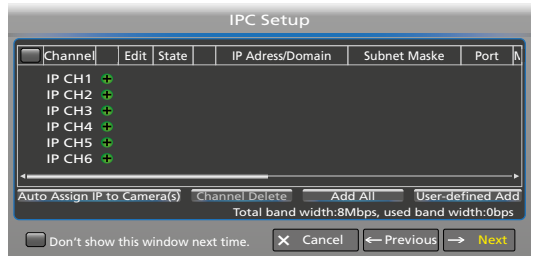

Fig. 6-15 Adding IP cameras

When no IP camera is available, click "Next" to go to the next menu and continue with step 7.

IP cameras can only be added when they have been connected to the network (see instruction manual of the camera). For adding IP cameras, the following options are available:

| Button                         | Function                                                                                                    |
|--------------------------------|----------------------------------------------------------------------------------------------------|
| IP CH€                         | Click the plus symbol to assign a specific IP cam-<br>era to a camera channel. The window "Quick<br>Add" will appear. Click "Search" to show all<br>cameras available in the network. Click the cam-<br>era desired to select it and then click "Add". |
| Auto Assign IP<br>to Camera(s) | Automatic assignment                                                                                                    |
| Channel Delete                 | To remove a camera<br>(click to select the entire line of the camera)                                                                                                    |
| Add All                        | To add cameras to all IP camera channels avail-<br>able                                                                                                    |
| User-defined<br>Add            | User-defined adding of cameras                                                                                                    |

In addition to analog cameras,

- 2 IP cameras (with recorder AXR-104)
- 4 IP cameras (with recorder AXR-108)
- 8 IP cameras (with recorder AXR-116)

can be used. When a channel for an analog camera is switched off, an additional IP camera can be used instead.

When the IP cameras have been added, click "Next".

6) The menu for automatic recording will appear. According to the factory settings, all camera channels to which a camera is connected, will record from 00:00–24:00.

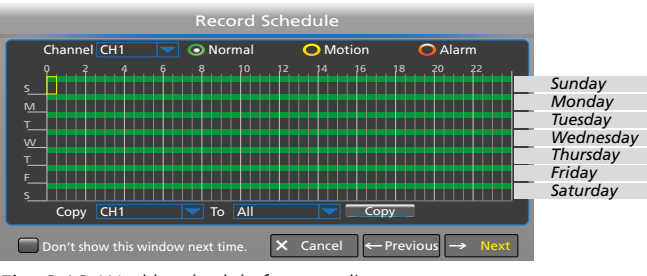

Fig. 6-16 Weekly schedule for recordings

To change the settings:

- a) After "Channel", a camera channel is selected (here: channel 1). To change the recording time for a different channel, click the symbol  $\checkmark$ .
- b) To delete recording times, keep the left mouse button pressed and move the mouse pointer over the time range desired. Individual half-hour blocks can be deleted by a simple click.
- c) Proceed in the same way to add times that have been deleted.
- d) To automatically start recording when a motion is detected and/or an alarm is triggered, first click the

yellow ellipse "Motion" or the red ellipse "Alarm". Then keep the left mouse button pressed and move the mouse pointer over the time range desired.

- e) To use the setting for other camera channels as well, make the appropriate selection in the line "Copy CH... To All" at the bottom of the menu and then click "Copy".
- f) If required, the recorder can be easily reset to its factory settings (chapter 7.10).

When the settings have been made, click "Next".

7) A menu for date, time, menu language and other basic settings will appear:

|                 | System Genera | al Configurati | ion               |
|-----------------|---------------|----------------|-------------------|
| Date            | 02/18/2017    |                | 30                |
| Time            | 16:37:47      |                |                   |
| Date Format     | MM/DD/YY      |                |                   |
| Time Format     | 24Hour        |                |                   |
| Language        | ENGLISH       |                |                   |
| Video Format    | PAL           |                |                   |
| Menu Timeouts   | 1Min          |                |                   |
| Mode            | XVR           |                |                   |
|                 |               |                |                   |
| Don't show this |               | 🗙 Cancel <     | – Previous 🕒 Save |

Fig. 6-17 Basic system settings

| Menu item     | Note                                                                                                    |
|---------------|----------------------------------------------------------------------------------------------------|
| Date          | Always make sure to update the date and the                                                                                                    |
| Time          | time so that it will be possible to search record-<br>ings in specific time ranges.                                                                                                    |
| Date Format   | —                                                                                                    |
| Time Format   | 24-hour format or 12-hour format                                                                                                    |
| Language      | To select one of the 17 menu languages avail-<br>able                                                                                                    |
| Video Format  | Colour format of the analog cameras connected:<br>PAL (Europe) or NTSC (USA, Asia)                                                                                                    |
| Menu Timeouts | When there is no user input or user action, the<br>menu will automatically disappear after<br>30 seconds, 1, 2, 5 or 10 minutes<br>OFF = The menu will be shown until it is saved<br>or cancelled. |
| Mode          | DVR = Basic mode when the recorder is not to<br>be connected to a network: The network<br>menus will not be displayed.<br>XVR = Advanced mode with all network menus.                              |

- 8) When the settings have been made, click the field "Don't show this window next time" at the bottom of the menu to make sure that the wizard will not be called up with the next switch-on. Then click "Save" to save the settings.
- 9) The message "Wizard Complete !" will appear. Click "OK" to confirm.

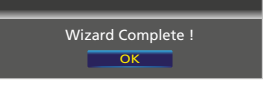

Fig. 6-18 Message "Wizard Complete!"

- 10) The most important settings for operating the recorder have now been made. However, if it is possible to access the recorder via the Internet, make sure to enable the password protection feature and to change the password (see chapter 6.6).
- Finally, reboot the recorder so that all changes will take effect (Menu → Shutdown → Reboot).

# English

### 6.5 All menus at a glance

| Parameter Record Device System Advanced Shutdown                                                                                                    | Parameter Record Device System Advanced Shutdown                                                                                                    | Parameter Record Device System Advanced Shutdown                                                                                                    |
|----------------------------------------------------------------------------------------------------|----------------------------------------------------------------------------------------------------|----------------------------------------------------------------------------------------------------|
| Search     Search     Search     Search       Display     Channel     Channel Name     State       Analog Channels     CH1     CH1     Enable       IP Channels     CH2     CH2     Enable       Ure     CH3     CH3     Enable       CH4     CH4     Enable       Unacce     CH3     CH3       Goutput     CH4     CH4       Image Control     Ø Analog Channels     CH1       ØRecord     ØRecord     Ørecord       Æ Network     Save     Cancel                                                                                                    | SearchDetectSystemParameterSearchChannel [Al]Type [Al]SearchINITSameSearchSPictureSMTWTSSMTY2017SMTY10111216171617161716171722242526272829Start Time [00:00:00End Time [00:00:00End Time [00:00:0                                                                                                    | Search     Search     Search     Search     Search       G HDD     No.     State     Free/Total     Free Time     Select       ● PTZ     1*     OK     274G/931G     44STD     O       ● Cloud     Overwrite     Auto     ▼     Format HDD       Overwrite     Auto     ▼     Format HDD                                                                                                    |
| Parameter         Record<br>Search         Device         System         Advanced         Shutdown           Display              ∑(hannel<br>IP Ch11 ⊕         Edit [state]         [PAddress/Domain[Subnet Maske] Port]         Maske]         Port]         Maske]         Port]         Maske]         Port]         Maske]         Port]         Maske]         Port]         Maske]         Port]         Maske]         Port]         Maske]         Port]         Maske]         Port]         Maske]         Port]         Pitas         Pitas <t< th=""><th>Parameter       Record<br/>Search       Device       System       Advanced       Shutdown         Stress       Search       Date       24/01/2017       Time[00:00:00       Channel [All ▼] Type [All ▼] Quick Backup       Search         Channel[All ▼] Type [All ▼] Type [All ▼] Quick Backup       Channel[Type]       Date       5tart time] GROS.[Playback[Lock]         Channel[Type]       Date       Start time] Time] GROS.[Playback[Lock]       Start time] GROS.[Playback[Lock]         Channel[Type]       Date       Start time] Channel[Type]       Start time] GROS.[Playback[Lock]</th><th>Parameter     Becord<br/>Search     Device     System     Advanced     Shutdown       G HDD     Channel     CHI     ▼       Image: Protocol     Pelco-D     ▼       Image: DataBit     Baudrate     9600     ▼       DataBit     Image: Parameter     Parity     None       Parity     None     ▼       Cruise     Enable     ▼       Address     001     ▼       Copy[CHI     To IAII     Cancel</th></t<> | Parameter       Record<br>Search       Device       System       Advanced       Shutdown         Stress       Search       Date       24/01/2017       Time[00:00:00       Channel [All ▼] Type [All ▼] Quick Backup       Search         Channel[All ▼] Type [All ▼] Type [All ▼] Quick Backup       Channel[Type]       Date       5tart time] GROS.[Playback[Lock]         Channel[Type]       Date       Start time] Time] GROS.[Playback[Lock]       Start time] GROS.[Playback[Lock]         Channel[Type]       Date       Start time] Channel[Type]       Start time] GROS.[Playback[Lock]                                                                                                    | Parameter     Becord<br>Search     Device     System     Advanced     Shutdown       G HDD     Channel     CHI     ▼       Image: Protocol     Pelco-D     ▼       Image: DataBit     Baudrate     9600     ▼       DataBit     Image: Parameter     Parity     None       Parity     None     ▼       Cruise     Enable     ▼       Address     001     ▼       Copy[CHI     To IAII     Cancel                                                                                                    |
| Parameter         Record<br>Search         Device         System         Advanced         Shutdown           -Display<br>Analog Channel         CH1         ▼         Analog Channel         ✓           Analog Channel         CH1         ▼         ✓         ✓         ✓           Ive         Channel         CH1         ▼         ✓         ✓         ✓           Uve         Record Time         Enable         ▼         ✓         ✓         ✓           Uve         Output         Color Os Etup         ✓         ✓         ✓         ✓           Privacy Zone         Covert         Disable         ▼         ✓         ✓         ✓           @Record         Show Time         Enable         ▼         ✓         ✓         ✓           Alarm         Copy         CH1         To [All]         ✓         Copy         Cancel                                                                                                    | Parameter       Record System       Advanced       Shutdown         se General       Date       24/01/2017       Time       00:000       Channel       Channel       Image: Size       Playback         Sa Picture       No.       Channel       Type       Date       Time       Size       Playback               Size       Playback              Size       Playback                                                                                                    | Parameter       Record<br>Search       Device       System       Advanced       Shutdown         G HDD       Cloud Storage       Disable       ▼       Cloud Storage       ▼         Cloud Type       DROPBOX       ▼       ▼       Cloud Storage       ▼         Channel       Channel       Cloud Storage       ▼       ▼         Cloud Type       DROPBOX       ▼       ▼         Channel       Cloud Storage       ▼       ▼         Dire Gramera       Cloud Storage       ▼       ▼         Driver Name       Device       ▼       ●         Upgrade Cloud Storage       Default       Save       Cancel                                                                                                    |
| Parameter     Record<br>Search     Device     System     Advanced     Shutdown       → Display     Video Output     LIVE-OUT     ▼       Analog Channek     Seq Mode     Layout1     ▼       IP Channels     Seq Mode     Layout1     ▼       Jive     Output     IGA/HBMI Resolution     0       Output     GA/HDMI Resolution     0     0       Privacy Zone.     Support Overscan     0       @Brecord     GaCapture     -     0       -#. Network     Default     Save     Cancel                                                                                                    |                                                                                                    |                                                                                                    |
| Parameter     Becord<br>Charnel     Device     System     Advanced     Shutdown       Display<br>Arabg Channels<br>IP Channels<br>Uter     INone     Image Charlos     Image Charlos <t< th=""><th></th><th></th></t<>                                                                                                    |                                                                                                    |                                                                                                    |
| Parameter     Record<br>Search     Device     System     Advanced     Shutdown       Display<br>AnalogChamek     Channel     CHI     ▼       AnalogChamek     Mask Area     Disable     ▼       IP Channels     Area Setup     □     2     3     4       Output     Mask Area     Setup     ○     0       Output     Copy CH1     To     All     ▼     Copy       Privacy Zone     BRecord     BRecord     Gopy     Default     Save     Cancel                                                                                                    | Parameter       Record<br>Search       Device       System       Advanced       Shutdown         Display       Channel       CH1       ▼         Record       Resolution       1920 x 1080       ▼         Bitrate Contol       CBR       ▼         Bitrate Mode       Perdefined       ▼         Bitrate Mode       For Contol       CBR         Bitrate Mode       Bitrate       4096         Bitrate       4096       ▼         Kapping       Copy       Copy         Alarm       Copy       Cancel                                                                                                    | Menu Parameter                                                                                                    |
| Parameter     Record<br>Search     Device     System     Advanced     Shutdown       Display     Channel     CH1     Image: CH1     Image: CH1     Image: CH1       Record     Record     Kecord     Kecord     Kecord     Kecord     Image: CH1     Image: CH1       Record     Stream Mode     Mainstream     Image: CH1     Image: CH1     Image: CH1     Image: CH1       PreRecord     Freecord     Image: Chiral Hold     Image: CH1     Image: Chiral Hold     Image: Chiral Hold       Grapture     Alarm     Copy     CH1     To     All     Copy     Cancel                                                                                                    | Parameter       Record<br>Search       Device       System       Advanced       Shutdown         Display       Channel       CH1       Image: CH1       Image: CH1 | Parameter       Record<br>Search       Device       System       Advanced       Shutdown         Display       Channel       CH       Image: Channel       Image: Channel </th |
| Parameter         Record<br>Search         Device         System         Advanced         Shutdown           □Display         Channel [CH1 → ONormal<br>@Record         ○ Normal<br>0         ○ Mormal<br>0         ○ Morma                                                                                                    | Parameter     Record<br>Search     Device     System     Advanced     Shutdown       Display     Channel     IP CH1     IP       @Record     Enable     Disable     IP       Record schedule     FPS     3     IP       Main Stream     Bitrate Contol     CBR     Worst       Bitrate Mode     Predefined     IP                                                                                                    | Parameter     Record<br>Search     Device     System     Advanced     Shutdown       Display     Passage     CH1     Onormal     Onormal     Onormal     Advanced     Shutdown       @Record     0     2     4     6     8     10     12     14     16     18     20     22       Gapture     5     11     14     14     14     16     18     20     22       Alarm     7     14     14     14     14     14     14     14     14                                                                                                    |

English

| Parameter     Becord<br>Search     Device     System     Advanced     Shutdown       Search     Date<br>General     Date<br>Date Format     01/19/2017     Time 23:47:09       DST     Time Format     24Hour     ▼       Info     Video Format     24Hour     ▼       B Info     Video Format     1Min     ▼       B Log     Menu Timeouts     1Min     ▼       Parameter     Show wizard     ∞     0       Show wizard     ∞     Default     Save       Cancel     Device     System     Advanced       Show wizard     ∞     0     0       Show wizard     ∞     0     0       Start Time     Device     System     Advanced       Start Time     Week     ∞       Users     Start Time     Nov/ ♥ The 1st ♥ Sun. ♥ 02:00:0       Plog     For Time     Nov/ ♥ The 1st ♥ Sun. ♥ 02:00:0                                                                                                    | Parameter       Record<br>Search       Device       System       Advanced       Shutdown         ● Maintain<br>★ Events       Default User<br>Auto Reboot       admin       ▼         Reboot       Enable       ▼         Update       Load Default       IPC Upgrade         Load Default       Record       Update       Load Default         Parameter       Record<br>Search       Device       System       Advanced         Parameter       Record<br>Search       Device       System       Advanced       Shutdown         ● Maintain       Event Type       No Space on Disk       ▼         Show Message       Ø       Send Email       Ø         Alarm Out                                                                                                    | Parameter       Record<br>Search       Device       System       Advanced       Shutdown         Maintain       Default User       admin       Image: Constraint of the system       Image: Constraint of the system       Image: Constrainton       Ima                                                                                                    |
|----------------------------------------------------------------------------------------------------|----------------------------------------------------------------------------------------------------|----------------------------------------------------------------------------------------------------|
| Parameter Search Device System Advanced Shutdown<br>Search Device System Advanced Shutdown<br>Server Address pool.ntp.org  Time zone GMT+08:00 Control Control Con                                                                                                    | Default Save Cancel<br>menus, blue = selected                                                                                                    | Parameter       Record<br>Search       Device       System       Advanced       Shutdown         Seneral       Date       01/19/2017       Time       23:47:09         DST       Parameter       red fields = always to be set!       Image: Seneral         Lusers       Image: Seneral       Image: Seneral       Image: Seneral         Lusers       red fields = always to be set!       Image: Seneral                                                                                                    |
| Parameter     Record<br>Search     Device     System     Advanced     Shutdown       ☆ General     No.     User Name     Level     Enable       1     admin     Admin     Enable       2     user1     User 1     Disable       3     user2     User 2     Disable       4     user3     User 3     Disable       5     user 4     User 4     Disable       6     user 5     User 5     Disable       7     user 6     User 6     Disable                                                                                                    |                                                                                                    | Default Save Cancel                                                                                                    |
| Parameter     Record<br>Search     Device     System     Advanced     Shutdown       ☆ General     Device ID     000000     Device ID     Device ID     Device ID       ↓ Users     Device ID     1080P-HY04N     Device ID     Device ID     Device ID       ↓ Info     HY-DVR     HY-DVR     ID     ID     ID       Advanced     Software Version IV7.10-20170139     ID     ID     ID       ₩ Log     IC client Version IV2.00.267     IP     Advanced     P2P ID       ₩ Log     ID Volume     9116     Save     Cancel                                                                                                    | Parameter       Record<br>Search       Device       System       Advanced       Shutdown         Display       OPPPoE       DHCP       Static       3G         I Record       Client Port [09000       HTTP Port[00080]       IVTP Port[00080]         I Capture       IP Address       192.168.001.159         Network       IP Address       192.168.001.110         Email       Gateway       192.168.001.110         Email Schedule       DNS1       008.008.008         DDNS       DNS2       [008.008.008.008]         RTSP       UPNP       Disable                                                                                                    | Parameter       Record<br>Search       Device       System       Advanced       Shutdown         Display       RTSP Enable       Imable       Imable                                                                                                    |
| Parameter <u>Becord</u> <u>Device</u> <u>System</u> Advanced Shutdown<br>Search <u>Device</u> <u>System</u> Advanced Shutdown<br>Search <u>Device</u> <u>System</u> <u>I</u> <u>Substream</u><br><u>Channel IAlias State</u> <u>Mainstream</u> <u>I</u> <u>Substream</u><br>CH2 CH1 Enabel 1920x1080, 155ps, 4096Kbps 352x288, 3Fps,<br>CH3 CH2 Enabel 9260x 576, 25Fps, 2048Kbps 352x288, 3Fps,<br>CH4 CH5 Enabel 960x 576, 25Fps, 2048Kbps 352x288, 3Fps,<br>CH4 Enabel 1920x1080, 15Fps, 4096Kbps 352x288, 3Fps,<br>CH4 Enabel 1920x1080, 15Fps, 4096Kbps 352x88, 4Fps,<br>CH4 | Parameter       Becord<br>Search       Device       System       Advanced       Shutdown         Display       Email       Disable       •       •       •       •       •       •       •       •       •       •       •       •       •       •       •       •       •       •       •       •       •       •       •       •       •       •       •       •       •       •       •       •       •       •       •       •       •       •       •       •       •       •       •       •       •       •       •       •       •       •       •       •       •       •       •       •       •       •       •       •       •       •       •       •       •       •       •       •       •       •       •       •       •       •       •       •       •       •       •       •       •       •       •       •       •       •       •       •       •       •       •       •       •       •       •       •       •       •       •       •       •       •       •       •       • <t< td=""><td>Parameter     Record<br/>Search     Device     System     Advanced     Shutdown       Display     FTP Enable     Disable     Image: State of the state of the state of the</td></t<> | Parameter     Record<br>Search     Device     System     Advanced     Shutdown       Display     FTP Enable     Disable     Image: State of the state of the state of the |
| Parameter Record Device System Advanced Shutdown<br>Search Device System Advanced Shutdown<br>Search Channell Record State Stream Type FPS Bitrate Res<br>CH1 Enable Video Stream 15Fps 4095Kbps 192<br>CH2 Enable Video Stream 15Fps 2048Kbps 96<br>Ch3 Enable Video Stream 15Fps 4095Kbps 192<br>CH4 Enable Video Stream 15Fps 4095Kbps 192<br>CH4 Enable Video Stream 15Fps 4095Kbps 192<br>CH4 Enable Video Stream 15Fps 4095Kbps 192<br>CH4 Enable Video Stream 15Fps 4095Kbps 192<br>CH4 Enable Video Stream 15Fps 4095Kbps 192<br>CH4 Enable Video Stream 15Fps 4095Kbps 192<br>CH4 Enable Video Stream 15Fps 4095Kbps 192<br>CH4 Enable Video Stream 15Fps 4095Kbps 192<br>CH4 Enable Video Stream 15Fps 4095Kbps 192<br>CH4 Enable Video Stream 15Fps 4095Kbps 192<br>CH4 Enable Video Stream 15Fps 4095Kbps 192                                                                                                    | Parameter     Record<br>Search     Device     System     Advanced     Shutdown       □ Display<br>Record     Channel [CH]     Image: Channel [CH]     Image: C                                                                                                    | Parameter       Record<br>Search       Device       System       Advanced       Shutdown         □ Display       Channel       [H1]       ▼       ■       ■       ■       ■       ■       ■       ■       ■       ■       ■       ■       ■       ■       ■       ■       ■       ■       ■       ■       ■       ■       ■       ■       ■       ■       ■       ■       ■       ■       ■       ■       ■       ■       ■       ■       ■       ■       ■       ■       ■       ■       ■       ■       ■       ■       ■       ■       ■       ■       ■       ■       ■       ■       ■       ■       ■       ■       ■       ■       ■       ■       ■       ■       ■       ■       ■       ■       ■       ■       ■       ■       ■       ■       ■       ■       ■       ■       ■       ■       ■       ■       ■       ■       ■       ■       ■       ■       ■       ■       ■       ■       ■       ■       ■       ■       ■       ■       ■       ■       ■       ■       ■       ■       ■                                                                                                    |
| Parameter Becord Device System Advanced Shutdown                                                                                                    | Parameter     Becord<br>Search     Device     System     Advanced     Shutdown       □ Display<br>Record     DDNS     Disable     ▼       Server     Domain<br>User     ▼     ▼       ■ all Schedue     Bassword     ■     ■       Email     Email     Bassword     ■       PONS     RTSP     FFP     ■       FFP     FAarm     Default     Save                                                                                                    | Parameter       Record<br>Search       Device       System       Advanced       Shutdown         □ Display       Alarm In       10-1       ▼         ● Record       Alarm Type       Normally-Open       ▼         ● Record       Buzzer       OFF       ▼         ▲ Alarm       Post Recording 30 s       ▼         Motion       Alarm Out       ↓         ▲ Record Channel       □[2][2][0]       ↓         ▲ Alarm       ♥ Record Channel       □[2][2][0]         ▲ Alarm       ♥ Record Channel       □[2][2][0]         ▲ Intrody Channels       □[2][2][0]       ↓         ▲ Intrody Channels       □[2][2][0]       ↓         ▲ Intrody Channels       □[2][2][0]       ↓         ▲ Intrody Channels       □[2][2][0]       ↓         ▲ Intrody Channels       □[2][2][0]       ↓         ▲ Unit Save       Cancel       ↓                                                                                                    |

### 6.6 Enabling password protection, changing passwords and defining user rights

According to the factory settings, access to the recorder is not protected. The predefined password "admin" is not enabled, i.e. it must not be entered to make any changes to the settings. When the recorder is connected to a network, **always make sure to enable the password protection feature and to change the password** (also see chapter 2 "Important Data Security Notes")

1) Call up the main menu, select the menu "System" and there, on the left side, click the submenu "Users".

|           |        |        | _       |     |       |     |       | (      | ٢      |
|-----------|--------|--------|---------|-----|-------|-----|-------|--------|--------|
| Parameter | Record | Search | Device  | s   | ystem | Adv | anced | Sh     | utdown |
| 🔅 General |        | No.    | User Na | ame | Leve  |     | E     | Inable | e      |
| 👤 Users   |        | 1      | adm     | in  | ADM   | IN  | E     | nable  | e      |
| 📕 Info    |        |        | user    |     | USER  |     | C     | oisabl | e      |
| 🎫 Log     |        |        | user    | 2   | USER  |     | C     | isabl  | e      |
|           |        |        | user    |     | USER  |     | C     | Disabl | e      |
|           |        |        | user    | 4   | USER  |     | C     | Disabl | e      |
|           |        |        | user    | 5   | USER  |     | C     | oisabl | e      |
|           |        |        | user    | 6   | USER  |     | C     | Disabl | e      |
|           |        |        |         |     |       |     |       |        |        |
|           |        |        |         |     |       |     |       |        |        |
|           |        |        |         |     |       |     | _     | _      |        |
|           |        |        |         |     |       |     | E     | dit    | Cancel |

Fig. 6-19 Menu for passwords and user groups

2) Line number 1 for the administrator password is selected. To change the password and to enable the password protection feature, click the button "Edit".

| User Edit                                 |                           |        |  |  |  |
|-------------------------------------------|---------------------------|--------|--|--|--|
| User Name<br>User Name<br>Password Enable | admin<br>admin<br>Disable |        |  |  |  |
| Password<br>Confirm                       |                           |        |  |  |  |
| Default                                   | Save                      | Cancel |  |  |  |

Fig. 6-20 Window to change passwords

- 3) Change the user name "admin", if desired.
- 4) Set the line "Password Enable" to "Enable": The user lock will be activated after 2 minutes when no menu is displayed and the recorder is not operated.
- 5) In the line "Password", enter a new password with a length of at least 8 characters. Re-enter the password in the line "Confirm".

**Important:** For remote recorder control and access via the network, the password must consist of exactly 8 characters. It is possible to enter more characters; this password, however, will be regarded as invalid by the software for remote access.

- 6) To save the new password, click "Save". When the password has been successfully saved, a corresponding message will appear; click "OK" to confirm.
- 7) To define user rights, first assign a user name and a password to each user as described above.
- 8) When a line for a user has been selected, the button "Permission" will additionally appear at the bottom of the menu. Click the button to define the user rights.

|                                                                          | User Permission                                                                |                         |                                 |  |  |  |  |
|--------------------------------------------------------------------------|--------------------------------------------------------------------------------|-------------------------|---------------------------------|--|--|--|--|
| User Name<br>Log Search<br>Disk Mana<br>Backup<br>Analog Cl<br>IP Channe | user1<br>h Parameter<br>ige Remote Login<br>hannels 1 2 3 4<br>els 1 2 3 4 5 6 | Maintain<br>SEQ Control | Manuel Record<br>Manual Capture |  |  |  |  |
| Analog Cl                                                                | hannels 1 2 3 4<br>els 1 2 3 4 5 6                                             |                         |                                 |  |  |  |  |
| Playback<br>Analog Cl                                                    | hannels 1 2 3 4<br>els 1 2 3 4 5 6                                             |                         |                                 |  |  |  |  |
| PTZ<br>Analog Cl                                                         | hannels 1 2 3 4<br>els 1 2 3 4 5 6                                             |                         |                                 |  |  |  |  |
| -                                                                        | All Clear                                                                      | Save                    | Cancel                          |  |  |  |  |

Fig. 6-21 Menu for the user rights

Define the rights of the user selected and save them. If applicable, repeat this procedure for any additional users.

9) To exit the menu, click "Cancel" or wait for the menu to disappear after the time defined.

### 6.7 Configuring alarm inputs

When alarm sensors such as motion detectors or photoelectric sensors are connected to the contacts SENSOR (27), configure the alarm inputs by means of the menu "Parameter", submenu "Alarm", section "Alarm".

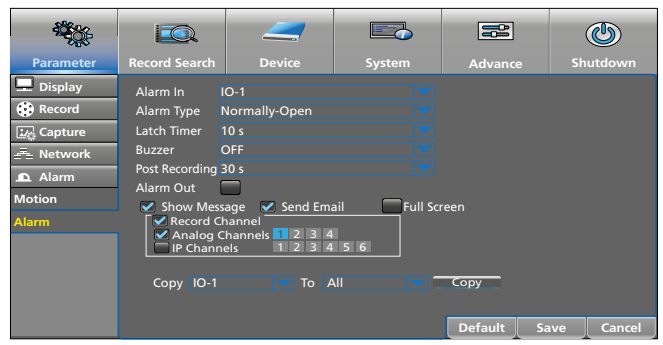

Fig. 6-22 Menu for the alarm inputs

| Menu item      | Function                                                                                                    |
|----------------|----------------------------------------------------------------------------------------------------|
| Alarm In       | To select the alarm input                                                                                                    |
| Alarm Type     | To select the contact type<br>Normally-Open<br>Normally-Close<br>OFF = input signal will not be evaluated                                 |
| Latch Time     | Time the symbol II will appear in the live image<br>and time the camera image will be displayed in<br>full-screen mode                    |
| Buzzer         | Duration of the alarm sound                                                                                                    |
| Post Recording | Duration of an alarm-triggered recording                                                                                                  |
| Alarm Out      | The alarm will be routed to the output ALARM (27)                                                                                         |
| Show Message   | In the live image, an alarm will be indicated by the symbol                                                                               |
| Send Email     | In case of an alarm, an e-mail will be sent;<br>for the e-mail settings, refer to menu "Parameter",<br>submenu "Network", section "Email" |
| Full Screen    | The corresponding channel will be displayed in the full-screen mode                                                                       |
| Сору           | To use the settings of an alarm input for additional inputs                                                                               |
| Default        | Reset to factory settings                                                                                                    |
| Save           | To save the setting                                                                                                    |
| Cancel         | To exit the menu                                                                                                    |

### 6.8 Activating/Deactivating signal sounds Forwarding events to the alarm output

When the following events occur, the internal alarm buzzer may sound and the alarm relay may respond [output ALARM (27), can be loaded with 30V (=), 1A]. The duration of the alarm sound and the response of the relay can be set via the corresponding menus and the menu items "Buzzer" and "Alarm Out".

| Event                                         | Menu path                                          |
|-----------------------------------------------|----------------------------------------------------|
| Alarm triggered via the inputs<br>SENSOR (27) | Parameter → Alarm → Alarm                          |
| Motion in the image                           | Parameter → Alarm → Motion                         |
| Disk full                                     | Advance → Events → Event Type:<br>No Space on Disk |
| Write error on disk                           | Advance → Events → Event Type:<br>Disk Error       |
| Video signal interrupted                      | Advance → Events → Event Type:<br>Video Loss       |

### 6.9 Settings for live surveillance: Camera name, image, time display

Call up the menu "Parameter", click the submenu "Display" and then click the section "Live".

|                 |                 |                  |        |         |      | ٢      |
|-----------------|-----------------|------------------|--------|---------|------|--------|
| Parameter       | Record Search   | Device           | System | Advance | e Sh | utdown |
| 💻 Display       | Channel         | CH1              |        |         |      |        |
| Analog Channels | Channel Name    | СН1              |        |         |      |        |
| IP Channels     | Show Name       | Enable           |        |         |      |        |
| Live            | Record Time     | Enable           |        |         |      |        |
| Output          | OSD Position    | Setup            |        |         |      |        |
| Image Control   | Color<br>Covert | Setup<br>Disable |        |         |      |        |
| Privacy Zone    | Show Time       | Enable           |        |         |      |        |
| 😯 Record        |                 |                  |        |         |      |        |
| 🛂 Capture       | Copy CH1        | To 🗛             | JI 🦰 🗖 | Сору    |      |        |
| - Network       |                 |                  |        |         |      |        |
| 🕰 Alarm         |                 |                  |        |         |      |        |
|                 |                 |                  |        | Default | Save | Cancel |

Fig. 6-23 Menu for live surveillance

| Menu item    | Function                                                                                                    |
|--------------|----------------------------------------------------------------------------------------------------|
| Channel      | To select the camera channel                                                                                                    |
| Channel Name | To enter the channel name                                                                                                    |
| Show Name    | To show the camera name                                                                                                    |
| Record Time  | To show the date and the time of the recording during replay                                                                                      |
| OSD Position | To move the position of the camera name and the time display (with left mouse button pressed; to terminate the setting: press right mouse button) |
| Color        | To call up a window for making image settings (colour, brightness, etc.)                                                                          |
| Covert       | The camera image will not be shown during live surveillance                                                                                       |
| Show Time    | To show the time                                                                                                    |
| Сору         | To use the settings of a camera channel for additio-<br>nal channels                                                                              |
| Default      | Reset to factory settings                                                                                                    |
| Save         | To save the setting                                                                                                    |
| Cancel       | To exit the menu                                                                                                    |

### 6.10 Masking image areas

It is possible to mask specific areas of the image that shall not be visible (e.g. public ways or places): In each camera image, four different black squares can be placed. Call up the menu "Parameter", click the submenu "Display" and then click the section "Privacy Zone".

|                                                   |                                                 |                                |            |         |      | ٢       |
|---------------------------------------------------|-------------------------------------------------|--------------------------------|------------|---------|------|---------|
| Parameter                                         | Record Search                                   | Device                         | System     | Advance | d Sh | nutdown |
| Display<br>Analog Channels<br>IP Channels<br>Live | Channel<br>Mask Area<br>Area Setup<br>Mask Area | CH1<br>Disable<br>1 2<br>Setup | <b>3</b> 4 |         |      |         |
| Output                                            | Conv CH1                                        |                                | Copy       | _       |      |         |
| Privacy Zone                                      |                                                 |                                |            |         |      |         |
| Record                                            |                                                 |                                |            |         |      |         |
| ▲ Alarm                                           |                                                 |                                |            | Default | Save | Cancel  |

Fig. 6-24 Menu to mask image areas

| Menu item                                                           | Function                                                                                                    |  |  |
|---------------------------------------------------------------------|----------------------------------------------------------------------------------------------------|--|--|
| Channel                                                             | To select the camera channel                                                                                                    |  |  |
| Mask Area                                                           | Set to "Enable" to define the areas to be masked                                                                                                    |  |  |
| Area Setup                                                          | To define a mask, click the appropriate number                                                                                                    |  |  |
| Mask Area                                                           | <ol> <li>Click Setup to switch to the camera image selected.</li> <li>To move a mask: with the mouse pointer in the centre of the mask, keep the left mouse button pressed.</li> <li>To change the size: with the mouse pointer at the lower right mask corner, keep the left mouse button pressed.</li> <li>To go back to the menu: click the camera image with the right mouse button.</li> </ol> |  |  |
| Copy To use the settings of a camera channel for ac<br>nal channels |                                                                                                    |  |  |
| Default                                                             | Reset to factory settings                                                                                                    |  |  |
| Save                                                                | To save the setting                                                                                                    |  |  |
| Cancel                                                              | To exit the menu                                                                                                    |  |  |

### 6.11 Setting the motion detection feature

According to the factory settings, the motion detection feature is enabled for each camera channel and set in such a way that it is sensitive to motions in the entire image area. When there is a motion in the image, the symbol  $\mathbf{M}$  (Motion) will be inserted. The symbol will disappear after 10 seconds when there is no further motion.

Call up the menu "Parameter", click the submenu "Alarm" and then click the section "Motion".

| 12<br>10<br>10                                                                                                    |                                                                                                    |                                                                                                    |             |                            | C          |
|----------------------------------------------------------------------------------------------------|----------------------------------------------------------------------------------------------------|----------------------------------------------------------------------------------------------------|-------------|----------------------------|------------|
| Parameter                                                                                                    | Record Search                                                                                                    | Device                                                                                                   | System      | Advance                    | Shutdown   |
| Display Capture Capture Captu | Channel<br>Enable<br>Sensitivity<br>Area<br>Post Recording<br>Alarm Out<br>✓ Analog C<br>✓ Analog C<br>✓ P Chann | CH1<br>Enable Buz:<br>4<br>Setup<br>30 s Latc<br>age Send Em<br>hannels 2 3 4<br>es 1 2 3 4<br>s 1 2 3 4 | eer Disable | reen<br>Copy<br>Default Ss | sve Cancel |

Fig. 6-25 Menu for the motion detection feature

| Menu item   | Function                                              |
|-------------|-------------------------------------------------------|
| Channel     | To select the camera channel                          |
| Enable      | To enable/disable the motion detection feature        |
| Buzzer      | The alarm buzzer will sound when a motion is detected |
| Sensitivity | Sensitivity of the motion detection feature           |

| Menu item      | Function                                                                                                    |
|----------------|----------------------------------------------------------------------------------------------------|
| Area           | <ol> <li>Click Setup to exclude specific detection fields for<br/>the motion detection feature.</li> <li>The motion-sensitive fields are marked in red. To<br/>deactivate multiple fields, keep the left mouse<br/>button pressed and move the mouse pointer<br/>over the respective fields.</li> </ol>                                                                                                    |
|                | <ol> <li>It is possible to directly click individual fields.</li> <li>The same procedure can be used to reactivate fields.</li> <li>To go back to the menu, click the right mouse button in the camera image.</li> </ol>                                                                                                    |
| Post Recording | Duration of a recording that has been started via the motion detection feature                                                                                                    |
| Latch Time     | Duration of the alarm ( <b>M</b> inserted, alarm sound, alarm relay will respond)                                                                                                    |
| Alarm Out      | When an alarm is detected, the alarm relay will respond (output ALARM, chapter 5.4)                                                                                                    |
| Show Message   | A detected motion will be indicated by the symbol <b>M</b> (Motion)                                                                                                    |
| Send Email     | When a motion is detected, an e-mail will be auto-<br>matically sent provided that the required specifica-<br>tions have been made in the menu "Parameter",<br>submenu "Network", section "Email".                                                                                                    |
| Full Screen    | When a motion is detected, the corresponding camera image will be displayed in the full-screen mode.                                                                                                    |
| Record Channel | Specification of the channels that are to be recorded<br>when a motion is detected (it is possible to record<br>multiple channels even when the motion has been<br>detected in one channel only).<br>The times of a motion-triggered recording must be<br>entered in the record schedule (menu "Parameter",<br>submenu "Record", section "Record schedule";<br>click the yellow, round-shaped selection field<br>"Motion" and, with the left mouse button pressed,<br>move the mouse pointer over the days/hours). |
| Сору           | To use the settings of a camera channel for addi-<br>tional channels                                                                                                    |
| Default        | Reset to factory settings                                                                                                    |
| Save           | To save the setting                                                                                                    |
| Cancel         | To exit the menu                                                                                                    |

### 6.12 Remote control of cameras (PTZ)

For remote control of the cameras connected to the RS-485 interface (27), make the required settings at the recorder. Call up the menu "Device" and click the submenu "PTZ".

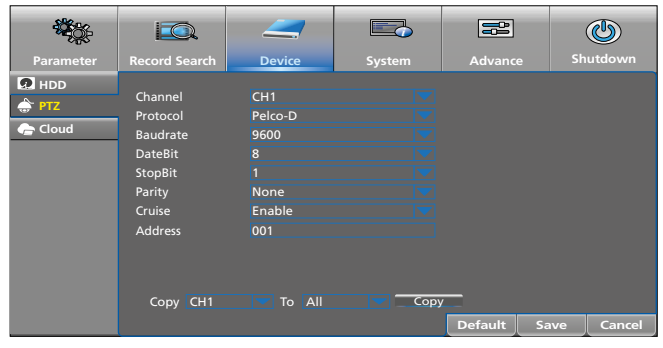

Fig. 6-26 Menu to set the remote control of cameras

| Menu item | Function                                                                  |
|-----------|---------------------------------------------------------------------------|
| Channel   | To select the camera channel                                              |
| Protocol  | To select the control protocol of the camera                              |
| Baudrate  | To select the data transmission rate                                      |
| DataBit   | Number of data bits                                                       |
| StopBit   | Number of stop bits                                                       |
| Parity    | Type of parity bit:<br>None, Odd, Even, Mark (always 1), Space (always 0) |

| Menu item | Function                                                               |
|-----------|------------------------------------------------------------------------|
| Cruise    | To enable or disable the camera cruise feature                         |
| Address   | Address of the camera for independent control of all cameras connected |
| Сору      | To use the settings of a camera channel for addi-<br>tional channels   |
| Default   | Reset to factory settings                                              |
| Save      | To save the setting                                                    |
| Cancel    | To exit the menu                                                       |

Please refer to the specifications of the camera for the settings concerning protocol, baud rate, data bit, stop bit and address.

### 6.13 Enabling the snapshot feature

The snapshot feature allows you to save camera snapshots manually and in a time-controlled manner. Call up the menu "Parameter" and then click the submenu "Capture".

|                                                     |                                        |                          |              |                    | ٢          |
|-----------------------------------------------------|----------------------------------------|--------------------------|--------------|--------------------|------------|
| Parameter                                           | Record Search                          | Device                   | System       | Advance            | Shutdown   |
| Display<br>Record                                   | Channel<br>Auto Capture<br>Stream Mode | CH1<br>AUS<br>Mainstream |              |                    |            |
| Capture<br>Capture Schedule<br>➡ Network<br>▲ Alarm | Normal Interval<br>Manual Capture      | 5 s Alarm<br>9 Disable   | Interval 5 s |                    |            |
|                                                     | Сору СН1                               | To A                     |              | Copy<br>Default Sa | ave Cancel |

Fig. 6-27 Menu to enable the snapshot feature

| Menu item       | Function                                                                                              |
|-----------------|----------------------------------------------------------------------------------------------------|
| Channel         | To select the camera channel                                                                          |
| Auto Capture    | To enable time-controlled snapshots (set the record-<br>ing times in the section "Capture Schedule")  |
| Stream Mode     | "Mainstream" = high resolution, high data volume<br>"Substream" = lower resolution, lower data volume |
| Normal Interval | Intervals between recordings in normal mode                                                           |
| Alarm Interval  | Intervals between recordings in case of an alarm                                                      |
| Manual Capture  | To enable manual snapshots<br>(see chapter 7.6.2 on how to take snapshots)                            |
| Сору            | To use the settings of a camera channel for addi-<br>tional channels                                  |
| Default         | Reset to factory settings                                                                             |
| Save            | To save the setting                                                                                   |
| Cancel          | To exit the menu                                                                                      |

To define the times at which snapshots are to be taken automatically, click the section "Capture Schedule":

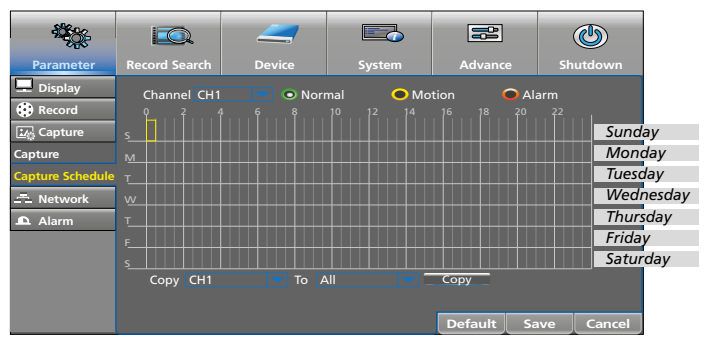

Fig. 6-28 Schedule for time-controlled snapshots

After "Channel", a camera channel is selected (here: channel 1). To change the recording time of a different channel, click the symbol ▼.

- To set the recording times, keep the left mouse button pressed and move the mouse pointer over the time range desired. Individual half-hour blocks can be selected by a simple click.
- 3) Proceed in the same way to delete recording times.
- 4) To automatically save recordings when a motion is detected and/or an alarm is triggered, first click the yellow ellipse "Motion" or the red ellipse "Alarm". Then keep the left mouse button pressed and move the mouse pointer over the time range desired.
- 5) To use the setting for other camera channels as well, make the appropriate selection in the line "Copy CH ... To All" at the bottom of the menu and then click "Copy".
- 6) To save the setting, click "Save"; to delete all times, click "Default"; to exit the menu, click "Cancel".

### 6.13.1 Cloud storage for snapshots

When a recorder is stolen or damaged, all recordings will be lost. However, it is possible to automatically save snapshots to a cloud (storage space on an external server) provided that the recorder is connected to the Internet. The images can then be called up via a protected access to the cloud:

- 1) Sign up to the "Dropbox" website: <u>https://www.dropbox.com</u>
- Call up the menu "Device" and then click the submenu "Cloud".

| <b>*</b>  |                                                                     |                                                 |                   |         |      | ٢      |
|-----------|---------------------------------------------------------------------|-------------------------------------------------|-------------------|---------|------|--------|
| Parameter | Record Search                                                       | Device                                          | System            | Advance |      | utdown |
| PTZ       | Cloud Storage<br>Cloud Type<br>Channel<br>Analog Cha<br>IP Channels | Disable<br>DROPBOX<br>Innels 1 2 3 4<br>1 2 3 4 | <b>V</b>          |         |      |        |
|           | Time trigger                                                        | 1 Min                                           | •                 |         |      |        |
|           | Motion Detection                                                    | on Disable                                      |                   |         |      |        |
|           | Driver Name                                                         | Device                                          |                   |         |      |        |
|           | Activate C<br>Upgrade Clou                                          | Cloud Advar<br>d Storage                        | nced E-mail Setup |         |      |        |
|           |                                                                     |                                                 |                   | Default | Save | Cancel |

Fig. 6-29 Menu to save images to a cloud

3) In the submenu "Cloud", make the settings required.

| Menu item                | Function                                                                                                    |
|--------------------------|----------------------------------------------------------------------------------------------------|
| Cloud Storage            | To enable/disable the cloud function                                                                                                    |
| Cloud Type               | Currently, it is only possible to save to "Drop-<br>box"                                                                                                    |
| Channel                  | To select the channels whose images are to be saved to the cloud                                                                                                    |
| Time Trigger             | Time intervals between recordings in normal mode                                                                                                    |
| Motion<br>Detection      | To save (additional) recordings when a motion is detected                                                                                                    |
| Driver Name              | To define the name under which the images are to be saved to the cloud                                                                                                    |
| Activate Cloud           | To activate the cloud function, click here                                                                                                    |
| Advanced<br>E-mail Setup | If you want to receive an e-mail when images<br>are saved to the cloud, click this button and<br>then, in the window that will appear, enter the<br>required information. |
| Default                  | Reset to factory settings                                                                                                    |
| Save                     | To save the setting                                                                                                    |
| Cancel                   | To exit the menu                                                                                                    |

### 6.14 Saving and loading different configurations

It is possible to save different recorder configurations for different users or fields of applications (e.g. to a USB flash drive) and to retrieve them when required.

- 1) Connect an external storage device (flash drive/hard disk) to one of the two USB ports of the recorder.
- 2) Configure the recorder as desired.
- 3) Call up the menu "Advanced"; the submenu "Maintain" will appear:

| <b>*</b>                   |                                       |                                                                              |        |                      | ٩          |
|----------------------------|---------------------------------------|------------------------------------------------------------------------------|--------|----------------------|------------|
| Parameter                  | Record Search                         | Device                                                                       | System | Advanced             | Shutdown   |
| Badancect<br>Badancectaria | Default User<br>Auto Reboot<br>Reboot | admin<br>Enable<br>Every Week<br>Update<br>Load Settings<br>IPC Load Default | Sun.   | 00:00<br>IPC Upgrade |            |
|                            |                                       |                                                                              |        | Default Sa           | ave Cancel |

Fig. 6-30 Menu "Advanced", submenu "Maintain"

- 4) Click "Save Settings". The window "Save Settings" will appear. Make the settings for saving and click "OK". The name "DEVICE\_Settings" will be assigned to the configuration file.
- 5) If you have more than one configuration, save the configurations to different folders to make sure that a recorder configuration already saved will not be overwritten.
- 6) To load a configuration, click "Load Settings".

### 6.15 Tips

| Тір                                                                                                    | Menu path                                                         |
|----------------------------------------------------------------------------------------------------|-------------------------------------------------------------------|
| To automatically set the recorder for daylight saving time                                                                                             | System → General → DST                                            |
| To automatically set the time via the network                                                                                                    | System → General → NTP                                            |
| To restrict motion detection                                                                                                    | Parameter $\rightarrow$ Alarm $\rightarrow$ Motion                |
| To automatically send an e-mail in case of an alarm                                                                                                    | Parameter → Network → Email                                       |
| To switch off channels where no<br>camera is connected<br>For each switched-off channel of<br>an analog camera, an additional<br>IP camera can be used | Parameter → Display → Analog<br>Channels                          |
| When no recorder is connected to<br>a network, to disable the network<br>menus in order to obtain a sim-<br>pler user interface                        | System $\rightarrow$ General $\rightarrow$ General:<br>Mode = DVR |

### Operation

The most comfortable way to operate the recorder is using the mouse. Therefore, these instructions do not focus on operation by means of a remote control or directly at the recorder.

Switch on the recorder with the rocker switch (30) located on the rear of the unit. After a few seconds, the MONACOR logo will appear on the monitor connected:

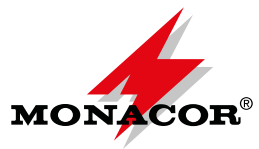

Then the camera images for live surveillance (chapter 7.3) will appear. The internal alarm signal device will sound five times to indicate correct operation. In case of a failure or alarm, refer to chapter 8.

### 7.1 User lock

With the password protection feature enabled for the recorder (chapter 6.6), the recorder will be automatically locked after approx. 2 minutes when the recorder is not operated. This will protect the recorder against unauthorized access and will be indicated by the lock symbol  $\textcircled{\ensuremath{\Theta}}$  in the toolbar.

1) Show the toolbar: Press the right mouse button or move the mouse pointer to the centre of the lower edge of the screen.

| 8 |  | <br>SD | Ó | <b>i</b> |  |
|---|--|--------|---|----------|--|
|   |  |        |   |          |  |

Fig. 7-1 Toolbar

- 2) To activate the lock earlier (before the 2 minutes have elapsed), click the lock symbol.
- 3) When a function (e.g. the main menu) is called up while the lock is activated, the window "Login" will appear:

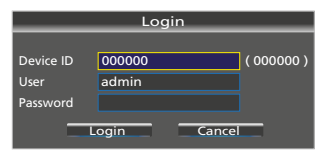

Fig. 7-2 Window to disable the lock

 Click the field "Password" highlighted by a blue border. A window with a keyboard will appear. Use the keyboard to enter the password and then click "Login".

### 7.2 User change

When multiple user accounts have been created for the recorder, each new user must log in with their password to be able to operate the recorder with the user rights they have been assigned:

- 1) Show the toolbar (Fig. 7-1): Press the right mouse button or move the mouse pointer to the centre of the lower edge of the screen.
- 2) The lock symbol a should be closed. If the lock is open, click the lock with the left mouse button to close it.
- Click the closed lock symbol: The window "Login" will appear (Fig. 7-2).

- 4) Click the field "User" highlighted by a blue border. A window with a keyboard will appear.
- 5) First use the button "Backspace" to delete the previous user name in the keyboard window. Then enter the new name via the keyboard window.
- 6) Proceed in the same way to enter the password, and then click "enter".
- 7) Finally, click "Login".

When the password protection feature is not enabled, it will suffice to click "Login".

### 7.3 Live surveillance

When the recorder is switched on, the camera images will be shown in the live view:

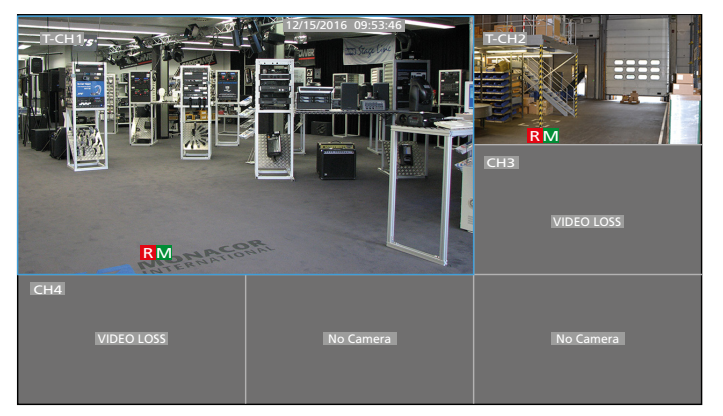

Fig. 7-3 Live surveillance with AXR-104

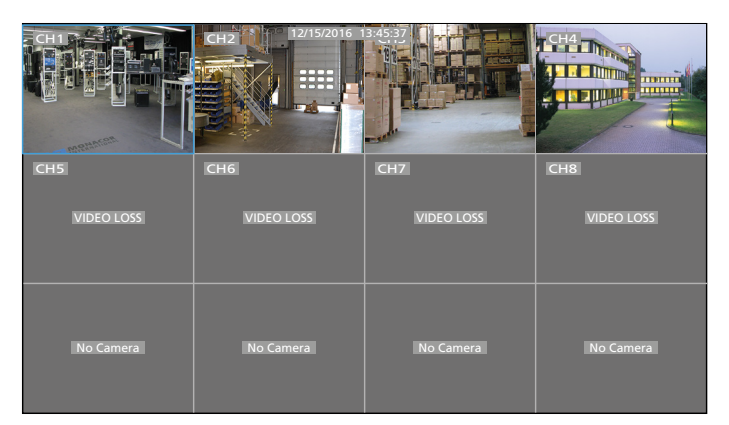

Fig. 7-4 Live surveillance with AXR-108

| ĊHĪ        | CH2        | 12/15/2016 13:45:37 | CH4        | GF THE     |
|------------|------------|---------------------|------------|------------|
| CH6        | CH7        | CH8                 | CH9        | CH10       |
|            | VIDEO LOSS | VIDEO LOSS          | VIDEO LOSS | VIDEO LOSS |
| CH11       | CH12       | CH13                | CH14       | CH15       |
| VIDEO LOSS | VIDEO LOSS | VIDEO LOSS          | VIDEO LOSS | VIDEO LOSS |
| CH16       | No Camera  | No Camera           | No Camera  | No Camera  |
| No Camera  | No Camera  | No Camera           | No Camera  | No Camera  |

Fig. 7-5 Live surveillance with AXR-116

According to the factory settings, each camera image is designated by the name "CH-" and the number of the channel. If required, the names can be changed, e.g. to "Stockroom", "Entrance", "Checkout area" etc. (see chapter 6.9). A prefix, indicating the camera type, is added to the name:

| Prefix | Camera type                            |
|--------|----------------------------------------|
| None   | Analog camera with CVBS signal         |
| A-     | AHD camera (Analog High Definition)    |
| C-     | CVI camera (Composite Video Interface) |
| T-     | TVI camera (Transport Video Interface) |

The live surveillance will **not** have any influence on the current recording (indicated by the symbol **R** in the camera image). It is possible to enlarge individual camera images or a selection of images.

| Display                                          | Action                                                                                                    |                                                                                                    |                            |                        |              |  |
|--------------------------------------------------|----------------------------------------------------------------------------------------------------|----------------------------------------------------------------------------------------------------|----------------------------|------------------------|--------------|--|
| Individual imago                                 | With the left mouse button:<br>Double-click the image desired.                                                                                                    |                                                                                                    |                            |                        |              |  |
| in<br>full-screen mode                           | At the recorder or with the remote control:<br>Press the corresponding numeric key 19 or the<br>button CH–/CH+ (AXR-104, AXR-108);<br>channels 1016: Button 1 and button 06                                              |                                                                                                    |                            |                        |              |  |
| Return to the<br>display of<br>all camera images | With the<br>Double-cli<br>At the re<br>Press the l<br>(AXR-116)                                                                                                    | With the left mouse button:<br>Double-click the full-screen display.<br>At the recorder or with the remote control:<br>Press the button ALL (repeatedly) or the button ⊞<br>(AXR-116). |                            |                        |              |  |
|                                                  | With the show the                                                                                                    | <b>mouse:</b> P<br>toolbar. Th                                                                                                    | ress the rig<br>nen select | ght mouse<br>the view: | button to    |  |
|                                                  | Symbol                                                                                                    | Images                                                                                                    | AXR-104                    | AXR-108                | AXR-116      |  |
|                                                  |                                                                                                    | 4                                                                                                    | $\checkmark$               | $\checkmark$           | $\checkmark$ |  |
|                                                  |                                                                                                    | 9                                                                                                    | —                          | ✓                      | ✓            |  |
|                                                  |                                                                                                    | 12                                                                                                    | —                          | $\checkmark$           | ✓            |  |
| Different numbers                                |                                                                                                    | 16                                                                                                    | —                          |                        | ✓            |  |
| of camera images                                 |                                                                                                    | 25                                                                                                    | —                          |                        | $\checkmark$ |  |
|                                                  |                                                                                                    | Additional<br>layouts                                                                                                    | $\checkmark$               | $\checkmark$           | ~            |  |
|                                                  | Click the layout symbol repeatedly to switch to additional camera channels.<br>At the recorder or on the remote control:<br>Press the button ALL (repeatedly) or the button III<br>(AXR-116).                            |                                                                                                    |                            |                        |              |  |
| Sequence of all full-screen images               | <b>Use the mouse</b> to click the symbol <b>(2)</b> "Start SEQ" in the toolbar. For setting the dwell time, refer to the figures in the following chapter. To terminate the sequence, click the symbol <b>(2)</b> again. |                                                                                                    |                            |                        |              |  |

# 7.3.1 Setting dwell time and display for image sequence

The dwell time is factory-set to 5 seconds. To change the dwell time:

1) Call up the main menu. Either press the button MENU at the recorder/on the remote control

or with the mouse:

Show the toolbar: Press the right mouse button or move the mouse pointer to the centre of the lower edge of the screen.

| 8 |  | SD | $\bigcirc$ | <b>•</b> |  |
|---|--|----|------------|----------|--|
|   |  |    |            |          |  |

Fig. 7-6 Toolbar

and click the symbol 🔚 "Main Menu".

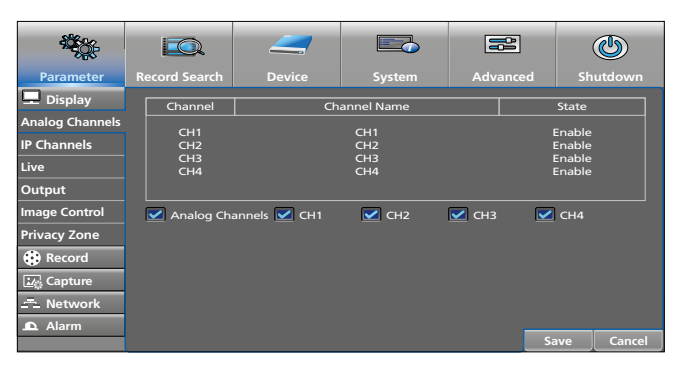

Fig. 7-7 Main menu

 The submenu "Display" in the menu "Parameter" will be selected. In the submenu, click "Output" (without any symbol) to the left.

| Parameter     Record Search     Device     System     Advance     Shutdown       Image Control     Video Output     LIVE-OUT     Image Control     Image Control | <del>نې</del>                                                                                                    |                                                                                                |                                                      |        |         | ٩        |
|----------------------------------------------------------------------------------------------------|----------------------------------------------------------------------------------------------------|------------------------------------------------------------------------------------------------|------------------------------------------------------|--------|---------|----------|
| Image Control       Support Overscan         Image Control       Support Overscan                                                                                                    | Parameter                                                                                                    | Record Search                                                                                  | Device                                               | System | Advance | Shutdown |
| Alarm                                                                                                    | Display Analog Channels IP Channels Live Output Image Control Privacy Zone Record Capture Capture Network An Alarm | Video Output<br>Seq Mode<br>SEQ Dweil Time<br>VGA/HDMI Resc<br>Transparency<br>Support Oversca | LIVE-OUT<br>Layout1<br>5<br>Julution 1280x1024<br>an |        | -0      |          |

Fig. 7-8 Menu "Parameter", submenu "Display", section "Output"

- 4) To change the dwell time, click the field with the number "5" in the line "SEQ Dwell Time" and then enter the time in seconds.
- 5) To save the setting, click "Save". The message "Save Parameters Successful !" will appear. Click "OK".
- 6) Click "Cancel" to exit the menu window.

### 7.3.2 Magnifying an image section

 Using the left mouse button, click the live image in which you want to magnify an image section. (In the single-image mode, simply press the left mouse button.) The quick-selection bar will appear:

|  | Ð | 8 | $\overline{\bigcirc}$ |
|--|---|---|-----------------------|
|--|---|---|-----------------------|

Fig. 7-9 Quick-selection bar for each camera image

- 2) Click the magnifier symbol <sup>(G)</sup>. When in the multi-image mode, the display will change to the full-screen mode. A magnifier symbol will appear; use this symbol to draw a rectangle that will define the section to be magnified.
- 3) To go back to the normal full-screen mode, press the left mouse button. The zoom function will remain active: It is possible to magnify another image section.
- To disable the zoom function, press the right mouse button. Then, with a double click of the left mouse button, it will be possible to return to the multi-image mode.

### 7.3.3 Sound reproduction

Only the sound of the camera channel displayed in full-screen mode, or, in the multi-image mode, only the sound of the image highlighted by a blue border (to be selected with the left mouse button) will be reproduced.

- 1) To adjust the volume, show the toolbar (Fig. 7-10) with the right mouse button.
- 2) Click the speaker symbol **1**. A volume control (slider) will appear.
- 3) Keep the left mouse button pressed and adjust the volume with the slider.
- 4) To mute the sound, click the speaker symbol located directly beneath the slider. Proceed in the same way to unmute the sound.

To mute and unmute the sound, the button MUTE at the recorder or on the remote control may be used as well. Please note that the volume control (slider) must not be shown.

### 7.4 Operating bars – fast access to settings and functions

For fast access to the setting menus and the most important functions, the toolbar (click the right mouse button to show it) is available; for each camera, the quick-access bar (click the desired camera image with the left mouse button) is provided.

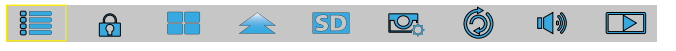

Fig. 7-10 Toolbar

| Symbol       | Function                                                                                                    |
|--------------|----------------------------------------------------------------------------------------------------|
| 8            | To call up the main menu; the following will be selected:<br>menu "Parameter"<br>submenu "Display"<br>section "Analog Channels"                                                                                                    |
| ۵            | The lock symbol will only be available when the password feature has been enabled (chapter 6.6).<br>When the lock is opened, click the lock symbol to enable the password protection feature (chapter 7.1)<br>When the lock is closed, the password protection feature is enabled, click the lock symbol to open the window for changing the user (chapter 7.2). |
|              | View with four camera images<br>The recorders AXR-108 and AXR-116 provide additional<br>symbols for a view with 9, 12, (16), (25) images.                                                                                                    |
|              | View with camera images of different sizes                                                                                                    |
| SD           | Stream switch for the camera image highlighted by a blue<br>border:<br>"Mainstream" = high resolution, high data volumes<br>"Substream" = low resolution, low data volumes                                                                                                    |
| <b>D</b> ,   | The "Preview Policy" defines the priorities to be applied<br>when system utilization has reached 100%<br>Realtime = highest frame rate possible, lower image quality<br>Balanced = medium frame rate, medium image quality<br>Smooth = highest image quality possible, fewer frames per<br>second                                                                |
| Ø            | To start/stop the image sequence (chapter 7.3)                                                                                                    |
| <b>•</b> (*) | To adjust the volume; to mute and unmute the sound (chapter 7.3.3)                                                                                                    |
|              | To open the menu for record search (chapter 7.7.2)                                                                                                    |

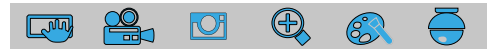

Fig. 7-11 Quick-selection bar with separate functions for each camera image

| Symbol     | Function                                                     |
|------------|--------------------------------------------------------------|
|            | To save a snapshot (chapter 7.6.2)                           |
| <b>e</b> . | To start or stop recording manually (chapter 7.6)            |
|            | To replay the most recent 5 minutes recorded (chapter 7.7.1) |
| æ,         | To magnify an image section (chapter 7.3.2)                  |
| 83         | To adjust colour, brightness and contrast (chapter 7.5)      |
| ē          | To call up the control menu for a PTZ camera (chapter 7.8)   |

# 7.5 Adjusting colour, brightness, contrast of the live images

- Use the left mouse button to click the live image to be adjusted. (In the single-image mode, simply press the left mouse button.) The quick-selection bar will appear (Fig. 7-11).
- 2) Click the colour palette symbol (3). The live image will be displayed in the single-image mode and the menu for the image settings will appear:

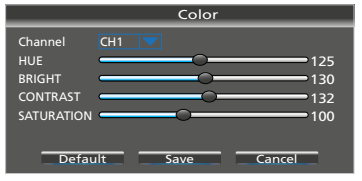

Fig. 7-12 Menu for the image settings

| Menu item  | Function                                |
|------------|-----------------------------------------|
| Channel    | To switch to a different camera channel |
| HUE        | To adjust the hue                       |
| BRIGHT     | To adjust the brightness                |
| CONTRAST   | To adjust the contrast                  |
| SATURATION | To adjust the saturation                |
| Default    | Reset to factory settings               |
| Save       | To save the settings                    |
| Cancel     | To exit the menu                        |

3) To go back to the previous view after the menu was exited, double-click with the left mouse button.

### 7.6 Recordings

According to the factory settings, the recorder will, after it is switched on, record all channels to which a camera is connected. When this setting has been changed (menu "Parameter", submenu "Record", section "Record Schedule"), recording can be manually started for a channel that is not automatically recorded.

- 1) Use the left mouse button to click the live image to be recorded. (In the single-image mode, simply press the left mouse button.) The quick-selection bar will appear (Fig. 7-11).
- 2) Click the camera symbol ♣. Recording will start shortly afterwards and the symbol ℝ (Record) will be shown.
- 3) To stop recording, click the symbol 🏙 again.

As an alternative, use the button  $\bullet$  at the recorder or on the remote control to start recording, and the button  $\blacksquare$  to stop recording. In the multi-image mode, the camera whose image is highlighted by a blue border will be recorded. If required, before recording is started, use the numeric keys or the buttons CH–/CH+ to switch to the full-screen mode.

### 7.6.1 Changing recording times

1) Call up the main menu; in the menu "Parameter", select the submenu "Record" and then click the section "Record Schedule".

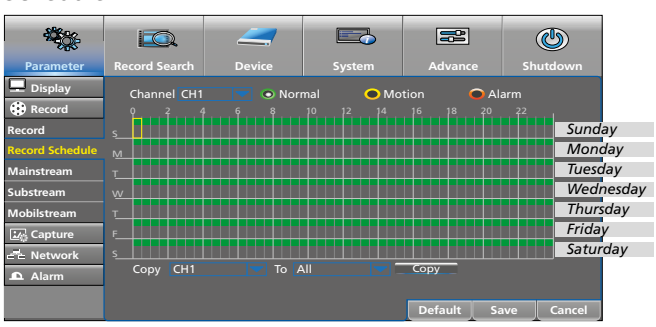

Fig. 7-13 Weekly schedule for recordings

According to the factory settings, all camera channels to which a camera is connected will be recorded from 00:00-24:00. To change this setting:

- After "Channel", a camera channel is selected (here: channel 1). To change the recording time of a different channel, click the symbol ▼.
- To delete recording times, keep the left mouse button pressed and move the mouse pointer over the time range desired. Individual half-hour blocks can be deleted by a simple click.
- Proceed in the same way to add recording times you may have deleted.
- 5) To automatically start recording when a motion is detected and/or an alarm is triggered, first click the yellow ellipse "Motion" or the red ellipse "Alarm". Then keep the left mouse button pressed and move the mouse pointer over the time range desired.
- 6) To use the setting for other camera channels as well, make the appropriate selection in the line "Copy CH ... To All" at the bottom of the menu and then click "Copy".
- 7) To save the times, click "Save". The message "Save Parameters Successful!" will appear; click "OK".
- 8) To exit the recording schedule, click "Cancel".

### 7.6.2 Snapshots

With the snapshot feature, a snapshot of a camera image can be saved any time, e.g. to capture an important event during live surveillance. The snapshot feature is disabled in the factory settings. Refer to chapter 6.13 on how to enable the snapshot feature. To save a snapshot:

- 1) Use the left mouse button to click the live image to be recorded. (In the single-image mode, simply press the left mouse button.) The quick-selection bar will appear (Fig. 7-11).
- 2) Click the snapshot symbol 📟. The snapshot will be saved.
- 3) To show and export snapshots, see chapter 7.7.3.

### 7.7 Replaying recordings

A current recording will **not** be interrupted when a recording is being replayed.

# 7.7.1 Replaying the most recent 5 minutes recorded by a camera

- 1) Use the left mouse button to click the live camera image whose recording is to be replayed. The quick-selection bar will appear (Fig. 7-11).
- 2) Click the symbol <sup>O</sup>. The replay of the 5 minutes most recently recorded will start and a control bar will be shown:

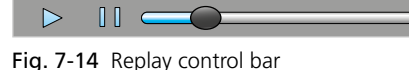

- 3) To stop and continue the replay, use the buttons > and II.
- 4) To view single images one after the other, click the pause symbol **II** repeatedly.
- 5) For fast forward or fast reverse, keep the left mouse button pressed and move the replay button forwards or backwards.
- 6) To stop the replay at any time, click the red  $\times$ .

# 7.7.2 Recording a specific time range and, if required, saving it to an external device

To call up the record search calendar, either press the button ► at the unit/on the remote control or

call up the toolbar with the right mouse button (Fig. 7-10) and click the replay symbol  $\square$  on the right of the toolbar.

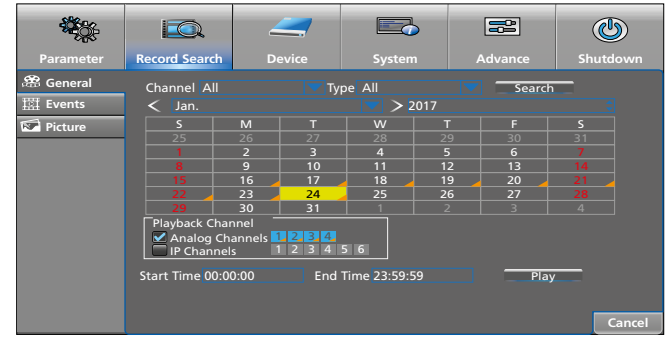

Fig. 7-15 Record search calendar

When the calendar is called up, the current day will be selected (highlighted in yellow).

The days with recordings will be indicated by an orange triangle.

- The field "Playback Channel" can be used to select and deselect channels. The channels highlighted in blue will be replayed.
- 3) To define a specific period to be replayed, enter a start time and end time in the fields at the bottom of the menu.

#### 4) To start the replay, click "Play".

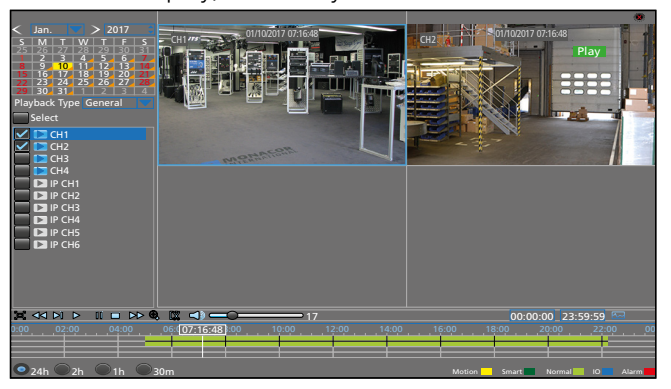

Fig. 7-16 View for recording replay

5) The recording replay view is clearly arranged and selfexplanatory. The following table lists the functions most frequently required:

| Symbol                 | Function         Display (green field in the upper right)                                                                                                    |               |  |  |  |
|------------------------|----------------------------------------------------------------------------------------------------|---------------|--|--|--|
| 🖌 CH                   | To show/hide a channel —                                                                                                    |               |  |  |  |
| e                      | To hide menus;<br>to show the menus again, move the<br>mouse pointer to the lower edge<br>of the screen and click the symbol<br>again.                                                                                                    |               |  |  |  |
| <b>⋖</b> ⋖*            | Fast reverse<< X 2 16                                                                                                    |               |  |  |  |
| ▶ *                    | Slow motion forwards                                                                                                    | SLOW 1/2 1/16 |  |  |  |
|                        | To continue the replay at normal speed                                                                                                    | Play          |  |  |  |
| *                      | Pause, next single image                                                                                                    | Pause, Step   |  |  |  |
|                        | To stop the replay                                                                                                    | Stop          |  |  |  |
| *                      | Fast forward                                                                                                    | >> X 2 16     |  |  |  |
| ÷,                     | To magnify the image section; previ-<br>ous view: right mouse button                                                                                                    |               |  |  |  |
| [%                     | <ol> <li>Save a section of a recoroing externally:</li> <li>Connect an external disk or a USB flash drive to one of the two USB ports.</li> <li>Replay the recording and click the symbol at the beginning and at the end of the desired section.</li> <li>With the second click, a window for saving the video file will appear. Select the video format and click "Save".</li> <li>Another window will appear; select the storage medium and, if required, a folder and then click "OK". To close the window, click "Cancel".</li> <li>To replay video files, install the program "VideoPlayer exe" (available on the CD supplied) on a computer.</li> </ol> |               |  |  |  |
|                        | To mute and unmute the sound;<br>adjust the volume with the control located to the right of<br>the symbol                                                                                                    |               |  |  |  |
|                        | To switch the selected channel (highlighted by a blue border) to the full-screen mode                                                                                                    |               |  |  |  |
| 24h<br>2h<br>1h<br>30m | To select the range for the time scale:<br>24 hours, 2 hours, 1 hour, 30 minutes                                                                                                    |               |  |  |  |
| + * click svn          | nbol repeatedly, it required                                                                                                    |               |  |  |  |

- 6) To terminate the replay and to go back to the record search calendar, double-click with the right mouse button or, using the left mouse button, click the red × in the upper right.
- 7) To search the calendar for a recording that, for example, was triggered by motion detection or via an alarm input, click the symbol in the field "Type" at the top of the menu (default: "All"). A pop-up menu will appear: Select the option desired and click "Search" to the right. The further procedure for selection and replay is identical to steps 1 to 4 described above.

### 7.7.3 Calling up snapshots

 Call up the menu "Record Search": Either press the button ▶ at the unit/on the remote control or use the right mouse button to show the toolbar

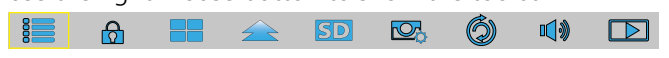

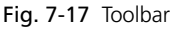

and click the replay symbol  $\square$ . The record search calendar will be called up (Fig. 7-15).

2) In the calendar, click "Picture".

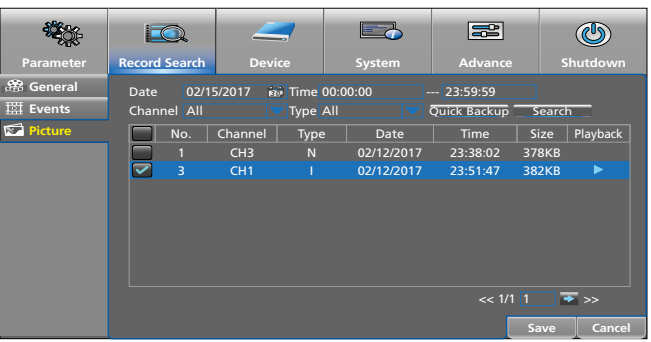

Fig. 7-18 Window to search snapshots

| Menu item | Function                                                                                                    |
|-----------|----------------------------------------------------------------------------------------------------|
| Date      | Date of the search request                                                                                                    |
| Time      | Time range of the search request                                                                                                    |
| Channel   | To select the camera channels                                                                                                    |
| Туре      | Reason that triggered the snapshot<br>All, Normal (time-controlled), Alarm, Motion,<br>IO, Manual                                                                                                    |
| Search    | To search for images in the time range selected:<br>The images will be listed in chronological order.<br>To view an image, click the corresponding date/<br>time and then click the symbol ►.<br>To return from the image to the list, click with<br>the right mouse button. |
| Save      | To save the selected images (tick-select $\checkmark$ the field in front of the corresponding number) to an external hard disk or USB flash drive                                                                                                    |
| Cancel    | To exit the menu                                                                                                    |

### 7.8 Controlling a PTZ camera

When one or more cameras are connected that can be remote-controlled (pan, tilt, zoom, focus etc.), they may be conveniently controlled by means of the recorder.

1) Use the left mouse button to click the live image of the camera to be controlled. (In the single-image mode, simply press the left mouse button.) The quick-selection bar will appear:

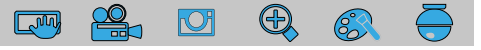

Fig. 7-19 Quick-selection bar

2) Click the symbol  $\overline{\scriptsize{\scriptsize{\ominus}}}$ . The control window will appear:

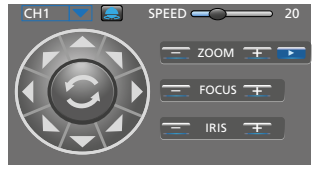

Fig. 7-20 Window for PTZ control

| Menu item<br>Symbol | Function                                                                             |
|---------------------|--------------------------------------------------------------------------------------|
| CH                  | To select the camera channel                                                         |
| ▲ arrows            | To pan, tilt,<br>to pan and tilt at the same time                                    |
| C                   | To enable/disable the automatic panorama pan function                                |
| SPEED               | Pan/Tilt speed                                                                       |
|                     | To start/stop the camera cruise                                                      |
|                     | To call up the window for saving camera posi-<br>tions for the camera cruise feature |
| ZOOM                | Zoom function                                                                        |
| FOCUS               | To adjust the focus                                                                  |
| IRIS                | To adjust the iris                                                                   |

3) To exit the control window, click the image with the right mouse button.

### 7.9 Deleting data

When you want to dispose of the recorder or plan to give (e.g. sell or lend) it to a third party, make sure to delete all recordings and passwords: Format the hard disk and reset the recorder to its factory settings. Otherwise, you will pass on your recordings, personal data and passwords with the recorder.

1) Call up the main menu. Either press the button MENU at the recorder/on the remote control

or use the mouse:

To call up the toolbar, press the right mouse button or move the mouse pointer to the centre of the lower edge of the screen.

iii 🙆 📑 🚖 🗊 🖾 🌍 📢 🗅

Fig. 7-21 Toolbar

In the toolbar, click the symbol 🔚 "Main Menu" to the left.

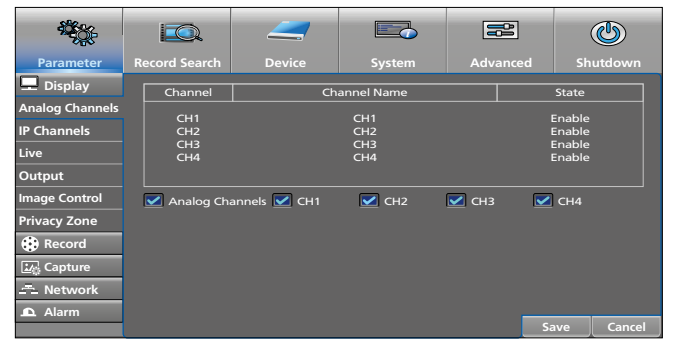

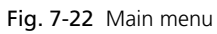

2) In the bar located at the top of the menu, click "Device".

| Parameter | Record Search | <b>Device</b> | System                  | Advance    | Shutdown   |
|-----------|---------------|---------------|-------------------------|------------|------------|
| Cloud     | No            | State  <br>OK | Free/Total<br>891G/931G | Free Tin   | ne Select  |
|           | Overwrite A   | Auto          |                         | Format HDD | ave Cancel |
|           |               |               |                         |            |            |

Fig. 7-23 Menu "Device", submenu "HDD"

- Select the hard disk: In the column "Select", click the row with the hard disk (see mouse pointer in the figure above).
- Click the button "Format HDD". The window "Login" will appear:

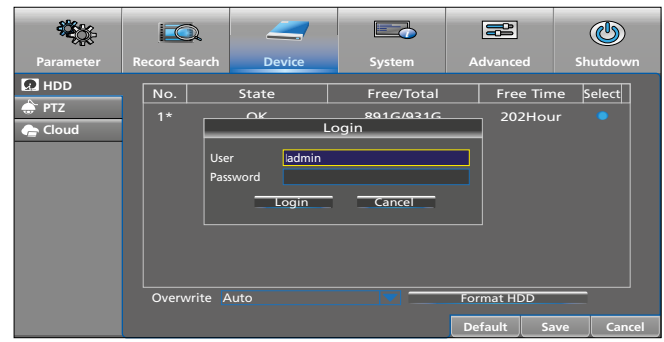

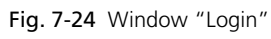

5) When a password has been defined, enter the password. Click "Login". The following confirmation window will appear:

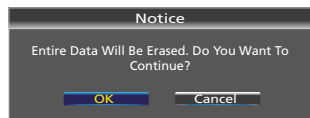

Fig. 7-25 Window for confirming formatting

6) Click the button "OK". A status bar will appear, indicating the formatting progress. When formatting has been completed, the following message will appear:

| Notice           |
|------------------|
| Format Completed |
| 100%             |
| ОК               |
|                  |

Fig. 7-26 Hard disk formatted

- 7) Click "OK": The available capacity and the available recording time will be shown.
- 8) To delete all passwords and other data, reset the recorder (see next chapter).

### 7.10 Factory setting (reset)

- To reset the recorder to its factory settings:
- Call up the main menu: Either press the button MENU at the recorder/on the remote control or press the right mouse button to call up the toolbar and then click the symbol Image "Main Menu".
- 2) In the bar located at the top of the menu, click "Advanced".

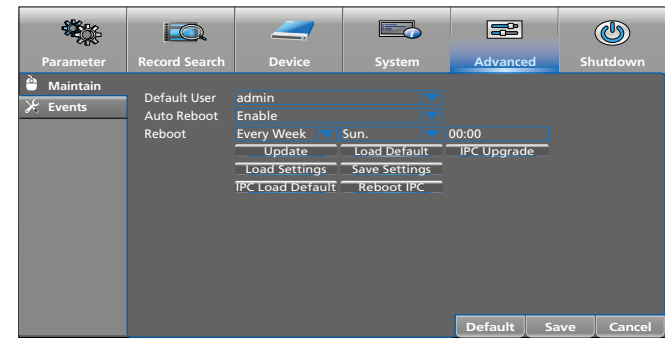

Fig. 7-27 Menu "Advanced"

3) Click the field "Load Default".

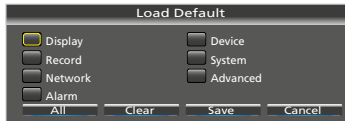

Fig. 7-28 Window "Load Default"

4) A reset to the factory settings can be performed for all or specific setting types. The setting types listed correspond to the menus or submenus with the same name. To select setting types, click the respective fields with the mouse.

| Menu item        | Function                                                      |
|------------------|---------------------------------------------------------------|
| 🗆 (Display etc.) | To select a specific setting type                             |
| All              | To select all setting types                                   |
| Clear            | To deselect the setting types selected                        |
| Save             | To reset the selected setting types to their factory settings |
| Cancel           | To close the window                                           |

### 7.11 Calling up the event list

The recorder saves all events such as loss of camera signal, switch-on and switch-off of the recorder, manual recording, replay of a recording, changes to the menu settings etc.

Call up the menu "System" and then click the submenu "Log".

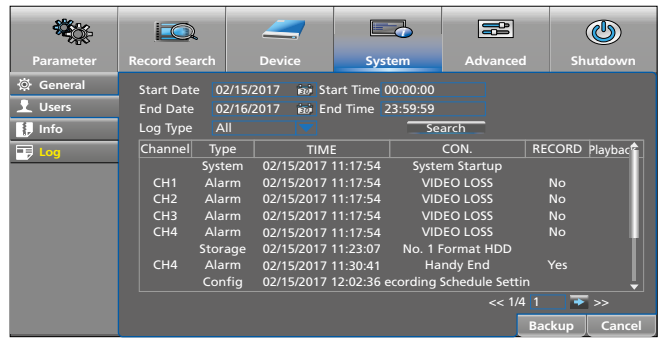

Fig. 7-29 Event list after a search request

| Menu item  | Function                                                                                                    |                       |  |
|------------|----------------------------------------------------------------------------------------------------|-----------------------|--|
| Start Date | First day                                                                                                    |                       |  |
| End Date   | End day                                                                                                    | of the coarch request |  |
| Start Time | Beginning                                                                                                    | of the search request |  |
| End Time   | End                                                                                                    |                       |  |
| Log Type   | Selection of an event group:<br>All, System, Config, Alarm, Users, Record, Storage<br>The group is shown in the column "Type". |                       |  |

| Menu item | Function                                           |
|-----------|----------------------------------------------------|
| Search    | To start a search request                          |
| Backup    | To save the list to a USB flash drive, for example |
| Cancel    | To close the window                                |

To make sure that any tampering with the recorder is shown in the event list, the list will not be deleted when the hard disk is formatted or when the recorder is reset to its factory settings.

### 7.12 Showing system information Changing device IDs and device names

Call up the menu "Device" and click the submenu "Info". The section "Info" will be selected:

| <b>*</b>                                                                                                    |                                                                                                    |                                                                                                    |                  |               | ٢                     |
|----------------------------------------------------------------------------------------------------|----------------------------------------------------------------------------------------------------|----------------------------------------------------------------------------------------------------|------------------|---------------|-----------------------|
| Parameter                                                                                                    | Record Search                                                                                                    | Device                                                                                                    | System           | Advanced      | Shutdown              |
| <ul> <li>☆ General</li> <li>↓ Users</li> <li>↓ Info</li> <li>Info</li> <li>Channel Info</li> <li>Record Info</li> <li>Record Info</li> <li>↓ Log</li> </ul> | Device ID<br>Device Name<br>Device Type<br>Hardware Version<br>Software Version<br>IE Client Version<br>IP Address<br>MAC Address<br>HDD Volume<br>Video Format | 000000<br>1080P-HY04N<br>HY-DVR<br>DM-284<br>V7.1.0-2016071<br>V2.0.0.867<br>192.168.1.159<br>00-23.63-63-FR<br>931G<br>PAL<br>RSV160700970 | 19<br>-A7<br>782 | QR co<br>P2P1 | de<br>D<br>vve Cancel |

Fig. 7-30 System information

In the line "Device ID", you can enter a specific identification number, e.g. when multiple recorders are to be accessed via a network. The recorders can only be addressed separately when they have different ID numbers.

In the line "Device Name", a different name can be entered so that it will be easier to distinguish multiple recorders from each other by their name.

Two additional sections provide further information:

- "Channel Info": Information with regard to the camera channels
- "Record Info": Information with regard to the recording settings

If required, refer to the menu overview in chapter 6.5.

### 7.13 Switching off the recorder

Prior to using the POWER switch, shut down the recorder properly. Otherwise, settings or current recordings may be lost.

1) Call up the toolbar: Either press the right mouse button or move the mouse pointer to the centre of the lower edge of the screen.

|          |                |     | SD | Ó | <b>•</b> |  |
|----------|----------------|-----|----|---|----------|--|
| Fig. 7-3 | <b>31</b> Tool | bar |    |   |          |  |

- 2) Click the symbol 🔚 "Main Menu".
- 3) Click the symbol (1) "Shutdown" in the upper right of the menu. The following message will appear:

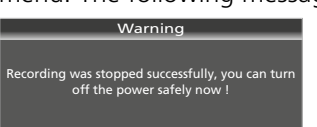

Abb. 7-32 Message to inform the user that the recorder can be switched off

4) Switch off the recorder with the rocker switch at the rear. **Note:** The power supply unit connected has a low power consumption even when the recorder is switched off. If applicable, switch the power supply unit off by means of a power strip with on/off switch.

5 7.10 Fa

### 8 Insertions and Error Messages

| Insertion                                                     | Error                                                                                                    |
|---------------------------------------------------------------|----------------------------------------------------------------------------------------------------|
|                                                               | When "Warning Unformat." is shown as well: The hard disk is not formatted.                                                                                                    |
|                                                               | When "Warning Full" is shown as well: The hard disk is full.                                                                                                    |
|                                                               | To format the hard disk and thus to delete all recordings:                                                                                                    |
| <b>H</b> *                                                    | Call up the menu "Device", select the hard disk in the column "Select" and then click "Format HDD".                                                                                                 |
|                                                               | To change the overwrite mode so that the oldest record-<br>ings can be overwritten:                                                                                                    |
|                                                               | Call up the menu "Device", select the hard disk in<br>the column "Select" and then change the setting<br>in the field "Overwrite" (e.g. change from OFF to<br>"Auto" or reduce the number of days). |
| •                                                             | An alarm has been triggered via one of the alarm inputs SENSOR (27).                                                                                                    |
| NO HDD *                                                      | No hard disk installed.                                                                                                    |
| VIDEO LOSS *                                                  | No video signal available.                                                                                                    |
| <b>M</b> *                                                    | Motion detected in the camera image.                                                                                                    |
| R                                                             | The camera image is being recorded.                                                                                                    |
| *At the same time,<br>range defined in t<br>(see chapter 6.8) | the internal signal device will sound for the time<br>he menu "Parameter" or "Advanced"                                                                                                    |

### 9 Remote Surveillance and Remote Access to the Recorder

# 9.1 Remote surveillance via mobile phone and tablet computer

Mobile phones and tablet computers with the operating system "Android" or "IOS" can be used for convenient remote surveillance.

1) Install the app "RXCamView" from the Apple "App Store" or the Google "Play Store".

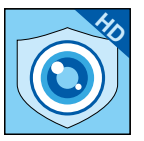

Fig. 9-1 App "RXCamView"

- 2) Start the app.
- 3) In the toolbar to the left, select "Config" (a) (Fig. 9-2).
- 4) In the line "Device" located in the upper right of the menu, tap the plus sign (b).

| ā                                 | Device | Device         | (b) 🔶 🕂                |
|-----------------------------------|--------|----------------|------------------------|
| Live<br>Playback                  | Alarm  |                | (C) - Manual<br>Adding |
| المعاد<br>Image<br>Config<br>Help | 🗲 (a)  |                |                        |
| RXCamView                         |        | Create QR Code |                        |

Fig. 9-2 Window "Config" / "Device"

5) A pop-up menu will appear. Tap "Manual Adding" (c).

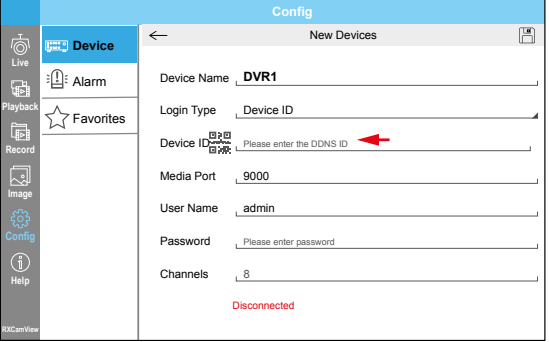

Fig. 9-3 Window "New Devices"

- "Device ID" should be selected in the line "Login Type". If required, change the entry from "IP/DOMAIN" to "Device ID".
- 7) Tap the QR code symbol in the line "Device ID", and then scan the QR code which can be found on the upper side of the recorder or enter the ID number provided on the upper side of the recorder into the line.
- 8) In the line "Password", enter the password (no password is factory-set in this line).
- 9) Finally click the diskette symbol in the line "New Devices" (located at the top of the window) or tap "Save".
- 10) For remote surveillance, tap "Live" in the toolbar to the left.

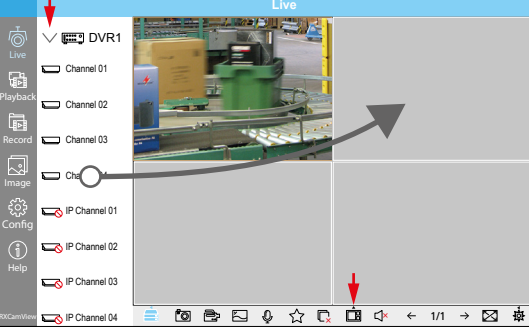

Fig. 9-4 Remote surveillance from a smartphone

- 11) To show the recorder channels, tap the triangle ">" in the upper left next to the recorder name.
- 12) To select the number of windows for the recorder channels, tap the symbol 🔲 in the toolbar at the bottom of the menu.
- 13) Drag each of the desired channels into a separate window. The respective camera image will then appear. When multiple recorders are available for surveillance, camera images of different recorders can be viewed in a single view.
- 14) Further functions can be called up via the other symbols.
- 15) To call up online help (English), tap "Help".

### 9.2 Remote access via a computer

With the program extension "ActiveX", the computer can be used for remote access to the recorder. The extension is stored on the recorder; it can be installed on the computer via the network (local network/Internet).

- 1) Make sure that the recorder is switched on and connected to the network.
- 2) On the computer, open the web browser and enter both the IP address and the web port of the recorder (see recorder menu: Parameter → Network → Network), e.g.: http://192.186.001.178:00080

When the computer is connected to the network, "ActiveX" will be automatically downloaded and installed. **Note:** If the download of "ActiveX" fails, check whether the security settings of your browser or firewall are too high.

 Once "ActiveX" has been installed, it is possible to enter the IP address of the recorder in the web browser and to access the recorder. First, a login window will appear:

|             | User login                      |
|-------------|---------------------------------|
| Username    | admin                           |
| Password    |                                 |
| Client Port | 9000                            |
| Bitrate     | Sub stream 🗸                    |
| Language    |                                 |
| Remember    | Pwd 🗸 Open All Channels Preview |
| Login       | Reset                           |

Fig. 9-5 Login for remote access

| Menu item                      | Function                                                                                                 |
|--------------------------------|----------------------------------------------------------------------------------------------------|
| Username                       | User name (factory setting: admin)                                                                       |
| Password                       | Password (factory setting: no password)                                                                  |
| Client Port                    | Port number of the recorder; if required, see menu Parameter $\rightarrow$ Network $\rightarrow$ Network |
| Bitrate                        | Data transmission (factory setting: "Main<br>stream" for Intranet, "Substream" for Internet)             |
| Language                       | The menu language is English.                                                                            |
| Remember Pwd                   | To save the password                                                                                     |
| Open All Chan-<br>nels Preview | To open all recorder channels                                                                            |
| Login                          | To establish a connection to the recorder                                                                |
| Reset                          | To delete all settings                                                                                   |

4) After login, the view for live surveillance will appear on the monitor:

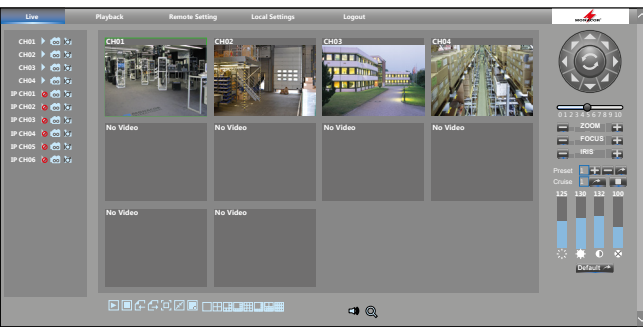

Fig. 9-6 Live surveillance from a computer

| Menu item<br>Symbol            | Function                                                                                   |  |  |  |  |
|--------------------------------|--------------------------------------------------------------------------------------------|--|--|--|--|
| top of the menu, function area |                                                                                            |  |  |  |  |
| Live                           | Live surveillance                                                                          |  |  |  |  |
| Playback                       | To replay recordings                                                                       |  |  |  |  |
| Remote Setting                 | Settings for the recorder                                                                  |  |  |  |  |
| Local Setting                  | To define paths for recordings on the computer                                             |  |  |  |  |
| Logout                         | Logout                                                                                     |  |  |  |  |
| left si                        | de of the menu, channel overview                                                           |  |  |  |  |
| $\triangleright$               | To enable or disable the live image                                                        |  |  |  |  |
| Loo                            | To start or stop video recordings<br>on the computer                                       |  |  |  |  |
| ĺđ                             | To save a snapshot on the computer                                                         |  |  |  |  |
| botto                          | m of the menu, function symbols                                                            |  |  |  |  |
|                                | To enable/disable all live images                                                          |  |  |  |  |
| 6 G                            | To select the previous/next channel group                                                  |  |  |  |  |
| [D]                            | Full screen: To hide all control elements; use the button ESC to show all control elements |  |  |  |  |
| FZ                             | Live images: original proportions/stretch to fill the frame                                |  |  |  |  |
|                                | To show/hide the live-view selection symbols                                               |  |  |  |  |
| right side of t                | he menu, PTZ control and image settings                                                    |  |  |  |  |
| ▲ arrows                       | To pan, tilt,<br>to pan and tilt at the same time                                          |  |  |  |  |
| C                              | To enable/disable<br>the automatic panorama pan function                                   |  |  |  |  |
|                                | Pan/Tilt speed                                                                             |  |  |  |  |
| ZOOM                           | Zoom function                                                                              |  |  |  |  |
| FOCUS                          | To adjust the focus                                                                        |  |  |  |  |
| IRIS                           | To adjust the iris                                                                         |  |  |  |  |
| Preset                         | To save the viewing direction of the camera                                                |  |  |  |  |
| Cruise                         | To start/stop the camera cruise                                                            |  |  |  |  |
| <u></u>                        | To adjust the hue                                                                          |  |  |  |  |
| *                              | To adjust the brightness                                                                   |  |  |  |  |
| 0                              | To adjust the contrast                                                                     |  |  |  |  |
| &                              | To adjust the colour saturation                                                            |  |  |  |  |
| Default                        | To reset the image to its factory settings                                                 |  |  |  |  |

To call up a pop-up menu for mainstream/substream selection, click a live image with the right mouse button.

### 10 Where to Find Settings and Functions

| Setting / Function                                                           | Menu                | Submenu   | Section/Window                          | Menu item                                                           |
|------------------------------------------------------------------------------|---------------------|-----------|-----------------------------------------|---------------------------------------------------------------------|
|                                                                              | Advanced            | Events    | —                                       |                                                                     |
| Alarm buzzer on/off                                                          | Parameter           | Alarm     | Motion                                  | Buzzer                                                              |
|                                                                              |                     |           | Alarm                                   |                                                                     |
| Alarm inputs SENSOR, configure                                               | Parameter           | Alarm     | Alarm                                   | various menu items                                                  |
| <b>C</b> amera name, change                                                  | Parameter           | Display   | Live                                    | Channel Name                                                        |
| Channels to which no cameras are connected, switch off                       | Parameter           | Display   | Analog Channels                         | ☑ CH                                                                |
| Cloud to save snapshots                                                      | Device              | Cloud     | —                                       | various menu items                                                  |
| Date and time, hide                                                          | Parameter           | Display   | Live                                    | Show Time                                                           |
| Date, set                                                                    | System              | General   | General                                 | Date                                                                |
| Daylight saving time                                                         | System              | General   | DST                                     | various menu items                                                  |
| Dwell time for image sequence                                                | Parameter           | Display   | Output                                  | SEQ Dwell Time                                                      |
| E-mail, send automatically in case of an alarm                               | Parameter           | Network   | Email<br>Email Schedule                 | various menu items                                                  |
| Event list, call up                                                          | System              | Log       | _                                       | use "Search" to list events of the time range selected              |
| Factory settings, reset                                                      | Advanced            | Maintain  | —                                       | Load Default                                                        |
| Files, delete → Recordings, delete                                           |                     |           |                                         |                                                                     |
| Full-screen display when motion detected/<br>alarm triggered by input SENSOR | Parameter           | Alarm     | Motion<br>Alarm                         | Full Screen                                                         |
| Hard disk, format                                                            | Device              | HDD       | —                                       | Format HDD                                                          |
| ID number of the recorder, define                                            | System              | Info      | Info                                    | Device ID                                                           |
| Image areas, mask                                                            | Parameter           | Display   | Private Zone                            | various menu items                                                  |
| Installation video, view (German only)                                       | https://youtu.be/13 | P1Y4PiBmk |                                         |                                                                     |
| IP camera, add/remove                                                        | Parameter           | Display   | IP Channels                             | IP CH<br>Auto Assign IP to Camera(s)<br>Add All<br>User-defined Add |
| Keylock → Passwords, enable                                                  |                     |           |                                         |                                                                     |
| <b>M</b> enu display time                                                    | System              | General   | General                                 | Menu Timeouts                                                       |
| Menu language                                                                | System              | General   | General                                 | Language                                                            |
| Menu transparency                                                            | Parameter           | Display   | Output                                  | Transparency                                                        |
| Motion detection, set                                                        | Parameter           | Alarm     | Motion                                  | various menu items                                                  |
| Name of the recorder, change                                                 | System              | Info      | Info                                    | Device Name                                                         |
| Network menus, disable                                                       | System              | General   | General                                 | Mode: DVR                                                           |
| Passwords, enable                                                            | System              | Users     | Edit                                    | Password Enable: Enable                                             |
| Point-to-point ID number, show (also as QR code)                             | System              | Info      | Info                                    | P2P ID (at the bottom)                                              |
| PTZ camera control, set                                                      | Device              | PTZ       | -                                       | various menu items                                                  |
| Reboot, automatic (daily, weekly, monthly)                                   | Advanced            | Maintain  |                                         | Reboot                                                              |
| Reboot, manual                                                               | Shutdown            | -         | Shutdown                                | Reboot                                                              |
| Recorder configuration, save/load                                            | Advanced            | Maintain  | —                                       | Save Settings / Load Setting                                        |
| Recordings, delete                                                           | Device              | HDD       | <u> </u>                                | Format HDD                                                          |
| Recordings, replay                                                           | Record Search       | General   | —                                       | Play                                                                |
| Recordings, save externally                                                  | Record Search       | General   | —                                       | Play → 🔀                                                            |
| Recording times, change                                                      | Parameter           | Record    | Record Schedule                         | various menu items                                                  |
| Reset                                                                        | Advanced            | Maintain  | —                                       | Load Default                                                        |
| Setup wizard, start at switch-on: yes/no                                     | System              | General   | General                                 | Show wizard                                                         |
| Snapshots, enable                                                            | Parameter           | Capture   | Capture + Schedule                      | various menu items                                                  |
| Sound for network transmission on/off                                        | Parameter           | Record    | Mainstream<br>Substream<br>Mobilestream | Audio                                                               |
| Switch-off/Shutdown                                                          | Shutdown            |           | Shutdown                                | Shutdown                                                            |
| User lock → Password, enable                                                 |                     |           |                                         |                                                                     |
| User rights, define                                                          | System              | Users     | —                                       | Permission                                                          |
| Time and date, hide                                                          | Parameter           | Display   | Live                                    | Show Time                                                           |
| Time, set                                                                    | System              | General   | General                                 | Time                                                                |
|                                                                              |                     |           |                                         |                                                                     |
|                                                                              | = always to be set  |           |                                         |                                                                     |
|                                                                              | = very useful       |           |                                         |                                                                     |

### **11 Frequently Asked Questions**

sorted alphabetically by search terms

### Audio recording

### How can I record sound?

The AXR recorders provide audio inputs with line level. For audio recordings, a microphone and a small microphone preamplifier or a small mixer are required.

Configuration example:

MPA-102 (microphone preamplifier) and ECM-302B (boundary microphone)

#### Cloud

#### Can I save images to a cloud?

The AXR recorders support alarm uploads to the cloud of the provider DROPBOX. For alarm recordings due to motion detection or I/O alarm, JPEG images can be loaded to the cloud.

#### Data rate

#### What is the total data rate available for recordings?

| Model                                 | AXR-104  | AXR-108  | AXR-116  |
|---------------------------------------|----------|----------|----------|
| Number of channels for analog cameras | 4        | 8        | 16       |
| Data rate for analog cameras          | 16 Mbps* | 32 Mbps* | 64 Mbps* |
| Additional channels for IP cameras    | 2        | 4        | 8        |
| Data rate for IP cameras              | 8 Mbps   | 16 Mbps  | 32 Mbps  |
| Total data rate                       | 24 Mbps  | 48 Mbps  | 96 Mbps  |

\*4 Mbps per camera

When a channel for an analog camera is switched off, an additional IP camera can be used instead.

#### No image

#### Why is there no image on the monitor connected?

Please check the resolutions supported by your monitor. The resolution at the HDMI monitor output of the recorder is factory-set to  $1280 \times 1024$  pixels. The AXR-... supports the following resolutions:

#### IP cameras

#### Which IP cameras can be used with the AXR recorders? IOC-2812BV

IOC-2812DV

The following IP cameras are supported as well; however, please note that some restrictions apply (e.g. no alarm recordings, no audio):

All models of the INC series

and the models F-4215 and B-6220

### Mobile phone

### How can I get camera images onto my mobile phone?

A short video clip (only available in German) explains how to set up remote access to an AXR recorder via a smartphone: <u>https://youtu.be/13P1Y4PiBmk</u>

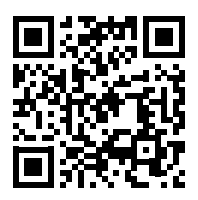

#### OSD menu of an AXC camera

# How can I call up the OSD menu of an AXC camera via the AXR recorder?

The OSD menu of the camera can be called up via the PTZ console of the AXR:

- In the main menu, select "Device"/"PTZ" and then change the PTZ protocol from "Pelco-D" to "COAX1" (baud rate 9600).
- 2) The function "IRIS+" of the PTZ console can now be used to call up the OSD menu of the AXC camera.
- 3) To navigate within the menus, use the arrow buttons of the PTZ console; for the "ENTER" function, use "IRIS+".

#### Recording time

What is the recording time possible? The rule of thumb is:

**1 GB/hour** for each connected camera with CVBS signal **4 GB/hour** for each connected camera with Full HD resolution

 $(1920 \times 1080 \,\mathrm{p})$ 

#### Remote access to camera images

# How can I retrieve camera images to include them into my homepage or a video door phone system?

It is possible to access connected cameras via the RTSP stream which is provided by the AXR recorder. For detailed address information, please refer to "RTSP" in the network menu of the recorder.

#### Replacement for older cameras

# Which cameras can be used as a replacement for older cameras?

The cameras of the AXC series (with the exception of AXC-137NLC and AXC-137PHC), offering the two signal outputs TVI and AHD/CVBS are not only interesting as a replacement for older cameras, but can also be part of sophisticated and complex installations such as the surveillance system of an entrance door: While the TVI signal is sent to a recorder, the CVBS signal can be sent to a small monitor (e.g. TFT-800LED) at the same time.

### 12 Specifications

| Model                                                              | AXR-104 / AXZ-2 AXR-108 / AXZ-408                                                                                                    |                                                           | AXR-116                                                   |  |  |  |  |  |
|--------------------------------------------------------------------|----------------------------------------------------------------------------------------------------|-----------------------------------------------------------|-----------------------------------------------------------|--|--|--|--|--|
| Video                                                              | Video                                                                                                    |                                                           |                                                           |  |  |  |  |  |
| Signal inputs<br>for analog cameras                                | $4 \times BNC$                                                                                                    | 8 × BNC                                                   | 16 × BNC                                                  |  |  |  |  |  |
| Channels for IP comoras                                            | 2                                                                                                    | 4                                                         | 8                                                         |  |  |  |  |  |
|                                                                    | When a channel of an analog camera is switched off, an additional IP camera can be used instead.                                                                              |                                                           |                                                           |  |  |  |  |  |
| Total data rate                                                    | 24 Mb/s                                                                                                    | 48 Mb/s                                                   | 96 Mb/s                                                   |  |  |  |  |  |
| Video outputs for monitors                                         | $1 \times \text{HDMI}^{\otimes}$<br>$1 \times \text{VGA}$                                                                                                    | $1 \times \text{HDMI}^{\otimes}$<br>$1 \times \text{VGA}$ | $1 \times \text{HDMI}^{\otimes}$<br>$1 \times \text{VGA}$ |  |  |  |  |  |
| Resolution                                                         | 1850 $	imes$ 1080 pixels (25 fps)                                                                                                    | 1850 × 1080 pixels (25 fps)                               | $1850 \times 1080$ pixels (25 fps)                        |  |  |  |  |  |
| Video compression                                                  | H.264                                                                                                    | H.264                                                     | H.264                                                     |  |  |  |  |  |
| Recording                                                          | max. 100 images/sec. (25 per camera)                                                                                                    | max. 200 images/sec. (25 per camera)                      | max. 400 images/sec. (25 per camera)                      |  |  |  |  |  |
| Recording modes                                                    | manual, timer, motion detection, alarm                                                                                                    | manual, timer, motion detection, alarm                    | manual, timer, motion detection, alarm                    |  |  |  |  |  |
| Camera name                                                        | user-definable, shown in the live view                                                                                                    | user-definable, shown in the live view                    | user-definable, shown in the live view                    |  |  |  |  |  |
| Indication of video signal loss                                    | yes                                                                                                    | yes                                                       | yes                                                       |  |  |  |  |  |
| Audio                                                              |                                                                                                    |                                                           |                                                           |  |  |  |  |  |
| Audio inputs                                                       | 4 × RCA                                                                                                    | A 8 × RCA                                                 |                                                           |  |  |  |  |  |
| Audio output                                                       | 1 × RCA                                                                                                    | 1 × RCA                                                   | 1 × RCA                                                   |  |  |  |  |  |
| Alarm                                                              |                                                                                                    |                                                           |                                                           |  |  |  |  |  |
| Alarm inputs                                                       | 4                                                                                                    | 8                                                         | 16                                                        |  |  |  |  |  |
| Alarm output                                                       | 1 relay contact<br>load of 30 V (), 1A                                                                                                    | 1 relay contact<br>load of 30 V (), 1A                    | 1 relay contact<br>load of 30 V (==), 1 A                 |  |  |  |  |  |
| Acoustic signal device                                             | integrated                                                                                                    | integrated                                                | integrated                                                |  |  |  |  |  |
| General information                                                |                                                                                                    |                                                           |                                                           |  |  |  |  |  |
| Security                                                           |                                                                                                    | Password protection can be enabled                        |                                                           |  |  |  |  |  |
| Interfaces                                                         | $1 \times RS-485$ for PTZ control $2 \times USB 2.0$ for mouse control and $1 \times LAN (RJ 45)$ for network connection $1 \times HDMI^{\circledast}$ for monitor connection | external storage of recordings                            |                                                           |  |  |  |  |  |
| Hard disks                                                         | AXR-104: optional,<br>max. 1 $\times$ 6 TB (SATA)                                                                                                    | AXR-108: optional,<br>max. 1 $\times$ 6 TB (SATA)         | optional, max. 2 $	imes$ 6 TB (SATA)                      |  |  |  |  |  |
|                                                                    | AXZ-2: 1 TB installed                                                                                                    | AXZ-408: 1 TB installed                                   | —                                                         |  |  |  |  |  |
| RAID level (Redundant Array of<br>Independent Disks) single single |                                                                                                    | single                                                    | single                                                    |  |  |  |  |  |
| Fan                                                                | _                                                                                                    | —                                                         | yes                                                       |  |  |  |  |  |
| Power supply                                                       | 12 V ()/5A via PSU supplied and connected to 230 V/50 Hz                                                                                                    |                                                           |                                                           |  |  |  |  |  |
| Admissible ambient temperature                                     | 0-40°C                                                                                                    |                                                           |                                                           |  |  |  |  |  |
| Dimensions (W $\times$ H $\times$ D)                               | 300 × 48 × 225 mm                                                                                                    | 300 × 48 × 225 mm                                         | $380 \times 48 \times 330 \text{mm}$                      |  |  |  |  |  |
| Weight (w/o hard disk)                                             | 1.3 kg                                                                                                    | 1.4 kg                                                    | 3 kg                                                      |  |  |  |  |  |

Subject to technical modification.

All rights reserved by MONACOR<sup>®</sup> INTERNATIONAL GmbH & Co. KG. No part of this instruction manual may be reproduced in any form or by any means for any commercial use.

# Table des matières1 Conseils d'utilisation et d

| nçais | Table des matières         1 Conseils d'utilisation et de sécurité         2 Conseils d'utilisation et de sécurité | 1      |
|-------|----------------------------------------------------------------------------------------------------|--------|
| Frai  | 2 Conseils importants pour<br>la sécurité des données                                                              | 1      |
|       | Possibilités d'utilisation et<br>caractéristiques principales                                                      | 1      |
|       | <b>4 Présentation</b>                                                                                              | 2      |
|       | 4.1 Face avant                                                                                                    | 2      |
|       | 4.2 Face arrière                                                                                                   | 4      |
|       | 4.3 Télécommande                                                                                                   | 5      |
|       | 4.3.1 Insérer/remplacer les batteries 65                                                                           | 5      |
|       | 5 Branchement de l'enregistreur                                                                                    | 5      |
|       | 5.1 Installer le disque dur                                                                                        | 5      |
|       | 5.2 Caméras, moniteur, souris USB                                                                                  | 5      |
|       | 5.3 Signaux audio                                                                                                  | 5      |
|       | 5.4 Entrées et sorties alarme, connexion PTZ 65                                                                    | 5      |
|       | 5.5 Réseau                                                                                                    | 6      |
|       | 5.6 Alimentation                                                                                                   | б      |
|       | <b>5 Utilisation</b>                                                                                               | 6      |
|       | 5.1 Réglage de la langue du menu 66                                                                                | 6      |
|       | 5.2 Messages d'erreur possibles après l'allumage . 67                                                              | 7      |
|       | 5.2.1 Aucun disque dur intégré 65                                                                                  | 7      |
|       | 5.2.2 Disque dur non formaté 67                                                                                    | 7      |
|       | 5.3 Etat au premier allumage 68                                                                                    | 8      |
|       | 5.4 Assistant d'installation 68                                                                                    | 8      |
|       | 5.5 Présentation de tous les menus                                                                                 | C      |
|       | 5.6 Activation du verrouillage, modifications<br>des mots de passe, détermination des droits                       | n      |
|       | 57 Configurer les entrées alarme                                                                                   | 2<br>2 |
|       | 5.8 Activation/désactivation des sons                                                                              | 2      |
|       | Diriger les événements vers la sortie alarme                                                                       | 3      |
|       | 5.9 Réglages pour la surveillance Live : nom de la caméra, image et affichage temps                                | 3      |
|       | 5.10 Cacher des zones d'images                                                                                     | 3      |
|       | 5.11 Réglage de la détection de mouvements 73                                                                      | 3      |
|       | 5.12 Gestion à distance de caméra (PTZ) 74                                                                         | 4      |
|       | 5.13 Autoriser des enregistrements Capture<br>(photographies instantanées)                                         | 4      |
|       | 5.13.1 Sauvegarde Cloud<br>pour des enregistrements Capture                                                        | 5      |
|       | 5.14 Mémoriser et appeler<br>différentes configurations                                                            | 5      |
|       | 5.15 Astuces                                                                                                    | 5      |

| <b>7</b> Utilisation                                                                                                    |
|----------------------------------------------------------------------------------------------------|
| <b>7.1 Verrouillage</b>                                                                                                    |
| <b>7.2</b> Changement utilisateur                                                                                                    |
| <b>7.3</b> Surveillance Live                                                                                                    |
| 7.3.1 Durée d'affichage et réglage de l'affichage en défilement d'image                                                                                                    |
| 7.3.2 Augmenter la taille d'un segment d'image 77                                                                                                    |
| 7.3.3 Restitution audio                                                                                                    |
| 7.4 Barres de commande – accès rapide aux<br>réglages et fonctions                                                                                                    |
| 7.5 Réglage de couleur, luminosité, contraste des images Live. 78                                                                                                    |
| <b>7.6 Enregistrements</b>                                                                                                    |
| 7.6.1 Modification des horaires d'enregistrement 79                                                                                                    |
| 7.6.2 Images Capture écran (photographie instantanée) 79                                                                                                    |
| 7.7 Lecture des enregistrements                                                                                                    |
| 7.7.1 Lectures des 5 dernières minutes<br>d'enregistrement d'une caméra                                                                                                    |
| <ul><li>7.7.2 Lecture d'un enregistrement<br/>d'une période donnée et si besoin,<br/>la sauvegarder sur un support externe</li></ul>                                                                               |
| 7.7.3 Appeler des images Captures d'écran<br>(photographie instantanée)                                                                                                    |
| 7.8 Gestion de caméras PTZ                                                                                                    |
| 7.9 Effacer des données 81                                                                                                    |
| 7.10 Réglage usine (Reset)                                                                                                    |
| 7.11 Appeler une liste d'événements 82                                                                                                    |
| 7.12 Afficher les informations système<br>Modifier les ID des appareils et<br>les noms des appareils                                                                                                    |
| 7.13 Arrêt                                                                                                    |
|                                                                                                    |
| 8 Messages et messages d'erreurs 83                                                                                                    |
| <ul> <li>8 Messages et messages d'erreurs</li></ul>                                                                                                    |
| <ul> <li>8 Messages et messages d'erreurs 83</li> <li>9 Surveillance à distance et accès à distance à l'enregistreur 83</li> <li>9.1 Surveillance à distance via un téléphone mobile et une tablette 83</li> </ul> |
| <ul> <li>8 Messages et messages d'erreurs</li></ul>                                                                                                    |
| <ul> <li>8 Messages et messages d'erreurs</li></ul>                                                                                                    |
| <ul> <li>8 Messages et messages d'erreurs</li></ul>                                                                                                    |

#### Conseils d'utilisation et 1 de sécurité

Les appareils (enregistreur, bloc secte«ur, télécommande et souris USB) répondent à toutes les directives nécessaires de l'Union Européenne et portent donc le symbole  $C \in$ .

**AVERTISSEMENT** Le bloc secteur est alimenté par une tension

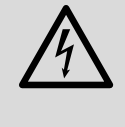

dangereuse. Ne touchez jamais l'intérieur de l'appareil car, en cas de mauvaise manipulation, vous pouvez subir une décharge électrique. Ne faites rien tomber dans les ouïes de ventilation, il y a risque de décharge électrique.

- Les appareils ne sont conçus que pour une utilisation en intérieur. Protégez-les des éclaboussures, de tout type de projections d'eau et d'une humidité d'air élevée. La température ambiante admissible est de 0-40 °C.
- Positionnez l'enregistreur de telle sorte qu'une circulation suffisante de l'air soit assurée pendant le fonctionnement. Les ouïes de ventilation du boîtier ne doivent en aucun cas être obturées.
- En aucun cas, vous ne devez pas poser d'objet contenant du liquide ou un verre sur l'appareil.
- Débranchez le bloc secteur immédiatement dans les cas suivants :
  - 1. l'enregistreur, le bloc secteur ou le cordon secteur présentent des dommages visibles.
  - 2. après une chute ou accident similaire, vous avez un doute sur l'état de l'appareil.
  - 3. des dysfonctionnements apparaissent.

Dans tous les cas, les dommages doivent être réparés par un technicien spécialisé.

- Ne débranchez jamais l'appareil en tirant sur le cordon secteur ; retirez toujours le cordon secteur en tirant la fiche.
- Nous déclinons toute responsabilité en cas de dommages corporels ou matériels résultants si les appareils sont utilisés dans un but autre que celui pour lequel ils ont été conçus, s'ils ne sont pas correctement branchés ou utilisés ou s'ils ne sont pas réparés par une personne habilitée ; en outre, la garantie deviendrait caduque.
- De même, notre responsabilité ne saurait être engagée en cas de pertes de données résultant d'une mauvaise utilisation ou d'un défaut, ni pour les conséquences.

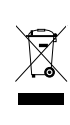

Lorsque les appareils sont définitivement retirés du service, vous devez les déposer dans une usine de recyclage de proximité pour contribuer à leur élimination non polluante.

CARTONS ET EMBALLAGE PAPIER À TRIER

#### **Conseils importants pour** 2 la sécurité des données

L'enregistreur est réglé de telle sorte qu'il s'enregistre automatiquement sur internet une fois la connexion internet établie. Ainsi, toute personne possédant le numéro de l'appareil et le mot de passe préréglé peut accéder à l'enregistreur, le manipuler et l'utiliser à des fins frauduleuses (criminelles) sans que vous ne le remarquiez.

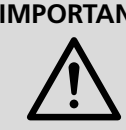

**IMPORTANT** Modifiez impérativement le mot de passe (chapitre 6.6). Notez bien votre mot de passe et ne le communiquez qu'à des personnes de confiance.

Si vous voulez donner l'enregistreur à une tierce personne (par exemple le vendre, le prêter) ou le mettre au rebut, effacez impérativement tous les enregistreurs et mots de passe en formatant le disgue dur et en réinitialisant l'appareil sur les réglages usine (chapitre 7.10, page 82). Sinon, vous communiquez tous les enregistrements, données personnelles et mots de passe avec l'appareil.

#### Possibilités d'utilisation et 3 caractéristiques principales

L'enregistreur, combiné avec une caméra de surveillance au moins et un moniteur, est prévu pour la surveillance d'objets tels que domiciles, commerces, installations en extérieur... L'enregistrement des images de la caméra permet à tout moment une évaluation et peut ainsi contribuer grandement à la dissuasion et résolution de crimes.

Avantages des enregistreurs hybrides de MONACOR :

- © Images analogiques Full-HD (résolution 1080p) peuvent être dirigées vers l'enregistreur via un câble coaxial (300 m max.)
- Compatible en amont (AHD, CVBS) le type de caméra est automatiquement reconnu
- Installation simple également sans réseau
- C Accès à distance à l'enregistreur et surveillance à distance via un réseau local ou internet possibles, par exemple via un ordinateur, téléphone mobile
- © Surveillance possible également avec des caméras réseau

La gamme HYBRID propose des enregistreurs seuls (AXR-...), des sets complets de surveillance (AXZ-...) avec caméras couleurs, bloc secteur pour les caméras et cordons de branchement :

| Modèle                                        | Canaux<br>caméras* | Disques durs                                                                         | Caméras livrées                                                               | Bloc secteur<br>pour caméra |  |  |
|-----------------------------------------------|--------------------|--------------------------------------------------------------------------------------|-------------------------------------------------------------------------------|-----------------------------|--|--|
| AXR-104                                       | 4/2                | aucun,                                                                               | aucune, tous les                                                              |                             |  |  |
| AXR-108                                       | 8/4                | 1 × 6 10 modèles de<br>(SAGA) peut caméras AXC<br>être utilisé peuvent être utilisés |                                                                               |                             |  |  |
| AXR-116                                       | 16/8               | aucun,<br>2 × 6 TO<br>(SAGA) peut<br>être utilisé                                    | (y compris toutes<br>les AHCAM et<br>TVCCD mais<br>résolution plus<br>faible) | _                           |  |  |
| AXZ-204BV                                     |                    |                                                                                      | 2 × AXC-2812BV                                                                | PSS-1230DC                  |  |  |
| AXZ-204DV                                     | 4/2                |                                                                                      | 2 × AXC-2812DV                                                                | (12V, 3A)                   |  |  |
| AXZ-224BD                                     |                    | 1 ×<br>1 TO (SATA)                                                                   | 2 × AXC-2812BV<br>2 × AXC-2812DV                                              | PSS-1250DC<br>(12V, 5A)     |  |  |
| AXZ-408BV                                     | 8BV                |                                                                                      | 4 × AXC-2812BV                                                                | PSS-1230DC                  |  |  |
| AXZ-408DV                                     | 0/4                |                                                                                      | 4 × AXC-2812DV                                                                | (12V, 3A)                   |  |  |
| *x/y : pour caméras analogique/caméras réseau |                    |                                                                                      |                                                                               |                             |  |  |

#### Présentation 4

#### Face avant 4.1

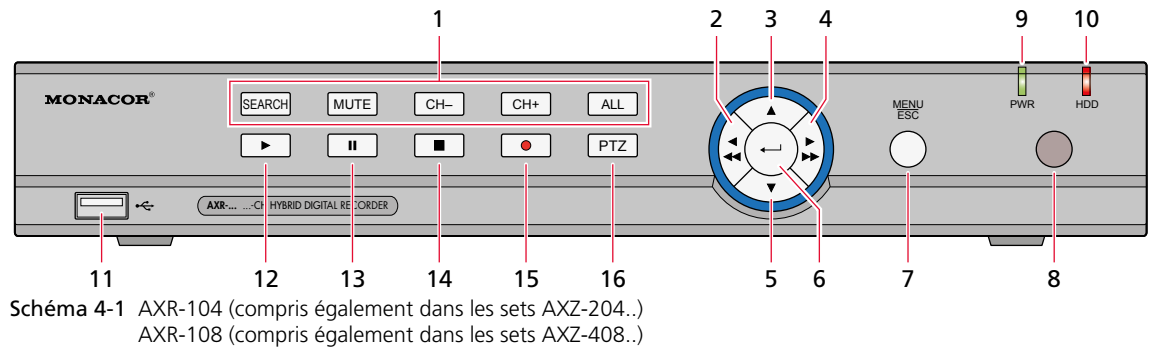

| Pos. | Description                      | Fonction                                                                                                    |
|------|----------------------------------|----------------------------------------------------------------------------------------------------|
| 1    | SEARCH<br>MUTE<br>CH–/CH+<br>ALL | Recherche d'un enregistrement<br>Son coupé/activé<br>Canal de caméra précédent/suivant<br>Image divisée avec visualisation de tous les canaux |
| 2    | <b>◀/ ◀◀</b>                     | Vers la gauche / retour                                                                                                    |
| 3    |                                  | Vers le haut                                                                                                    |
| 4    |                                  | Vers la droite / avance                                                                                                    |
| 5    | ▼                                | Vers le bas                                                                                                    |
| 6    | Ъ                                | Activer le point de menu sélectionné pour réglage / confirmer la saisie                                                                       |
| 7    | MENU/ESC                         | Appeler / quitter le menu principal                                                                                                    |
| 8    | _                                | Capteur IR pour les ordres de commande de la télécommande                                                                                     |
| 9    | PWR                              | Témoin de fonctionnement                                                                                                    |
| 10   | HDD                              | Clignote lors de la lecture du disque dur ou de l'écriture sur le disque dur ;<br>en mode veille, la LED brille en continu.                   |
| 11   | •                                | Port USB pour sauvegarder les données sur une clé USB / disque dur ;<br>peut également être utilisé pour brancher la souris                   |
| 12   | ►                                | Démarrer la lecture                                                                                                    |
| 13   | II                               | Pause / Lecture image par image                                                                                                    |
| 14   |                                  | Arrêter la lecture ou l'enregistrement manuel                                                                                                 |
| 15   | •                                | Démarrer l'enregistrement manuel                                                                                                    |
| 16   | PTZ                              | Appeler la gestion PTZ (Pan, Tilt, Zoom)                                                                                                    |

Schéma 4-2 Fonctions des touches de l'enregistreur 4 canaux et de l'enregistreur 8 canaux

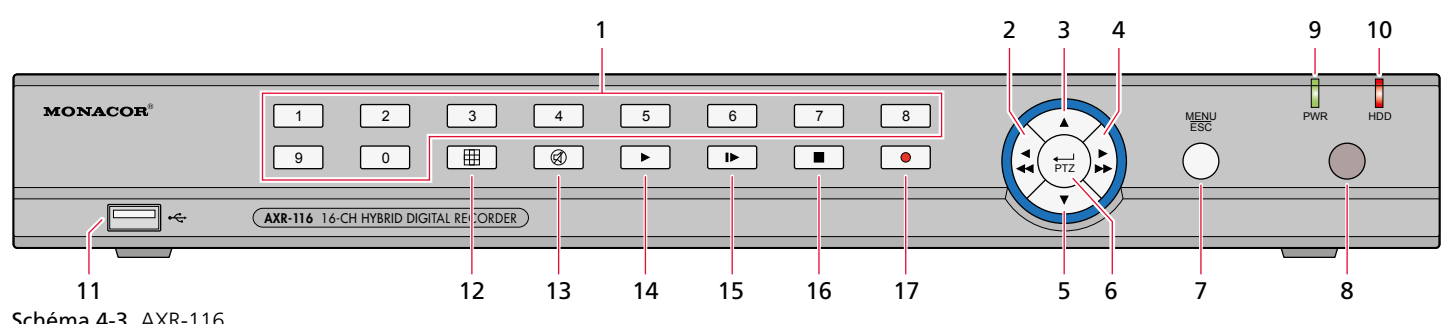

| Schéma 4-3 | AXR-116 |
|------------|---------|
|            |         |

| Pos. | Description | Fonction                                                                                                    |
|------|-------------|----------------------------------------------------------------------------------------------------|
| 1    | 1-9, 0      | Touches $1-9$ pour les chiffres $1-9$ et les canaux $1-9$<br>Sélection de canal CH 11–CH 16 : appuyez tout d'abord sur la touche numérique 1, puis<br>sur la touche suivante (par exemple pour canal 16, appuyez sur 1 puis sur 6). |
| 2    | ◀/ ◀◀       | Vers la gauche / retour                                                                                                    |
| 3    |             | Vers le haut                                                                                                    |
| 4    |             | Vers la droite / avance                                                                                                    |
| 5    | ▼           | Vers le bas                                                                                                    |
| 6    | TTA / ۲۰    | Activer le point de menu sélectionné pour réglage / confirmer la saisie /<br>appeler la gestion PTZ (Pan, Tilt, Zoom)                                                                                                    |
| 7    | MENU/ESC    | Appeler / quitter le menu principal                                                                                                    |
| 8    | -           | Capteur IR pour les ordres de commande de la télécommande                                                                                                    |
| 9    | PWR         | Témoin de fonctionnement                                                                                                    |
| 10   | HDD         | Clignote lors de la lecture du disque dur ou de l'écriture sur le disque dur ;<br>en mode veille, la LED brille en continu.                                                                                                    |
| 11   | •4          | Port USB pour sauvegarder les données sur une clé USB / disque dur ;<br>peut également être utilisé pour brancher la souris                                                                                                    |
| 12   | Ħ           | En visualisation Live, commuter sur écran divisé (4, 9 ou 16 caméras)                                                                                                    |
| 13   | Ø           | Son activé/désactivé                                                                                                    |
| 14   | ►           | Démarrer la lecture                                                                                                    |
| 15   |             | Pause / Lecture image par image                                                                                                    |
| 16   |             | Arrêter la lecture ou l'enregistrement manuel                                                                                                    |
| 17   | •           | Démarrer l'enregistrement manuel                                                                                                    |

Schéma 4-4 Fonctions des touches du AXR-116

### 4.2 Face arrière

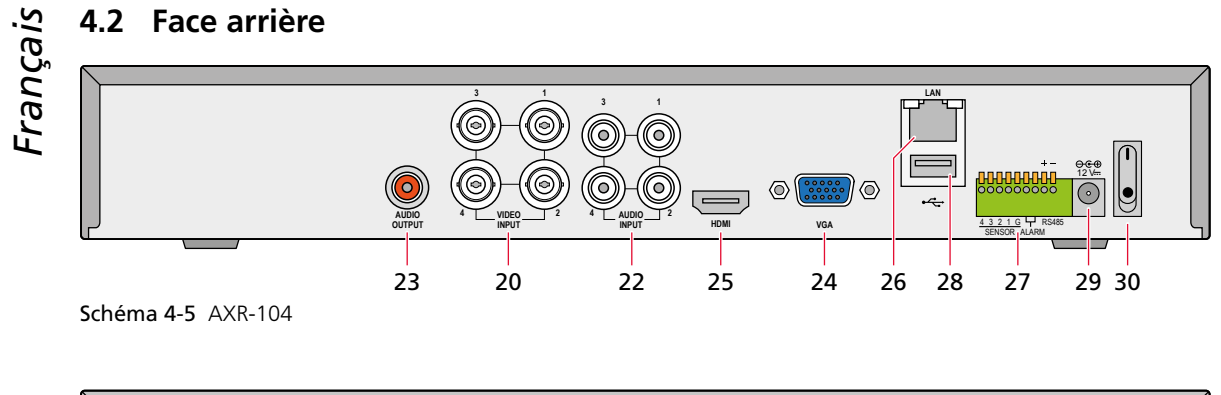

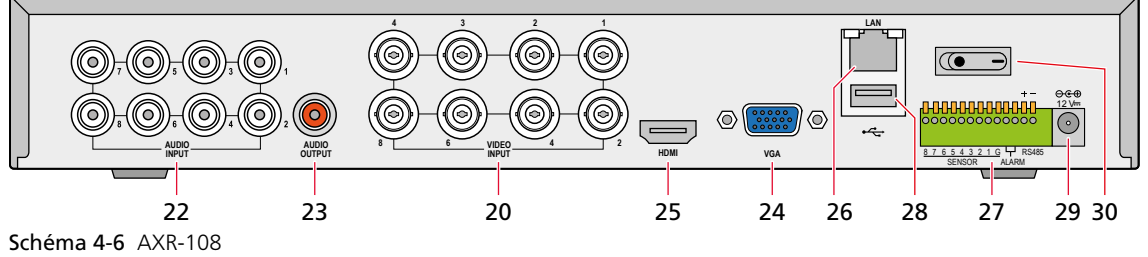

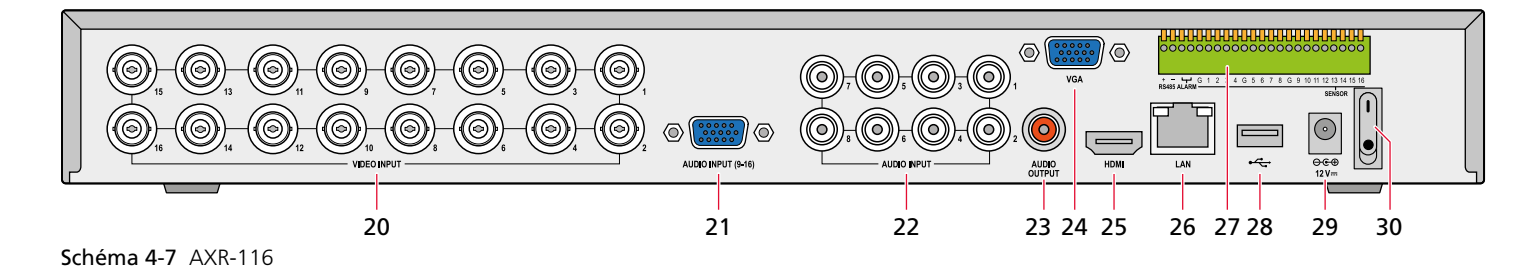

| Pos. | Description                         | Fonction                                                                                                    |  |  |  |
|------|-------------------------------------|----------------------------------------------------------------------------------------------------|--|--|--|
| 20   | VIDEO INPUT                         | Entrées vidéo (prises BNC) pour les caméras de surveillance                                                                                                    |  |  |  |
| 21   | AUDIO INPUT (9-16)<br>(nur AXR-116) | trées audio pour les canaux 9–16 (prise D-sub),<br>anchement via le cordon adaptateur livré avec prises RCA                                                                                                    |  |  |  |
| 22   | audio input                         | rées audio (prises RCA)<br>R-104 : pour les canaux 1–4<br>R-108 et AXR-116 : pour les canaux 1–8                                                                                                    |  |  |  |
| 23   | AUDIO OUTPUT                        | Sortie audio (prise RCA)                                                                                                    |  |  |  |
| 24   | VGA                                 | Connexion VGA pour un moniteur VGA (pour une visualisation avec 1080 p, utilisez la sortie HDMI®)                                                                                                    |  |  |  |
| 25   | HDMI                                | Sortie HDMI <sup>®</sup> pour un moniteur haute résolution                                                                                                    |  |  |  |
| 26   | LAN                                 | Connexion pour LAN, Ethernet (prise RJ45) pour une surveillance à distance                                                                                                    |  |  |  |
| 27   | RS485/SENSOR/<br>ALARM              | RS485 + - = interface RS-485 pour la gestion PTZ des caméras<br>Sensor = entrées alarmes par exemple pour détecteur de mouvements<br>Alarm = sortie alarme par exemple pour avertisseur d'alarme<br>(voir chapitre 5.4) |  |  |  |
| 28   | •                                   | Branchement pour souris USB                                                                                                    |  |  |  |
| 29   | 12V                                 | Branchement pour bloc secteur livré                                                                                                    |  |  |  |
| 30   | I •                                 | Interrupteur marche/arrêt                                                                                                    |  |  |  |

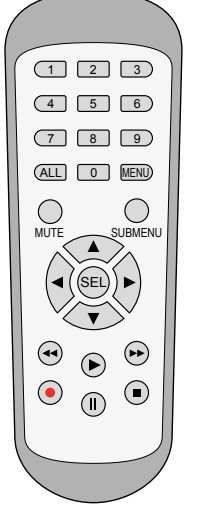

Schéma 4-8 Télécommande

| Taste   | Fonction                                                                                                    |
|---------|----------------------------------------------------------------------------------------------------|
| 1 9, 0  | Sélection canal, touches numériques                                                                                                    |
| ALL     | Image divisée avec visualisation de tous les canaux                                                                                                    |
| MENU    | Appeler / Quitter le menu principal<br>Masquer la barre de fonction ou<br>barre de sélection rapide                                                    |
| MUTE    | Son activé/désactivé                                                                                                    |
| SUBMENU | Appeler la barre de fonction<br>2 <sup>ème</sup> pression : appeler la barre de sélection rapide pour<br>l'image de caméra sélectionnée (chapitre 7.4) |
|         | Vers le haut                                                                                                    |
| ▼       | Vers le bas                                                                                                    |
| ◀/►     | Vers la gauche/droite ;<br>diminuer/augmenter les paramètres                                                                                           |
| SEL     | Activer le point de menu sélectionné pour les réglage /<br>confirmer la saisie (≙ touche Enter)                                                        |
|         | Retour                                                                                                    |
| ►       | Appeler la recherche d'enregistrements,<br>lire un enregistrement                                                                                      |
| ••      | Avance                                                                                                    |
| •       | Démarrer un enregistrement manuel                                                                                                    |
| II      | Pause / Lecture image par image                                                                                                    |
|         | Arrêter la lecture ou l'enregistrement manuel                                                                                                    |

### 4.3.1 Insérer/remplacer les batteries

Pour insérer les batteries (2  $\times$  1,5 V, type RO3), retirez le couvercle du compartiment batterie sur la face arrière de la télécommande. Insérez les batteries comme indiqué dans le compartiment, refermez le couvercle.

En cas de non utilisation prolongée, retirez les batteries, elles pourraient couler et endommager la télécommande.

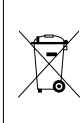

Ne jetez pas les batteries usagées dans la poubelle domestique. Déposez-les dans un container spécifique ou ramenez-les à votre revendeur pour un recyclage non polluant.

### 5 Branchement de l'enregistreur

### 5.1 Installer le disque dur

Les enregistreurs des sets de surveillance (AXZ-...) sont dotés d'un disque dur. Il faut installer un disque dur dans les enregistreurs seuls (AXR-...). Vous trouverez dans la gamme MONACOR les disques durs adéquats (SATA-...) avec différentes capacités de stockage. Pour de disques durs d'autres fabricants, assurez-vous qu'ils soient bien adaptés pour la technologie de sécurité et surveillance.

Attention : En aucun cas, vous ne devez placer un disque dur ou le retirer alors que l'enregistreur est allumé !

- 1) Débranchez l'enregistreur de l'alimentation.
- 2) Dévissez le couvercle du boîtier.
- 3) Insérez le disque dur et revissez.
- 4) Branchez le câble d'alimentation pour le disque dur et le câble de données aux connexions du disque dur.
- 5) Replacez le couvercle et refermez l'enregistreur.
- 6) Une fois les branchements effectués et l'enregistreur allumé, formatez le disque dur (chapitre 6.2.2 et effectuez tous les réglages avec l'assistant d'installation (chapitre 6.4).

### 5.2 Caméras, moniteur, souris USB

Caméras → prises BNC VIDEO INPUT (20)

Sur les modèles de caméras AXC-..., reliez la sortie TVI pour pouvoir utiliser la résolution maximale.

Si vous utilisez des caméras PTZ, il est possible de gérer le Pan, Tilt et Zoom via la connexion RS485 (27) (branchement voir chapitre 5.4).

Moniteur → prise HDMI (25) pour la résolution maximale de 1080p ; s'il n'y a qu'une connexion VGA sur le moniteur, vous pouvez utiliser également la prise VGA (24) (résolution plus faible)

Souris livrée → prise USB •< (28) sur la face arrière ; la prise USB (11) en façade peut être utilisée pour la sauvegarde des données

### 5.3 Signaux audio

Signaux audio (des caméras) → prises RCA AUDIO INPUT (22) Sur l'enregistreur AXR-116, prise D-sub AUDIO INPUT (21) supplémentaire pour les canaux 9–16 ; un cordon adaptateur avec prises RCA est livré.

Signaux audio pour l'écoute → Si le moniteur est relié via la prise HDMI (25), le signal audio est déjà dirigé vers le moniteur via cette prise. Pour d'autres possibilités de branchement, le signal audio est présent à la prise rouge RCA AUDIO OUTPUT (23).

Il est toujours possible d'écouter le canal de caméra affiché en image plein écran ou, en mode visualisation multiple, d'écouter l'image entourée de bleu (sélectionnez avec la touche gauche de la souris).

### 5.4 Entrées et sorties alarme, connexion PTZ

Les branchements s'effectuent via la barrette de branchement verte (27).

### Entrées alarme SENSOR

Vous pouvez relier ici les capteurs d'alarme (détecteurs de mouvements, barrières infrarouges ...) pour p. ex., sauvegarder automatiquement une photo instantanée et pour afficher l'image correspondante en mode plein écran ou pour envoyer automatiquement un email avec la photo instantanée.

Reliez la connexion [–] d'un capteur avec le pin G (masse) et la connexion [+] du capteur avec l'entrée de canal concernée (1–16) de l'enregistreur. Branchez tous les autres capteurs de la même manière. Via le menu «Paramètres», sous-menu «Alarme», section «Alarme», vous pouvez régler la durée d'affichage de l'alarme, la durée audio de l'alarme, la durée de l'enregistrement, le contact d'alarme (ouverture ou fermeture) et autres réglages (chapitre 6.7).

#### Sortie ALARM

Un relais avec contact de fermeture est prévu comme sortie alarme sans potentiel (charge max. 30 V/1 A). Il est possible de relier ici un avertisseur acoustique ou optique d'alarme.

#### Connexion PTZ RS485

Via l'interface RS-485, il est possible de gérer à distance des caméras adaptées : par exemple rotation (Pan), inclinaison (Tilt), focale (Zoom), ouverture diaphragme (Iris) et vitesse de déplacement.

Reliez les contacts – (= RS-485-A) et + (= RS-485-B) avec les contacts correspondants de la caméra. Une autre caméra peut être reliée en parallèle aux branchements de la première ... jusqu'à ce que toutes les caméras soient reliées en une chaîne. Pour diminuer les interférences, il convient d'utiliser des câbles torsadés. Sur la dernière caméra, terminez les deux lignes avec une résistance  $120\Omega$  (cela est souvent possible via un interrupteur sur la caméra).

Pour pouvoir adresser les caméras indépendamment de l'enregistreur, il faut attribuer une adresse individuelle aux caméras (via un menu ou interrupteur DIP sur la caméra). En conséquence, sur l'enregistreur, il faut régler l'adresse à utiliser pour gérer la caméra ainsi que les paramètres de transmission et le protocole elle a besoin (chapitre 6.12).

### 5.5 Réseau

Pour la surveillance à distance, reliez l'enregistreur via la prise LAN (26) à un réseau local ou à un routeur. Veillez à respecter impérativement les conseils sur la sécurité des données au chapitre 2 !

### 5.6 Alimentation

Reliez le bloc secteur à la prise 12 V = (29) et à une prise secteur 230 V/50 Hz.

### 6 Utilisation

Vous pouvez regarder une vidéo (uniquement en allemand) de MONACOR INTERNATIONAL sur «YouTube», décrivant les étapes les plus importantes pour le fonctionnement. Vous pourrez voir combien il est simple d'intégrer l'enregistreur dans le réseau.

https://youtu.be/13P1Y4PiBmk

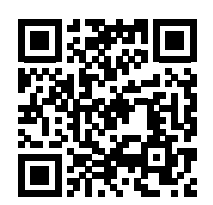

Une fois

les caméras le moniteur la souris le bloc secteur de l'enregistreur

le bloc secteur pour les caméras

reliés, allumez l'enregistreur avec l'interrupteur à bascule (30) sur la face arrière. Après quelques secondes, le logo de la société s'affiche sur le moniteur relié :

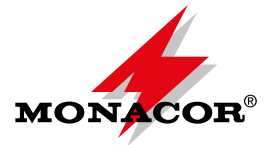

15 secondes après environ, la page de démarrage avec l'assistant d'installation «Startup Wizard» s'affiche.

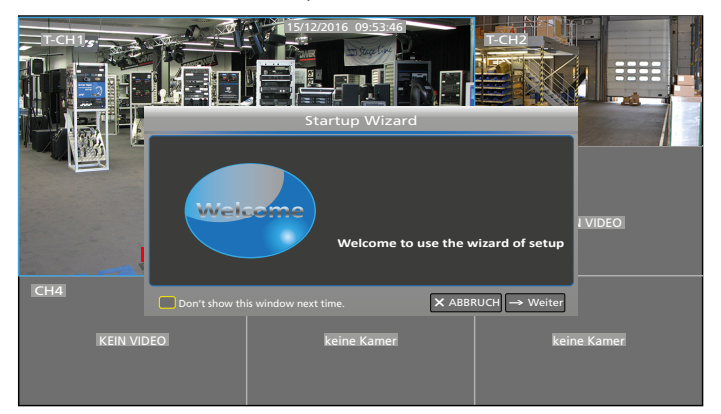

Schéma 6-1 Ecran de démarrage : l'assistant d'installation est affiché ; selon le modèle d'enregistreur, d'autres champs pour les images des caméras existent

### 6.1 Réglage de la langue du menu

En usine, la langue du menu est l'allemand. Vous devez donc commuter la langue du menu :

- 1) Si un message d'avertissement s'affiche après l'allumage, fermez-le en cliquant sur la croix **×**.
- Dans la fenêtre «Startup Wizard» cliquez sur «ABBRUCH» et répondez par «OK« à la question «Are you sure you want to cancel Startup Wizard?».
- Pour afficher la barre de fonction, faites un clic droit de la souris ou avec la souris, allez au centre du bord inférieur de l'écran.

|  |  |  |  | SD |  | Ó | <b>•</b> |  |
|--|--|--|--|----|--|---|----------|--|
|--|--|--|--|----|--|---|----------|--|

Schéma 6-2 Barre de fonction

4) Cliquez sur le symbole 📒.

| <del>ال</del>   | Ø              | _            |        | le le | <b>A</b> | ٩           |
|-----------------|----------------|--------------|--------|-------|----------|-------------|
| Parameter       | Aufnahme Suche |              | System |       | tert     | Schließung  |
| 🖵 Anzeige       | Passage        |              | Gerăt  |       | S        | tate        |
| Analog Channels | СН1            |              | сн1    |       |          | FIN         |
| IP Camera       | CH2            |              | CH2    |       |          | IN          |
| Live            | CH3<br>CH4     |              | CH4    |       |          | EIN         |
| Ausgabe         |                |              |        |       |          |             |
| Image Control   | 🗹 Analog Chi   | annels 💌 CH1 | 🗹 СН2  | 💌 снз | 🗹 o      | :H4         |
| Privat Zone     |                |              |        |       |          |             |
| 😧 Ausgabe       |                |              |        |       |          |             |
| 🔝 Capture       |                |              |        |       |          |             |
| ≟= Netzwerk     |                |              |        |       |          |             |
| Alarm           |                |              |        |       | Sicher   | ung ABBRUCH |

Schéma 6-3 Menu principal

5) Cliquez en haut sur «System».

| * <b>*</b> *                                                          |                                                                                                    | _                                                                  |                |         | ٢            |
|-----------------------------------------------------------------------|----------------------------------------------------------------------------------------------------|--------------------------------------------------------------------|----------------|---------|--------------|
| Parameter                                                             | Aufnahme Suche                                                                                                  | Gerät                                                              | System         |         | t Schließung |
| 会 Allgemein<br>Allgemein<br>DST<br>NTP<br>오 Nutzer<br>이 Info<br>고 Log | DATUM<br>Datumsformat<br>Zeitformat<br>Sprache<br>Video Format<br>Anzeigezeit des Menüs<br>Modus<br>Show wizard | 02/15/2017<br>MM/TT/JJ<br>24STD.<br>DEUTSCH<br>PAL<br>1MIN.<br>XVR | ώ; Zeit 11:04: | 56      | Ĵ            |
|                                                                       |                                                                                                    |                                                                    |                | Default | Sicherung    |

Schéma 6-4 Menu «Système»

- 6) Dans la ligne «Sprache», commutez sur FRANÇAIS.
- 7) Cliquez en bas sur le bouton «Sicherung».
- 8) Cliquez sur «OK» pour confirmer le message «Speicherung erfolgreich».
- 9) Redémarrez l'enregistreur pour que les menus soient affichés dans la langue sélectionnée et pour que l'assistant d'installation démarre :
  - a) Cliquez en haut dans le menu sur «Schließung».
  - b) Dans la fenêtre «Schließung» qui s'ouvre, cliquez sur «Wieder Starten» ; l'enregistreur redémarre, la langue du menu est désormais le français.

Dans le texte suivant, tous les menus sont affichés en français.

### 6.2 Messages d'erreur possibles après l'allumage

En usine, l'enregistreur est réglé de telle sorte qu'un signal d'alarme retentit pendant 10 secondes en cas de problème.

#### 6.2.1 Aucun disque dur intégré

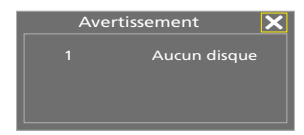

Schéma 6-5 Aucun disque dur intégré

En plus, le message **Pas de disque dur** s'affiche en bas sur l'écran. Sur la page 65, dans le chapitre 5.1, vous trouverez la description de l'installation d'un disque dur. Tout d'abord, arrêtez l'enregistreur en respectant la procédure suivante :

- 1) Fermez la fenêtre d'avertissement en cliquant sur ×.
- Dans la fenêtre «Assistant du démarrage», cliquez sur «Annuler» et répondez par «OK» à la question : «Etes-vous sûr de vouloir fermer l'assistant d'installation?»
- Pour afficher la barre de fonction (schéma 6-2), faites un clic droit de la souris ou avec la souris, allez au centre du bord inférieur de l'écran.
- 4) Cliquez sur le symbole 🔚 «Menu principal».
- 5) Dans le menu principal, cliquez sur le symbole «Eteindre». Les informations suivantes s'affichent :

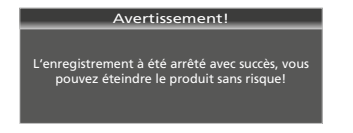

Schéma 6-6 L'enregistreur peut maintenant être éteint en toute sécurité

6) Eteignez l'enregistreur avec l'interrupteur à bascule.

### 6.2.2 Disque dur non formaté

| Aver | tissement | ×    |
|------|-----------|------|
|      | Non Forn  | naté |

Schéma 6-7 Disque dur non formaté

En plus, Η s'affiche en bas sur l'écran. Pour formater :

- 1) Fermez la fenêtre d'avertissement en cliquant sur ×.
- Dans la fenêtre «Assistant du démarrage», cliquez sur «→Suivant» ; la fenêtre suivante s'affiche :

|                                                                                 | Gest        | tion du disque du | r                    |  |
|---------------------------------------------------------------------------------|-------------|-------------------|----------------------|--|
| N°                                                                              | État        | Disponible/Total  | Temps restant ection |  |
|                                                                                 | Non Formaté | 0M/1863G          | 05                   |  |
| Écraser                                                                         | Automatique | Forma             | iter disque dur      |  |
| ■ Ne pas afficher cette fenêtre la procheine fo × Annuler ← Précédent → Suivant |             |                   |                      |  |

Schéma 6-8 Fenêtre pour les réglages du disque dur

Le disque dur inséré est affiché ; la colonne «Disponible/ Total» indique la capacité disponible (ici 0 car le disque dur n'est pas formaté) et la capacité totale.

- Sélectionnez le disque dur : dans la colonne «Sélection», cliquez sur la ligne du disque (voir pointeur souris sur le schéma 6-8).
- 4) Cliquez sur le bouton «Formater disque dur». La fenêtre «Connexion» s'affiche.

|        |              | Gest              | ion du disque du       | r                    |
|--------|--------------|-------------------|------------------------|----------------------|
| N°     | E            | tat               | Disponible/Total       | Temps restant ection |
| 1      | Non          |                   | Connexion              | ps 📿                 |
|        |              | Utilisateur       | ladmin                 |                      |
|        |              | Mot de Passe      |                        |                      |
|        |              | Con               | nexion Annuler         |                      |
|        |              |                   |                        |                      |
| Écrase | r Aut        | omatique          | Forma                  | ter disque dur       |
| 🔲 Ne p | bas afficher | ette fenêtre la j | procheine fo 🗙 Annuler | ←Précédent → Suivan  |

Schéma 6-9 Fenêtre «Connexion»

5) Cliquez sur «Connexion». La fenêtre suivante s'affiche pour confirmation :

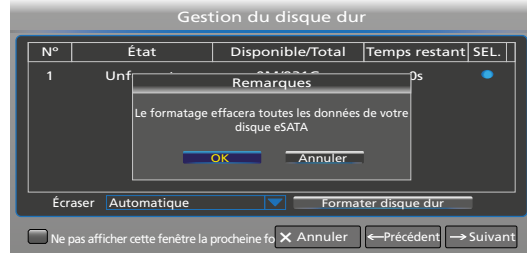

Schéma 6-10 Fenêtre pour confirmer un formatage

 Cliquez sur «OK» : le processus de formatage s'affiche sous forme de bargraphe. Le message suivant s'affiche à la fin du formatage :

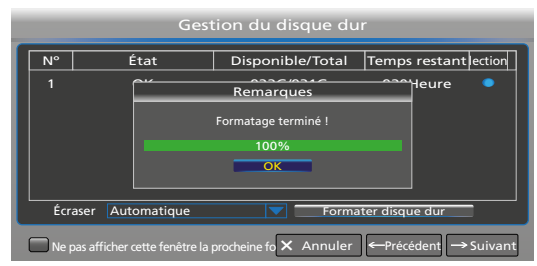

Schéma 6-11 Le disque dur est formaté

7) Cliquez sur «OK» : la capacité et la durée d'enregistrement disponibles sont affichées. Pour d'autres réglages, poursuivez dans le chapitre 6.4 avec le point 2) ou pour arrêter, cliquez sur «Annuler» et répondez par «OK» à la question «Etes-vous sûr de vouloir fermer l'assistant d'installation ?».

### 6.3 Etat au premier allumage

- 1. L'enregistrement continu de tous les canaux auxquels une caméra est reliée, démarre immédiatement, indiqué par le symbole **R** (Record) sur l'image de la caméra.
- S'il y a des canaux auxquels aucune caméra n'est reliée, un signal d'alarme de 10 secondes retentit (détection automatique d'une perte de signal vidéo).
- 3. Si le disque dur est plein, les enregistrements les plus anciens sont automatiquement écrasés (enregistrement en continu).
- La détection de mouvement est activée : en cas de modification détectée du contenu d'une image, le symbole M (Motion) s'affiche, une entrée est faite dans la liste d'événements (date, heure, canal de caméra).
- 5. La date et l'heure sont incorrectes. L'affichage de la date correspond à la typologie anglaise : mois/jour/année.

**IMPORTANT :** Modifiez impérativement l'affichage de la date selon la typologie française et actualisez la date et l'heure (chapitre 6.4 ou chapitre 6.5). Sinon, il ne sera pas possible de trouver des enregistrements d'un moment défini.

### 6.4 Assistant d'installation

Si un disque dur formaté est installé dans l'enregistreur, l'assistant d'installation s'affiche après l'allumage (voir schéma 6-1). Avec l'assistant, vous pouvez facilement effectuer tous les réglages nécessaires.

Conseil : si l'assistant ne s'affiche pas :

- 1) Par un clic droit de la souris, affichez la barre de fonction (schéma 6-2).
- 2) Cliquez sur le symbole 🃒 «Menu principal».
- 3) Dans le menu principal, cliquez dans la barre supérieure sur «Système».
- Dans la ligne inférieure «Montrer l'assistant», cochez le champ correspondant.
- 5) Cliquez en bas à droite sur «Enregistrer», et fermez le message suivant «Enregistrement de paramètres réussi !» en cliquant sur «OK».
- 6) Dans le menu principal, dans la barre supérieure, cliquez sur «Eteindre» et dans la nouvelle fenêtre, cliquez sur «Redémarrer». Après le redémarrage, l'assistant d'installation s'affiche.

Si vous ne voulez pas utiliser l'assistant d'installation, cliquez sur «Annuler» et répondez par «OK» à la question pour quitter l'assistant. Pour configurer l'enregistreur, vous trouverez dans le chapitre 6.5, sur la double page, une présentation de tous les menus.

1) Pour configurer l'enregistreur avec l'assistant, cliquez sur «Suivant». Le menu pour les réglages du disque dur s'affiche :

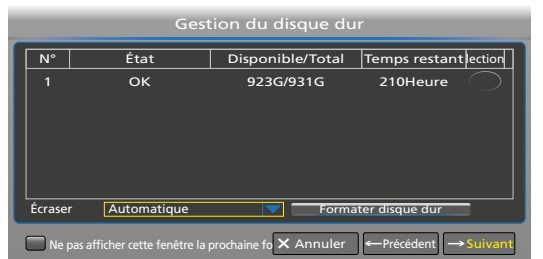

Schéma 6-12 Réglages pour le disque dur

 Des indications sur le disque dur sont affichées en haut dans la ligne d'information. Pour régler le mode d'écrasement, ouvrez le menu pop-up : cliquez sur le symbole ▼.

| Ligne d'information                |                                                                                                    |  |  |
|------------------------------------|----------------------------------------------------------------------------------------------------|--|--|
| No.                                | Numéro du disque dur                                                                                                    |  |  |
| État                               | Disque dur OK ou non formaté                                                                                                    |  |  |
| Disponible/Total                   | Capacité disponible/totale du disque dur                                                                                                    |  |  |
| Temps restant                      | Durée d'enregistrement encore disponible<br>en heures                                                                                                    |  |  |
| Sélection                          | Colonne pour sélectionner un disque dur qui<br>doit être formaté                                                                                                    |  |  |
| Réglages et fonctions              |                                                                                                    |  |  |
| Écraser                            |                                                                                                    |  |  |
| Automatique<br>(réglage usine)     | Les enregistrements les plus anciens sont<br>écrasés lorsque le disque dur est plein.                                                                                        |  |  |
| Fermer                             | Aucun enregistrement n'est écrasé. Dès que<br>le disque dur est plein, le message «Avertisse-<br>ment Plein» s'affiche. Plus aucun enregistre-<br>ment n'est possible.       |  |  |
| 1 Jour<br>3 Jours<br>E<br>90 Jours | Les enregistrements peuvent être écrasés<br>selon la période de stockage sélectionnée.<br>Si malgré tout le disque dur est plein, aucun<br>enregistrement ne peut être fait. |  |  |
| Formater<br>disque dur             | Touche pour formater le disque dur sélec-<br>tionné dans la colonne «Sélection»                                                                                              |  |  |

3) Une fois les réglages du disque dur définis, cliquez sur «Suivant». Le menu pour les réglages réseau s'affiche.

| Configuration réseau                                                          |                 |              |      |  |  |
|-------------------------------------------------------------------------------|-----------------|--------------|------|--|--|
| PPPOE                                                                         | DHCP            | Statique     | © 3G |  |  |
| Port du Client 09                                                             | 0000            | Port HTTP 00 | 080  |  |  |
| Adresse IP                                                                    | 192.168.001.100 |              |      |  |  |
| Masque de sous réseau                                                         | 255.255.255.000 |              |      |  |  |
| Passerelle                                                                    | 192.168.001.100 |              |      |  |  |
| DNS1                                                                          | 192.168.001.100 |              |      |  |  |
| DNS2                                                                          | 008.008.008.008 |              |      |  |  |
| UPNP Désactiver 🔽                                                             |                 |              |      |  |  |
| Ne pas afficher cette fenêtre la prochaine fo X Annuler ← Précédent → Suivant |                 |              |      |  |  |

Schéma 6-13 Réglages pour le réseau

4) Si l'enregistreur n'est pas relié à un réseau, allez au menu suivant avec «Suivant» et lisez le point 5.

Pour la connexion réseau, le réglage statique est recommandé. Les possibilités de réglage sont les suivantes :

| Réglages                                                                                            |                                                                                                    |  |  |  |
|----------------------------------------------------------------------------------------------------|----------------------------------------------------------------------------------------------------|--|--|--|
| PPPOE<br>Point-to-Point Pro-<br>tocol over Ethernet<br>(pour modems<br>DSL, encore peu<br>utilisés) | Avec l'option PPPOE, saisissez le nom utili-<br>sateur, le mot de passe communiqué par le<br>fournisseur d'accès internet, le Port Client et<br>le Port HTTP. L'accès à distance à l'enregis-<br>treur est ainsi possible via l'adresse IP qui a<br>été saisie après l'enregistrement d'un nom de<br>domaine et du port HTTP. |  |  |  |
| DHCP<br>Dynamic Horst<br>Configuration<br>Protocol<br>(réglage usine)                               | Avec l'option DHCP, une adresse IP est<br>automatiquement attribuée par le routeur à<br>l'enregistreur. A chaque nouveau démarrage,<br>l'adresse IP attribuée peut être autre. C'est<br>pourquoi, pour un accès à distance à l'enre-<br>gistreur, il est impératif de rediriger le port<br>(mettez UPNP sur «Activer»).       |  |  |  |
| Statique<br>(réglage conseillé)                                                                     | Avec l'option «Statique», saisissez correcte-<br>ment l'adresse IP, le masque de sous-réseau,<br>le Gateway et le DNS                                                                                                    |  |  |  |
| <b>3G</b><br>Système téléphone<br>mobile                                                            | Cette option est prévue pour les anciens télé-<br>phones mobiles et est peu utilisée.                                                                                                    |  |  |  |
| <b>UPNP</b><br>Universal Plug<br>and Play                                                           | Si le routeur accepte la fonction UPnP et si<br>UPNP est réglé sur ON, l'enregistreur redirige<br>automatiquement les numéros de port vers<br>le routeur. Pour le réglage recommandé<br>«Statique» il faut conserver le réglage d'usine<br>«Désactiver».                                                                      |  |  |  |

Après avoir configuré le réseau, cliquez sur «Suivant».

5) Le menu pour ajouter des caméras réseau s'affiche :

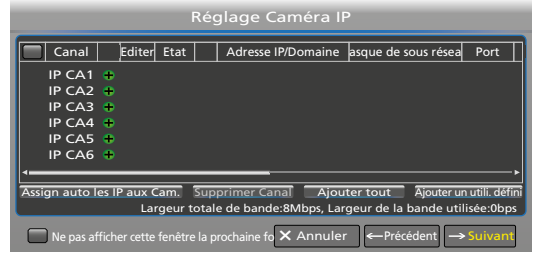

Schéma 6-14 Ajout de caméras réseau

Si aucune caméra réseau n'existe, allez au point suivant avec «Suivant» et lisez le point 7.

Pour pouvoir ajouter des caméras réseau, il faut qu'elles soient intégrées dans le réseau (voir notice de la caméra). Pour ajouter des caméras réseau, les possibilités suivantes sont prévues :

| Bouton                         | Fonction                                                                                                    |
|--------------------------------|----------------------------------------------------------------------------------------------------|
| IP CA⊕                         | Cliquez sur le symbole Plus pour attribuer une<br>caméra réseau donnée à un canal de caméra.<br>Dans la fenêtre qui s'ouvre «Ajouter rapide»,<br>cliquez sur «Rechercher» pour afficher toutes<br>les caméras existantes dans le réseau. Repérez<br>la caméra voulue en cliquant et cliquez sur<br>«Ajouter». |
| Assign auto les<br>IP aux Cam. | Ajout automatique                                                                                                    |
| Supprimer<br>Canal             | Supprimer une caméra (en cliquant, repérez<br>toute la ligne de la caméra)                                                                                                    |
| Ajouter tout                   | Ajouter des caméras sur des canaux IP existants                                                                                                    |
| Ajouter un<br>utili. défini    | Ajout de caméras défini par l'utilisateur                                                                                                    |

En plus des caméras analogiques, il est possible d'utiliser 2 caméras réseau avec l'enregistreur AXR-104 4 caméras réseau avec l'enregistreur AXR-108 8 caméras réseau avec l'enregistreur AXR-116 Si un canal pour une caméra analogique est désactivé, il est possible d'utiliser une caméra réseau supplémentaire. Une fois les caméras réseau ajoutées, cliquez sur «Suivant».

6) Le menu pour l'enregistrement automatique des images de caméras s'affiche. En usine, tous les canaux de caméras auxquels une caméra est connectée, sont enregistrés de

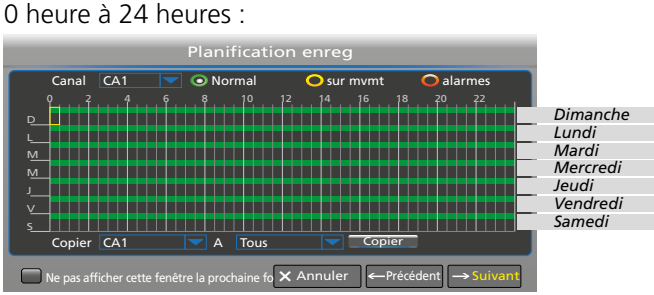

Schéma 6-15 Calendrier hebdomadaire des enregistrements

Pour modifier :

- a) Derrière «Canal», un canal de caméra est sélectionné (ici canal 1). Si l'horaire d'enregistrement pour un autre canal doit être modifié, cliquez sur le symbole 🔽.
- b) Pour effacer des horaires d'enregistrement, allez sur la période voulue en maintenant la touche gauche de la souris enfoncée. On peut également effacer des blocs de demi-heures par un simple clic.
- c) Des périodes effacées peuvent, de la même manière, être ajoutées.
- d) Pour pouvoir démarrer automatiquement des enregistrements en cas de détection de mouvement ou d'alarme,

cliquez tout d'abord sur le symbole ellipse jaune «sur mvmt» ou sur le symbole rouge «alarmes». Ensuite, allez sur la période voulue en maintenant la touche gauche de la souris enfoncée.

- e) Si le réglage doit être repris pour d'autres canaux de caméras, effectuez la sélection dans la ligne «Copier CA ...A Tous» en bas du menu et cliquez sur «Copier».
- f) Il est possible, avec un Reset, de récupérer rapidement les réglages usine (chapitre 7.10).

Après le réglage, cliquez sur «Suivant».

7) Le menu pour date, heure, langue du menu et autres réglages de base s'affiche :

| Date                | 02/18/2017 | 30 |
|---------------------|------------|----|
| Heure               | 16:37:47   |    |
| Format date         | MM/JJ/AA   |    |
| Format heure        | 24STD.     |    |
| Langue              | FRANÇAIS   |    |
| Format vidéo        | PAL        |    |
| Disparition du menu | 1Min       |    |
| Mode                | XVR        |    |

Schéma 6-16 Réglages de base du système

| Point menu             | Conseil                                                                                                    |
|------------------------|----------------------------------------------------------------------------------------------------|
| Date<br>Heure          | Actualisez impérativement la date et l'heure<br>pour pouvoir ultérieurement rechercher des<br>enregistrements selon des périodes données.                                                                              |
| Format date            | Modifiez <b>impérativement</b> l'affichage de la date<br>selon la <b>typologie française</b> (JJ/MM/AA) sinon,<br>les enregistrements à une période donnée ne se-<br>ront trouvés que partiellement voire pas du tout. |
| Format heure           | Format heure 12 heures ou 24 heures                                                                                                    |
| Langue                 | Sélection d'une des 17 langues de menu                                                                                                    |
| Format vidéo           | Format couleur des caméras analogiques reliées :<br>PAL (Europe) ou NTSC (Etats-Unis, Asie)                                                                                                    |
| Disparition<br>du menu | Le menu disparaît automatiquement après<br>30 s, 1, 2, 5 ou 10 minutes<br>si aucune action n'est effectuée<br>Fermer = le menu reste affiché jusqu'à ce que<br>vous quittiez ou mémorisiez.                            |
| Mode                   | <ul> <li>DVR = mode simple, si l'enregistreur ne doit pas<br/>être intégré dans un réseau : les menus<br/>réseau ne sont pas affichés.</li> <li>XVR = mode élargi avec tous les menus réseau.</li> </ul>               |

- 8) Une fois les réglages effectués, cliquez en bas du menu dans le champ «Ne pas afficher cette fenêtre la prochaine fois», pour que l'assistant d'installation ne soit plus appelé lors du prochain allumage. Ensuite cliquez sur «Enregistrer» pour mémoriser les réglages.
- 9) Le message indiquant que le processus d'installation est terminé s'affiche. Confirmez avec «OK».

#### Assistant d'installation terminé !

Schéma 6-17 Fin du processus d'installation

- 10) Les réglages les plus importants pour le fonctionnement sont désormais effectués. Si cependant, on peut accéder à l'enregistreur via internet, activez impérativement le mot de passe et modifiez-le (voir chapitre 6.6).
- 11) Ensuite, redémarrez l'enregistreur pour que toutes les modifications soient prises en compte (Menu → Eteindre → Redémarrer).

### 6.5 Présentation de tous les menus

Français

| Paramètres Rech. d'enreg. Appareil Système Avancés Eteindre                                                                                                    | Paramètres <b>Rech. d'enreg.</b> Appareil Système Avancés Eteindre                                                                                                    | Paramètres Rech. d'enreg. Appareil Système Avancés Eteindre                                                                                                    |
|----------------------------------------------------------------------------------------------------|----------------------------------------------------------------------------------------------------|----------------------------------------------------------------------------------------------------|
| Afficiency     Canal     Nom     State       Analog Channels     CA1     CH1     Activer       Camera IP     CA2     CH2     Activer       Direct     CA3     CH3     Activer       Cortie     CA4     CH4     Activer       Corte     CA2     CH2     Activer       Corte     CA3     CH3     Activer       Card Channels     CA1     C/2     C/2       Sortie     CA4     CH4     Activer       Cone prive     CA2     CA1     C/2       Serregistrer     CA2     CA1     C/2       Capture     ×     Réseau     Enregistrer       Alarme     Enregistrer     Annuler                                                                                                    |                                                                                                    | Cloud     N° État Disponible/Total Temps restant Selection     N° État Disponible/Total Temps restant Selection     1* OK 274G/931G 44Heure ○     Écraser [Automatique]▼ Formater disque dur     [Par défaut]Enregistrer[ Annuler                                                                                                    |
| Paramètres     Rech. d'enreg     Appareil     Système     Avancés     Eteindre       Affichage     IP     Canal     Editerje [Etat]     Jadresse IP/Domaine]ssque de sous résel     Port       IP     CA ft ⊕     IP     CA ft ⊕     IP     CA ft ⊕       Direct     IP     CA ft ⊕     IP     CA ft ⊕       Sortie     IP     CA ft ⊕     IP     IP       Cril d'images     IP     CA ft ⊕     IP     CA ft ⊕       WBEnregister     IP     CA ft ⊕     IP     IP       assign auto les IP aux Cam.     Supprimer Canal @outer tud @jouter un utili défini     Irgeur totale de bande:       analer     Annuer     Annuer                                                                                                    | Paramètres     Rech. d'enreg.     Appareil     Système     Avancés     Eteindre       Streffer     Bate     [24/01/2017]Heure[00:00:00                                                                                                    | Paramètres       Rech. d'enreg.       Appareil       Système       Avancés       Eteindre         Disque Dur       Canal       Image: Canal       Image:      |
| Paramètres       Rech. d'enreg.       Appareil       Système       Avancés       Eteindre         Analog Chanels       Canal       CA1       CA1                                                                                                    | Paramètres       Rech. d'enreg.       Appareil       Système       Avancés       Eteindre         Strégénéral       Date       24/01/2017/Heure(00:00:00)                                                                                                    | Paramètres       Rech. d'enreg.       Appareil       Système       Avancés       Eteindre         CDisque Dur       Stockag.Cloud       Désactiver       ▼         Type de Cloud       DROPBOX       ▼         Canal       Canal       □       □         Canalog Channels       DI21341516       ▼         Temps de décherdement[1 Min       ▼       Détection de mouvement[Désactiver       ▼         Nom de lecteur       Device       ▲       Activer le Cloud       Configuration avancée de l'Email         Upgrade Cloud Storage       Par défaut[Enregistrer]       Annuler                                                                                                    |
| Paramètres     Rech. d'enreg.     Appareil     Système     Avancés     Eteindre       Aralog Chamels     Sortie vidéo     Sortie Direct             Aralog Chamels     Mode Séquence     Dispositon1             Direct       P       Durée SEQ             Sortie       Chi d'images       Transparence       0           Zone privée       Supporte l'overscan               #BEnregister       Supporte l'overscan               aclaquare                   Aralog Chamels                     Cont d'images                     Supporte l'overscan                   Alarme                     Alarme                                                                                                    |                                                                                                    |                                                                                                    |
| Paramètres     Rech. d'enreg.     Appareil     Système     Avancés     Eteindre       Aralog Chanels     Model IR-CUT     GPIO Auto     Incurned     Incurned                                                                                                    |                                                                                                    |                                                                                                    |
| Paramètres       Rech. d'enreg.       Appareil       Système       Avancés       Eteindre         Andag Channek       Canal       CA1       ▼         Masque la zone       Désactiver       ▼         Paramétrage zone       1       2       3       4         Masque la zone       Configurer       Copier       Zone privée         Contra d'images       Copier       A Tous       Copier         Zone privée       Benregistrer       A Réseau       Par défaut[Enregistret_Annuler]                                                                                                    | Paramètres       Rech. d'enreg       Appareil       Système       Avancés       Eteindre         Affichage       Canal       CA1       ▼       Résolution       1920 x 1080       ▼         Brengistrer       Ips       15       ▼       Parlicion erres       Bitrate Contol CBR       ▼         Plux secondaire       Bitrate Contol CBR       ▲       ↓       ↓       ↓       ↓         Plux secondaire       Binaire       (4096)       ▼       ₭       ↓       ↓       ↓         Audio       □       □       □       □       ↓       ↓       ↓       ↓       ↓       ↓       ↓       ↓       ↓       ↓       ↓       ↓       ↓       ↓       ↓       ↓       ↓       ↓       ↓       ↓       ↓       ↓       ↓       ↓       ↓       ↓       ↓       ↓       ↓       ↓       ↓       ↓       ↓       ↓       ↓       ↓       ↓       ↓       ↓       ↓       ↓       ↓       ↓       ↓       ↓       ↓       ↓       ↓       ↓       ↓       ↓       ↓       ↓       ↓       ↓       ↓       ↓       ↓       ↓       ↓       ↓       ↓       ↓                                                                                                    | Menu Paramètres                                                                                                    |
| Paramètres     Rech. d'enreg.     Appareil     Système     Avancés     Eteindre       Affichage     Ganal     CA1     Image: CA1     Image: CA1                                                                                                    | Paramètres     Rech. d'enreg.     Appareil     Système     Avancés     Eteindre       ❑ Affichage     Canal     CA1     Image: Canal     Image: Canal | Paramètres       Rech. d'enreg.       Appareil       Système       Avancés       Eteindre         QAffichage       Ganal       CA1       Image: Capure       Mode de flux       Désactiver       Image: Capure         Auto Capture       Normal Interval       S.s. Image: Capure       Image: Capure       Image: Capure |
| Paramètres     Rech. d'enreg.     Appareil     Système     Avancés     Eteindre       Caffichage     Canal     CAII     ONormal     Osur mvmt Oalarmes       Binregistrer     0     2     4     6     8     10     12     14     16     18     20     22       Planification erreg     0     1     1     1     1     1     1     1     1     1       Rux scondaires     M     M     1     1     1     1     1     1     1     1     1     1     1     1     1     1     1     1     1     1     1     1     1     1     1     1     1     1     1     1     1     1     1     1     1     1     1     1     1     1     1     1     1     1     1     1     1     1     1     1     1     1     1     1     1     1     1     1     1     1     1     1     1     1     1     1     1     1     1     1     1     1     1     1     1     1     1     1     1     1     1     1     1     1     1     1     1 </th <td>Paramètres     Rech. d'enreg.     Appareil     Système     Avancés     Eteindre       QAffichage     Canal     IP CA1     ▼       BEnregistrer     Activer     IP CA1     ▼       Résolution     352 × 288     ▼       Plux Primaires     Bitrate Contol     CBR     ♥       Bitrate Contol     CBR     ₩ Worst     ₩       Bitrate Contol     CBR     ₩ Worst     ₩       Bitrate Kode     Mode prédéfini     ♥     ₩       Alarme     Par défautEprenistret     Annuer</td> <td>Paramètres     Rech. d'enreg.     Appareil     Système     Avancés     Eteindre       Affichage     Ganal     CA1     Onrmal     Osur mvnt Oalarmes       Bernegistrer     0     2     4     6     8     0     12     14     16     18     22     1       Capture     0     2     4     6     8     0     12     14     16     18     20     22       Planning     M     M     M     M     M     M     M     M       Alarme     M     M     M     M     M     M     M     M       Copier     CA1     A     Tous     Copier     Copier     Par défault     Pardefault</td> | Paramètres     Rech. d'enreg.     Appareil     Système     Avancés     Eteindre       QAffichage     Canal     IP CA1     ▼       BEnregistrer     Activer     IP CA1     ▼       Résolution     352 × 288     ▼       Plux Primaires     Bitrate Contol     CBR     ♥       Bitrate Contol     CBR     ₩ Worst     ₩       Bitrate Contol     CBR     ₩ Worst     ₩       Bitrate Kode     Mode prédéfini     ♥     ₩       Alarme     Par défautEprenistret     Annuer                                                                                                    | Paramètres     Rech. d'enreg.     Appareil     Système     Avancés     Eteindre       Affichage     Ganal     CA1     Onrmal     Osur mvnt Oalarmes       Bernegistrer     0     2     4     6     8     0     12     14     16     18     22     1       Capture     0     2     4     6     8     0     12     14     16     18     20     22       Planning     M     M     M     M     M     M     M     M       Alarme     M     M     M     M     M     M     M     M       Copier     CA1     A     Tous     Copier     Copier     Par défault     Pardefault                                                                                                    |

70

| Paramètres Rech. d'enreg. Appareil Système Avancés Eteindre                                                                                                    | Paramètres Rech. d'enreg. Appareil Système Avancés Eteindre                                                                                                    | Paramètres Rech. d'enreg. Appareil Système Avancés Eteindre                                                                                                    |
|----------------------------------------------------------------------------------------------------|----------------------------------------------------------------------------------------------------|----------------------------------------------------------------------------------------------------|
| Sénéral<br>Général<br>DST<br>NTP     Date     01/19/2017 Heure 23:47:09       DST<br>NTP     Format date     MM/JJ/AA       Lutilisateurs     Format heure     24Heure       Lutilisateurs     Langue     FRANÇAIS       Unifos     Format vidéo     PAL       Disparition du menu     IMin     ▼       Mode     XVR     ▼       Montrer l'assistant     ☑                                                                                                    | Maintenir<br>X Evénements<br>Redémarrage<br>Redémarrage<br>Redémarrer<br><u>Activer</u><br><u>Semaines</u> <u>Dim.</u> <u>100:00</u><br><u>Mise à jour</u> ( <u>Réglages d'usine</u> ) <u>Mise à jour   PC</u><br><u>(Import la config</u> ) <u>Enregister paramê</u><br><u>Config Usine Cam</u> ( <u>Redémarrer IPC</u> )<br><u>(Par défaut]Enregistrer</u> , Annuler                                                                                                    | Waintenir Utilisateur Redémarrage Activer Redémarrage Redémarrage Activer On d'utilisateur On d'utilisateur Annuler Interior (Interior Content of the second of the second of the se |
|                                                                                                    |                                                                                                    |                                                                                                    |
| Paramètres     Rech. d'enreg     Appareil     Système     Avancés     Eteindre       © Général<br>Général<br>DST     DST     Désactiver     ▼       DST     Décalage horaire     Heure     ▼       NTP     Heure dé Début:     Mart♥ [Le 2e]     Dim.     ♥ 02:00:0       ♥ Infois     Heure de Fin:     Nov♥ [e 1e]     ♥ 02:00:0                                                                                                    | Paramètres Rech. d'enreg. Appareil Système Avancés Eteindre<br>Maintenir<br>y-Evénement:<br>Activer 20<br>Activer 20<br>Envoyer Email 20<br>Sortie alarme 10 s<br>Délai de verouillage 10 s<br>Sonnerie 10 s                                                                                                    |                                                                                                    |
|                                                                                                    | irar detautionregistren, Annuier                                                                                                    |                                                                                                    |
| Paramètres Rech. d'enreg. Appareil Système Avancés Eteindre<br>Général<br>DST<br>NTP<br>Lutilisateurs<br>Dinfos<br>DJournal<br>Par défaut<br>Par défaut<br>Enregistrer Annuler                                                                                                    | menus, bleu = sélectionné —<br>sous-menus (avec symboles), vert = sélectionné<br>zones (sans symbole)<br>blanc = sélectionné                                                                                                    | Paramètres Rech. d'enreg.       Appareil       Système       Avancés       Eteindre                                                                                                    |
|                                                                                                    |                                                                                                    |                                                                                                    |
| Paramètres     Rech. d'enreg.     Appareil     Système     Avancés     Eteindre       &: Général<br>z. Utilisateurs     Nom d'utilisateur     Niveau     Activer       1     admin     Admin     Activer       2     user1     Utilisateur1     Désactiver       3     user2     Utilisateur2     Désactiver       4     user3     Utilisateur3     Désactiver       5     user4     Utilisateur5     Désactiver       6     user5     Utilisateur6     Désactiver       7     user6     Utilisateur6     Désactiver                                                                                                    |                                                                                                    | Par défaut <u>t</u> Enregistrer <u>/</u> Annuler                                                                                                    |
|                                                                                                    |                                                                                                    |                                                                                                    |
| Paramètres Rech. d'enreg. Appareil Système Avancés Eteindre<br>& Général Code appareil 000000<br>I Utilisateurs Nome appareil HPOVR<br>Infos Type d'appareil HPOVR<br>Infos Version du matériel DM-284<br>Version du logiciel V7.1.0-20170139<br>Record Info<br>Version dient IE V2.0.0.267<br>PJOURNAL Adresse IP 192.158.1.100<br>Adresse IP 192.158.1.100<br>Adresse IP 00-24-55-55-FE-A5<br>Volume de Disque 911G<br>Format vidéo PAL Enregistrer Annuler                                                                                                    | Paramètres       Rech. d'enreg.       Appareil       Système       Avancés       Eteindre         □ Affichage       ○ PPPOE       ○ DHCP       ○ Statique       3G         ③ Enregistrer       ○ Port du client (09000)       Port HTTP (00080)       3G         □ Affichage       ○ PPPOE       ● DHCP       ○ Statique       3G         □ Affichage       ○ Port du client (09000)       Port HTTP (00080)       3G         □ Acresse IP       192.168.001.159       Adresse IP       Passerelle       192.168.001.110         □ BanificationEmail       DNS1       008.008.008.008       DNS2       008.008.008.008       DNS2         □ DDNS       DNS2       008.008.008.008       Part défaut[Enregistrer       Annuler                                                                                                    | Paramètres       Rech. d'enreg.       Appareil       Système       Avancés       Eteindre         Affichage       RTSP Activé       Activer       Image: Construction of the system of the system                                                          |
| Paramètres     Rech. d'enreg.     Appareil     Système     Avancés     Eteindre       12: Ufilisateurs     Canal [Alias] Etat     Flux Primaires     [Flux secondair]       2: Ufilisateurs     CA1     CH1 Activer 1920x1080, 15Fps, 4096Kbps 352x288, 3Fps, CA2     CH2 Activer 1920x1080, 15Fps, 4096Kbps 352x288, 3Fps, CA3       Infos     Infos     CA2     CH2 Activer 1920x1080, 15Fps, 4096Kbps 352x288, 3Fps, CA3       CH5 Activer     960x576, 25Fps, 2048Kbps     352x288, 3Fps, CA4       CH4 Activer     1920x1080, 15Fps, 4096Kbps     352x288, 3Fps, CA4       CH4 Activer     1920x1080, 15Fps, 4096Kbps     352x288, 3Fps, CA4                                                                                                    | Paramètres     Rech. d'enreg.     Appareil     Système     Avancés     Eteindre       Affichage     Email     Désactiver     Image: Construction of the system     Automatiq.     Image: Construction of the system     Image: Construction of the system     Image: Construction of the system       Image: Construction of the system     Port SMTP     D0025     Image: Construction of the system     Image: Construction of the system       Image: Construction of the system     Nom d'utilisateur     Image: Construction of the system     Image: Construction of the system     Image: Construction of the system       Panification Email     Los destinataire 1     Image: Construction of the system     Image: Construction of the system     Image: Construction of the system       Panification Email     Los destinataire 1     Image: Construction of the system     Image: Construction of the system     Image: Construction of the system       Panification Email     Los destinataire 1     Image: Construction of the system     Image: Construction of the system     Image: Construction of the system       Panification Email     Los destinataire 2     Image: Construction of the system     Image: Construction of the system       Panification Email     Los destinataire 3     Image: Construction of the system     Image: Construction of the system       Panification Email     Los destinataire 3     Image: Construction of the system     Image: Construction of the system<                                                                                                    | Paramètres     Rech. d'enreg.     Appareil     Système     Avancés     Eteindre       Affichage     FTP activé     Désactiver     Image: Système     Avancés     Eteindre       Gepture     Foregistref     ServerIP     Image: Système     Image: Système     Image: Système     Image: Système       Image: ServerIP     Port     00021     Image: Système     Image: Système     Image: Système       Image: ServerIP     Nom d'utilisateur     Nom d'utilisateur     Image: Système     Image: Système     Image: Système       Mon d'utilisateur     Nom dossier     Image: Système     Image: Système     Image: Système     Image: Système       Panification Enail     DDNS     RTSP     Image: Système     Image: Système     Annuler       FTP     FTP     Par défaut[Enregistrer]     Annuler                                                                                                    |
| Paramètres Rech. d'enreg, Appareil Système Avancés Eteindre<br>& Général<br>L'Utilisateurs<br>L'Utilisateurs<br>L'Utilisateurs<br>L'Utilisateurs<br>CA1 Activer Video Stream 15Fps 4095Kbps 192<br>CA2 Activer Video Stream 15Fps 4095Kbps 192<br>CA3 Activer Video Stream 25Fps 2048Kbps 96<br>CA4 Activer Video Stream 15Fps 4095Kbps 192<br>CA4 Activer Video Stream 15Fps 4095Kbps 192<br>CA4 Activer Video Str | Paramètres     Rech. d'enreg.     Appareil     Système     Avancés     Eteindre                                                                                                    | Paramètres       Rech. d'enreg.       Appareil       Système       Avancés       Eteindre                                                                                                    |
| Paramètres       Rech. d'enreg.       Appareil       Système       Avancés       Eteindre         &: Mitichage       Date de Début [24/01/2017]       Heure de Début [00:00:00]                                                                                                    | Paramètres     Rech. d'enreg.     Appareil     Système     Avancés     Eteindre       Affichage<br>Benegistres     DDNS     Désactiver     Image: Construction of the system of the system o | Paramètres       Rech. d'enreg.       Appareil       Système       Avancés       Eteindre         Affichage       Alarm In       Isornale-Ouvert       Image: Système       Nancés       Eteindre         Image: Struct Statut ES       Normale-Ouvert       Image: Système       Nancés       Eteindre         Image: Struct Statut ES       Sonnerie       Image: Système       Image: Système       Image: Système       Image: Système         Alarme       Sorie alarme       Image: Système       Image: Système       Image: Système       Image: Système       Image: Système         Alarme       Micher le Mexade P       Image: Système       Image: Système       Image: Sy                                                                                                    |

### 6.6 Activation du verrouillage, modifications des mots de passe, détermination des droits utilisateur

En usine, l'accès à l'enregistreur n'est pas protégé. Le mot de passe préréglé «admin» n'est pas activé, c'est-à-dire qu'il n'est pas nécessaire de le saisir pour modifier un réglage. Si l'enregistreur est intégré dans un réseau, **activez impérativement le mot de passe et modifiez-le** (voir également chapitre 2 «Conseils importants pour la sécurité des donneés»).

1) Appelez le menu principal, sélectionnez le menu «Système» et cliquez à gauche sur le sous-menu «Utilisateurs».

| the second second second second second second second second second second second second second second second se |    |                                      | _                                                                           |       |                                                                               | 6                                                        |                            |                                                                                                    | ٢                                            |
|----------------------------------------------------------------------------------------------------|----|--------------------------------------|-----------------------------------------------------------------------------|-------|-------------------------------------------------------------------------------|----------------------------------------------------------|----------------------------|----------------------------------------------------------------------------------------------------|----------------------------------------------|
| Paramètres                                                                                                    | Re | ech. d'enreg.                        | Appareil                                                                    | Sy    | stème                                                                         |                                                          |                            |                                                                                                    | teindre                                      |
| <ul> <li>☆ Général</li> <li>↓ Utilisateurs</li> <li>↓ Infos</li> <li>↓ Journal</li> </ul>                       |    | №<br>1<br>2<br>3<br>4<br>5<br>6<br>7 | Nom d'utilis<br>admir<br>user1<br>user2<br>user3<br>user4<br>user5<br>user6 | ateur | Nivea<br>Adm<br>Utilisate<br>Utilisate<br>Utilisate<br>Utilisate<br>Utilisate | au<br>eur 1<br>eur 2<br>eur 3<br>eur 4<br>eur 5<br>eur 6 | Dé<br>Dé<br>Dé<br>Dé<br>Dé | Active<br>Active<br>Ac | er<br>Ver<br>Ver<br>Ver<br>Ver<br>Ver<br>Ver |
|                                                                                                    |    |                                      |                                                                             |       |                                                                               |                                                          |                            |                                                                                                    |                                              |
|                                                                                                    |    |                                      |                                                                             |       |                                                                               |                                                          | Ed                         | iter                                                                                                    | Annuler                                      |

Schéma 6-18 Menu pour les mots de passe et groupes d'utilisateurs

 La ligne N°1 pour le mot de passe Administrateur est sélectionnée. Pour le modifier et activer le verrouillage d'utilisation, cliquez sur «Editer».

|                         | Editer l'utilisateur |
|-------------------------|----------------------|
| Nom d'utilisateur       | admin                |
| Nom d'utilisateur       | admin                |
| Activer le mot de passe | Désactiver 🔽         |
| Mot de Passe            |                      |
| Confirmer               |                      |
|                         |                      |
| Par défaut              | Enregistrer Annuler  |

Schéma 6-19 Fenêtre pour modifier les mots de passe

- 3) Si souhaité, modifiez le nom utilisateur «admin».
- Mettez la ligne «Activer le mot de passe» sur «Activer». Le verrouillage d'utilisation s'active après 2 minutes si aucun menu n'est affiché et si l'enregistreur n'est pas utilisé.
- 5) Dans la ligne «Mot de Passe», saisissez un nouveau le mot de passe de 8 caractères au moins et répétez-le dans la ligne «Confirmer».

**Important :** Pour une surveillance à distance et un accès à distance à l'enregistreur via un réseau, le mot de passe doit exactement comporter 8 signes. Il est possible de saisir plus de caractères mais le logiciel pour l'accès à distance («ActiveX») ne reconnaît pas le mot de passe comme valable.

- Cliquez sur «Enregistrer» pour mémoriser le nouveau mot de passe. Une fois la sauvegarde réussie, un message correspondant s'affiche, confirmez avec «OK».
- Pour définir les droits utilisateur, saisissez tout d'abord comme décrit ci-dessus, un nom utilisateur et un mot de passe pour chaque utilisateur.
- Si une ligne est sélectionnée pour un utilisateur, le bouton «Permission» s'affiche en bas du menu. Cliquez sur ce bouton pour définir les droits utilisateur.

| A                                                                                                    |
|----------------------------------------------------------------------------------------------------|
| Autorisation de l'utilisateurs                                                                                                    |
| Nom d'utilisateur user1<br>Recherche log Paramètres Maintenir Enreg, manuel<br>Gérer disque Connecion à dist. Contrôle séquence Manual Capture |
| Analog Channels 1 2 3 4<br>Caméra IP 1 2 3 4 5 6                                                                                               |
| Analog Channels 1 2 3 4<br>Caméra IP 1 2 3 4 5 6                                                                                               |
| Analog Channels 1 2 3 4<br>Camera IP 1 2 3 4 5 6                                                                                               |
| Analog Channels 1 2 3 4<br>Camera IP 1 2 3 4 5 6                                                                                               |
| Tous Effacer Enregistrer Annuler                                                                                                    |

Schéma 6-20 Menu pour les droits utilisateur

lci, réglez et sauvegardez les droits pour l'utilisateur sélectionné. Répétez, si besoin pour d'autres utilisateurs.

 Pour quitter le menu, cliquez sur «Annuler» ou attendez jusqu'à ce que le menu disparaisse, une fois la durée réglée écoulée.

### 6.7 Configurer les entrées alarme

Si des capteurs d'alarme, par exemple détecteurs de mouvements ou barrières lumineuses, sont reliés aux contacts SENSOR (27), configurez les entrées d'alarme via le menu «Paramètres», sous-menu «Alarme», section «Alarme».

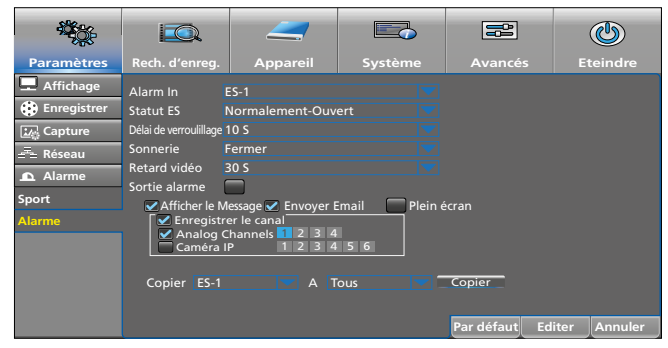

Schéma 6-21 Menu pour les entrées alarme

| Point menu              | Fonction                                                                                                    |  |  |  |  |
|-------------------------|----------------------------------------------------------------------------------------------------|--|--|--|--|
| Alarm In                | Sélection de l'entrée d'alarme                                                                                              |  |  |  |  |
| Statut ES               | Sélection du type de contact<br>Normalement Ouvert<br>Normalement Fermé<br>Fermer = le signal d'entrée n'est pas évalué     |  |  |  |  |
| Délai de<br>verroullage | Durée du symbole 🛛 dans l'image Live et durée<br>d'affichage de l'image de caméra en plein écran                            |  |  |  |  |
| Sonnerie                | Durée sonnerie alarme                                                                                                    |  |  |  |  |
| Retard vidéo            | Durée d'un enregistrement déclenché<br>par une alarme                                                                       |  |  |  |  |
| Sortie alarme           | L'alarme est dirigée vers la sortie ALARM (27)                                                                              |  |  |  |  |
| Affichage le<br>Message | Une alarme est affichée dans l'image Live par le symbole 🛙                                                                  |  |  |  |  |
| Envoyer Email           | En cas d'alarme, un email est envoyé ; réglages<br>email, voir le menu «Paramètres», sous-menu<br>«Réseau», section «Email» |  |  |  |  |
| Plein écran             | Le canal correspondant est affiché<br>en image plein écran                                                                  |  |  |  |  |
| Copier                  | Les réglages d'une entrée d'alarme sont repris pour<br>d'autres entrées                                                     |  |  |  |  |
| Par défaut              | Réinitialisation sur le réglage usine                                                                                       |  |  |  |  |
| Enregistrer             | Sauvegarder le réglage                                                                                                    |  |  |  |  |
| Annuler                 | Quitter le menu                                                                                                    |  |  |  |  |
#### 6.8 Activation/désactivation des sons Diriger les événements vers la sortie alarme

Pour les événements suivants, le buzzer interne d'alarme peut retentir et le relais d'alarme peut déclencher [sortie ALARM (27), charge 30 V (---), 1 A]. Vous pouvez régler la durée de l'alarme sonore et la réponse du relais via les menus correspondants et les points de menu «Sonnerie» et «Sortie alarme».

| Evénement                                        | Chemin menu                                                |
|--------------------------------------------------|------------------------------------------------------------|
| Alarme déclenchée via les entrées<br>SENSOR (27) | Paramètres → Alarme → Alarme                               |
| Mouvement dans l'image                           | Paramètres → Alarme → Sport                                |
| Disque dur plein                                 | Avancés → Evénements → Type<br>d'événement : Disque plein  |
| Erreur d'écriture sur le disque                  | Avancés → Evénements → Type<br>d'événement : Erreur disque |
| Signal vidéo interrompu                          | Avancés → Evénements → Type<br>d'événement : Perte vidéo   |

#### 6.9 Réglages pour la surveillance Live : nom de la caméra, image et affichage temps

Appelez le menu «Paramètres», cliquez sur le sous-menu «Affichage» et cliquez sur la section «Direct».

| <b>*</b>        |                  |            |         |            | ٩              |
|-----------------|------------------|------------|---------|------------|----------------|
| Paramètres      | Rech. d'enreg.   | Appareil   | Système |            | Eteindre       |
| 🖵 Affichage     | Canal            | CA1        |         |            |                |
| Analog Channels | Nom              | CA1        |         |            |                |
| Caméra IP       | Afficher le nom  | Activer    |         |            |                |
| Direct          | Durée d'enreg. 🛛 | Activer    |         |            |                |
| Sortie          | Position OSD     | Configurer |         |            |                |
| Ctrl d'images   | Couleur          | Configurer |         |            |                |
|                 | Caché [          | Désactiver |         |            |                |
| Zone privee     | Afficher l'heure | Activer    |         |            |                |
| 😧 Enregistrer   |                  |            |         |            |                |
| 🛂 Capture       | Copier CA1       |            | Fous 🔽  | Copier     |                |
| 📥 Réseau        |                  |            |         |            |                |
| 🕰 Alarme        |                  |            |         |            |                |
|                 |                  |            |         | Par défaut | Editer Annuler |

Schéma 6-22 Menu pour la surveillance Live

| Point menu                  | Fonction                                                                                                    |
|-----------------------------|----------------------------------------------------------------------------------------------------|
| Canal                       | Sélection du canal de caméra                                                                                                    |
| Nom                         | Saisie du nom de la caméra                                                                                                    |
| Afficher le nom             | Affichage du nom de la caméra                                                                                                    |
| Durée d'enre-<br>gistrement | Affichage de la date et de l'heure de l'enregistre-<br>ment lors de la lecture                                                                                                    |
| Position OSD                | Déplacer la position du nom de la caméra et l'af-<br>fichage de l'heure (touche gauche de la souris en-<br>foncée ; quitter le réglage : appuyez sur la touche<br>droite de la souris) |
| Couleur                     | Ouverture de la fenêtre pour le réglage d'image<br>(couleur, luminosité)                                                                                                    |
| Caché                       | L'image de la caméra n'est pas affichée<br>en surveillance Live                                                                                                    |
| Afficher l'heure            | Affichage de l'heure                                                                                                    |
| Copier                      | Reprendre les réglages d'un canal de caméra<br>sur d'autres canaux                                                                                                    |
| Par défaut                  | Réinitialisation sur le réglage usine                                                                                                    |
| Enregistrer                 | Sauvegarder le réglage                                                                                                    |
| Annuler                     | Quitter le menu                                                                                                    |

# 6.10 Cacher des zones d'images

Si certaines zones d'images ne doivent pas être visibles (par exemple voies ou places du domaine public), elles peuvent être cachées. Pour ce faire, vous pouvez placer quatre rectangles noirs différents dans chaque image de caméra. Appelez le menu «Paramètres», cliquez dans le sous-menu «Affichage» et cliquez sur la section «Zone privée».

| ₩¢                                        |                                           |                     |         |            | ٢              |
|-------------------------------------------|-------------------------------------------|---------------------|---------|------------|----------------|
| Paramètres                                | Rech. d'enreg.                            | Appareil            | Système |            | Eteindre       |
| Affichage<br>Analog Channels<br>Caméra IP | Canal<br>Masquer la zon<br>Paramétrage zo | CA1<br>e Désactiver |         |            |                |
| Direct                                    | Masquer la zon                            | e Configurer        |         |            |                |
| Sortie                                    |                                           |                     |         |            |                |
| Ctrl d'images                             | Copier CA1                                | A Tous              | Copie   | er         |                |
| Zone privée                               |                                           |                     |         |            |                |
| Enregistrer                               |                                           |                     |         |            |                |
| 🛂 Capture                                 |                                           |                     |         |            |                |
| 👝 Réseau                                  |                                           |                     |         |            |                |
| ▲ Alarme                                  |                                           |                     |         | Par défaut | Editer Annuler |

Schéma 6-23 Menu pour masquer des zones d'images

| Point menu          | Fonction                                                                                                    |
|---------------------|----------------------------------------------------------------------------------------------------|
| Canal               | Sélection du canal de caméra                                                                                                    |
| Masquer la zone     | Commutez sur «Activer» pour pouvoir définir des<br>zones pour le masquage                                                                       |
| Paramétrage<br>zone | Pour définir un masque, cliquez sur son numéro                                                                                                  |
|                     | 1. Cliquez sur Configurer pour commuter sur l'image sélectionnée.                                                                               |
|                     | 2. Pour déplacer, maintenez la touche gauche de la souris enfoncée dans le milieu du masque.                                                    |
| Masquer la zone     | <ol> <li>Pour modifier la taille, maintenez la touche<br/>gauche de la souris enfoncée dans le coin infé-<br/>rieur droit du masque.</li> </ol> |
|                     | 4. Pour revenir au menu, cliquez dans l'image de la caméra avec la touche droite de la souris.                                                  |
| Copier              | Reprendre les réglages d'un canal de caméra sur<br>d'autres canaux                                                                              |
| Par défaut          | Réinitialisation sur le réglage usine                                                                                                    |
| Enregistrer         | Sauvegarder le réglage                                                                                                    |
| Annuler             | Quitter le menu                                                                                                    |

## 6.11 Réglage de la détection de mouvements

En usine, la détection de mouvements est activée pour chaque canal de caméra et réglée de telle sorte que toute la zone d'image soit sensible à une détection. En cas de mouvement dans l'image, le symbole **M** (Motion) s'affiche. S'il n'y a pas d'autre mouvement pendant 10 secondes, le symbole disparaît.

Appelez le menu «Paramètres», cliquez dans le sous-menu «Alarme» et cliquez sur la section «Sport».

| Paramètres       Rech. d'enreg.       Appareil       Système       Paramètres       Eteindre         Affichage       Canal       CAll       Ativer       Sonnerie       Disativer       Eteindre         Enregistrer       Activer       Sonnerie       Disativer       Eteindre         Excepture       Sensibilité       4       Sonnerie       Disativer       Eteindre         Alarme       Zone       Configurer       Retard vidéo       30 5       Disativer       Disativer         Sport       Alarme       Sontie alarme       Enregistre le canal       Plein écran       Plein écran         Alarme       Analog Channels       2 13 4       Caméra IP       1 2 3 4 5 6       Copier                                                                                                    |                                                                                                    |                                                                                                    |                                                                                                    |                |                                 |              |
|----------------------------------------------------------------------------------------------------|----------------------------------------------------------------------------------------------------|----------------------------------------------------------------------------------------------------|----------------------------------------------------------------------------------------------------|----------------|---------------------------------|--------------|
| Paramètres     Rech. d'enreg.     Appareil     Système     Avancés     Eteindre       Canal     Canal     CA1     Image: Canal     Image: Canal |                                                                                                    |                                                                                                    |                                                                                                    |                |                                 | ٢            |
| Affichage       Canal       CA1                                                                                                    | Paramètres                                                                                            | Rech. d'enreg.                                                                                                    | Appareil                                                                                                    | Système        |                                 | Eteindre     |
|                                                                                                    | Affichage Finregistrer  Affichage Finregistrer  Afichage Finregistrer  Affichage Finregistrer  Alarme | Canal<br>Activer<br>Sensibilité<br>Zone<br>Retard vidéo<br>Sortie alarme<br>✓ Arnalog C<br>Caméra II<br>Copier CA-1 | CA1<br>Activer Sonr<br>4<br>Configurer<br>30 5 Déla de<br>essage ✓ Envoyer<br>re le canal<br>hannels 2 3 4<br>P 1 2 3 4 | verollege 10 S | cran<br>Copier<br>Par défaut Ed | iter Annuler |

Schéma 6-24 Menu pour la détection de mouvements

| Point menu  | Fonction                                                        |
|-------------|-----------------------------------------------------------------|
| Canal       | Sélection du canal de caméra                                    |
| Activer     | Activation/Désactivation<br>de la détection de mouvements       |
| Sonnerie    | Le buzzer d'alarme retentit<br>en cas de détection de mouvement |
| Sensibilité | Sensibilité de la détection                                     |

| Point menu               | Fonction                                                                                                    |
|--------------------------|----------------------------------------------------------------------------------------------------|
| Zone                     | <ol> <li>Cliquez sur (<u>Configurer</u>) pour exclure des champs de<br/>la détection.</li> <li>Les champs sensibles aux mouvements sont repé-<br/>rés en rouge. Pour désactiver plusieurs champs,<br/>allez sur les champs correspondants en mainte-<br/>nant la touche gauche de la souris enfoncée.</li> <li>Chaque champ peut être cliqué directement.</li> <li>Procédez de la même manière pour activer des<br/>champs.</li> <li>Pour revenir au menu, cliquez dans l'image de la<br/>caméra avec la touche droite de la souris.</li> </ol>                                    |
| Retard vidéo             | Durée d'un enregistrement lorsqu'il a été déclenché<br>par une détection de mouvement                                                                                                    |
| Délai de<br>verrouillage | Durée de l'alarme (affichage <b>M</b> , buzzer d'alarme, relais d'alarme déclenche)                                                                                                    |
| Sortie alarme            | En cas de détection de mouvement, le relais<br>d'alarme déclenche (sortie ALARM, chapitre 5.4)                                                                                                    |
| Afficher le<br>Message   | Un mouvement détecté est signalé<br>par l'affichage <b>M</b> (Motion)                                                                                                    |
| Envoyer Email            | Si un mouvement est détecté, un email est auto-<br>matiquement envoyé si les données nécessaires ont<br>été saisies dans le menu «Paramètres», sous-menu<br>«Réseau», zone «Email».                                                                                                    |
| Plein écran              | L'image de la caméra avec un mouvement détecté est affichée en image plein écran.                                                                                                    |
| Engegistrer<br>le canal  | Saisie des canaux qui doivent être enregistrés en<br>cas de détection de mouvement (plusieurs canaux<br>peuvent être enregistrés bien que le mouvement ne<br>soit détecté que dans un seul canal).<br>Les temps d'un enregistrement possible déclenché par<br>un mouvement doivent être saisis dans le calendrier<br>d'enregistrement (Menu «Paramètres», sous-menu<br>«Enregistrer», section «Planification enreg», cliquez<br>dans le champ de sélection entouré de jaune «sur<br>mvmt» et en maintenant la touche gauche de la<br>souris enfoncée, allez sur les jours/heures.) |
| Copier                   | Reprendre les réglages d'un canal de caméra sur d'autres canaux                                                                                                    |
| Par défaut               | Réinitialisation sur le réglage usine                                                                                                    |
| Enregistrer              | Sauvegarder le réglage                                                                                                    |
| Annuler                  | Quitter le menu                                                                                                    |

## 6.12 Gestion à distance de caméra (PTZ)

Pour une gestion à distance des caméras reliées à l'interface RS-485 (27), effectuez les réglages nécessaires sur l'enregistreur. Appelez le menu «Appareil» et cliquez sur le sous-menu «PTZ».

| <b></b>    |                                                                                 |                                           |         |                    | ٩             |
|------------|---------------------------------------------------------------------------------|-------------------------------------------|---------|--------------------|---------------|
| Parametres | Kech. a enreg.                                                                  | Appareii                                  | systeme | Avances            | Eteniare      |
| Disque Dur | Canal<br>Protocole<br>Débit en bauds<br>Bit de données<br>Bit d'arrêt<br>Parité | CA1<br>Pelco-D<br>9600<br>8<br>1<br>Aucun |         |                    |               |
|            | Adresse<br>Copier CA1                                                           | 001                                       | Copie   | r<br>Par défaut Ed | liter Annuler |

| Schéma 6-25 | Menu nour | rónlor la | destion à | distance de | la caméra |
|-------------|-----------|-----------|-----------|-------------|-----------|
| Schema 0-25 | menu pour | regier ia | yesuon a  | uistance ue | la camera |

| Point menu     | Fonction                                                                                   |
|----------------|--------------------------------------------------------------------------------------------|
| Canal          | Sélection du canal de caméra                                                               |
| Protocole      | Sélection du protocole de gestion de la caméra                                             |
| Débit en bauds | Sélection du débit des données                                                             |
| Bit de donnés  | Nombre de bits                                                                             |
| Bit d'arrêt    | Nombre de bits d'arrêt                                                                     |
| Parité         | Type du bit de parité : Aucun, Impaire, Paire,<br>Marque (toujours 1), Espace (toujours 0) |
| Balayage       | Permettre (Activer) ou bloquer (Désactiver) le dépla-<br>cement de la caméra               |

| Point menu  | Fonction                                                                              |
|-------------|---------------------------------------------------------------------------------------|
| Adresse     | Adresse de la caméra pour une gestion indépen-<br>dante de toutes les caméras reliées |
| Copier      | Reprendre les réglages d'un canal de caméra<br>sur d'autres canaux                    |
| Par défaut  | Réinitialisation sur le réglage usine                                                 |
| Enregistrer | Sauvegarder le réglage                                                                |
| Annuler     | Quitter le menu                                                                       |

Vous trouverez les réglages pour le protocole, débit, arrêt et adresse dans les caractéristiques techniques de la caméra.

# 6.13 Autoriser des enregistrements Capture (photographies instantanées)

Avec la fonction Capture, il est possible de mémoriser des photographies instantanées d'images de caméra de manière programmée ou manuelle. Appelez le menu «Paramètres» et cliquez sur le sous-menu «Capture».

|                                             |                                       |                                     |              |                        | ٢             |
|---------------------------------------------|---------------------------------------|-------------------------------------|--------------|------------------------|---------------|
| Paramètres                                  | Rech. d'enreg.                        | Appareil                            | Système      |                        | Eteindre      |
| Affichage<br>Enregistrer                    | Canal<br>Auto Capture<br>Mode de flux | CA1<br>Désactiver<br>Flux Primaires |              |                        |               |
| Capture<br>Planning<br>I Aéseau<br>▲ Alarme | Normal Interval<br>Manual Capture     | 5 S Valarm                          | Interval 5 S |                        |               |
|                                             | Copier CA1                            | A []                                | ious 🔽       | Copier<br>Par défaut E | diter Annuler |

Schéma 6-26 Menu pour activer la fonction Capture

| Point menu         | Fonction                                                                                                    |
|--------------------|----------------------------------------------------------------------------------------------------|
| Canal              | Sélection du canal de caméra                                                                                                   |
| Auto Capture       | Permettre les enregistrements Capture programmés<br>(temps enregistrement dans la zone «Planning»)                             |
| Mode de flux       | «Flux Primaires» = résolution élevée, flux importants<br>de données<br>«Flux Secondaires» = récelution faible, flux faibles de |
|                    | données                                                                                                    |
| Normal<br>Interval | Intervalles entre des enregistrements en mode normal                                                                           |
| Alarm Interval     | Intervalles entre des enregistrements en cas d'alarme                                                                          |
| Manual<br>Capture  | Permettre des enregistrements Capture manuels<br>(déclencher un enregistrement, voir chapitre 7.6.2)                           |
| Copier             | Reprendre les réglages d'un canal de caméra<br>sur d'autres canaux                                                             |
| Par défaut         | Réinitialisation sur le réglage usine                                                                                          |
| Enregistrer        | Sauvegarder le réglage                                                                                                    |
| Annuler            | Quitter le menu                                                                                                    |

Pour définir les heures auxquelles des enregistrements de photographies instantanées doivent être automatiquement effectués, cliquez sur la zone «Planning» :

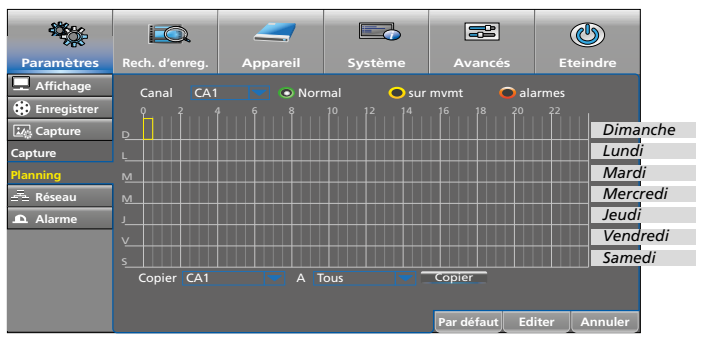

Schéma 6-27 Calendrier pour les enregistrements de photographies instantanées programmés

- Après «Canal», un canal de caméra est sélectionné (ici canal 1). Si l'horaire d'enregistrement pour un autre canal doit être modifié, cliquez sur le symbole
- Pour régler les horaires d'enregistrement, allez sur la période voulue en maintenant la touche gauche de la souris enfoncée. Il est également possible de sélectionner des blocs distincts de demi-heures par un simple clic.
- 3) Des horaires d'enregistrement peuvent également être effacés.
- 4) Pour mémoriser automatiquement des enregistrements en cas de détection de mouvement et/ou d'alarme, cliquez tout d'abord dans l'ellipse jaune «sur mvm» ou dans l'ellipse rouge «alarmes». Ensuite, par un clic gauche de la souris, allez sur la période voulue.
- 5) Si le réglage doit être repris également pour d'autres canaux de caméras, sélectionnez dans la ligne «Copier CA... A Tous» au bas du menu et cliquez sur «Copier».
- 6) Pour mémoriser le réglage, cliquez sur «Enregistrer» ; pour effacer tous les horaires, cliquez sur «Par défaut» et pour ne plus afficher le menu, cliquez sur «Annuler».

#### 6.13.1 Sauvegarde Cloud pour des enregistrements Capture

Si lors d'un cambriolage, l'enregistreur a été volé ou détruit, tous les enregistrements sont perdus. Il est cependant possible de sauvegarder automatiquement des enregistrements Capture (photographie instantanée) dans un Cloud (espace de stockage sur un serveur externe) lorsque l'enregistreur est relié à internet. Il est possible d'appeler les images depuis le Cloud avec un accès protégé.

- 1) Enregistrez-vous sur le site de «Dropbox» : <u>https://www.dropbox.com/</u>
- 2) Appelez le menu «Appareil» et cliquez sur le sous-menu «Cloud».

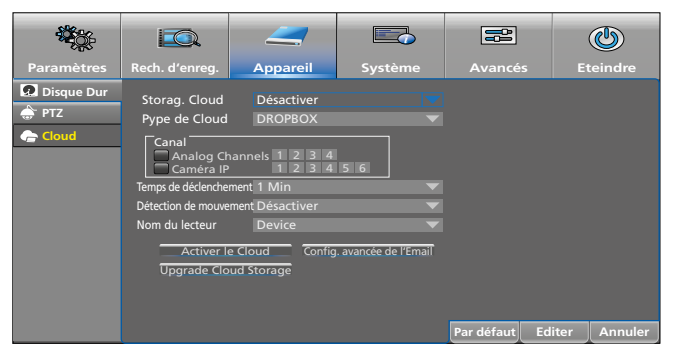

Schéma 6-28 Menu pour mémoriser des images dans un Cloud

3) Dans le sous-menu «Cloud», effectuez les réglages.

| Point menu                | Fonction                                                                       |
|---------------------------|--------------------------------------------------------------------------------|
| Storag. Cloud             | Fonction Cloud marche/arrêt                                                    |
| Type de Cloud             | Mémorisation, pour l'instant uniquement pos-<br>sible sur «Dropbox»            |
| Canal                     | Sélection des canaux dont les images doivent<br>être stockées dans le Cloud    |
| Temps de<br>déclenchement | Intervalles entre les enregistrements en mode normal                           |
| Détection de<br>mouvement | Stocker des enregistrements (en plus) si un<br>mouvement est détecté           |
| Nom de lecteur            | Définir le nom sous lequel les images doivent<br>être mémorisées dans le Cloud |
| Activer le Cloud          | Pour activer la fonction Cloud, cliquez ici                                    |

| Point menu                             | Fonction                                                                                                    |
|----------------------------------------|----------------------------------------------------------------------------------------------------|
| Configuration<br>avancée de<br>l'Email | Si vous voulez recevoir un email lorsque des<br>images sont stockées dans le Cloud, cliquez<br>sur ce bouton et saisissez les données dans la<br>fenêtre qui s'ouvre. |
| Par défaut                             | Réinitialisation sur le réglage usine                                                                                                    |
| Enregistrer                            | Sauvegarder le réglage                                                                                                    |
| Annuler                                | Quitter le menu                                                                                                    |

#### 6.14 Mémoriser et appeler différentes configurations

Il est possible de sauvegarder des différentes configurations d'enregistreurs pour différents utilisateurs ou différentes applications (par exemple sur une clé USB) et si besoin de les rappeler.

- 1) Connectez un support de mémoire externe (clé/disque dur) à un des deux ports USB de l'enregistreur.
- 2) Configurez l'enregistreur comme souhaité.
- 3) Appelez le menu «Avancés» ; le sous-menu «Maintenir» s'affiche :

| <b>*</b>                                              |                                          |                                                                                      |                                                                  |                                          | ٩               |
|-------------------------------------------------------|------------------------------------------|--------------------------------------------------------------------------------------|------------------------------------------------------------------|------------------------------------------|-----------------|
| Paramètres                                            | Rech. d'enreg.                           | Appareil                                                                             | Système                                                          | Avancés                                  | Eteindre        |
| <ul> <li>a Maintenir</li> <li>★ Evènements</li> </ul> | Utilisateur<br>Redémarrage<br>Redémarrer | admin<br>Activer<br>Semaines<br>Mise à jour<br>Import la config.<br>Config Usine Cam | Dim.<br>Réglages d'usine<br>Erregistrer paramê<br>Redémarrer IPC | 00:00<br>TPC Upgrade<br>Par défaut Enres | jistrer Annuler |

Schéma 6-29 Menu «Avancés», zone «Maintenir»

- Cliquez sur «Enregistrer paramè» et dans la fenêtre qui s'ouvre, effectuez les saisies pour mémoriser et cliquez sur «OK». Le fichier de configuration s'appelle «DEVICE\_Settings».
- 5) Pour des configurations différentes, sauvegardez-les dans des dossiers différents pour qu'une configuration de l'enregistreur déjà sauvegardée ne soit pas écrasée.
- 6) Pour appeler une configuration, cliquez sur «Import la config.»

#### 6.15 Astuces

| Astuce                                                                                                    | Chemin menu                                 |
|----------------------------------------------------------------------------------------------------|---------------------------------------------|
| Commutation automatique entre heure d'été et d'hiver                                                                                                    | Système → Général → DST                     |
| Réglage automatique de l'heure via le réseau                                                                                                    | Système → Général → NTP                     |
| Limiter la détection<br>de mouvements                                                                                                    | Paramètres → Alarme → Sport                 |
| Envoyer automatiquement un email en cas d'alarme                                                                                                    | Paramètres → Réseau → Email                 |
| Désactiver les canaux auxquels<br>aucune caméra n'est reliée.<br>Pour chaque canal désactivé<br>d'une caméra analogique, on<br>peut en plus brancher une caméra<br>réseau. | Paramètres → Affichage → Analog<br>Channels |
| Si l'enregistreur n'est pas relié<br>dans un réseau, désactivez les<br>menus réseau pour obtenir une<br>interface utilisateur plus simple.                                 | Système → Général → Général:<br>Mode = DVR  |

# 7 Utilisation

L'enregistreur s'utilise très confortablement avec la souris. C'est pourquoi, l'utilisation directement sur l'enregistreur et avec la télécommande n'est décrite dans cette notice que partiellement.

Allumez l'enregistreur avec l'interrupteur à bascule (30) sur la face arrière de l'appareil. Après quelques secondes, le logo de la société s'affiche sur le moniteur relié :

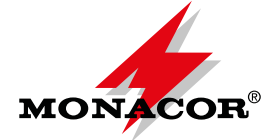

Ensuite, les images de caméra pour une surveillance Live (chapitre 7.3) s'affichent. Le buzzer interne d'alarme sonne cinq fois pour contrôle. Voir chapitre 8 en cas de dysfonctionnement ou alarme.

#### 7.1 Verrouillage

Si le verrouillage a été activé pour l'enregistreur (chapitre 6.6), et si l'enregistreur n'est pas utilisé pendant 2 minutes environ, le verrouillage s'active automatiquement. Il doit protéger l'enregistreur de tout accès non autorisé et est signalé par le symbole du cadenas fermé dans la barre de fonction.

 Affichez la barre de fonction : faites un clic droit avec la souris ou avec la souris, allez au centre du bord inférieur de l'écran.

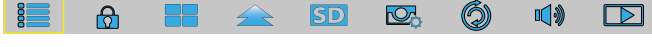

Schéma 7-1 Barre de fonction

- Pour activer le verrouillage avant la fin des deux minutes, cliquez sur le symbole du cadenas.
- Si, lorsque le verrouillage est activé, une fonction est appelée (par exemple le menu principal), la fenêtre «Connexion» s'affiche.

| Connexion         |        |            |  |  |  |  |
|-------------------|--------|------------|--|--|--|--|
|                   |        |            |  |  |  |  |
| Code appareil     | 000000 | ( 000000 ) |  |  |  |  |
| Utiisateur        | admin  |            |  |  |  |  |
| Mot de Passe      |        |            |  |  |  |  |
| Connexion Annuler |        |            |  |  |  |  |

Schéma 7-2 Fenêtre pour désactiver le verrouillage

 Dans le champ entouré de bleu, cliquez sur «Mot de Passe». Une fenêtre s'ouvre avec un clavier. Saisissez alors, à l'aide du clavier, le mot de passe et cliquez sur «Connexion».

## 7.2 Changement utilisateur

Si plusieurs comptes utilisateur sont créés pour l'utilisation de l'enregistreur, un nouvel utilisateur doit s'enregistrer avec son mot de passe pour pouvoir utiliser l'enregistreur avec ses droits utilisateur :

- 1) Affichez la barre de fonction (Schéma 7-1) : faites un clic droit avec la souris ou avec la souris, allez au centre du bord inférieur de l'écran.
- Le symbole du cadenas a doit être fermé. Si un cadenas ouvert s'affiche, cliquez sur le cadenas avec la touche gauche de la souris pour le fermer.
- 3) Cliquez sur le symbole fermé du cadenas : la fenêtre «Connexion» s'affiche (Schéma 7-2).

- 4) Dans le champ entouré de bleu, cliquez sur «Utilisateur». Une fenêtre avec un clavier s'ouvre.
- 5) Effacez tout d'abord le nom utilisateur précédent avec la touche «Espace» dans la fenêtre du clavier. Ensuite, saisissez le nouveau nom sur la fenêtre du clavier.
- 6) Saisissez de la même manière le mot de passe et cliquez sur «Enter».
- 7) Enfin, cliquez sur «Connexion».

Si un mot de passe n'est pas actif, il suffit de cliquer sur «Connexion».

#### 7.3 Surveillance Live

Une fois l'enregistreur allumé, les images de caméras sont toujours visibles dans la visualisation Live :

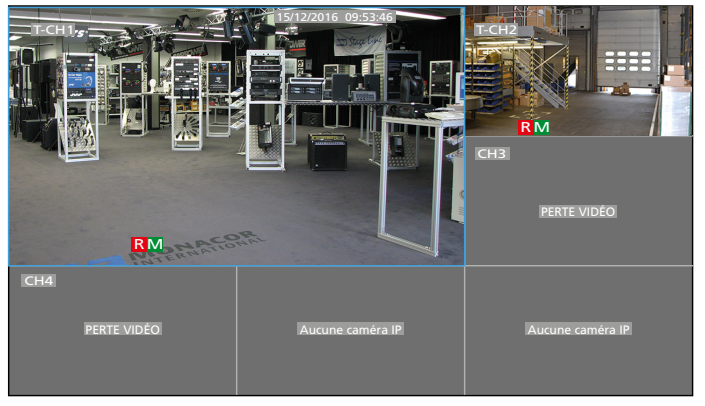

Schéma 7-3 Surveillance Live avec l'AXR-104

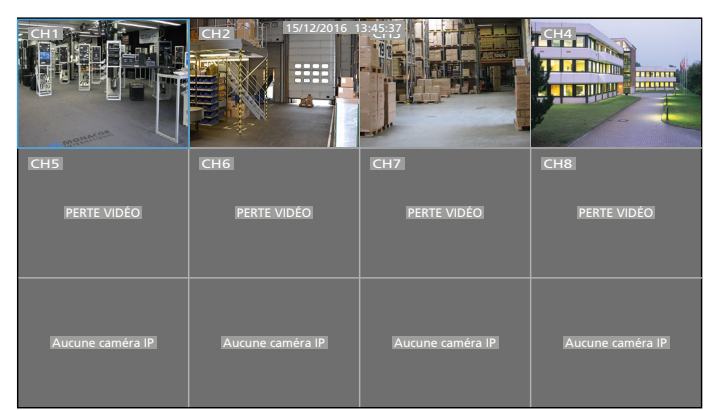

Schéma 7-4 Surveillance Live avec l'AXR-108

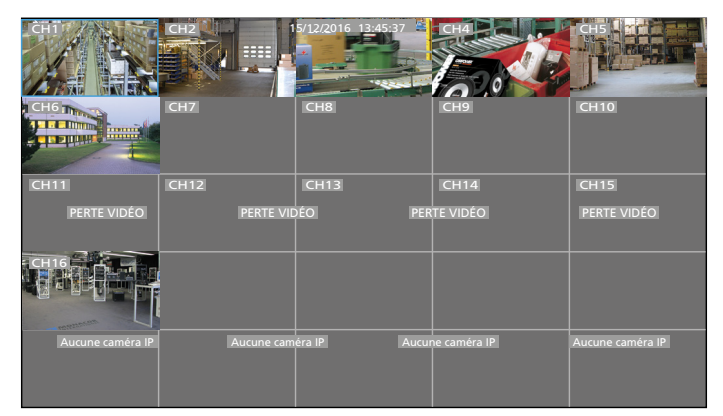

Schéma 7-5 Surveillance Live avec l'AXR-116

Chaque image de caméra est, en usine, dénommée par le nom «CH-» et le numéro du canal. Les noms peuvent être modifiés si besoin, par exemple «Entrepôt», «Entrée», «Caisse»... (voir chapitre 6.9). Le type de caméra préréglé est également affiché :

| Affichage | Type caméra                             |
|-----------|-----------------------------------------|
| aucun     | Caméra analogique avec signal composite |
| A-        | Caméra AHD (Analog High Definition)     |
| C-        | Caméra CVI (Composite Video Interface)  |
| T-        | Caméra TVI (Transport Video Interface)  |

La surveillance Live **n'influe pas** sur un enregistrement en cours (signalé par le symbole **R** dans l'image de la caméra). Il est possible d'afficher chaque image de la caméra ou une sélection d'images de manière plus grande :

| Visualisation                                                   | Action                                                                                                    |  |  |  |                                                                                                  |  |
|-----------------------------------------------------------------|----------------------------------------------------------------------------------------------------|--|--|--|--------------------------------------------------------------------------------------------------|--|
| lmage unique en<br>plein écran                                  | Avec la touche gauche de la souris :<br>Faites un double clic sur l'image voulue.<br>Sur l'appareil ou avec la télécommande :<br>Appuyez sur la touche numérique correspondante<br>1 9 ou sur la touche CH-/CH+ (AXR-104, AXR-<br>108) ; canaux 10 16 : touche 1 et touche 06                                                                                                    |  |  |  |                                                                                                  |  |
| Retour à toutes<br>les images de<br>caméras                     | Avec la touche gauche de la souris :<br>Faites un double clic sur l'image plein écran.<br>Sur l'appareil ou avec la télécommande:<br>Appuyez sur la touche ALL (plusieurs fois) ou sur la<br>touche I (AXR-116).                                                                                                    |  |  |  |                                                                                                  |  |
| Différent nombre<br>d'images<br>de caméras                      | Avec la souris : par un clic droit de la souris, affichez la barre de fonction. Sélectionnez la visualisation :         Symbole       Images       AXR-104       AXR-108       AXR-116         9       4       ✓       ✓       ✓         9       9       ✓       ✓       ✓         12       ✓       ✓       ✓       ✓         16       —       ✓       ✓       ✓         16       ✓       ✓       ✓       ✓         16       ✓       ✓       ✓       ✓         16       ✓       ✓       ✓       ✓         16       ✓       ✓       ✓       ✓         18       25       —       ✓       ✓         10       Jures       sub-       ✓       ✓         10       Jures       ✓       ✓       ✓         10       Jures       ✓       ✓       ✓         10       Jures       ✓       ✓       ✓         10       Jures       ✓       ✓       ✓         10       Jures       ✓       ✓       ✓         10       Jures       ✓       ✓       ✓         10       Jures <td>AXR-116<br/>AXR-116<br/>V<br/>V<br/>V<br/>V<br/>de<br/>naux de<br/>de<br/>naux de<br/>de :<br/>s) ou sur la</td> |  |  |  | AXR-116<br>AXR-116<br>V<br>V<br>V<br>V<br>de<br>naux de<br>de<br>naux de<br>de :<br>s) ou sur la |  |
| Défilement de<br>toutes les images<br>plein écran<br>(séquence) | Avec la souris : cliquez sur le symbole<br>«Démar-<br>rer SEQ» dans la barre de fonction. Pour régler la<br>durée d'affichage des images, voir chapitre suivant.<br>Pour quitter le défilement, cliquez à nouveau sur le<br>symbole                                                                                                    |  |  |  |                                                                                                  |  |

#### 7.3.1 Durée d'affichage et réglage de l'affichage en défilement d'image

En usine, une durée d'affichage est réglée à 5 secondes. Pour modifier la durée :

1) Affichez le menu principal. Soit appuyez sur la touche MENU sur l'enregistreur/la télécommande,

soit avec la souris :

affichez la barre de fonction : Faites un clic droit avec la souris ou avec la souris, allez au centre du bord inférieur de l'écran.

|  |  | Ø |  | $\rightarrow$ | SD | ₽ <b>₽</b> ₽ | Ó | ∎ <b>(</b> )) |  |
|--|--|---|--|---------------|----|--------------|---|---------------|--|
|--|--|---|--|---------------|----|--------------|---|---------------|--|

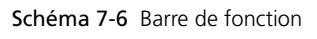

et cliquez sur le symbole 🔚 «Menu principal».

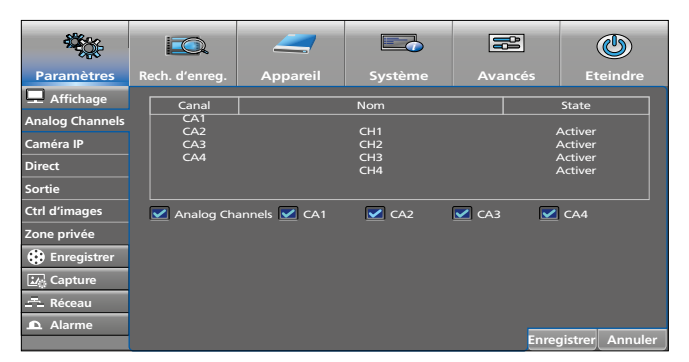

Schéma 7-7 Menu principal

 Le sous-menu «Affichage» dans le menu «Paramètres» est sélectionné. Tout à gauche dans le sous-menu, cliquez sur «Sortie» (sans symbole).

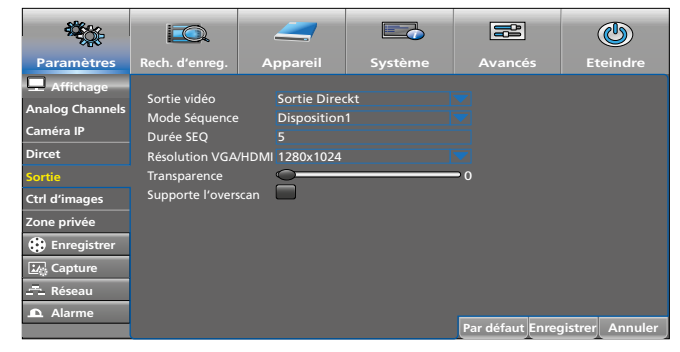

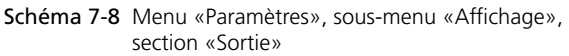

- Dans la ligne «Mode Séquence», vous pouvez commuter d'une image unique (Disposition 1) sur une visualisation multiple. Pour ce faire, cliquez sur le symbole à droite dans la ligne.
- Pour modifier la durée d'affichage, cliquez, dans la ligne «Durée SEQ», dans le champ avec le numéro «5» et saisissez la durée en secondes.
- Pour sauvegarder le réglage, cliquez sur «Enregistrer» et après le message «Enregistrement de paramètres reussi !», cliquez sur «OK».
- 6) Fermez la fenêtre en cliquant sur «Annuler».

#### 7.3.2 Augmenter la taille d'un segment d'image

 Avec la touche gauche de la souris, cliquez sur l'image Live pour laquelle un segment doit être agrandi. (Pour une visualisation image unique, faites simplement un clic gauche de la souris). La barre de séléction rapide s'affiche :

|        | O | Ð      | 8 | $\overline{\frown}$ |
|--------|---|--------|---|---------------------|
| $\sim$ |   | $\sim$ |   |                     |

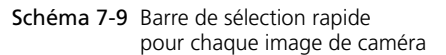

- 2) Cliquez sur le symbole loupe . Dans le cas d'une visualisation multiple, on commute sur une visualisation image plein écran. Le symbole loupe s'affiche : avec ce symbole, tirez pour créer une fenêtre qui définit le segment à agrandir.
- Pour revenir au mode normal image plein écran, faites un clic gauche sur la souris. La fonction Zoom reste active : il est possible d'agrandir une autre section d'image.
- Pour désactiver la fonction Zoom, faites un clic droit avec la souris. Ensuite, par un double clic gauche, vous pouvez revenir à la visualisation précédente images multiples.

#### 7.3.3 Restitution audio

Seul le son du canal de caméra qui est affiché en plein écran, ou dans le cas d'une visualisation images multiples, le son de l'image entourée de bleu (sélectionnez avec la touche gauche de la souris) est restitué.

- 1) Pour régler le volume, affichez la barre de fonction (Schéma 7-10) avec la touche droite de la souris.
- Cliquez sur le symbole haut-parleur 
   In réglage de volume s'affiche.
- 3) En maintenant la touche gauche de la souris enfoncée, modifiez le volume avec le réglage à glissières.
- Pour couper le son, cliquez directement sur le symbole haut-parleur sous le réglage. De la même façon, vous pouvez réactiver le son.

Pour activer et désactiver le son, vous pouvez également utiliser la touche MUTE sur la télécommande ou sur l'appareil. Cependant, le réglage de volume ne doit pas être affiché.

# 7.4 Barres de commande – accès rapide aux réglages et fonctions

Pour un accès rapide aux menus de réglage et aux fonctions les plus importantes, la barre de fonction (pour afficher, faites un clic droit avec la souris) est disponible ; pour chaque image de caméra, la barre de sélection rapide (avec la touche gauche de la souris, cliquez dans l'image souhaitée de caméra) est prévue.

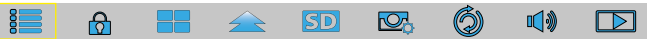

Schéma 7-10 Barre de fonction

| Symbole  | Fonction                                                                                                    |  |  |  |  |  |
|----------|----------------------------------------------------------------------------------------------------|--|--|--|--|--|
| 8        | Appelez le menu principal : est sélectionné :<br>menu «Paramètres»<br>sous-menu «Affichage»<br>zone «Analog Channels»                                                                                                    |  |  |  |  |  |
| ۵        | Le symbole du cadenas n'existe que si un mot de passe est<br>activé (chapitre 6.6).<br>Si le symbole du cadenas est ouvert, activez le verrouillage<br>en cliquant sur le symbole (chapitre 7.1).<br>Si le symbole du cadenas est fermé, le verrouillage est<br>activé ; en cliquant sur le symbole, la fenêtre pour remplacer<br>l'utilisateur s'ouvre (chapitre 7.2) |  |  |  |  |  |
|          | Visualisation avec quatre images de caméras<br>Pour les enregistreurs AXR-108 et AXR-116, d'autres<br>symboles existent pour la visualisation de 9, 12, (16), (25)<br>images.                                                                                                    |  |  |  |  |  |
|          | Visualisation avec des images de taille différente                                                                                                    |  |  |  |  |  |
| SD       | Stream Switch pour l'image entourée de bleu :<br>«Flux Primaires» = résolution élevée, flux importants de<br>données<br>«Flux Secondaires» = résolution plus faible, flux de données<br>plus faibles                                                                                                    |  |  |  |  |  |
|          | Preview Policy règle les priorités pour une charge complète<br>du système<br>Temps réel = débit le plus élevé, qualité d'image moindre<br>Equilibré = débit moyen, qualité d'image moyenne<br>Régulier = qualité d'image élevée, moins d'images par<br>seconde                                                                                                    |  |  |  |  |  |
| Ø        | Démarrer/arrêter le défilement d'images (séquence)<br>(chapitre 7.3)                                                                                                    |  |  |  |  |  |
| <b>N</b> | Régler le volume, activer/désactiver le son (chapitre 7.3.3)                                                                                                    |  |  |  |  |  |
|          | Ouvrir le menu pour la recherche d'enregistrements<br>(chapitre 7.7.2)                                                                                                    |  |  |  |  |  |

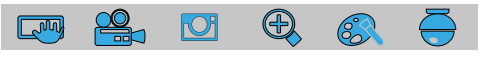

Schéma 7-11 Barre de sélection rapide avec les fonctions, séparément pour chaque image de caméra

| Symbole  | Fonction                                                             |
|----------|----------------------------------------------------------------------|
|          | Mémoriser un enregistrement Capture (chapitre 7.6.2)                 |
| <b>2</b> | Démarrer ou arrêter manuellement un enregistrement<br>(chapitre 7.6) |
|          | Lire les 5 dernières minutes de l'enregistrement (chap. 7.7.1)       |
| Ð        | Augmenter la section de l'image (chapitre 7.3.2)                     |
| 83       | Réglage de la couleur, luminosité et contraste (chapitre 7.5)        |
| ē        | Afficher le menu de gestion pour une caméra PTZ (chap. 7.8)          |

#### 7.5 Réglage de couleur, luminosité, contraste des images Live

- 1) Avec la touche gauche de la souris, cliquez sur l'image Live à régler. (Pour une visualisation image unique, cliquez simplement avec la touche gauche de la souris). La barre de sélection rapide s'ouvre (Schéma 7-11).
- Cliquez sur le symbole de la palette de couleurs 
   Live est affichée comme image unique, le menu pour le réglage de l'image s'affiche :

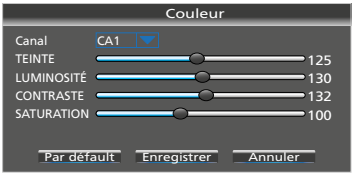

Schéma 7-12 Menu pour le réglage d'image

| Point menu  | Fonction                              |
|-------------|---------------------------------------|
| Canal       | Commuter sur un autre canal de caméra |
| TEINTE      | Régler la teinte                      |
| LUMINOSITÉ  | Régler la luminosité                  |
| CONTRASTE   | Régler le contraste                   |
| SATURATION  | Régler la saturation                  |
| Par défaut  | Réinitialisation sur le réglage usine |
| Enregistrer | Sauvegarder le réglage                |
| Annuler     | Quitter le menu                       |

 Pour revenir à la visualisation précédente, une fois que le menu est quitté, faites un double clic avec la touche gauche de la souris.

#### 7.6 Enregistrements

En usine, l'enregistreur est réglé de telle sorte que tous les canaux auxquels une caméra est reliée soient enregistrés après l'allumage. Si le réglage a été modifié (menu «Paramètres», sous-menu «Enregistrer», section «Planification enreg»), on peut démarrer manuellement un enregistrement pour un canal qui n'a pas été enregistré automatiquement :

- 1) Avec la touche gauche de la souris, cliquez sur l'image Live qui doit être enregistrée. (Pour une visualisation image unique, faites simplement un clic gauche de la souris.) La barre de sélection rapide (Schéma 7-11) s'affiche.
- 2) Cliquez sur le symbole de caméra arrès. Rapidement après, l'enregistrement démarre, le symbole R (Record) s'affiche.
- 3) Pour arrêter l'enregistrement, appuyez à nouveau sur le symbole 🚔.

A la place, il est possible de démarrer un enregistrement avec la touche ● sur l'enregistreur ou sur la télécommande et de l'arrêter avec la touche ■. Pour une visualisation images multiples, l'enregistrement de la caméra dont l'image est encadrée de bleu, démarre. Si besoin, avant le démarrage de l'enregistrement, commutez, avec les touches numériques ou les touches CH–/CH+, sur la visualisation image plein écran du canal à enregistrer.

#### 7.6.1 Modification des horaires d'enregistrement

 Appelez le menu et dans le menu «Paramètres», sélectionnez le sous-menu «Enregistrer». Cliquez sur la zone «Planification enreg».

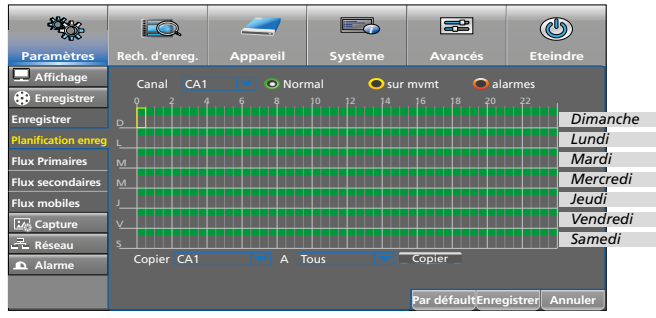

Schéma 7-13 Calendrier hebdomadaire d'enregistrements

En usine, tous les canaux de caméras auxquels une caméra est reliée, sont enregistrés de 0 heure à 24 heures. Pour modifier :

- Un canal de caméra est sélectionné après «Canal» (ici canal 1). Si l'horaire d'enregistrement doit être modifié pour un autre canal, cliquez sur le symbole
- Pour effacer des horaires d'enregistrement, allez sur la période voulue en maintenant la touche gauche de la souris enfoncée. Il est possible d'effacer des blocs de demi-heures en cliquant.
- Les périodes effacées peuvent être ajoutées de la même manière.
- 5) Pour un démarrage automatique des enregistrements en cas de détection de mouvements et/ou alarme, cliquez tout d'abord sur l'ellipse jaune «sur mvmt» ou sur l'ellipse rouge «alarmes». Ensuite, allez sur la période souhaitée en maintenant la touche gauche de la souris enfoncée.
- 6) Si le réglage doit être repris pour d'autres canaux de caméras, effectuez la sélection dans la ligne «Copier CA ... A Tous» dans le bas du menu et cliquez sur le bouton «Copier».
- Pour mémoriser les périodes, cliquez sur «Enregistrer». Confirmez le message «Enregistrement de paramètres réussi ! » par «OK», le message disparaît.
- 8) Cliquez sur «Annuler» pour quitter le calendrier.

#### 7.6.2 Images Capture écran (photographie instantanée)

A tout moment, on peut mémoriser une photographie instantanée d'une image de caméra avec la fonction Capture, par exemple si un événement important doit être conservé pendant une surveillance Live. En usine, la fonction Capture n'est pas activée. Pour l'activer, voir chapitre 6.13. Pour mémoriser une photographie instantanée :

- Avec la touche gauche de la souris, cliquez sur l'image Live qui doit être enregistrée. (Pour une visualisation image unique, faites simplement un clic gauche de souris). La barre de sélection rapide (Schéma 7-11) s'affiche.
- 2) Cliquez sur le symbole 📼. La photographie instantanée est ainsi sauvegardée.
- 3) Pour afficher et exporter les images de Captures d'écran, voir chapitre 7.7.3.

#### 7.7 Lecture des enregistrements

La lecture d'un enregistrement **n'interrompt pas** un enregistrement en cours.

#### 7.7.1 Lectures des 5 dernières minutes d'enregistrement d'une caméra

- 1) Avec la touche gauche de la souris, cliquez dans l'image Live de caméra dont l'enregistrement doit être lu. La barre de sélection rapide (Schéma 7-11) s'affiche.
- Cliquez sur le symbole <sup>I</sup>. La lecture des 5 dernières minutes enregistrées démarre, une barre de gestion s'affiche :

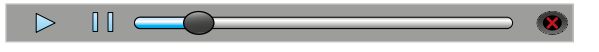

Schéma 7-14 Barre de gestion de lecture

- 3) Avec les boutons ► et II, vous pouvez arrêter et reprendre la lecture.
- 4) Par plusieurs clics sur le symbole pause II, des images uniques peuvent être visualisées les unes après les autres.
- 5) En avançant et reculant le bouton de lecture avec la touche gauche de la souris enfoncée, on peut faire une avance ou un retour rapide dans l'enregistrement.
- 6) Pour arrêter avant terme la lecture, cliquez sur la croix × rouge.

#### 7.7.2 Lecture d'un enregistrement d'une période donnée et si besoin, la sauvegarder sur un support externe

Pour afficher le calendrier de recherche d'enregistrements, soit appuyez sur la touche ► sur l'appareil/la télécommande

soit affichez la barre de fonction (Schéma 7-10) avec la touche droite de la souris, et cliquez sur le symbole de lecture **>** sur la droite de la barre de fonction.

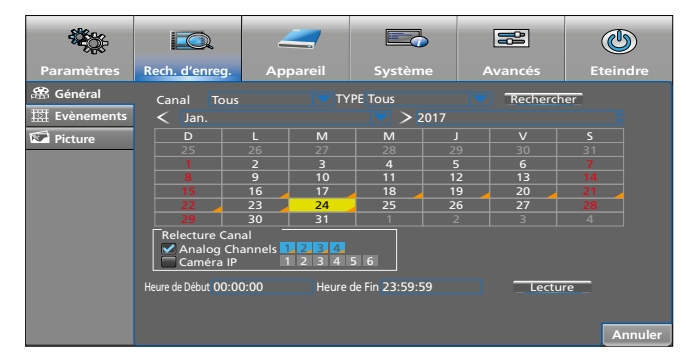

Schéma 7-15 Calendrier pour la recherche d'enregistrement

Une fois le calendrier affiché, le jour actuel est toujours sélectionné (repéré en jaune).

Les jours avec des enregistrements sont repérés par un triangle orange.

- Cliquez sur le jour dont les enregistrements doivent être lus. Pour aller à un autre mois, cliquez sur la flèche blanche < ou > avant/après la donnée du mois. Pour sélectionner une autre année, cliquez sur la flèche bleue ou après le chiffre de l'année.
- Dans la zone «Relecture Canal», on peut sélectionner ou désélectionner les canaux. Les canaux repérés en bleu sont lus.
- 3) Pour limiter la période de lecture, saisissez une heure de début et de fin dans les champs en bas du menu.
- 4) Pour lire, cliquez sur «Lecture».

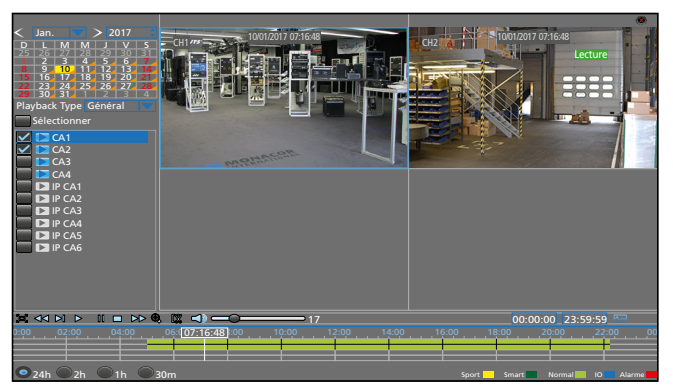

Schéma 7-16 Visualisation lecture enregistrement

5) La visualisation lors de la lecture est très claire et très explicite. Dans le tableau suivant, les fonctions les plus fréquemment utilisées sont présentées :

| Symbole                                               | Fonction                                                                                                    | Affichage (champ vert en haut à droite) |  |  |
|-------------------------------------------------------|----------------------------------------------------------------------------------------------------|-----------------------------------------|--|--|
| 🗸 CH                                                  | Afficher/masquer le canal                                                                                                    | _                                       |  |  |
| æ                                                     | Masquer les menus ;<br>pour les réafficher, allez au bord in-<br>férieur avec le pointeur de la souris<br>et cliquez à nouveau sur le symbole                                                                                                    | _                                       |  |  |
| <b>~</b> *                                            | Retour rapide                                                                                                    | << X 2 16                               |  |  |
| ▶ *                                                   | Ralenti vers l'avant                                                                                                    | SLOW 1/2 1/16                           |  |  |
|                                                       | Poursuivre la lecture<br>à vitesse normale                                                                                                    | Lecture                                 |  |  |
| *                                                     | Pause, prochaine image                                                                                                    | Pause, Étape                            |  |  |
|                                                       | Arrêter la lecture                                                                                                    | Arrêter                                 |  |  |
| *                                                     | Avance rapide                                                                                                    | >> X 2 16                               |  |  |
| ⊕ <b>,</b>                                            | Augmenter la section<br>vue précédente : clic droit de la<br>souris                                                                                                    | _                                       |  |  |
| C%                                                    | <ul> <li>Sauvegarder un segment d'un enregistrement<br/>en externe :</li> <li>1. Connectez un disque dur externe ou une clé USB à<br/>un des deux ports USB.</li> <li>2. Lire l'enregistrement et au début de segment voulu<br/>et à la fin du segment, cliquez sur le symbole.</li> <li>3. Au second clic, à la fin du segment, une fenêtre<br/>s'ouvre pour mémoriser le fichier vidéo. Sélectionnez<br/>le format vidéo et cliquez sur «Enregistrer».</li> <li>4. Dans une autre fenêtre, sélectionnez le support de<br/>mémoire ou un dossier et cliquez sur «OK». Pour<br/>fermer la fenêtre, cliquez sur «Annuler».</li> <li>Pour lire les fichiers vidéo, installez le programme<br/>videoBuyer</li></ul> |                                         |  |  |
|                                                       | Activer/désactiver le son ;<br>réglez le volume avec le réglage à droite à côté<br>du symbole                                                                                                    |                                         |  |  |
|                                                       | Commutez le canal sélectionné (entouré de bleu) sur la visualisation image plein écran                                                                                                    |                                         |  |  |
| 24h<br>2h<br>1h<br>30m                                | Sélectionnez la zone pour l'échelle de temps :<br>24 heures, 2 heures, 1 heure, 30 minutes                                                                                                    |                                         |  |  |
| *Cliquez le cas échéant plusieurs fois sur le symbole |                                                                                                    |                                         |  |  |

- 6) Pour arrêter la lecture et revenir au calendrier de recherche d'enregistrement, faites un double clic droit avec la souris ou cliquez en haut à droite sur la croix rouge × avec la touche gauche de la souris.
- 7) Pour rechercher un enregistrement dans le calendrier, par exemple déclenché par un mouvement détecté ou par une entrée d'alarme, cliquez sur le symbole dans le champ «TYPE» en haut du menu (préréglage «Tous»). Dans le menu pop-up, sélectionnez l'option voulue et cliquez sur «Rechercher» à droite. La procédure suivante et la lecture s'effectuent comme décrit dans les points 1 à 4.

#### 7.7.3 Appeler des images Captures d'écran (photographie instantanée)

 Appelez le menu «Rech. d'enreg.» : soit appuyez sur la touche ► sur l'appareil/la télécommande,

soit avec la touche droite de la souris, affichez la barre de fonction.

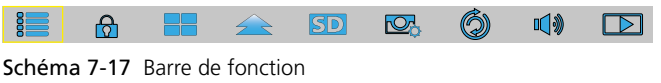

et cliquez sur le symbole de lecture D. Le calendrier d'enregistrement s'affiche (Schéma 7-15).

2) Sur le calendrier, cliquez sur «Picture».

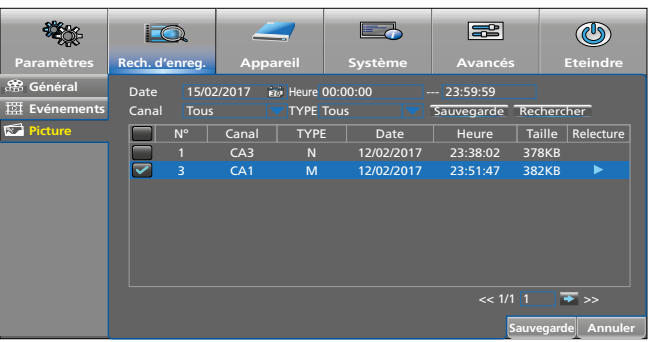

Schéma 7-18 Fenêtre pour rechercher des images Captures d'écran

| Point menu | Fonction                                                                                                    |
|------------|----------------------------------------------------------------------------------------------------|
| Date       | Date de la recherche                                                                                                    |
| Heure      | Période de la recherche                                                                                                    |
| Canal      | Sélection des canaux de caméras                                                                                                    |
| ТҮРЕ       | Raison pour déclencher la Capture<br>All, Normal (programmé), Alarm, Motion,<br>IO, Manual                                                                                                    |
| Rechercher | Rechercher des images dans la période sélec-<br>tionnée :                                                                                                    |
|            | Les images sont listées par ordre chronolo-<br>gique. Pour voir une image, cliquez sur sa date/<br>heure et ensuite sur le symbole . Pour aller de<br>l'image à la liste, faites un clic droit. |
| Sauvegarde | Mémoriser les images sélectionnées (mettez un<br>✓ devant son numéro) sur un disque dur ou<br>une clé USB.                                                                                      |
| Annuler    | Quitter le menu                                                                                                    |

#### 7.8 Gestion de caméras PTZ

Si une ou plusieurs caméras, pouvant être gérées à distance (inclinaison, rotation, zoom, focus...), sont reliées, il est possible de les gérer de manière confortable via l'enregistreur.

 Avec la touche gauche de la souris, cliquez sur l'image Live de la caméra, qui doit être gérée à distance. (Pour une visualisation image unique, faites simplement un clic gauche de la souris). La barre de sélection rapide s'affiche :

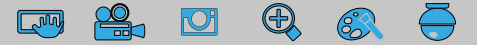

Schéma 7-19 Barre de sélection rapide

2) Cliquez sur le symbole 🖶. La fenêtre de gestion s'ouvre :

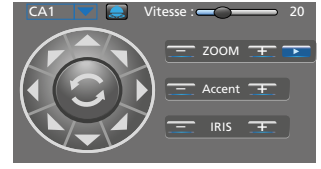

Schéma 7-20 Fenêtre pour la gestion PTZ

| Point menu<br>Symbol | Fonction                                                                                    |
|----------------------|---------------------------------------------------------------------------------------------|
| CA                   | Sélection du canal de caméra                                                                |
| ▲ Pfeile             | Rotation, inclinaison,<br>rotation et inclinaison simultanément                             |
| C)                   | Fonction rotation panorama automatique marche/arrêt                                         |
| Vitesse              | Vitesse rotation/inclinaison                                                                |
| <b>a</b>             | Démarrage/Arrêt déplacement caméra                                                          |
|                      | Ouvrir une fenêtre pour mémoriser les positions<br>de caméras pour le déplacement de caméra |
| ZOOM                 | Fonction Zoom                                                                               |
| Accent               | Réglage netteté                                                                             |
| IRIS                 | Réglage diaphragme                                                                          |

 Pour quitter la fenêtre de gestion, cliquez avec la touche droite de la souris dans l'image.

#### 7.9 Effacer des données

Si vous souhaitez donner l'enregistreur à une tierce personne (par exemple le vendre ou le louer), ou le mettre au rebut, effacez impérativement tous les enregistrements et mots de passe en formatant le disque dur et en réinitialisant l'enregistreur sur les réglages usine. Sinon, vous communiquez tous les enregistrements, données personnelles et mots de passe avec l'enregistreur.

1) Affichez le menu principal. Soit appuyez sur la touche MENU sur l'enregistreur ou la télécommande

soit avec la souris :

pour afficher la barre de fonction, faites un clic droit avec la souris ou allez avec la souris au centre de la barre inférieure de l'écran.

| 8 |  |  | $\rightarrow$ | SD |  | Ó | □【》 |  |
|---|--|--|---------------|----|--|---|-----|--|
|---|--|--|---------------|----|--|---|-----|--|

Schéma 7-21 Barre de fonction

Dans la barre de fonction, cliquez à gauche sur le symbole «Menu principal».

| ₩¢              |                |              |            |       | ٢                  |  |
|-----------------|----------------|--------------|------------|-------|--------------------|--|
| Paramètres      | Rech. d'enreg. | Appareil     | Système    |       | Eteindre           |  |
| 🖵 Affichage     | Canal          |              | Nom        |       | State              |  |
| Analog Channels | CA1            | I            |            |       |                    |  |
| Caméra IP       | CA2<br>CA3     |              | CH2        |       | Activer            |  |
| Direct          | CA4            |              | CH3<br>CH4 |       | Activer            |  |
| Sortie          |                |              |            |       |                    |  |
| Ctrl d'images   | Analog Chi     | annels 🗹 CA1 | CA2        | 🗹 САЗ | <b>Z</b> CA4       |  |
| Zone privée     |                |              |            |       |                    |  |
| 🔅 Enregistrer   |                |              |            |       |                    |  |
| 🛃 Capture       |                |              |            |       |                    |  |
| 📥 Réceau        |                |              |            |       |                    |  |
| ▲ Alarme        |                |              |            | Ē     | nregistrer Annuler |  |

Schéma 7-22 Menu principal

2) Dans la barre, en haut du menu, cliquez sur «Appareil».

| <b>10</b>         |                |             |                              |                           | ٢                 |
|-------------------|----------------|-------------|------------------------------|---------------------------|-------------------|
| Paramètres        | Rech. d'enreg. | Appareil    | Système                      |                           | Eteindre          |
| Disque Dur<br>PTZ | N°  <br>1*     | État<br>OK  | Disponible/Tota<br>891G/931G | ale Temps rest<br>209Heur | tant ection<br>re |
|                   |                |             |                              |                           |                   |
|                   |                |             |                              |                           |                   |
|                   | Écraser        | Automatique | Fc                           | ormater disque du         | ır                |
|                   |                |             |                              | Par défaut Enreg          | gistrer Annuler   |

Schéma 7-23 Menu «Appareil», sous-menu «Disque Dur»

- Sélectionnez le disque dur : dans la colonne «Sélection», cliquez sur la ligne du disque dur (voir pointeur de la souris sur le schéma).
- 4) Cliquez sur le bouton «Formater disque dur». La fenêtre «Connexion» s'affiche.

| Paramètres | Rech. d'enreg. | Appareil                                    | Système         | Avancés           | <b>Eteindre</b> |
|------------|----------------|---------------------------------------------|-----------------|-------------------|-----------------|
| Disque Dur | N°             | État                                        | Disponible/Tota | ale Temps res     | tantlection     |
| 🔶 PTZ      | 1*             | Con                                         | eeic/eeic       | 209Heu            | re 📍            |
|            |                | lisateur ladmin<br>ot de Passe<br>Connexion | Annuler         |                   |                 |
|            | Écraser        | Automatique                                 | Fr Fr           | ormater disque du | ır              |
|            |                |                                             |                 | Par défaut Enreg  | gistrer Annuler |

Schéma 7-24 Fenêtre «Connexion»

5) Si un mot de passe a été défini, saisissez-le. Cliquez sur «Connexion». La fenêtre suivante de confirmation s'affiche :

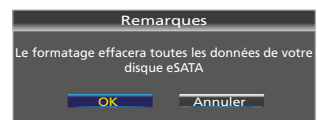

Schéma 7-25 Fenêtre pour confirmer le formatage

6) Cliquez sur le bouton «OK». Le processus de formatage est indiqué sous forme de bargraphe. A la fin du formatage, le message suivant s'affiche :

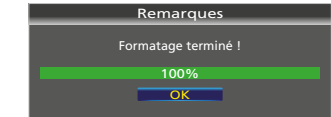

Schéma 7-26 Disque dur formaté

- Cliquez sur «OK» : la capacité disponible et la durée disponible d'enregistrement sont indiquées.
- 8) Pour effacer tous les mots de passe et autres données, faites un Reset (voir chapitre suivant).

### 7.10 Réglage usine (Reset)

Pour réinitialiser l'enregistreur sur le réglage usine :

- Affichez le menu principal : soit appuyez sur la touche MENU sur l'enregistreur/la télécommande ou faites un clic droit de la souris pour afficher la barre de fonction et cliquez sur le symbole se «Menu principal».
- 2) Dans la barre, en haut du menu, cliquez sur «Avancés».

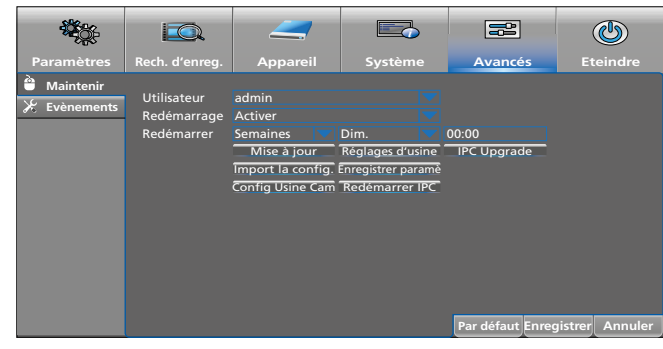

Schéma 7-27 Menu «Avancés»

3) Cliquez sur le champ «Réglages d'usine».

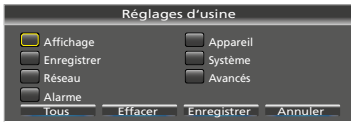

Schéma 7-28 Fenêtre réglage d'usine

4) La réinitialisation sur les réglages usine peut se faire pour tous les types de réglage ou pour des types donnés. Les types de réglage listés correspondent aux menus ou sous-menus de même nom. Pour sélectionner les types de réglage, cliquez avec la souris sur les champs correspondants.

| Point menu                       | Fonction                                                     |  |
|----------------------------------|--------------------------------------------------------------|--|
| (Affichage etc.)                 | Sélectionner un type donné                                   |  |
| Tous Sélectionner tous les types |                                                              |  |
| Effacer                          | Désélectionner tous les types sélectionnés                   |  |
| Enregistrer                      | Réinitialiser les types sélectionnés sur<br>le réglage usine |  |
| Annuler                          | Fermer la fenêtre                                            |  |

## 7.11 Appeler une liste d'événements

L'enregistreur mémorise tous les événements, par exemple signal de caméra manquant, marche et arrêt de l'enregistreur, enregistrement manuel, lecture d'un enregistrement, modifications dans les réglages menu et plus encore.

Appelez le menu «Système» et cliquez sur le sous-menu «Journal».

|                |                      |                   |                                  |                             | ٩              |
|----------------|----------------------|-------------------|----------------------------------|-----------------------------|----------------|
| Paramètres     | Rech. d'enreg.       | Appareil          | Système                          |                             | Eteindre       |
| 🔅 Générai      | Date de Début 15     | 5/02/2017 👼 Heu   | re de Début 00:00:00             |                             |                |
| 👤 Utilisateurs | Date de Fin 15       | 5/02/2017 📷 He    | ure de Fin 23:59:59              |                             |                |
| 📕 Infos        | Type de connexion To | ous 🔽             | Rech                             | ercher                      |                |
| 📑 Journal      | Canal TYI            | PE Heur           | e                                | CON. NRE                    | GISTREelectur  |
|                | CA1 Alar             | me 15/02/2017     | 11:17:54 Demarra<br>11:17:57 PER | ge du systeme<br>TE VIDÉO I | lon            |
|                | CA2 Alar             | me 15/02/2017     | 11:17:54 PER                     | TE VIDÉO I                  | Non            |
|                | CA3 Alar             | me 15/02/2017     | 11:17:54 PER                     | TE VIDÉO I                  | Non            |
|                | CA4 Alar             | me 15/02/2017     | 11:17:54 PER                     | TE VIDÉO I                  | Non            |
|                | Stock                | age 15/02/2017    | 11:23:07 No. 1 Forn              | nater disque dur            |                |
|                | CA4 Alar             | me 15/02/2017     | 11:30:41 Début d                 | u mouvement                 | Oui            |
|                | Configu              | ration 15/02/2017 | 12:02:36 es de plan              | ifiction d'enreg            | <b></b>        |
|                |                      |                   |                                  | << 1/4 1                    | → >>           |
|                |                      |                   |                                  | Sauv                        | egarde Annuler |

Schéma 7-29 Liste d'événements après une demande de recherche

| Point menu                                                | Fonction                                                                                                    |                 |  |
|-----------------------------------------------------------|----------------------------------------------------------------------------------------------------|-----------------|--|
| Date de Début                                             | Premier jour                                                                                                    |                 |  |
| Date de Fin                                               | Dernier jour                                                                                                    | de la recherche |  |
| Heure de Début                                            | Heure début                                                                                                    |                 |  |
| Heure de Fin                                              | Heure fin                                                                                                    |                 |  |
| Type de<br>connexion                                      | Sélection du groupe d'événements :<br>Tous, Système, Configuration, Alarme, Compte,<br>Enregistrer, Stockage<br>La groupe s'affiche dans la colonne «TYPE». |                 |  |
| Rechercher                                                | Démarrer la recherche                                                                                                    |                 |  |
| Sauvegarde Fenêtre pour mémorise<br>par exemple sur une c |                                                                                                    | a liste<br>SB   |  |
| Annuler                                                   | Fermer la fenêtre                                                                                                    |                 |  |

Pour que toute manipulation sur l'enregistreur soit présente dans la liste d'événements, la liste ne peut être effacée ni par le formatage du disque dur ni par une réinitialisation sur les réglages usine.

#### 7.12 Afficher les informations système Modifier les ID des appareils et les noms des appareils

Appelez le menu «Système» et cliquez sur le sous-menu «Infos». La zone «Infos» est sélectionnée :

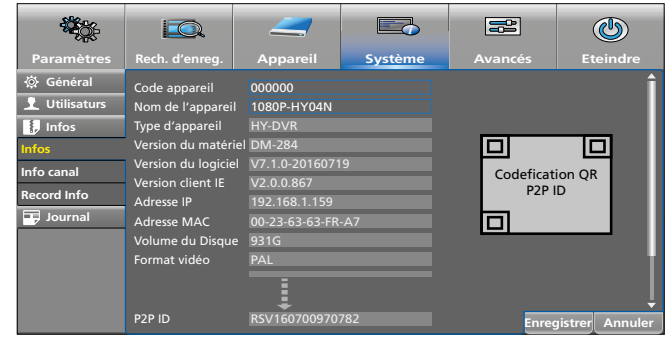

Schéma 7-30 Informations système

Dans la ligne «Code appareil», on peut saisir un numéro d'identification si par exemple, il faut accéder, via un réseau, à plusieurs enregistreurs. Les enregistreurs ne peuvent répondre séparément qu'avec des numéros d'identification différents.

Dans la ligne «Nom de l'appareil», il est possible de saisir un autre nom d'appareil pour pouvoir différencier plusieurs enregistreurs plus facilement en fonction du nom.

Dans deux autres zones, des informations supplémentaires sont affichées :

«Info canal» : informations sur les canaux de caméra «Info Record» : informations sur les réglages d'enregistrement Voir si besoin, la présentation de menu dans le chapitre 6.5.

#### 7.13 Arrêt

Avant d'utiliser l'interrupteur marche/arrêt, arrêtez convenablement l'enregistreur. C'est le seul moyen pour éviter toute perte de données et des enregistrements en cours.

1) Affichez la barre de fonction : faites un clic droit de la souris ou avec la souris, allez au centre du bord inférieur de l'écran.

|  |  |  |  |  | SD |  | Ó | <b>•</b> |  |
|--|--|--|--|--|----|--|---|----------|--|
|--|--|--|--|--|----|--|---|----------|--|

Schéma 7-31 Barre de fonction

- 2) Cliquez sur le symbole 🔚 «Menu principal».
- 3) Cliquez en haut à droite dans le menu sur le symbole (\*) «Eteindre». L'information suivante s'affiche :

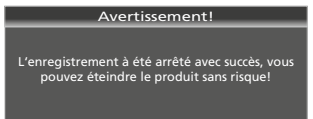

Schéma 7-32 Message indiquant que l'enregistreur peut être convenablement éteint

 Eteignez l'enregistreur avec l'interrupteur à bascule à l'arrière de l'appareil.

**Remarque :** Le bloc secteur relié a une faible consommation même si l'enregistreur est éteint. Eteignez-le éventuellement, via une barrette multiprises avec interrupteur On/Off.

# 8 Messages et messages d'erreurs

| Affichage                                                                                                    | Problème                                                                                                    |  |  |  |
|----------------------------------------------------------------------------------------------------|----------------------------------------------------------------------------------------------------|--|--|--|
|                                                                                                    | Si «Avertissement Non Formaté» s'affiche,<br>le disque dur n'est pas formaté.<br>Si «Avertissement Plein» s'affiche, le disque dur est<br>plein.<br>Formater le disque dur et<br>effacer ainsi tous les enregistrements :<br>Appelez le menu «Appareil», sélectionnez le disque<br>dur dans la colonne «Sélection» et cliquez sur<br>«Formater disque dur».<br>Modifier le mode d'écrasement des données pour que les<br>enregistrements les plus anciens puissent être écrasés :<br>Appelez le menu «Appareil», sélectionnez le disque<br>dur dans la colonne «Sélection» et modifiez le<br>réglage dans le champ «Écraser» (par exemple<br>passez de «Fermer» à «Automatique» ou réglez<br>moins de jours). |  |  |  |
| <b>*</b>                                                                                                    | Une alarme a été déclenchée via une des entrées d'alarme SENSOR (27).                                                                                                    |  |  |  |
| Pas de disque dur*                                                                                                    | Aucun disque dur installé.                                                                                                    |  |  |  |
| PERTE VIDÉO *                                                                                                    | Pas de signal vidéo.                                                                                                    |  |  |  |
| <b>M</b> *                                                                                                    | Un mouvement a été détecté<br>dans l'image de la caméra.                                                                                                    |  |  |  |
| R                                                                                                    | L'image est enregistrée.                                                                                                    |  |  |  |
| *Simultanément, le buzzer interne émet un son pour la durée réglée<br>dans le menu «Paramètres» ou «Avancés» (voir chapitre 6.8) |                                                                                                    |  |  |  |

# 9 Surveillance à distance et accès à distance à l'enregistreur

# 9.1 Surveillance à distance via un téléphone mobile et une tablette

Une surveillance à distance est possible très facilement via un téléphone mobile et une tablette fonctionnant avec un système d'exploitation «Android» ou «IOS».

1) Installez l'application «RXCamView» de l'App Store de Apple ou «Play Store» de Google.

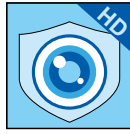

Schéma 9-1 App «RXCamView»

- 2) Démarrez l'application.
- Sélectionnez «Config» (a) dans la barre de symboles à gauche (schéma 9-2).
- Tapez, en haut à droite dans la ligne «Device», sur le symbole Plus (b).

| Ъ.           | Device       | Device         | (b) 🔶 🕂             |
|--------------|--------------|----------------|---------------------|
| Live         | 0            |                | (C) - Manual Adding |
| Ð            | LE Alarm     |                |                     |
| layback      | √7 Favorites |                | Scan QR Code        |
|              | ~            |                | Online Device       |
|              |              |                | Ŷ                   |
| لکی<br>Image |              |                |                     |
|              |              |                |                     |
| Config-      | 🗲 (a)        |                |                     |
| Í            |              |                |                     |
| Help         |              |                |                     |
|              |              |                |                     |
| (CamView     |              | Create QR Code |                     |

Schéma 9-2 Fenêtre «Config»/«Device»

5) Dans le menu pop-up qui s'ouvre, tapez sur «Manual Adding» (c).

| <u>_</u>       | Device     | <del>~</del> | New Devices              | 8 |
|----------------|------------|--------------|--------------------------|---|
|                | Alarm الله | Device Name  | DVR1                     |   |
| Playback       | Favorites  | Login Type   | Device ID                |   |
| L∎⊵∎<br>Record |            | Device ID    | Please enter the DDNS ID |   |
| Image          |            | Media Port   | 9000                     |   |
| £33            |            | User Name    | admin                    |   |
| (ĵ)            |            | Password     | Please enter password    |   |
| Help           |            | Channels     | 8                        |   |
| RXCamView      |            |              | Disconnected             |   |

Schéma 9-3 Fenêtre «New Devices»

- 6) Dans la ligne «Login Type», il faut que «Device ID» soit sélectionné. Sinon, passez de «IP/DOMAIN» à «Device ID».
- 7) Tapez sur le symbole du code dans la ligne «Device ID» et scannez le code QR sur la face supérieure de l'enregistreur ou saisissez le numéro ID présent sur la face supérieure de l'appareil dans la ligne.
- 8) Saissez le mot de passe dans la ligne «Password» (en usine, aucun mot de passe n'est saisi dans la ligne).
- 9) Enfin, pour mémoriser, tapez, en haut dans la ligne «New Devices», sur le symbole de la disquette ou sur «Save».
- 10) Pour une surveillance à distance, tapez sur «Live» dans la barre de symbole à gauche.

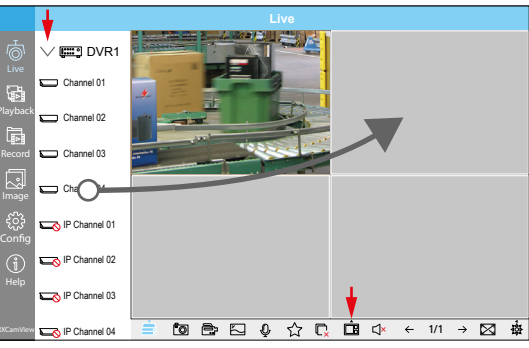

Schéma 9-4 Surveillance Live depuis un Smartphone

- 11) Tapez sur le triangle «>»en haut à gauche à côté du nom de l'enregistreur pour afficher les canaux de l'enregistreur.
- 12) Tapez sur le symbole 🗔 dans la barre de fonction en bas du menu pour sélectionner le nombre de fenêtres pour les canaux de l'enregistreur.
- 13) Tirez chaque canal voulu dans une fenêtre séparée. L'image de caméra correspondante s'affiche. Si plusieurs enregistreurs sont prévus pour la surveillance, il est possible de voir dans une seule fenêtre des images de caméra d'enregistreurs différents.
- 14) D'autres fonctions peuvent être appelées via les autres symboles.
- 15) Une aide en anglais est disponible via l'onglet «Help».

#### 9.2 Accès à distance via un ordinateur

Avec l'extension de programme «ActiveX», un accès à distance à l'enregistreur est possible via un ordinateur. L'extension est mémorisée dans l'enregistreur et peut être installée sur l'ordinateur via le réseau (réseau local/internet).

- 1) L'enregistreur doit être allumé et relié au réseau.
- Sur l'ordinateur, ouvrez le navigateur internet et saisissez l'adresse IP et le port Web de l'enregistreur (voir menu enregistreur : Paramètres → Réseau → Réseau), p. ex. : http://192.186.001.178:00080

Une fois l'ordinateur relié au réseau, le téléchargement et l'installation de «Active X» s'effectuent automatiquement.

**Remarque :** Si le téléchargement de «ActiveX» échoue, vérifiez si les réglages de sécurité du navigateur ou du firewall ne sont pas trop élevés.

 Après l'installation de «ActiveX», il est possible d'accéder à l'enregistreur via le navigateur internet en saisissant l'adresse IP de l'enregistreur. Pour ce faire, une fenêtre d'enregistrement s'ouvre :

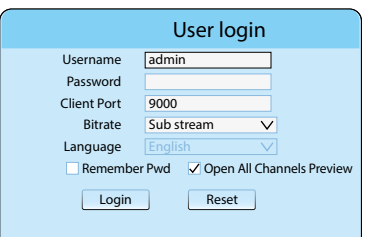

| Schéma | 9-5 | Loain | pour | accès | à | distance   |
|--------|-----|-------|------|-------|---|------------|
|        |     | 20 9  | 0000 |       | ~ | 0.0000.000 |

| Point menu  | Fonction                                                                                         |
|-------------|--------------------------------------------------------------------------------------------------|
| Username    | Nom utilisateur (en usine : admin)                                                               |
| Password    | Mot de passe (en usine : pas de mot de passe)                                                    |
| Client Port | Numéro du port de l'enregistreur, voir si besoin<br>menu Paramètres → Réseau → Réseau            |
| Bitrate     | Transmission de données (en usine «Main stream» pour un Intranet, «Sub stream» pour l' Internet) |
| Language    | La langue du menu est l'anglais.                                                                 |

| Point menu                     | Fonction                                  |
|--------------------------------|-------------------------------------------|
| Remember Pwd                   | Mémoriser le mot de passe                 |
| Open All Chan-<br>nels Preview | Ouvrir tous les canaux de caméras         |
| Login                          | Etablir une connexion vers l'enregistreur |
| Reset                          | Effacer toutes les données                |

 Une fois la connexion à internet effectuée, la fenêtre pour la surveillance Live apparaît sur le moniteur :

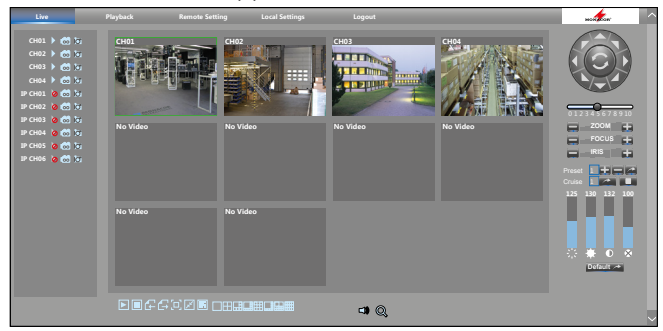

Schéma 9-6 Surveillance Live depuis un ordinateur

| Point menu<br>Symbole | Fonction                                                                                               |
|-----------------------|----------------------------------------------------------------------------------------------------|
|                       | Haut, zone de fonction                                                                                 |
| Live                  | Surveillance Live                                                                                      |
| Playback              | Lecture enregistrements                                                                                |
| Remote Setting        | Réglages pour l'enregistreur                                                                           |
| Local Setting         | Définir sur l'ordinateur les chemins pour les<br>enregistrements                                       |
| Logout                | Se déconnecter                                                                                         |
|                       | Gauche, visualisation canal                                                                            |
| ⊳                     | Activer ou désactiver l'image Live                                                                     |
|                       | Démarrer ou arrêter l'enregistrement vidéo sur<br>l'ordinateur                                         |
| ĺð                    | Mémoriser un enregistrement Capture sur<br>l'ordinateur                                                |
|                       | Bas, symboles de fonctions                                                                             |
|                       | Activer ou désactiver toutes les images Live                                                           |
| € G                   | Sélectionner le groupe de canaux<br>précédent/suivant                                                  |
|                       | Full Screen:<br>masquer tous les éléments de commande ;<br>les afficher à nouveau avec la touche «Esc» |
| F P                   | Images Live : étirer les proportions<br>d'origine/remplir l'écran                                      |
|                       | Afficher ou masquer le symbole<br>pour sélectionner la visualisation Live                              |
| Droit                 | e, gestion PTZ et réglages image                                                                       |
| ▲ Pfeile              | Rotation, inclinaison,<br>rotation et inclinaison simultanément                                        |
| C                     | Activer/Désactiver la fonction<br>rotation panorama automatique                                        |
|                       | Vitesse rotation/inclinaison                                                                           |
| ZOOM                  | Fonction Zoom                                                                                          |
| FOCUS                 | Réglage netteté                                                                                        |
| IRIS                  | Réglage diaphragme                                                                                     |
| Preset                | Mémoriser la direction de la caméra                                                                    |
| Cruise                | Démarrer/Arrêter le déplacement de la caméra                                                           |
|                       | Réglage teinte                                                                                         |
| *                     | Réglage luminosité                                                                                     |
| Ð                     | Réglage contraste                                                                                      |
| *                     | Réglage saturation des couleurs                                                                        |
| Par défaut            | Réinitialiser l'image sur le réglage usine                                                             |

Par un clic droit de la souris dans une image Live, un menu pop-up s'affiche pour la sélection Main/SubStream.

# 10 Où trouver les réglages et les fonctions ?

| Réglage / Fonction                                                                       | Menu                             | Sous-menu     | Section / Fenêtre                                  | Point menu                                                                         |
|------------------------------------------------------------------------------------------|----------------------------------|---------------|----------------------------------------------------|------------------------------------------------------------------------------------|
| Assistant installation, démarrer à l'allumage : oui/non                                  | Système                          | Général       | Général                                            | Montrer l'assustant                                                                |
|                                                                                          | Avancés                          | Evènements    | —                                                  |                                                                                    |
| Buzzer d'alarme, marche/arrêt                                                            | Paramètres                       | Alarme        | Sport<br>Alarme                                    | Sonnerie                                                                           |
| <b>C</b> améra, modifier le nom                                                          | Paramètres                       | Affichage     | Direct                                             | Nom                                                                                |
| Caméra PTZ, régler la gestion                                                            | Appareil                         | PTZ           | _                                                  | diverse                                                                            |
| Caméra réseau, ajouter/supprimer                                                         | Paramètres                       | Affichage     | IP Channels                                        | IP CA 🖶<br>Assign auto les IP aux Cam.<br>Ajouter tout<br>Ajouter un utili. défini |
| Canaux auxquels aucune caméra n'est reliée, désactiver                                   | Paramètres                       | Affichage     | Analog Channels                                    | ☑ CA                                                                               |
| Cloud pour stocker des images Capture                                                    | Appareil                         | Cloud         | _                                                  | diverse                                                                            |
| Commutation heure été/hiver                                                              | Système                          | Général       | DST                                                | diverse                                                                            |
| Configuration de l'enregistreur, mémoriser/appeler                                       | Avancés                          | Maintenir     | -                                                  | Enregistrer paramè /<br>Import la config.                                          |
| Date, régler                                                                             | Système                          | Général       | Général                                            | Date                                                                               |
| Date et heure, masquer                                                                   | Paramètres                       | Affichage     | Direct                                             | Afficher l'heure                                                                   |
| Détection mouvements, régler                                                             | Paramètres                       | Alarme        | Sport                                              | diverse                                                                            |
| Disgue dur, formater                                                                     | Appareil                         | Disgue Dur    | _                                                  | Formater disgue dur                                                                |
| Droits utilisateur, définir                                                              | Svstème                          | Utilisateurs  | _                                                  | Permission                                                                         |
| Durée d'affichage du menu                                                                | Système                          | Général       | Général                                            | Disparition du menu                                                                |
| Durée d'affichage en défilement d'image<br>(fonction séquence)                           | Paramètres                       | Affichage     | Sortie                                             | Durée SEQ                                                                          |
| Email, envoyer automatiquement en cas d'alarme                                           | Paramètres                       | Réseau        | Email<br>Planification Email                       | diverse                                                                            |
| Enregistrements Capture, permettre                                                       | Paramètres                       | Capture       | Capture + Planning                                 | diverse                                                                            |
| Enregistrements, effacer                                                                 | Appareil                         | Disgue Dur    |                                                    | Formater disgue dur                                                                |
| Enregistrements, lire                                                                    | Rech. d'enreg.                   | Général       | _                                                  | Lecture                                                                            |
| Enregistrements, sauvegarder en externe                                                  | Rech. d'enrea.                   | Général       | _                                                  | Lecture → 🔀                                                                        |
| Enregistreur, définir le numéro ID                                                       | Svstème                          | Infos         | Infos                                              |                                                                                    |
| Enregistreur, modifier le nom                                                            | Système                          | Infos         | Infos                                              |                                                                                    |
| Entrées d'alarme SENSOR, configurer                                                      | Paramètres                       | Alarme        | Alarme                                             | diverse                                                                            |
| Eteindre/Arrêter                                                                         | Eteindre                         |               | Eteindre                                           | Eteindre                                                                           |
| <b>E</b> ichiers effacer $\rightarrow$ Enregistrements effacer                           |                                  |               |                                                    |                                                                                    |
| Heure régler                                                                             | Système                          | Général       | Général                                            | Heure                                                                              |
| Heure et date afficher                                                                   | Paramètres                       | Affichage     | Direct                                             | Afficher l'heure                                                                   |
| Horaires d'enregistrement modifier                                                       | Paramètres                       | Enregistrer   | Planification enreg                                | diverse                                                                            |
| Image plein écran pour mouvement détecté/<br>si déclenchement d'alarme à l'entrée SENSOR | Paramètres                       | Alarme        | Sport                                              | Plein écran                                                                        |
| Liste d'événements, appeler                                                              | Système                          | Journal       | _                                                  | Via «rechercher» lister les événements<br>dans la période sélectionnée             |
| <b>M</b> enu, langue                                                                     | Système                          | Général       | Général                                            | Langue                                                                             |
| Menu, transparence                                                                       | Paramètres                       | Affichage     | Sortie                                             | Transparence                                                                       |
| Menus réseau, désactiver                                                                 | Système                          | Général       | Général                                            | Mode: DVR                                                                          |
| Mots de passe, activer                                                                   | Système                          | Utilisateurs  | Editer                                             | Activer le mot de passe : Activer                                                  |
| Numéro ID Point to Point, afficher<br>(également comme code QR)                          | Système                          | Infos         | Infos                                              | P2P ID (en bas)                                                                    |
| Redémarrage automatique<br>(journalier, hebdomadaire, mensuel)                           | Avancés                          | Maintenir     | -                                                  | Redémarrage<br>Redémarrer                                                          |
| Redémarrage manuel                                                                       | Eteindre                         | _             | Eteindre                                           | Redémarrer                                                                         |
| Réglages usine, rétablir                                                                 | Avancés                          | Maintenir     | _                                                  | Réglages d'usine                                                                   |
| Réinitialisation                                                                         | Avancés                          | Maintenir     | _                                                  | Réglages d'usine                                                                   |
| <b>S</b> on pour la transmission audio marche/arrêt                                      | Paramètres                       | Enregistrer   | Flux Primaires<br>Flux secondaires<br>Flux mobiles | Audio                                                                              |
| Verrouillage → Mots de passe, activer                                                    |                                  |               |                                                    |                                                                                    |
| Vidéo d'installation (uniquement en allemand)                                            | https://youtu.be                 | e/13P1Y4PiBmk |                                                    |                                                                                    |
| Zone d'images, cacher                                                                    | Paramètres                       | Affichage     | Zone privée                                        | diverse                                                                            |
|                                                                                          |                                  |               |                                                    |                                                                                    |
|                                                                                          | = régler impérat<br>= très utile | ivement       |                                                    |                                                                                    |

# 11 Questions les plus fréquentes

Triées par ordre alphabétique par critères de recherche

#### Accès à distance aux images des caméras

#### Comment puis-je récupérer des images de caméras pour les intégrer dans une page d'accueil ou un interphone avec le moniteur ?

L'accès aux caméras reliés est possible via le Stream RTSP mis à disposition par les enregistreurs AXR-. Pour des informations précises d'adresse, voir «RTSP» dans le menu réseau de l'enregistreur.

#### Aucune image

#### Pourquoi n'ai-je pas d'image sur le moniteur relié ?

Vérifiez les résolutions supportées par le moniteur utilisé. Dans le réglage usine, la résolution à la sortie moniteur HDMI de l'enregistreur est de 1280 × 1024 pixels. Le AXR-... accepte les résolutions suivantes :

#### Caméras réseau

Quelles caméras réseau peuvent fonctionner avec les enregistreurs AXR- ?

IOC-2812BV IOC-2812DV

Les caméras réseau suivantes sont également acceptées mais avec des restrictions (p. ex. pas d'enregistrement d'alarme/ pas d'audio) :

Tous les modèles de la série INCet les modèles F-4215 et B-6220

#### Cloud

#### Puis-je stocker des images dans un Cloud ?

Les enregistreurs AXR-... supportent les téléchargements d'alarme dans le Cloud du fournisseur DROPBOX. Pour des enregistrements d'alarme par détection de mouvements ou d'alarme I/O, des images JPEG peuvent être chargées dans le Cloud.

#### Débit

#### Quel est le débit total disponible pour les enregistrements ?

| Modèle                                        | AXR-104  | AXR-108  | AXR-116  |
|-----------------------------------------------|----------|----------|----------|
| Nombre de canaux<br>pour caméras analogiques  | 4        | 8        | 16       |
| Débit pour caméras analogiques                | 16 Mbps* | 32 Mbps* | 64 Mbps* |
| Canaux supplémentaires<br>pour caméras réseau | 2        | 4        | 8        |
| Débit pour caméras réseau                     | 8 Mbps   | 16 Mbps  | 32 Mbps  |
| Débit total                                   | 24 Mbps  | 48 Mbps  | 96 Mbps  |

\*4 Mbps par caméra

Si un canal pour une caméra analogique est désactivé, il est possible d'utiliser une caméra réseau supplémentaire.

#### Durée enregistrement

# Quelle est la durée possible d'enregistrement ?

La règle de base :

1 GO/heure selon la caméra reliée avec signal composite 4 GO/heure selon la caméra reliée avec résolution Full-HD (1920 × 1080p)

#### Enregistrement audio

#### Comment puis-je enregistrer le son ?

Les enregistreurs AXR- disposent d'entrées audio avec niveau ligne. Pour un enregistrement avec son, un petit préamplificateur microphone ou une petite table de mixage est nécessaire en plus d'un microphone.

Exemple de configuration :

MPA-102 (préamplificateur microphone) et ECM-302B (microphone de surface)

#### Menu OSD d'une caméra AXC-

#### Comment puis-je appeler le menu OSD d'une caméra AXC- via l'enregistreur AXR- ?

Le menu OSD de la caméra peut être appelé via la console PTZ de l'AXR- :

- Dans le menu principal, sous «Appareil»/«PTZ», commutez le protocole PTZ de «Pelco-D» sur «COAX1» (taux bauds 9600).
- 2) Via la fonction «IRIS+» de la console PTZ, le menu OSD de la caméra AXC- peut maintenant être appelé.
- 3) La navigation dans le menu se fait via les touches de directions de la console PTZ, la fonction «ENTER» avec «IRIS+».

#### Remplacement d'anciennes caméras

# Quelles caméras puis-je utiliser pour remplacer d'anciens modèles ?

Les caméras de la série AXC- (sauf AXC-137NLC et AXC-137PHC) sont intéressantes comme remplacement de systèmes anciens de caméras avec les deux sorties signal TVI et AHD/CVBS mais elles permettent également de réaliser des installations complexes avec élégance. Exemple pratique : la surveillance d'une porte d'entrée. Le signal TVI peut ici être envoyé à un enregistreur et simultanément le signal composite à un petit moniteur de contrôle (par exemple TFT-800LED).

#### Téléphone mobile

# Comment est-ce que je reçois les images de caméras sur mon téléphone mobile ?

Une courte vidéo (uniquement en allemand) explique comment définir l'accès à distance par Smartphone à un enregistreur AXR :

https://youtu.be/13P1Y4PiBmk

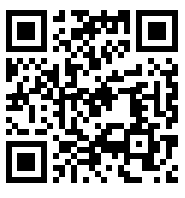

# 12 Caractéristiques techniques

| Modèle                                                   | AXR-104 / AXZ-2                                                                                                    | AXR-108 / AXZ-408                                                         | AXR-116                                                       |  |
|----------------------------------------------------------|----------------------------------------------------------------------------------------------------|---------------------------------------------------------------------------|---------------------------------------------------------------|--|
| Vidéo                                                    | 1                                                                                                    | 1                                                                         |                                                               |  |
| Entrées signal<br>pour caméras analogiques               | $4 \times BNC$                                                                                                    | 8 × BNC                                                                   | 16 × BNC                                                      |  |
|                                                          | 2                                                                                                    | 4                                                                         | 8                                                             |  |
| Callaux pour Calleras reseau                             | Si un canal d'une caméra analogique es                                                                                           | st éteint, on peut utiliser une caméra rés                                | eau supplémentaire.                                           |  |
| Débit total                                              | 24 Mb/s                                                                                                    | 48 Mb/s                                                                   | 96 Mb/s                                                       |  |
| Sorties vidéo pour moniteurs                             | 1 × HDMI <sup>®</sup><br>1 × VGA                                                                                                 | 1 × HDMI <sup>®</sup><br>1 × VGA                                          | 1 × HDMI <sup>®</sup><br>1 × VGA                              |  |
| Résolution                                               | 1850 × 1080 pixels (25 fps)                                                                                                    | 1850 × 1080 pixels (25 fps)                                               | 1850 × 1080 pixels (25 fps)                                   |  |
| Compression vidéo                                        | H.264                                                                                                    | H.264                                                                     | H.264                                                         |  |
| Enregistrement                                           | 100 images/s max. (25 par caméra)                                                                                                | 200 images/s max. (25 par caméra)                                         | 400 images/s max. (25 par caméra)                             |  |
| Modes enregistrements                                    | manuel, programmateur,<br>détection mouvements, alarme                                                                           | manuel, programmateur,<br>détection mouvements, alarme                    | manuel, programmateur,<br>détection mouvements, alarme        |  |
| Nom caméra                                               | librement définissable,<br>affiché dans la visualisation Live                                                                    | librement définissable,<br>affiché dans la visualisation Live             | librement définissable,<br>affiché dans la visualisation Live |  |
| Affichage d'une interruption de signal vidéo             | oui                                                                                                    | oui                                                                       | oui                                                           |  |
| Audio                                                    | ·                                                                                                    |                                                                           |                                                               |  |
| Entrées audio                                            | 4 × RCA                                                                                                    | 8 × RCA                                                                   | 8 × RCA<br>8 × D-Sub sur 8 × RCA                              |  |
| Sortie audio                                             | 1 × RCA                                                                                                    | 1 × RCA                                                                   | 1 × RCA                                                       |  |
| Alarme                                                   |                                                                                                    |                                                                           |                                                               |  |
| Entrées alarme                                           | 4                                                                                                    | 8                                                                         | 16                                                            |  |
| Sortie alarme                                            | 1 contact relais<br>puissance 30 V (), 1A                                                                                        | 1 contact relais<br>puissance 30 V (), 1A                                 | 1 contact relais<br>puissance 30 V (), 1A                     |  |
| Buzzer                                                   | intégré                                                                                                    | intégré                                                                   | intégré                                                       |  |
| Généralités                                              | néralités                                                                                                    |                                                                           |                                                               |  |
| Sécurité                                                 | Protection par mot de passe activable                                                                                            |                                                                           |                                                               |  |
| Interfaces                                               | 1 × RS-485pour gestion PTZ2 × USB 2.0pour gestion souris et s1 × LAN (RJ 45)pour connexion réseau1 × HDMI®pour connexion monitée | z<br>iris et sauvegarde externe des enregistrements<br>réseau<br>moniteur |                                                               |  |
| Disques durs                                             | AXR-104: optionnel,<br>1 × 6 TO max. (SATA)                                                                                      | AXR-108: optionnel,<br>1 × 6 TO max. (SATA)                               | optionnel, 2 $\times$ 6 TO max. (SATA)                        |  |
|                                                          | AXZ-2: 1 TO intégré                                                                                                    | AXZ-408: 1 TO intégré                                                     | —                                                             |  |
| Niveau RAID (Redundant Array<br>of Independent<br>Disks) | Single                                                                                                    | Single                                                                    | Single                                                        |  |
| Ventilateur                                              | -                                                                                                    | -                                                                         | oui                                                           |  |
| Alimentation                                             | 12V (=                                                                                                    | )/5A par bloc secteur livré relié à 230                                   | //50 Hz                                                       |  |
| Température fonc.                                        |                                                                                                    | 0-40°C                                                                    |                                                               |  |
| Dimensions (L $\times$ H $\times$ P)                     | 300 × 48 × 225 mm                                                                                                    | $300 \times 48 \times 225 \text{mm}$                                      | 380 × 48 × 330 mm                                             |  |
| Poids (sans disque dur)                                  | 1,3 kg                                                                                                    | 1,4 kg                                                                    | 3 kg                                                          |  |

Tout droit de modification réservé.

Notice d'utilisation protégée par le copyright de MONACOR® INTER-NATIONAL GmbH & Co. KG. Toute reproduction même partielle à des fins commerciales est interdite.

# Italian 1 Avvert 2 Avvert

| 1 Avvertenze per l'uso sicuro 89                                                                           |
|----------------------------------------------------------------------------------------------------|
| 2 Avvertenze importanti sulla sicurezza dei dati . 89                                                      |
| <b>3 Possibilità d'impiego e caratteristiche principali</b> 89                                             |
| <b>4</b> Panoramica                                                                                        |
| <b>4.1</b> Lato anteriore                                                                                  |
| <b>4.2</b> Lato posteriore                                                                                 |
| <b>4.3 Telecomando</b>                                                                                     |
| 4.3.1 Inserire/sostituire le batterie                                                                      |
| 5 Collegamento del registratore                                                                            |
| 5.1 Installare il disco rigido                                                                             |
| 5.2 Telecamere, monitor, mouse USB 93                                                                      |
| <b>5.3 Segnali audio</b>                                                                                   |
| 5.4 Ingressi e uscite d'allarme, connessione PTZ 94                                                        |
| <b>5.5 Rete</b>                                                                                            |
| 5.6 Alimentazione 94                                                                                       |
| 6 Messa in funzione                                                                                        |
| 6.1 Impostare la lingua del menu 94                                                                        |
| 6.2 Possibili segnalazioni di errori<br>dopo l'accensione 95                                               |
| 6.2.1 Nessun disco rigido                                                                                  |
| 6.2.2 Disco rigido non formattato                                                                          |
| 6.3 Stato alla prima accensione 96                                                                         |
| 6.4 Assistente d'installazione                                                                             |
| 6.5 Panoramica di tutti i menu                                                                             |
| 6.6 Attivare il blocco d'uso, cambiare<br>le password e determinare i diritti utenti100                    |
| 6.7 Configurare gli ingressi allarme                                                                       |
| 6.8 Attivare/disattivare l'audio dei segnali<br>Inoltrare gli eventi all'uscita allarme100                 |
| 6.9 Impostazioni per la sorveglianza dal vivo:<br>Nome della telecamera, immagine,<br>indicazione dell'ora |
| 6.10 Mascherare zone dell'immagine                                                                         |
| 6.11 Impostare il riconoscimento di movimenti 101                                                          |
| 6.12 Comando remoto delle telecamere (PTZ) 102                                                             |
| 6.13 Permettere registrazioni istantanee                                                                   |
| 6.13.1 Memoria cloud per registrazioni istantanee 103                                                      |
| 6.14 Salvare e aprire configurazioni differenti103                                                         |
| 6.15 Consigli                                                                                              |

| 7 Fu               | <b>nzionamento</b>                                                                                             |
|--------------------|----------------------------------------------------------------------------------------------------|
| 7.1 E              | <b>Blocco d'uso</b>                                                                                            |
| 7.2 (              | Cambio utenti                                                                                                  |
| 7.3 9              | orveglianza dal vivo                                                                                           |
| 7.3.1              | Impostare la durata e la rappresentazione delle<br>immagini sequenziali                                        |
| 7.3.2              | Ingrandire una sezione dell'immagine 105                                                                       |
| 7.3.3              | Riproduzione audio                                                                                             |
| 7.4 E<br>i         | Barre di comando – accesso rapido a<br>mpostazioni e funzioni                                                  |
| 7.5 I<br>i         | mpostare colore, luminosità, contrasto delle<br>mmagini dal vivo                                               |
| 7.6 F              | Registrazioni                                                                                                  |
| 7.6.1              | Modificare le ore di registrazione                                                                             |
| 7.6.2              | Immagini istantanee                                                                                            |
| 7.7 F              | Riproduzione di registrazioni                                                                                  |
| 7.7.1              | Riprodurre gli ultimi 5 minuti<br>di registrazione di una telecamera                                           |
| 7.7.2              | Riprodurre la registrazione di un determinato<br>momento e eventualmente salvarla su un<br>dispositivo esterno |
| 7.7.3              | Aprire le immagini istantanee                                                                                  |
| 7.8 (              | Comandare una telecamera PTZ                                                                                   |
| 7.9 (              | Cancellare dati                                                                                                |
| 7.10 I             | mpostazione della fabbrica (Reset)                                                                             |
| 7.11               | Aprire l'elenco degli eventi                                                                                   |
| 7.12 \<br><b>I</b> | /isualizzare informazioni sul sistema<br>Modificare ID e nomi degli apparecchi110                              |
| 7.13 9             | pegnimento                                                                                                    |
| 8 Vi               | sualizzazioni e messaggi di disturbi                                                                           |
| 9 So<br>al         | rveglianza remota e accesso remoto<br>registratore                                                             |
| 9.1 9              | orveglianza remota tramite cellulare e tablet 111                                                              |
| 9.2                | Accesso remoto attraverso un computer                                                                          |
| 10 Do              | ve trovo quali impostazioni e funzioni?113                                                                     |
| 11 Do              | mande frequenti                                                                                                |
| 12 Da              | <b>ti tecnici</b>                                                                                              |

# 1 Avvertenze per l'uso sicuro

Gli apparecchi (registratore, alimentatore, telecomando e mouse USB) sono conformi a tutte le direttive rilevanti dell'UE e pertanto portano la sigla  $C \in$ .

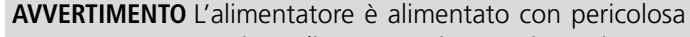

tensione di rete. Non intervenire mai personalmente al suo interno. Esiste il pericolo di una scarica elettrica. Non inserire niente nelle fessure di aerazione. L'alimentatore potrebbe subire dei danni.

- Gli apparecchi sono previsti solo per l'uso all'interno di locali. Proteggerli dall'acqua gocciolante, dagli spruzzi d'acqua e da alta umidità dell'aria. La temperatura d'esercizio ammessa è 0-40°C.
- Sistemare il registratore in modo tale che durante il funzionamento sia garantita la libera circolazione dell'aria. Non coprire in nessun modo le fessure d'aerazione.
- Non depositare sull'apparecchio dei contenitori riempiti di liquidi, p. es. bicchieri.
- Staccare subito la spina dell'alimentatore dalla presa di rete se:
  - 1. il registratore, l'alimentatore o il cavo rete presentano dei danni visibili;
  - 2. dopo una caduta o dopo eventi simili sussiste il sospetto di un difetto;
  - 3. gli apparecchi non funzionano correttamente.

Per la riparazione rivolgersi sempre ad un'officina competente.

- Staccare il cavo dalla presa di rete afferrando la spina, senza tirare il cavo.
- Nel caso d'uso improprio, di collegamenti sbagliati, d'impiego scorretto o di riparazione non a regola d'arte degli apparecchi, non si assume nessuna responsabilità per eventuali danni consequenziali a persone o a cose e non si assume nessuna garanzia per gli apparecchi.
- Nello stesso modo non si assume nessuna responsabilità per la perdita di dati e per i relativi danni consequenziali causati da impiego sbagliato o da un difetto.

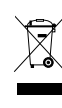

Se si desidera eliminare gli apparecchi definitivamente, consegnarli per lo smaltimento ad un'istituzione locale per il riciclaggio.

# 2 Avvertenze importanti sulla sicurezza dei dati

Il registratore è regolato in modo tale che dopo il collegamento con Internet fa il login automatico. Così chiunque conosce il numero ID dell'apparecchio e la password preimpostata può accedere al registratore, lo può manipolare e usarlo (in modo criminoso), senza che ve ne accorgiate.

#### IMPORTANTE

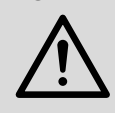

Cambiate assolutamente la password (Capitolo. 6.6). Ricordatela bene e comunicatela solo a persone autorizzate.

Se desiderate passare il registratore a terzi (p. es. per venderlo, prestarlo) o se lo volete smaltire, cancellate assolutamente tutte le registrazioni e le password, formattando il disco rigido e resettando il registratore sulle impostazioni della fabbrica (Cap. 7.10, pagina 110). Altrimenti con l'apparecchio comunicate a persone estranee anche tutte le registrazioni, i dati personali e le password.

# 3 Possibilità d'impiego e caratteristiche principali

In combinazione con una o più telecamere di sorveglianza e un monitor, il registratore serve per la sorveglianza di oggetti come case, sale di vendita, impianti esterni ecc. Grazie alla registrazione delle immagini della telecamera, la loro valutazione è possibile in ogni momento e quindi può servire non solo come deterrente ma può anche dare un contributo a risolvere dei reati.

Pregi dei registratori ibridi di MONACOR:

- ② le immagini analogiche Full-HD (risoluzione 1080p) possono essere inoltrate al registratore tramite cavi coassiali (max. 300 m)
- retrocompatibile (AHD, segnale composito) il tipo di telecamera è riconosciuto automaticamente
- ③ installazione semplice anche senza rete
- possibilità di accesso remoto al registratore e di sorveglianza remota attraverso una rete locale o Internet, p. es. tramite computer, cellulare
- $\ensuremath{\textcircled{\ensuremath{\textcircled{\ensuremath{\ensuremath{\textcircled{\ensuremath{\textcircled{\ensuremath{\ensuremath{\ens$

La linea HYBRID comprende registratori singoli (AXR-...) nonché set completi di sorveglianza (AXZ-...) con telecamere a colori, alimentatore per le telecamere e cavi di collegamento:

| Modello                                             | Canali<br>delle<br>teleca-<br>mere* | Dischi rigidi                             | Telecamere in<br>dotazione                                              | Alimenta-<br>tore per le<br>telecamere |  |
|-----------------------------------------------------|-------------------------------------|-------------------------------------------|-------------------------------------------------------------------------|----------------------------------------|--|
| AXR-104                                             | 4/2                                 | senza,                                    | nessuna,                                                                |                                        |  |
| AXR-108                                             | 8/4                                 | 1 × 6 TB<br>(SAGA)<br>possibile           | si possono usare<br>tutti i modelli<br>AXC di teleca-                   |                                        |  |
| AXR-116                                             | 16/8                                | senza,<br>2 × 6 TB<br>(SAGA)<br>possibile | mere (anche tutte<br>le AHCAM e<br>TVCCD, ma con<br>risoluzione minore) |                                        |  |
| AXZ-204BV                                           |                                     | 2<br>1 × 1 TB<br>(SATA)                   | 2 × AXC-2812BV                                                          | PSS-1230DC                             |  |
| AXZ-204DV                                           | 4/2                                 |                                           | 2 × AXC-2812DV                                                          | (12V, 3A)                              |  |
| AXZ-224BD                                           |                                     |                                           | 2 × AXC-2812BV<br>2 × AXC-2812DV                                        | PSS-1250DC<br>(12V, 5A)                |  |
| AXZ-408BV                                           | 3BV                                 |                                           | 4 × AXC-2812BV                                                          | PSS-1230DC                             |  |
| AXZ-408DV                                           | 0/4                                 |                                           | 4 × AXC-2812DV                                                          | (12V, 3A)                              |  |
| *x/y = per telecamere analogiche/telecamere di reti |                                     |                                           |                                                                         |                                        |  |

# 4 Panoramica

# 4.1 Lato anteriore

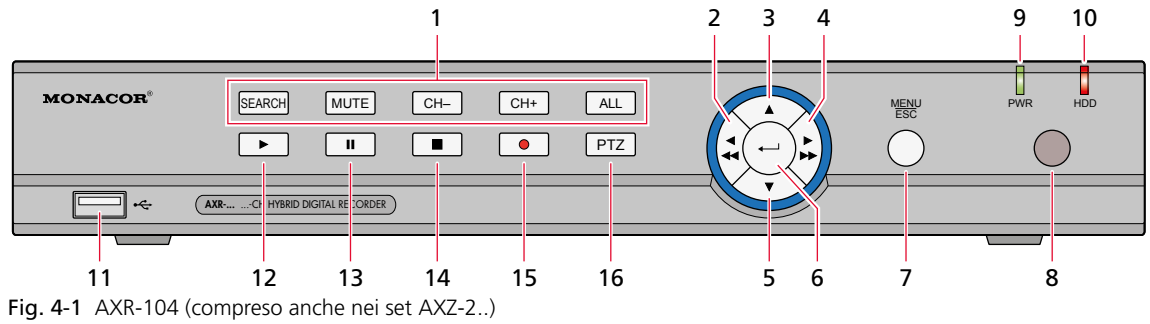

AXR-108 (compreso anche nei set AXZ-4..)

| Pos. | Scritta                          | Funzione                                                                                                    |
|------|----------------------------------|----------------------------------------------------------------------------------------------------|
| 1    | SEARCH<br>MUTE<br>CH–/CH+<br>ALL | Ricerca di una registrazione<br>Audio on/off<br>Canale precedente/successivo della telecamera<br>Schermo diviso con visualizzazione di tutti i canali |
| 2    | ◀/ ◀◀                            | A sinistra/indietro                                                                                                    |
| 3    |                                  | In alto                                                                                                    |
| 4    |                                  | A destra/in avanti                                                                                                    |
| 5    | ▼                                | In basso                                                                                                    |
| 6    | Ļ                                | Attivare la voce scelta del menu per l'impostazione / confermare l'input                                                                              |
| 7    | MENU/ESC                         | Aprire il menu principale / Uscirne                                                                                                    |
| 8    | _                                | Sensore IR per i comandi del telecomando                                                                                                    |
| 9    | PWR                              | Spia di funzionamento                                                                                                    |
| 10   | HDD                              | Lampeggia durante la lettura o registrazione del disco rigido;<br>in stato di riposo, il LED rimane acceso costantemente.                             |
| 11   | •                                | Contatto USB per salvare i dati su una chiavetta USB / su un disco rigido;<br>può essere usato anche per collegare un mouse                           |
| 12   | ►                                | Avviare la riproduzione                                                                                                    |
| 13   | II                               | Pausa / Riproduzione immagine dopo immagine                                                                                                    |
| 14   |                                  | Arrestare la riproduzione oppure la registrazione manuale                                                                                             |
| 15   | •                                | Avviare la registrazione manuale                                                                                                    |
| 16   | PTZ                              | Aprire il comando PTZ (pan, tilt, zoom)                                                                                                    |

Fig. 4-2 Funzioni dei tasti dei registratori a 4 e 8 canali

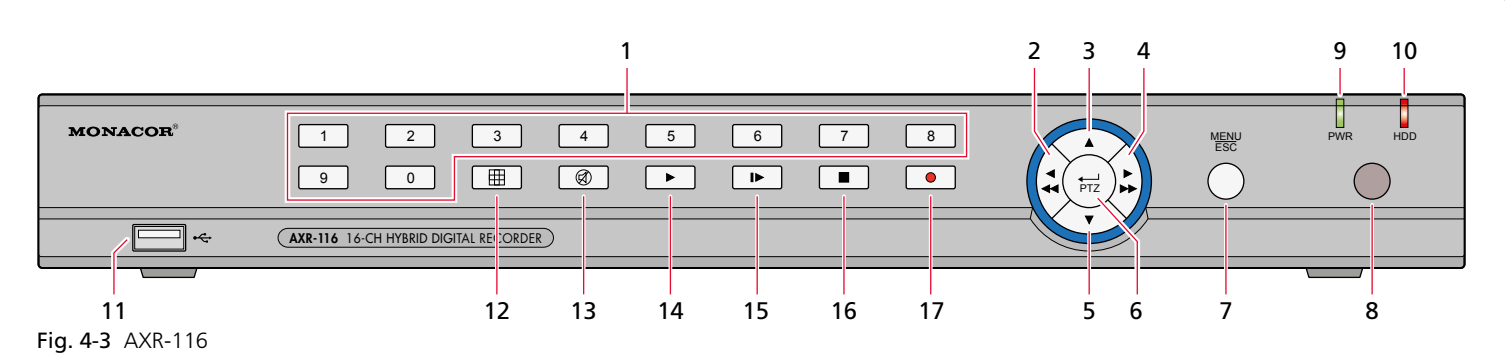

| Pos. | Scritta  | Funzione                                                                                                    |
|------|----------|----------------------------------------------------------------------------------------------------|
| 1    | 1–9, 0   | Tasti 1–9 per le cifre 1–9 e per i canali 1–9<br>Scelta dei canali CH 11–CH 16: premere dapprima il tasto numerico 1, quindi il tasto<br>numerico successivo (per il canale 16 p. es. premere prima 1 e poi 6). |
| 2    | ◀/ ◀◀    | A sinistra / indietro                                                                                                    |
| 3    |          | In alto                                                                                                    |
| 4    |          | A destra/in avanti                                                                                                    |
| 5    | ▼        | In basso                                                                                                    |
| 6    | ←J/PTZ   | Attivare la voce scelta del menu per l'impostazione / confermare l'input / aprire il comando PTZ (pan, tilt, zoom)                                                                                              |
| 7    | MENU/ESC | Aprire il menu principale / Uscirne                                                                                                    |
| 8    | -        | Sensore IR per i comandi del telecomando                                                                                                    |
| 9    | PWR      | Spia di funzionamento                                                                                                    |
| 10   | HDD      | Lampeggia durante la lettura o registrazione del disco rigido;<br>in stato di riposo, il LED rimane acceso costantemente.                                                                                       |
| 11   | •        | Contatto USB per salvare i dati su una chiavetta USB / su un disco rigido;<br>può essere usato anche per collegare un mouse                                                                                     |
| 12   | Ħ        | Nella visualizzazione dal vivo passare allo schermo diviso (4, 9 o 16 telecamere)                                                                                                    |
| 13   | Ø        | Audio on / off                                                                                                    |
| 14   | ►        | Avviare la riproduzione                                                                                                    |
| 15   | IÞ       | Pausa / Riproduzione immagine dopo immagine                                                                                                    |
| 16   |          | Arrestare la riproduzione oppure la registrazione manuale                                                                                                    |
| 17   | •        | Avviare la registrazione manuale                                                                                                    |

Fig. 4-4 Funzioni dei tasti dell'AXR-116

## 4.2 Lato posteriore

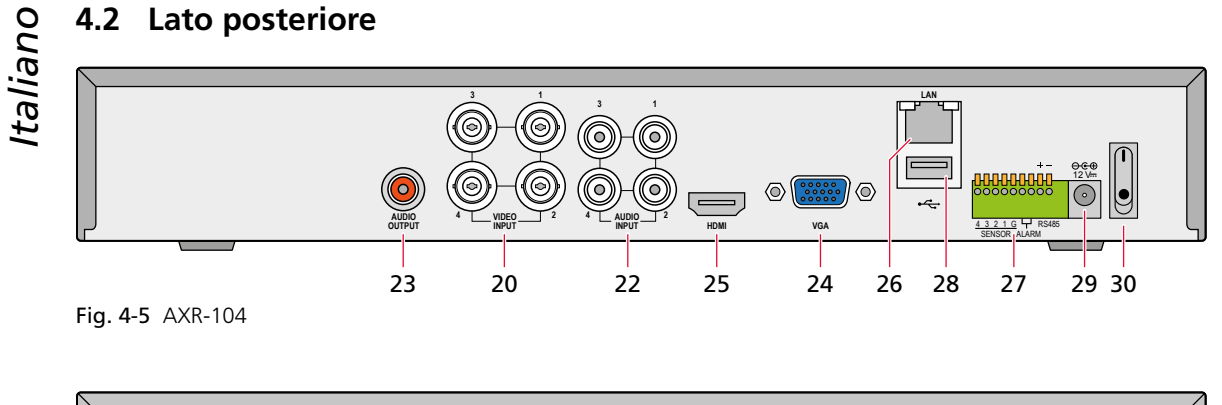

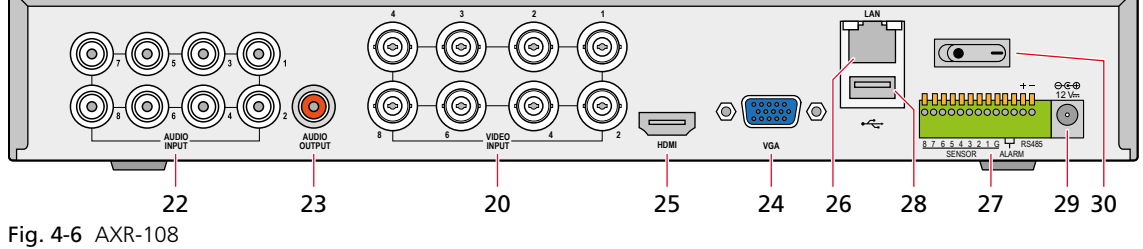

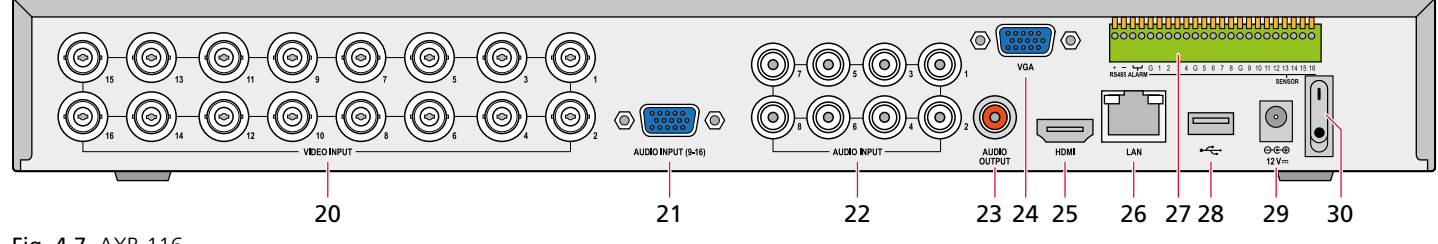

Fig. 4-7 AXR-116

| Pos. | Scritta                              | Funzione                                                                                                    |
|------|--------------------------------------|----------------------------------------------------------------------------------------------------|
| 20   | VIDEO INPUT                          | Ingressi video (prese BNC) per le telecamere di sorveglianza                                                                                                    |
| 21   | AUDIO INPUT (9-16)<br>(solo AXR-116) | Ingressi audio per i canali 9–16 (presa D-Sub),<br>Connessione tramite cavo adattatore in dotazione con prese RCA                                                                                                    |
| 22   | audio input                          | Ingressi audio (prese RCA)<br>AXR-104: per i canali 1–4<br>AXR-108 e AXR-116: per i canali 1–8                                                                                                    |
| 23   | AUDIO OUTPUT                         | Uscita audio (presa RCA)                                                                                                    |
| 24   | VGA                                  | Contatto VGA per un monitor VGA (per una rappresentazione a 1080p usare l'uscita HDMI®)                                                                                                    |
| 25   | HDMI                                 | Uscita HDMI® per un monitor ad alta risoluzione                                                                                                    |
| 26   | LAN                                  | Contatto per LAN, Ethernet (presa RJ45) per la telesorveglianza                                                                                                    |
| 27   | RS485/SENSOR/<br>ALARM               | RS485 + - = Interfaccia RS-485 per il comando PTZ delle telecamere<br>Sensor = Ingressi allarme, p. es. per segnalatori di movimento<br>Alarm = Uscita allarme, p. es. per un segnalatore di allarme<br>(vedi capitolo 5.4) |
| 28   | •<                                   | Contatto per il mouse USB                                                                                                    |
| 29   | 12V                                  | Contatto per l'alimentatore in dotazione                                                                                                    |
| 30   | I •                                  | Interruttore on/off                                                                                                    |

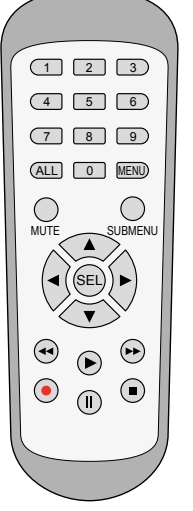

Fig. 4-8 Telecomando

| Tasto   | Funzione                                                                                                    |
|---------|----------------------------------------------------------------------------------------------------|
| 1 9, 0  | Scelta canale; digitazione di cifre                                                                                                 |
| ALL     | Schermo diviso con visualizzazione di tutti i canali                                                                                |
| MENU    | Aprire il menu principale / Uscirne<br>Nascondere la barra degli strumenti oppure la barra di<br>scelta rapida                      |
| MUTE    | Audio on/off                                                                                                    |
| SUBMENU | Aprire la barra degli strumenti<br>2. pressione del tasto: aprire la barra di scelta rapida per<br>l'immagine scelta (capitolo 7.4) |
|         | In alto                                                                                                    |
| ▼       | In basso                                                                                                    |
| ◀ / ►   | A sinistra/destra;<br>ridurre/aumentare i valori dei parametri                                                                      |
| SEL     | Attivare la voce scelta del menu per l'impostazione /<br>confermare l'input (≙ tasto Enter)                                         |
| 44      | Indietro                                                                                                    |
| ►       | Aprire la ricerca di una registrazione,<br>riprodurre la registrazione                                                              |
| ••      | In avanti                                                                                                    |
| •       | Avviare la registrazione manuale                                                                                                    |
| II      | Pausa / Riproduzione immagine dopo immagine                                                                                         |
|         | Riproduzione o arrestare la registrazione manuale                                                                                   |

## 4.3.1 Inserire/sostituire le batterie

Per inserire le batterie (2 × 1,5 V, tipo AAA = ministilo) togliere il coperchio del vano batteria sul retro del telecomando. Inserire le batterie come segnalato nel vano batterie. Richiudere il vano con il coperchio.

In caso di mancato uso prolungato togliere le batterie per non danneggiare il telecomando se le batterie dovessero perdere.

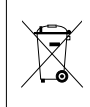

Non gettare le batterie scariche o difettose nelle immondizie di casa bensì negli appositi contenitori (p. es. presso il vostro rivenditore).

# 5 Collegamento del registratore

## 5.1 Installare il disco rigido

I registratori dei set di sorveglianza (AXZ-...) sono equipaggiati con un disco rigido. Nei registratori singoli (AXR-...) occorre per prima cosa installare un disco rigido. Nell'assortimento di MONACOR si trovano dei dischi rigidi adatti (SATA-...) con differenti capacità di memoria. Con i dischi rigidi di altri fornitori fare attenzione che siano adatti specialmente per la tecnica di sicurezza e sorveglianza.

**Attenzione:** Non inserire o togliere mai il disco rigido mentre il registratore è acceso!

- 1) Staccare il registratore dall'alimentazione.
- 2) Svitare il coperchio del contenitore.
- 3) Inserire il disco rigido e avvitarlo.
- 4) Inserire sui contatti del disco rigido il cavo di alimentazione per il disco rigido e il cavo dati.
- 5) Richiudere il registratore con il coperchio.
- 6) Dopo il collegamento e l'accensione del registratore formattare il disco rigido (Cap. 6.2.2) e con l'assistente d'installazione (wizard) effettuare tutte le impostazioni (Cap. 6.4).

# 5.2 Telecamere, monitor, mouse USB

Telecamere → prese BNC VIDEO INPUT (20)

Per i modelli di telecamere AXC-... usare la loro uscita TVI per poter sfruttare la risoluzione massima.

Se si usano delle telecamere PTZ, pan, tilt e zoom possono essere comandati tramite il contatto RS485 (27) (collegamento vedi capitolo 5.4).

Monitor → presa HDMI (25) per la risoluzione massima di 1080p; se il monitor possiede solo un contatto VGA, si può usare anche la presa VGA (24) (risoluzione minore)

Mouse in dotazione → presa USB ↔ (28) sul retro; la presa USB sul frontale (11) dovrebbe essere usata per salvare i dati

# 5.3 Segnali audio

Segnali audio (dalle telecamere) → prese RCA AUDIO INPUT (22)

in aggiunta con il registratore AXR-116 per i canali 9–16 la presa D-Sub AUDIO INPUT (21); un cavo adattatore con prese RCA è in dotazione

Segnale audio per l'ascolto → Se il monitor è collegato attraverso la presa HDMI (25), il segnale audio viene inoltrato al monitor da quella presa. Per altre possibilità di collegamento, il segnale audio è presente alla presa RCA rossa AUDIO OUTPUT (23).

Si può ascoltare sempre solo il canale rappresentato con immagine a schermo intero, oppure, in caso di rappresentazione multipla, il canale dell'immagine con cornice blu (sceglierla con il tasto sinistro del mouse).

### 5.4 Ingressi e uscite d'allarme, connessione PTZ

Questi collegamenti si fanno attraverso la morsettiera verde (27).

#### Ingressi d'allarme SENSOR

Qui si possono collegare dei sensori d'allarme (sensori di movimento, fotocellule ecc.), per esempio per salvare automaticamente una registrazione scattata momentaneamente e per portare la relativa immagine sullo schermo intero, ma anche per inviare automaticamente una e-mail con la registrazione momentanea.

Collegare il contatto [–] di un sensore con il pin G (massa), e il contatto [+] del sensore con il relativo ingresso del canale (1–16) del registratore. Procedere nello stesso modo con gli altri sensori. Tramite il menu "Parametri", sottomenu "Allarme", settore "Allarme" si possono impostare la durata della segnalazione dell'allarme, la durata del segnale acustico, la durata della registrazione, il contatto d'allarme (di riposo o di lavoro) nonché altre regolazioni (Cap. 6.7).

#### Uscita ALARM

Come uscita d'allarme pulita è presente un relè con contatto di lavoro (potenza max. 30 V/1 A). Qui si può collegare p. es. un segnalatore d'allarme acustico o ottico.

#### Contatto PTZ RS485

Tramite l'interfaccia RS-485, si possono telecomandare delle telecamere adatte: p. es. orientamento (pan) e inclinazione (tilt), distanza focale (zoom), apertura del diaframma (iris) e velocità di movimento.

Collegare i contatti – (= RS-485-A) e + (= RS-485-B) con i relativi contatti della telecamera. Un'ulteriore telecamera può essere collegata in parallelo ai contatti della prima telecamera ecc., finché tutte le telecamere sono collegate formando una catena. Per ridurre le interferenze è consigliabile usare dei cavi twistati. All'ultima telecamera occorre terminare i due conduttori con una resistenza di 120  $\Omega$  (spesso è possibile tramite un commutatore sulla telecamera).

Per poter accedere in modo indipendente dal registratore alle telecamere, occorre assegnare a loro un indirizzo individuale (tramite un menu oppure tramite un dip-switch sulla telecamera). Anche sul registratore occorre stabilire attraverso quale indirizzo la relativa telecamera viene comandata e quali parametri di trasmissione e quale protocollo la stessa richiede (Cap. 6.12).

#### 5.5 Rete

Per il telecomando collegare il registratore attraverso la presa LAN (26) con una rete locale o un router. Da notare assolutamente le indicazioni sulla sicurezza dei dati nel capitolo 2!

#### 5.6 Alimentazione

Collegare l'alimentatore con la presa 12 V = (29) e con una presa di rete (230 V/50 Hz).

# 6 Messa in funzione

Per la messa in funzione potete vedere in "YouTube" un video (solo in lingua tedesca) di MONACOR INTERNATIONAL, che fa vedere i passi più importanti. Potrete vedere anche come sia semplice inserire il registratore in una rete.

https://youtu.be/13P1Y4PiBmk

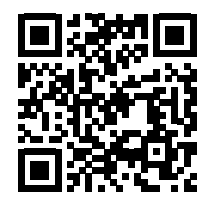

Dopo il collegamento di telecamere monitor mouse dispositivo rete per il registratore dispositivo rete per le telecamere

accendere il registratore con l'interruttore a bascula (30) sul retro. Dopo alcuni secondi, si vede il logo della società sul monitor collegato:

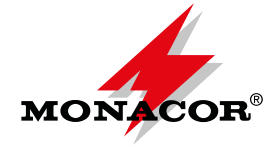

Dopo altri 15 secondi circa appare la pagina d'avvio con l'assistente d'installazione "Wizard":

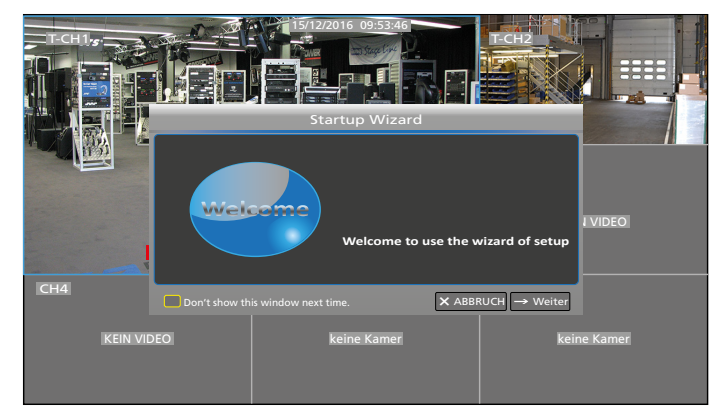

Fig. 6-1 Schermo d'avvio: Si vede l'assistente d'installazione; a seconda del modello del registratore si vedono ulteriori campi per le immagini delle telecamere

#### 6.1 Impostare la lingua del menu

Dalla fabbrica, la lingua del menu è il tedesco. Conviene per prima cosa cambiare la lingua:

- Se dopo l'accensione si vede un messaggio di avvertimento chiuderlo cliccando su x.
- Nella finestra "Startup Wizard" cliccare su "ABBRUCH" (interruzione) e rispondere con OK alla domanda "Are you sure you want to cancel Startup Wizard?".
- Per far vedere la barra degli strumenti premere il tasto destro del mouse oppure posizionare il cursor del mouse nel centro del bordo inferiore dello schermo:

| Ø | $\rightarrow$ | SD | ro <sub>o</sub> | Ø | □【》 |  |
|---|---------------|----|-----------------|---|-----|--|
|   |               |    |                 |   |     |  |

Fig. 6-2 Barra degli strumenti

4) Cliccare sul simbolo 🔚 HAUPTMENÜ (menu principale).

|                 |                |              |            |       |         | ٢           |
|-----------------|----------------|--------------|------------|-------|---------|-------------|
| Parameter       | Aufnahme Suche |              | System     |       | tert    | Schließung  |
| 🛄 Anzeige       | Passage        |              | Gerăt      |       | s       | tate        |
| Analog Channels | СН1            |              | СН1        |       |         | FIN         |
| IP Camera       | CH2            |              | CH2        |       |         | EIN         |
| Live            | CH3<br>CH4     |              | CH3<br>CH4 |       |         | EIN         |
| Ausgabe         |                |              |            |       |         |             |
| Image Control   | 🗹 Analog Chi   | annels 🗹 CH1 | CH2        | 🗹 снз | <b></b> | CH4         |
| Privat Zone     |                |              |            |       |         |             |
| 😧 Ausgabe       |                |              |            |       |         |             |
| 🔝 Capture       |                |              |            |       |         |             |
| - Netzwerk      |                |              |            |       |         |             |
| 🕰 Alarm         |                |              |            |       | Sicher  | ung ABBRUCH |

Fig. 6-3 Menu principale

5) In alto nel menu, cliccare su "System".

| <b>*</b>                                                                |                                                                                                    | _                                                                          |               | ĥ       |           | ٩        |
|-------------------------------------------------------------------------|----------------------------------------------------------------------------------------------------|----------------------------------------------------------------------------|---------------|---------|-----------|----------|
| Parameter                                                               | Aufnahme Suche                                                                                                 | Gerät                                                                      | System        | Erweite | rt Sc     | hließung |
| ☆ Allgemein<br>Allgemein<br>DST<br>NTP<br>Nutzer<br>III Info<br>III Log | DATUM<br>Datumsformat<br>Zeitformat<br>Sprache<br>Video Format<br>Anzeigezeit des Menü<br>Modus<br>Show wizard | 02/15/2017<br>MM/TT/JJ<br>24STD.<br>DEUTSCH<br>PAL<br>s 1MIN.<br>XVR<br>VR | 詞 Zeit 11:04: | 56      |           | Î        |
|                                                                         |                                                                                                    |                                                                            |               | Default | Sicherung | ABBRUCH  |

Fig. 6-4 Menu "System"

- 6) Alla riga "Sprache" (lingua) impostare ITALIENISCH.
- 7) In basso cliccare sul pulsante "Sicherung" (salva).
- 8) Con OK confermare il messaggio "Speicherung erfolgreich" (salvato).
- 9) Riavviare il registratore perché i menu appaiano nella lingua prescelta, e per avviare l'assistente d'installazione:
  - a) In alto nel menu cliccare su "Schließung" (uscita).
  - b) Nella nuova finestra "Schließung" cliccare su "Wieder Starten" (riavviare): Il registratore si riavvia e la lingua del menu è ora l'italiano.

Nel testo che segue, tutti i menu saranno indicati in lingua italiana.

# 6.2 Possibili segnalazioni di errori dopo l'accensione

Dalla fabbrica, il registratore è impostato in modo tale che in caso di un errore viene emesso per 10s un segnale acustico d'allarme.

#### 6.2.1 Nessun disco rigido

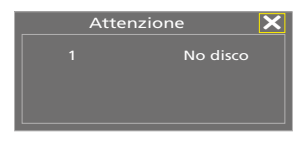

Fig. 6-5 Nessun disco rigido

In più, in basso allo schermo, si vede il messaggio **Nessun HDD**. A pagina 93, nel capitolo 5.1, è descritto il montaggio di un disco rigido. Per prima cosa spegnere il registratore correttamente:

- 1) Chiudere la finestra d'avvertimento cliccando su ×.
- Nella finestra "Avvio Wizard" cliccare su ANNULLA e rispondere con OK alla domanda "Are you sure you want to cancel Startup Wizard?".
- 3) Per far vedere la barra degli strumenti (Fig. 6-2) premere il tasto destro del mouse oppure posizionare il cursor del mouse nel centro del bordo inferiore dello schermo.
- 4) Cliccare sul simbolo 🔚 MENU PRINCIPALE.
- 5) Nel menu principale cliccare sul simbolo (\* "Chiusura". Appare la seguente informazione:

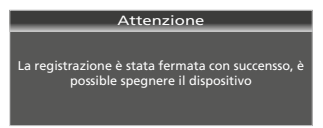

Fig. 6-7 Disco rigido non formattato

non formattato

Attenzione

6.2.2 Disco rigido non formattato

In più, in basso allo schermo si vede **H**. Per formattare:

- 1) Chiudere la finestra di avvertimento cliccando su ×.
- Nella finestra "Avvio Wizard" cliccare su "→ inoltrare". Si vede la finestra seguente:

| No.     | Stato          | Libero/Totale | Tempo     | SEL. |
|---------|----------------|---------------|-----------|------|
| 1       | non formattato | 0M/1863G      | Os        | Q    |
| Sovrasc | rivi AUTO      | Forr          | matta HDD | -    |

Fig. 6-8 Finestra per le impostazioni del disco rigido

Viene indicato il disco rigido inserito, e nella colonna "Libero/Totale" si vede la capacità disponibile (qui 0, perché il disco non è ancora formattato) e la capacità totale.

- 3) Selezionare il disco rigido: Nella colonna SEL cliccare sulla riga del disco (vedi il cursor del mouse in Fig. 6-8).
- 4) Cliccare sul pulsante "Formatta HDD". Si apre la finestra "log in".

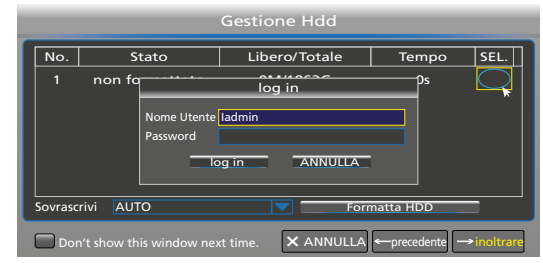

Fig. 6-9 Finestra "log in"

5) Cliccare su "log in". Come conferma, appare la seguente finestra:

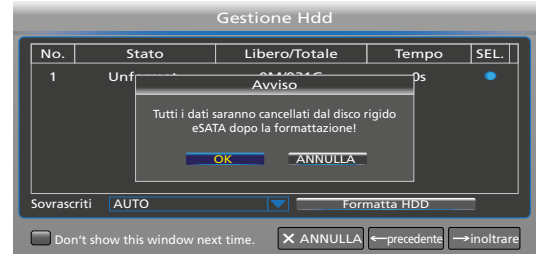

Fig. 6-10 Finestra per confermare una formattazione

6) Cliccare sul pulsante "OK". Il processo di formattazione viene indicato con la barra di avanzamento. Al termine della formattazione appare il messaggio:

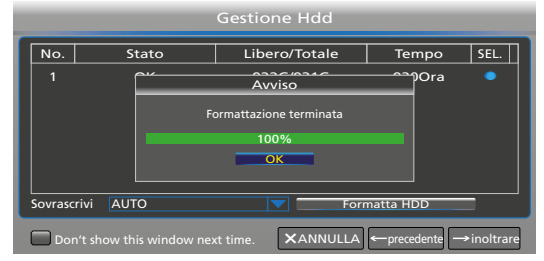

Fig. 6-11 Il disco rigido è formattato

- Cliccare su "OK": Si vedono ora la capacità disponibile e la durata di registrazione disponibile. Per altre impostazioni
- Fig. 6-6 Fig. Ora è possibile spegnere il registratore correttamente
- 6) Spegnere il registratore con l'interruttore a bascula.

nel capitolo 6.4 proseguire con il numero 2) oppure per terminare cliccare su ANNULLA e rispondere con OK alla domanda "Are you sure you want to cancel Startup Wizard?".

#### 6.3 Stato alla prima accensione

- 1. Si avvia immediatamente la registrazione continua di tutti i canali dove è collegata una telecamera, segnalato dal simbolo **R** (Registra) nell'immagine della telecamera.
- Se non a tutti i canali è collegata una telecamera, per 10s si sente un segnale d'allarme (riconoscimento automatico della mancanza di un segnale video).
- 3. Se il disco rigido è pieno, le registrazioni più vecchie saranno sovrascritte automaticamente (registrazione senza fine).
- Il riconoscimento di movimento è attivo: Se viene riconosciuto una modifica del contenuto dell'immagine, appare il simbolo M (Motion) con segnalazione nell'elenco degli eventi (data, ora, canale della telecamera).
- 5. Data e ora non sono corrette. L'indicazione della data corrisponde al modo inglese: mese/giorno/anno.

**IMPORTANTE:** Cambiare assolutamente l'indicazione della data secondo il modo italiano e aggiornare la data e l'ora. (Capitolo 6.4 o Capitolo 6.5). Altrimenti non è possibile trovare le registrazioni di un determinato periodo.

#### 6.4 Assistente d'installazione

Se nel registratore è presente un disco rigido formattato, dopo l'accensione appare l'assistente d'installazione (vedi Fig. 6-1). Con l'assistente potete farvi guidare comodamente attraverso tutte le impostazioni necessarie.

Nota: Se l'assistente non appare:

1) Premendo il tasto destro del mouse, visualizzare la barra degli strumenti:

🔚 🙆 🔚 🗻 🗊 🖾 🍈 📢

Fig. 6-12 Barra degli strumenti

- 2) Cliccare sul simbolo 🔚 MENU PRINCIPALE.
- 3) Nel menu principale, nella barra superiore, cliccare su "Sistema".
- 4) Alla riga inferiore "Visualizza wizard" e nel relativo campo mettere un segno di spunta.
- 5) In basso, a destra, cliccare su "Salva" e chiudere il messaggio seguente "Salvataggio completato" cliccando su "OK".
- 6) Nel menu principale, nella barra superiore cliccare su "Chiusura" e nella finestra che si aprirà cliccare su "Riavviare". Dopo il riavvio appare l'assistente d'installazione.

Se non si vuole usare l'assistente, cliccare su ANNULLA e rispondere con OK alla domanda se volete cancellare l'assistente. Per configurare il registratore, nel capitolo 6.5 alla doppia pagina seguente troverete una panoramica di tutti i menu.

 Per configurare il registratore con l'aiuto dell'assistente, cliccare su "inoltrare". Appare il menu per le impostazioni del disco rigido:

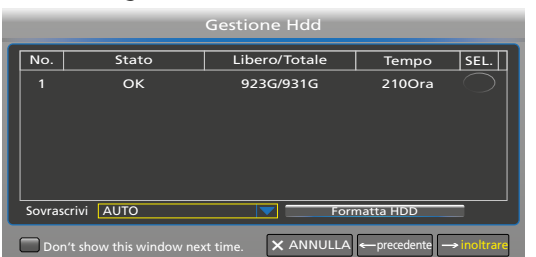

Fig. 6-13 Impostazioni per il disco rigido

2) In alto, alla riga con informazioni, si vedono i dati sul disco rigido. Per impostare il modo di sovrascrittura aprire il menu pop-up: cliccare sul simbolo **v**.

| Riga con informaz                        | Riga con informazioni                                                                                                    |  |  |  |  |  |
|------------------------------------------|----------------------------------------------------------------------------------------------------|--|--|--|--|--|
| No.                                      | Numero del disco rigido                                                                                                    |  |  |  |  |  |
| Stato                                    | Disco rigido OK oppure non formattato                                                                                                    |  |  |  |  |  |
| Libero/Totale                            | Capacità del disco rigido disponibile/totale                                                                                                    |  |  |  |  |  |
| Tempo                                    | Tempo in ore ancora disponibili<br>per registrazioni                                                                                                    |  |  |  |  |  |
| SEL.                                     | Colonna per selezionare un disco rigido da formattare                                                                                                    |  |  |  |  |  |
| Impostazioni e fur                       | izioni                                                                                                    |  |  |  |  |  |
| Sovrascivi                               |                                                                                                    |  |  |  |  |  |
| Auto<br>(Impostazione della<br>fabbrica) | Le registrazioni più vecchie saranno sovra-<br>scritte quando il disco è pieno.                                                                                       |  |  |  |  |  |
| OFF                                      | Non si sovrascrivono le registrazioni. Non<br>appena il disco è pieno, appare il messaggio<br>"Attenzione pieno". Non sono possibili altre<br>registrazioni.          |  |  |  |  |  |
| 1 Giorno<br>3 Giorni<br>:<br>90 Giorni   | Le registrazioni possono essere sovrascritte<br>dopo il periodo scelto. Se tuttavia il disco è<br>pieno già prima, non si può più avviare nes-<br>suna registrazione. |  |  |  |  |  |
| Formatta HDD                             | Pulsante per formattare il disco rigido selezio-<br>nato nella colonna SEL.                                                                                           |  |  |  |  |  |

 Dopo le impostazioni del disco rigido cliccare su "inoltrare". Appare il menu per le impostazioni della rete.

| Configurazione Rete                                 |                                                                                             |                |                          |  |  |  |  |  |
|-----------------------------------------------------|---------------------------------------------------------------------------------------------|----------------|--------------------------|--|--|--|--|--|
| PPPOE                                               | DHCP                                                                                        | Statico        | © 3G                     |  |  |  |  |  |
| Porta Client                                        | 09000                                                                                       | Porta HTTP 000 | 080                      |  |  |  |  |  |
| Indirizzo IP<br>Maschera<br>Gateway<br>DNS1<br>DNS2 | 192.168.001.100<br>255.255.255.000<br>192.168.001.100<br>192.168.001.100<br>008.008.008.008 |                |                          |  |  |  |  |  |
| UPNP Disabilita                                     |                                                                                             |                |                          |  |  |  |  |  |
| Don't show                                          |                                                                                             | × ANNULLA      | ← precedente → inoltrare |  |  |  |  |  |

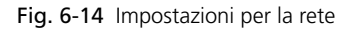

 Se il registratore non è collegato con una rete, saltare con "inoltrare" al menu successivo e continuare con il punto 5. Per il collegamento con la rete è consigliabile l'imposta-

zione statica. Esistono le seguenti possibilità:

| Impostazioni                                                                              | Impostazioni                                                                                                    |  |  |  |  |  |
|-------------------------------------------------------------------------------------------|----------------------------------------------------------------------------------------------------|--|--|--|--|--|
| PPPOE<br>Point-to-Point Pro-<br>tocol over Ethernet<br>(per modem DSL<br>raramente usato) | Con l'opzione PPPOE digitare il nome utente e<br>la password messa a disposizione dal provider<br>e impostare Client-Port e HTTP-Port. Allora,<br>l'accesso remoto al registratore è possibile<br>tramite l'indirizzo IP, rilevato dopo la registra-<br>zione di un nome domain e del HTTP-Port.       |  |  |  |  |  |
| DHCP<br>Dynamic Host Con-<br>figuration Protocol<br>(impostazione della<br>fabbrica)      | Con l'opzione DHCP, il router assegna al<br>registratore automaticamente l'indirizzo IP.<br>Tuttavia, con ogni nuovo avvio l'indirizzo<br>IP assegnato può essere diverso. Perciò è<br>necessario per l'accesso remoto al registratore<br>prevedere l'inoltro del port (mettere UPNP su<br>"Abilita"). |  |  |  |  |  |
| Statico<br>(impostazione<br>consigliata)                                                  | Con l'opzione "Statico" digitare corretta-<br>mente indirizzo IP, maschera, gateway e DNS.                                                                                                    |  |  |  |  |  |
| <b>3G</b><br>Sistema per<br>cellulari                                                     | Questa opzione esiste ancora per cellulari<br>datati ed è raramente richiesta.                                                                                                    |  |  |  |  |  |
| <b>UPNP</b><br>Universal Plug<br>and Play                                                 | Se il router supporta la funzione UPnP e se<br>UPnP viene messo su "Abilita", il registratore<br>inoltra il numero della porta automaticamente<br>al router. Per l'impostazione consigliata "Sta-<br>tico", si dovrebbe mantenere l'impostazione<br>della fabbrica "Disabilita".                       |  |  |  |  |  |

Dopo la configurazione della rete cliccare su "inoltrare".

5) Appare il menu per aggiungere le telecamere di rete:

| Irr                                                                              | postazioni Telecam          | ere              |                  |
|----------------------------------------------------------------------------------|-----------------------------|------------------|------------------|
| Passagio Iodific Stat                                                            | o dirizzo IP/Nome domini    | Maschera         | Porta            |
| IP CH1 +<br>IP CH2 +<br>IP CH3 +<br>IP CH4 +<br>IP CH5 +<br>IP CH5 +<br>IP CH6 + |                             |                  |                  |
| Assegnazione IP automatica                                                       | Cancella Aggiun             | ai Tutto Acciunt | ▶ personalizzata |
|                                                                                  | Larghezza di banda totale:8 | 3Mbps, Banda uti | lizzata:0bps     |
| Don't show this window                                                           | v next time. X ANNULLA      | A ← precedente - | → inoltrare      |

Fig. 6-15 Inserimento di telecamere di rete

Se non c'è nessuna telecamera di rete, con "inoltrare" saltare al menu successivo e continuare con il numero 7.

Per poter aggiungere delle telecamere di rete, occorre che questi siano prima inserite nella rete (vedi istruzioni della telecamera). Per l'aggiunta di telecamere di rete esistono le seguenti possibilità:

| Pulsante                      | Funzione                                                                                                    |  |  |  |  |
|-------------------------------|----------------------------------------------------------------------------------------------------|--|--|--|--|
| IP CH●                        | Cliccare sul simbolo positivo per assegnare una<br>determinata telecamera IP a un canale della<br>telecamera. Nella finestra "Quick Add" che si<br>apre, cliccare su "Ricerca" per visualizzare tutte<br>le telecamere presenti nella rete. Contrassegnare<br>la telecamera desiderata con un clic e quindi<br>cliccare su "Aggiungi". |  |  |  |  |
| Assegnazione<br>IP automatica | Aggiunta automatica                                                                                                    |  |  |  |  |
| Cancella                      | Cancellare una telecamera<br>(con un clic contrassegnare l'intera riga della<br>telecamera)                                                                                                    |  |  |  |  |
| Aggiungi Tutto                | Aggiunta di telecamere sui canali IP presenti                                                                                                    |  |  |  |  |
| Aggiunta per-<br>sonalizzata  | Aggiunta personalizzata di telecamere                                                                                                    |  |  |  |  |

In aggiunta alle telecamere analogiche si possono usare 2 telecamere di rete con il registratore AXR-104

4 telecamere di rete con il registratore AXR-108

8 telecamere di rete con il registratore AXR-116.

Se si disattiva un canale per una telecamera analogica, al suo posto si può inserire una telecamera di rete supplementare.

Dopo l'aggiunta delle telecamere IP cliccare su "inoltrare".

6) Appare il menu per la registrazione automatica delle immagini delle telecamere. Secondo l'impostazione della fabbrica, tutti i canali ai quali e collegata una telecamera, saranno registrati dalle ore 0 alle ore 24:

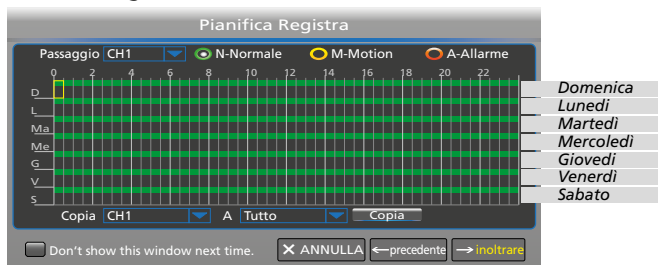

Fig. 6-16 Calendario settimanale per le registrazioni

Per fare delle modifiche:

- a) Dietro a "Passaggio" è selezionato il canale di una telecamera (qui il canale 1). Se si vuole modificare l'ora di registrazione per un altro canale, cliccare sul simbolo **v**.
- b) Per cancellare delle ore di registrazione, con il tasto sinistro premuto del mouse passare sopra il periodo desiderato. Singoli blocchi di mezz'ora possono essere cancellati anche cliccando sugli stessi.
- c) Le ore cancellate possono essere inserite nuovamente nello stesso modo.

- d) Per l'avvio automatico di una registrazione in caso di riconoscimento di movimento e/o allarme, cliccare dapprima rispettivamente sull'ovale giallo "M-Motion" e sull'ovale rosso "A-Allarme". Quindi con il tasto sinistro premuto del mouse passare sopra il periodo desiderato.
- e) Se l'impostazione deve essere valida anche per altri canali, in basso, alla riga "Copia CH... A Tutto" effettuare la selezione e cliccare sul pulsante "Copia".
- f) L'impostazione della fabbrica può essere ripristinata velocemente con un reset (Cap. 7.10).

Dopo l'impostazione cliccare su "inoltrare".

7) Appare il menu per data, ora, lingua del menu e per altre impostazioni di base:

| Configurazione sistema generale                                   |            |  |          |  |
|-------------------------------------------------------------------|------------|--|----------|--|
| DATA                                                              | 02/18/2017 |  | <b>1</b> |  |
| Ora                                                               | 16:37:47   |  |          |  |
| Formato Data                                                      | MM/GG/AA   |  |          |  |
| Formato Ora                                                       | 24Ora      |  |          |  |
| Lingua                                                            | ITALIANO   |  |          |  |
| Formato Video                                                     | PAL        |  |          |  |
| Menu Timeout                                                      | 1Min       |  |          |  |
| Modalità                                                          | XVR        |  |          |  |
|                                                                   |            |  |          |  |
| □ Don't show this window next time. XANNULLA ← precedente 🗈 Salva |            |  |          |  |

Fig. 6-17 Impostazioni base del sistema

| Voce del menu | Nota                                                                                                    |  |  |  |
|---------------|----------------------------------------------------------------------------------------------------|--|--|--|
| DATA          | Aggiornare assolutamente data e ora per poter                                                                                                    |  |  |  |
| Ora           | cercare in un secondo tempo le registrazioni di<br>un certo periodo.                                                                                                    |  |  |  |
| Formato Data  | Jsare <b>assolutamente il modo italiano</b> per<br>e date (TT/MM/JJ); altrimenti sarà difficile o<br>addirittura impossibile trovare le registrazioni di<br>un certo periodo.                                     |  |  |  |
| Formato Ora   | Formato di 24 o 12 ore                                                                                                    |  |  |  |
| Lingua        | Scelta di una delle 17 lingue per il menu                                                                                                    |  |  |  |
| Formato Video | Formato video delle telecamere analogiche colle-<br>gate PAL (Europa) o NTSC (USA, Asia)                                                                                                    |  |  |  |
| Menu Timeout  | Il menu si chiude automaticamente se non segue<br>nessun'azione, e cioè dopo<br>30 s, 1, 2, 5 o 10 min.<br>OFF = Il menu rimane attivo fino all'interruzione<br>o al salvataggio.                                 |  |  |  |
| Modalità      | <ul> <li>DVR = Modo semplice se il registratore non<br/>deve essere inserito in una rete: I menu<br/>per rete non saranno visualizzati.</li> <li>XVR = Modo allargato con tutti i menu della<br/>rete.</li> </ul> |  |  |  |

- 8) Dopo l'impostazione in basso, a sinistra, cliccare sul campo "Don't show this window next time", affinché l'assistente d'installazione non venga più chiamato alla prossima accensione. Quindi, per salvare le impostazioni, cliccare su "Salva".
- 9) Si vede il messaggio dicendo che il corso dell'impostazione è terminato. Confermare con "OK".

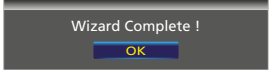

Fig. 6-18 Impostazione terminata

- 10) A questo punto, le impostazioni più importanti per la messa in funzione sono state fatte. Tuttavia, se esiste la possibilità d'accesso al registratore attraverso Internet, conviene assolutamente attivare e cambiare la password (vedi capitolo 6.6).
- 11) Alla fine effettuare un riavvio per rendere attive **tutte** le modifiche (Menu Principale → Chiusura → Riavviare).

## 6.5 Panoramica di tutti i menu

| Parametri Ricerca Video HDD Sistema Avanzate Chiusura                                                                                                    | Parametri <b>RicercaVideo</b> HDD Sistema Avanzate Chiusura                                                                                                    | Parametri Ricerca Video HDD Sistema Avanzate Chiusura                                                                                                    |
|----------------------------------------------------------------------------------------------------|----------------------------------------------------------------------------------------------------|----------------------------------------------------------------------------------------------------|
| Amonitori<br>nalog Charnels     Passaggio     Nome     Abilita       Monitori<br>nalog Charnels     CH1     CH1     Abilita       CH2     CH2     Abilita       CH3     CH3     Abilita       CH4     CH4     Abilita       CH4     CH4     Abilita       Controllo Immag     Ø Analog Channels     CH1       Privacy Zone     BRegistra     Ø Analog Channels     CH1       GCattura     Salva     ANNULLA                                                                                                    | Second       Posterial       Product C       Clinical C         Riserate       Passaggio[Iuto       TIPO[Tutto                                                                                                    | C HDD<br>No. Stato Libero/Totale Tempo SEL.                                                                                                    |
| Parametri Ricerca Video HDD Sistema Avanzate Chiusura<br>Mango Channels<br>IP CH1 ⊕<br>IP CH2 ⊕<br>IP CH3 ⊕<br>Jscita<br>Jordol Larghezza di banda totale: 8Mbps, Banda utilizzata: 0bps<br>Allarme                                                                                                    | Parametri RicercaVideo HDD Sistema Avanzate Chiusura<br>St. Generale DATA [24/01/2017]/ora [00:00:00]<br>HE Eventi Passaggio[Tutto TIPO[Tutto E Backup (Ricerca)<br>Passaggio[TIPO] DATA [Ora inizio]Ora fine]DIME.produziorLock<br>                                                                                                    | Parametri     Ricerca Video     HDD     Sistema     Avanzate     Chiusura       CI HDD     Passaggio     CH1     ▼       ◆ PTZ     Protocollo     Pelco-D     ▼       ● Cloud     Baud Rate     9600     ▼       Data Bit     1     ▼       Yatià     Nessuno     ▼       Cruise     IAbilita     ▼       Indirizzo     001     ▼       Copia     CH1     Copia                                                                                                    |
| Parametri     Ricerca Video     HDD     Sistema     Avanzate     Chiusura       Monitor     Passaggio     CH1     ▼       Valog Charnels     Nome     CH1     ▼       Vie     Tempo Registra Zabilita     ▼       Jordio Immage Coprier     Opisabilita     ▼       Secatura     Coprier     Disabilita     ▼       Secatura     Coprier     Copia     Copia       Cola (CH1 ▼ A [Tutto ▼ Copia     Copia     ANNULLA                                                                                                    | Parametri       RicercaVideo       HDD       Sistema       Avanzate       Chiusura         ﷺ Eventi       DATA       24/01/2017/0ra       00:00:00       Backup       Ricerca         ➡ Picture       ■ No.       Passaggid       TIPO       DATA       Ora       DIME. produzion         ■ No.       Passaggid       TIPO       DATA       Ora       DIME. produzion               State       State                                                                                                    | Parametri       Ricerca Video       HDD       Sistema       Avanzate       Chiusura         Ci HDD       Achiviazione Cloud       Disabilita       ▼         Image: Tipo Cloud       DROPBOX       ▼         Cloud       Pasaggio       □         Pasaggio       □       □         Time Trigger       1       1         Motion Detection       Disabilita       ▼         Motion Detection       Disabilita       ▼         Attiva Cloud       Csetup email avanzato       Upgrade Cloud Storage         Default       Salva       ANNULLA                                                                                                    |
| Parametri<br>Monitor<br>Valog Chanek<br>Jye     Ricerca Video     HDD     Sistema     Avanzate     Chiusura       Monitor<br>Valog Chanek<br>Jye     Uscita Video     LIVE-OUT     Image: Comparison of the parameter of the parameter of                                                                                                    |                                                                                                    |                                                                                                    |
| Parametri Ricerca Video   HDD Sistema Avanzate Chiusura<br>Monitor Passaggio Nessuno  <br>Recur Delay  <br>Sista Controluce Disabilita  <br>Sista Controluce Low  <br>Privacy Zone Riduczi Rumore 30 Disabilita  <br>BRegistra UVELLO  <br>Sistema Avanzate Chiusura  <br>Angle Trad<br>Disabilita  <br>Default Salva ANNULLA  <br>Default Salva ANNULLA                                                                                                    |                                                                                                    |                                                                                                    |
| Parametri Ricerca Video HDD Sistema Avanzate Chiusura<br>Monitor<br>Nalog Chames<br>ive Area Maschera Disabilita<br>ive Area Maschera 1 2 3 4<br>Area Maschera II 2 3 4<br>Area Maschera Copia<br>Copia CHI ▼ A Tutto ▼ Copia<br>Privacy Zone<br>Bregistra<br>acCattura<br>s.Rete Allarme Default Salva ANNULLA                                                                                                    | Parametri       Ricerca Video       HDD       Sistema       Avanzate       Chiusura         → Monitor       Passaggio       CH1       ▼       Registra         Registra       Resistra       1920 x 1080       ▼         Pianifica Registra       Nodalità Bitrate       Modalità Diredefinita       ▼         Sub-stream       Modalità Bitrate       Modalità Diredefinita       ▼         Mobilestream       Audio       →       Ret       4096       ▼         A Rejetta       Copia       CH1       ▲       Tutto       Copia                                                                                                    | Menu Parametri                                                                                                    |
| Parametri<br>Monitor<br>Registra<br>Vanifica Registra<br>Vanifica Registra<br>Vanifica Registra<br>Modalità Streaming Main Stream<br>Wobilestream<br>Sub-stream<br>Sub-stream | Parametri       Ricerca Video       HDD       Sistema       Avanzate       Chiusura         Monitor       Passaggio       CH1       ▼         Registra       Resoluzione       352 x 288       ▼         Panifica Regista       Sistema       Voltatia       Totologia         Main Stream       Modalità Bitrate       Modalità predefinita       ▼         Sub-stream       Bit-Rate       64       ▼ Kbps         Audio       □       □       Copia       Andio         ac Catture       Copia       Ch1       ▲ Tutto       Copia       ANNULLA                                                                                                    | Parametri       Ricerca Video       HDD       Sistema       Avanzate       Chiusura         Monitor       Passaggio       CHI       Image: Chiusura         Auto Capture       Disabilita       Image: Chiusura         Modalità Streaming/Main Stream       Image: Chiusura       Modalità Streaming/Main Stream         Schedule       x. Rete       Manual Capture       Abilita       Image: Chiusura         Allarme       Copia       CHI       A [Tutto       Copia       Copia                                                                                                    |
| Parametri Ricerca Video HDD Sistema Avanzate Chiusura<br>PMonitor<br>Passaggio[CH1 ▼ ○ N-Normale ○ M-Motion ○ A-Allarme<br>egistra<br>tegistra<br>tanifac Registra<br>Mainfac Registra<br>Main                                                                                                    | Parametri       Ricerca Video       HDD       Sistema       Avanzate       Chiusura         OMonitor       Passaggio       IP CH1       Image: Chiusura       Abilita       IP CH1       Image: Chiusura         Panifica Registra       Resoluzione       B52 x 288       Image: Chiusura       Image: Chiusura       Image: Chiusura         Main Stream       Obdalità Bitrate       Modalità Bitrate       Modalità Diredefinita       Image: Cattura         Mobilestream       Bit-Rate       Kbps       Addio       Image: Cattura       Image: Cattura         e. Rete       Addio       Image: Cattura       Image: Cattura       Image: Cattura       Image: Cattura       Image: Cattura | Parametri       Ricerca Video       HDD       Sistema       Avanzate       Chiusura            Monitor       Passaggio[CHT]          ON-Normale          M-Motion OA-Allame          O          A and the second second |

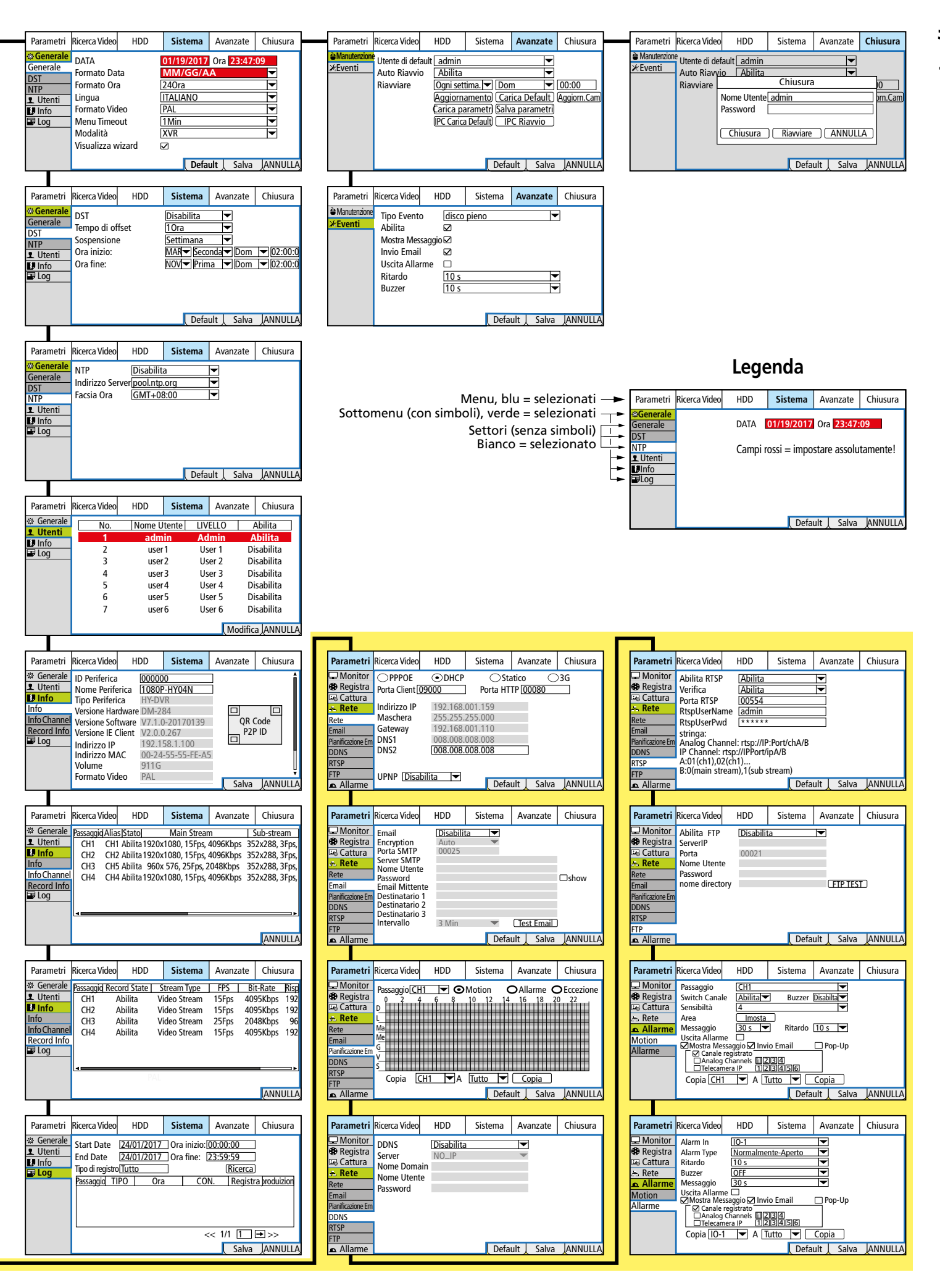

#### 6.6 Attivare il blocco d'uso, cambiare le password e determinare i diritti utenti

Dalla fabbrica, l'accesso al registratore non è protetto. La password preimpostata "admin" non è attivata e pertanto per la modifica delle impostazioni non deve essere digitata. Se il registratore viene inserito in una rete, **occorre assolutamente attivare e cambiare la password** (vedi anche capitolo 2 "Avvertenze importanti sulla sicurezza dei dati").

1) Aprire il menu principale, scegliere il menu "Sistema" e a sinistra cliccare sul sottomenu "Utenti".

| ****       |   |              | _       | [    |       |      |     | 2      |          | ٩       |
|------------|---|--------------|---------|------|-------|------|-----|--------|----------|---------|
| Parametri  | R | icerca Video | HDD     | Si   | stema |      | Ava | anzata | a C      | hiusura |
| 🔅 Generale |   | No.          | Nome Ut | ente | LI    | VELI | .0  |        | Abili    | ta      |
| L Utenti   |   | 1            | admir   | ı    | A     | ٩dmi | n   |        | Abili    | ta      |
| 🗼 Info     |   |              | user1   |      | ι     | Jser |     |        | Disabi   | lita    |
| 📑 Log      |   |              | user2   |      | ι     | Jser | 2   |        | Disabi   | lita    |
|            |   |              | user3   |      | ι     | Jser |     |        | Disabi   | lita    |
|            |   |              | user4   |      | ι     | Jser | 4   |        | Disabi   | lita    |
|            |   |              | user5   |      | ι     | Jser | 5   |        | Disabi   | lita    |
|            |   |              | user6   |      | ι     | Jser | 6   |        | Disabi   | lita    |
|            |   |              |         |      |       |      |     |        |          |         |
|            |   |              |         |      |       |      |     |        |          |         |
|            |   |              |         |      |       |      |     |        |          |         |
|            |   |              |         |      |       |      |     |        | Modifica | ANNULLA |

Fig. 6-19 Menu per password e gruppi di utenti

 E' attivata la riga n. 1 per la password dell'amministratore. Per cambiarla e per attivare il blocco d'uso, cliccare sul pulsante "Modifica".

|                                          | Modifica       |         |
|------------------------------------------|----------------|---------|
| Nome Utente<br>Nome Utente               | admin<br>admin |         |
| Abilita Password<br>Password<br>Conferma | Disabilita     |         |
| Default                                  | Salva          | ANNULLA |

Fig. 6-20 Finestra per cambiare le password

- 3) Se desiderato, modificare il nome utente "admin".
- 4) Alla riga "Abilita Password" attivare "Abilita". In questo modo si inserisce il blocco d'uso se non si vede nessun menu e se il registratore non è stato usato per 2 minuti.
- 5) Alla riga "Password" digitare una nuova password con non meno di 8 caratteri e ripeterla alla riga "Conferma". Importante: Per una sorveglianza remota e per l'accesso remoto al registratore attraverso una rete, la password deve essere composta di esattamente 8 caratteri. È sì possibile digitare più caratteri, ma il software per l'accesso remoto ("ActiveX") non riconoscerà la password come corretta.
- 6) Per salvare la password cliccare su "Salva". Dopo il salvataggio avvenuto si vede il messaggio corrispondente che si deve confermare con "OK".
- 7) Per determinare i diritti utenti, per prima cosa assegnare per ogni utente un nome utente e una password come descritto sopra.
- 8) Se una riga è selezionata per un utente, in basso nel menu si vede il pulsante "Permission". Cliccare sul pulsante per determinare i diritti utente.

| Diritti                                                                                                    |
|----------------------------------------------------------------------------------------------------|
| Nome Utente user1 Ricerca Log parametri Manutenzione Registra manuale                                                                                      |
| Gestione Disc. Accesso Remot. Controllo Ciclata Manual Capture<br>Backup<br>Analog Channels 1 2 3 4<br>Telecamera IP 1 2 3 4 5 6                           |
| Live         Analog Channels         1         2         3         4           Analog Channels         1         2         3         4         5         6 |
| Analog Channels 1 2 3 4<br>Telecamera IP 1 2 3 4 5 6                                                                                                    |
| PTZ           Analog Channels 1         2         3         4           Telecamera IP         1         2         3         6                              |
| Tutto Elimina Salve ANNULLA                                                                                                    |

Fig. 6-21 Menu per i diritti utente

Impostare e salvare qui i diritti per l'utente selezionato. Ripetere la procedura eventualmente per altri utenti.

9) Per uscire dal menu cliccare su ANNULLA o aspettare che si chiuda da solo dopo il tempo impostato.

#### 6.7 Configurare gli ingressi allarme

Se ai contatti SENSOR (27) sono collegati dei sensori d'allarme, come p. es. segnalatori di movimento o fotocellule, configurare gli ingressi allarme tramite il menu "Parametri", sottomenu "Allarme", settore "Allarme".

|            |                                   |                                                           |              |            | ٢            |
|------------|-----------------------------------|-----------------------------------------------------------|--------------|------------|--------------|
| Parametri  | Ricerca Video                     | HDD                                                       | Sistema      | Avanzate   | Chiusura     |
| Monitor    | Alarm In                          | O-1                                                       |              |            |              |
| 😯 Registra | Alarm Type                        | Normalmente-Ape                                           | rto 🔽        |            |              |
| 🛃 Cattura  | Ritardo                           |                                                           |              |            |              |
| Rete       | Buzzer                            | OFF                                                       |              |            |              |
| ▲ Allarme  | Messaggio<br>Uscita Allarme       | 30 s                                                      |              |            |              |
| Motion     | 🗹 Mostra Mess                     | aggio 🗹 Invio Ema                                         | ail 🗌 Pop-Up |            |              |
| Allarme    | Canale re<br>Analog C<br>Telecame | gistrato<br>hannels <mark>1</mark> 2 3 4<br>ra IP 1 2 3 4 | 5 6          |            |              |
|            | Copia IO-1                        |                                                           | utto 🔽 🗖     | Copia      |              |
|            |                                   |                                                           |              |            |              |
|            |                                   |                                                           |              | Default Sa | alva ANNULLA |

Fig. 6-22 Menu per gli ingressi allarme

| Voce del menu       | Funzione                                                                                                    |  |  |  |
|---------------------|----------------------------------------------------------------------------------------------------|--|--|--|
| Alarm In            | Scelta dell'ingresso allarme                                                                                                    |  |  |  |
|                     | Scelta del tipo di contatto                                                                                                    |  |  |  |
| Alarm Type          | Normalmente aperto = di lavoro<br>Normalmente chiuso = di riposo<br>OFF = il segnale all'ingresso non viene elaborato                   |  |  |  |
| Ritardo             | Durata del simbolo II nell'immagine dal vivo e<br>immagine della telecamera con schermo intero                                          |  |  |  |
| Buzzer              | Durata del segnale d'allarme                                                                                                    |  |  |  |
| Messaggio           | Durata di una registrazione attivata da un allarme                                                                                      |  |  |  |
| Uscita Allarme      | L'allarme viene inoltrato sull'uscita ALARM (27)                                                                                        |  |  |  |
| Mostra<br>Messaggio | Un allarme viene indicato dal simbolo <b>II</b> nell'imma-<br>gine dal vivo                                                             |  |  |  |
| Invio Email         | In caso d'allarme viene inviata una e-mail; per le<br>impostazioni e-mail vedi menu "Parametri", sotto-<br>menu "Rete", settore "Email" |  |  |  |
| Рор-Uр              | Il canale corrispondente viene visualizzato come<br>immagine a schermo intero                                                           |  |  |  |
| Copia               | Copiare le impostazioni di un ingresso allarme ac<br>altri ingressi                                                                     |  |  |  |
| Default             | Reset all'impostazione della fabbrica                                                                                                   |  |  |  |
| Salva               | Salvare le impostazioni                                                                                                    |  |  |  |
| ANNULA              | Uscire dal menu                                                                                                    |  |  |  |

#### 6.8 Attivare/disattivare l'audio dei segnali Inoltrare gli eventi all'uscita allarme

Nel caso degli eventi seguenti, il buzzer d'allarme può emettere un suono e attivare il relè d'allarme [uscita ALARM (27), potenza max. 30V (==), 1A]. La durata del suono d'allarme e l'attivazione del relè possono essere impostate attraverso i relativi menu e le voci del menu "Buzzer" e "Uscita Allarme".

| Evento                                               | Percorso del menu                                 |
|------------------------------------------------------|---------------------------------------------------|
| Allarme attivato tramite<br>gli ingressi SENSOR (27) | Parametri → Allarme → Allarme                     |
| Movimento nell'immagine                              | Parametri → Allarme → Motion                      |
| Disco rigido pieno                                   | Avanzate → Eventi → Tipo Eventi:<br>disco pieno   |
| Errore di scrittura sul disco rigido                 | Avanzate → Eventi → Tipo Eventi:<br>Errore HDD    |
| Segnale video interrotto                             | Avanzate → Eventi → Tipo Eventi:<br>PERDITA VIDEO |

#### 6.9 Impostazioni per la sorveglianza dal vivo: Nome della telecamera, immagine, indicazione dell'ora

Aprire il menu "Parametri", cliccare sul sottomenu "Monitor" e cliccare sul settore "Live".

| 1960 - Contraction of the second second second second second second second second second second second second s |                   |                       |        |       | ٢        |
|----------------------------------------------------------------------------------------------------|-------------------|-----------------------|--------|-------|----------|
| Parametri                                                                                                    | Ricerca Video     | HDD                   |        |       | Chiusura |
| - Monitor                                                                                                    | Passaggio         | CH1                   |        |       |          |
| Analog Channels                                                                                                 | Nome              | СН1                   |        |       |          |
| Telecamera IP                                                                                                   | Mostra Nome       | Abilita               |        |       |          |
| Live                                                                                                    | Tempo Registra    | Abilita               |        |       |          |
| Uscita                                                                                                    | Posizione OSD     | Imposta               | l.     |       |          |
| Controllo Immagine                                                                                              | Colore<br>Coprire | Imposta<br>Disabilita |        |       |          |
| Privacy Zone                                                                                                    | Tempo LIVE        | Abilita               |        |       |          |
| 😯 Registra                                                                                                    |                   |                       |        |       |          |
| 🛂 Cattura                                                                                                    | Copia CH1         |                       | utto 🔽 | Copia |          |
| Rete                                                                                                    |                   |                       |        |       |          |
| ▲ Allarme                                                                                                    |                   |                       |        |       |          |

Fig. 6-23 Menu per la sorveglianza dal vivo

| Voce del menu  | Funzione                                                                                                    |
|----------------|----------------------------------------------------------------------------------------------------|
| Passaggio      | Selezione del canale della telecamera                                                                                                    |
| Nome           | Digitare il nome della telecamera                                                                                                    |
| Mostra Nome    | Visualizzazione del nome della telecamera                                                                                                    |
| Tempo Registra | Visualizzazione della data e dell'ora della registra-<br>zione durante la riproduzione                                                                                                    |
| Posizione OSD  | Spostare la posizione del nome della telecamera e<br>dell'indicazione dell'ora (con il tasto sinistro pre-<br>muto del mouse; terminare l'impostazione: premere<br>il tasto destro del mouse) |
| Colore         | Aprire la finestra per l'impostazione dell'immagine<br>(colore, luminosità ecc.)                                                                                                    |
| Coprire        | Non mostrare l'immagine della telecamera durante la sorveglianza dal vivo                                                                                                    |
| Tempo LIVE     | Indicazione dell'ora                                                                                                    |
| Copia          | Copiare le impostazioni di un canale su altri canali                                                                                                    |
| Default        | Reset delle impostazioni della fabbrica                                                                                                    |
| Salva          | Salvare le impostazioni                                                                                                    |
| ANNULLA        | Uscire dal menu                                                                                                    |

#### 6.10 Mascherare zone dell'immagine

Se determinate zone dell'immagine non devono essere visibili (p. es. strade o piazze pubbliche), è possibile mascherarle. Per tale scopo, in ogni immagine si possono posizionare quattro rettangoli neri differenti. Aprire il menu "Parametri", cliccare sul sottomenu "Monitor" e quindi cliccare sul settore "Privacy Zone".

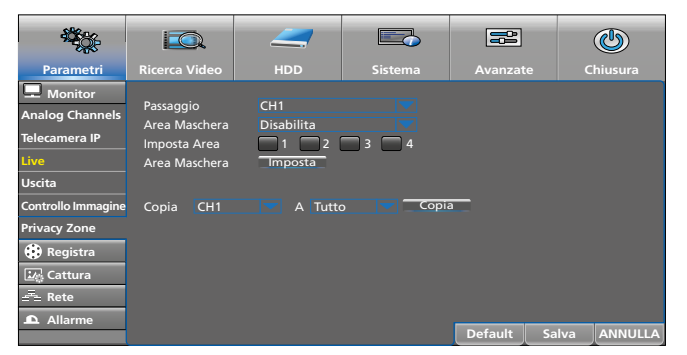

Fig. 6-24 Menu per mascherare zone dell'immagine

| Voce del menu | Funzione                                                    |
|---------------|-------------------------------------------------------------|
| Passaggio     | Scelta del canale della telecamera                          |
| Area Maschera | Attivare Enable per poter determinare le zone da mascherare |
| Imposta Area  | Per fissare una maschera cliccare sul suo numero            |

| Voce del menu | Funzione                                                                                                    |  |  |
|---------------|----------------------------------------------------------------------------------------------------|--|--|
|               | <ol> <li>Cliccare su Imposta per attivare l'immagine scelta.</li> </ol>                                                         |  |  |
|               | 2. Per spostare tener premuto il tasto sinistro del mouse nel centro della maschera.                                            |  |  |
| Area Maschera | <ol> <li>Per modificare le dimensioni tener premuto il<br/>tasto sinistro del mouse nell'angolo basso di<br/>destra.</li> </ol> |  |  |
|               | 4. Per ritornare al menu cliccare con il tasto destro del mouse sull'immagine.                                                  |  |  |
| Copia         | Copiare le impostazioni di un canale su altri canali                                                                            |  |  |
| Default       | Ritorno alle impostazioni della fabbrica                                                                                        |  |  |
| Salva         | Salvare l'impostazione                                                                                                    |  |  |
| ANNULLA       | Uscire dal menu                                                                                                    |  |  |

#### 6.11 Impostare il riconoscimento di movimenti

Dalla fabbrica, il riconoscimento di movimenti è attivato per ogni canale delle telecamere ed è impostato in modo tale che l'intera immagine sia sensibile per un riconoscimento. Nel caso di un movimento nell'immagine appare il simbolo M (Motion). Se per 10s non ha luogo più nessun movimento, il simbolo sparisce.

Aprire il menu "Parametri", cliccare sul sottomenu "Allarme" e quindi cliccare sul settore "Motion".

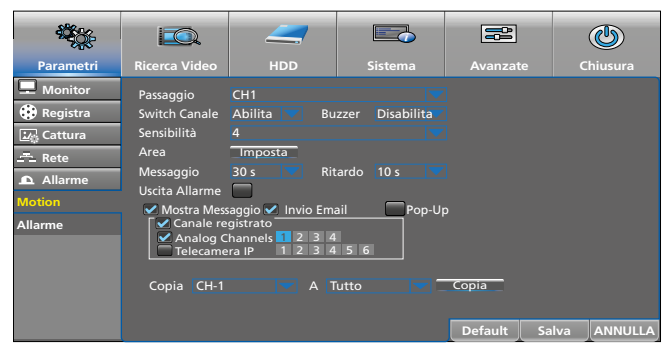

Fig. 6-25 Menu per il riconoscimento di movimenti

| Voce del menu       | Funzione                                                                                                    |
|---------------------|----------------------------------------------------------------------------------------------------|
| Passaggio           | Scelta del canale della telecamera                                                                                                    |
| Switch Canale       | Dis/attivare il riconoscimento di movimenti                                                                                                    |
| Buzzer              | Con movimento riconosciuto il buzzer d'allarme<br>emette un segnale acustico                                                                                                    |
| Sensibilità         | Sensibilità del riconoscimento                                                                                                    |
| Area                | <ol> <li>Cliccare su Imposta per escludere dei campi<br/>controllati dal riconoscimento.</li> <li>I campi sensibili al riconoscimento sono contras-<br/>segnati di rosso. Per disattivare più campi singoli,<br/>con il tasto sinistro premuto del mouse passare<br/>sopra questi campi.</li> <li>È possibile anche cliccare direttamente sui campi<br/>singoli.</li> <li>Nello stesso modo si possono riattivare i campi.</li> <li>Per ritornare al menu cliccare con il tasto destro<br/>del mouse sull'immagine.</li> </ol> |
| Messaggio           | Durata di una registrazione attivata dal riconosci-<br>mento di un movimento                                                                                                    |
| Ritardo             | Durata dell'allarme (si vede <b>M</b> , segnale acustico<br>d'allarme, il relè d'allarme reagisce)                                                                                                    |
| Uscita Allarme      | Con un movimento riconosciuto, il relè d'allarme reagisce (uscita ALARM, Capitolo 5.4)                                                                                                    |
| Mostra<br>Messaggio | Un movimento riconosciuto viene segnalato da<br>M (Motion)                                                                                                    |
| Invio Email         | Con un movimento riconosciuto si invia auto-<br>maticamente una e-mail, se nel menu "Parametri",<br>sottomenu "Rete", settore "Email" sono state<br>digitate le indicazioni necessarie.                                                                                                    |

| Voce del menu        | Funzione                                                                                                    |
|----------------------|----------------------------------------------------------------------------------------------------|
| Pop-Up               | L'immagine con il movimento riconosciuto viene rappresentata a schermo intero.                                                                                                    |
| Canale<br>registrato | Indicazione dei canali da registrare in caso di movi-<br>mento riconosciuto (si possono registrare più canali<br>anche se il movimento è stato riconosciuto su un<br>solo canale).<br>Le ore di una registrazione possibile attivata da un<br>movimento devono essere segnalate nel calendario<br>delle registrazioni (menu "Parametri", sottomenu<br>"Registra", settore "Pianifica Registra", cliccare sul<br>campo ritondo giallo "M-Motion" e con il tasto |
|                      | sinistro premuto passare sopra i giorni/le ore.)                                                                                                    |
| Copia                | Copiare le impostazioni di un canale su altri canali                                                                                                    |
| Default              | Ritorno all'impostazione della fabbrica                                                                                                    |
| Salva                | Salvare l'impostazione                                                                                                    |
| ANNULLA              | Uscire dal menu                                                                                                    |

#### 6.12 Comando remoto delle telecamere (PTZ)

Per il comando remoto delle telecamere collegate all'interfaccia RS-485 (27), eseguire le impostazioni necessarie sul registratore. Aprire il menu HDD e cliccare sul sottomenu PTZ.

|                                                           |                                                                                                    |                                                               |      |            | Q           |
|-----------------------------------------------------------|----------------------------------------------------------------------------------------------------|---------------------------------------------------------------|------|------------|-------------|
| Parametri                                                 | Ricerca Video                                                                                              | HDD                                                           |      |            | Chiusura    |
| <ul> <li>✔ HDD</li> <li>★ PTZ</li> <li>★ Cloud</li> </ul> | Passaggio<br>Protocollo<br>Baud Rate<br>Data Bit<br>Stop Bit<br>Parità<br>Cruise<br>Indirizzo<br>Copia CH1 | CH1<br>Pelco-D<br>9600<br>8<br>1<br>Nessuno<br>Abilita<br>001 | Copi | -          |             |
|                                                           |                                                                                                    |                                                               |      | Default Sa | Iva ANNULLA |

Fig. 6-26 Menu per impostare il comando remoto delle telecamere

| Voce del menu | Funzione                                                                                     |
|---------------|----------------------------------------------------------------------------------------------|
| Passaggio     | Scelta del canale della telecamera                                                           |
| Protocollo    | Scelta del protocollo di comando della telecamera                                            |
| Baud Rate     | Scelta dalla velocità di trasmissione dati                                                   |
| Data Bit      | Numero dei data bit                                                                          |
| Stop Bit      | Numero dei stop bit                                                                          |
|               | Tipo del bit di parità:                                                                      |
| Parità        | Nessuno, Odd (dispari), Even (pari), Mark (sem-<br>pre 1), Space (sempre 0)                  |
| Cruise        | Attivare (Abilita) o disattivare (Disabilita) il movi-<br>mento della telecamera             |
| Indirizzo     | Indirizzo della telecamera per il comando indipen-<br>dente di tutte le telecamere collegate |
| Copia         | Copiare le impostazioni di un canale su altri canali                                         |
| Default       | Ritorno all'impostazione della fabbrica                                                      |
| Salva         | Salvare l'impostazione                                                                       |
| ANNULLA       | Uscire dal menu                                                                              |

Le impostazioni per Protocollo, Baudrate, Data Bit, Stop Bit e Indirizzo si trovano nei dati tecnici della telecamera.

# 6.13 Permettere registrazioni istantanee

Con la funzione registrazione istantanea si possono salvare in modo temporizzato e manuale delle registrazioni momentanee di immagini delle telecamere. Aprire il menu "Parametri" e cliccare sul sottomenu "Cattura".

| - <b>1</b>                                             | IQ.                                                    |                                            |              | <u>iii</u>          | ٢            |
|--------------------------------------------------------|--------------------------------------------------------|--------------------------------------------|--------------|---------------------|--------------|
| Parametri                                              | Ricerca Video                                          |                                            |              |                     | Chiusura     |
| 💻 Monitor<br>🔅 Registra                                | Passaggio<br>Auto Capture                              | CH1<br>Disabilità                          |              |                     |              |
| Cattura<br>Cattura<br>Schedule<br>⊒= Rete<br>▲ Allarme | Modalità Streamin<br>Normal Interval<br>Manual Capture | g Main Stream<br>5 s S Alarm<br>Disabilità | Interval 5 s |                     |              |
|                                                        | Copia CH1                                              | A                                          | utto         | Copia<br>Default Sa | liva ANNULLA |

| Voce del menu   | Funzione                                                                                              |
|-----------------|----------------------------------------------------------------------------------------------------|
| Passaggio       | Scelta del canale della telecamera                                                                    |
| Auto Capture    | Permettere delle registrazioni istantanee temporiz-<br>zate (impostare le ore nel settore "Schedule") |
| Modalità        | "Main Stream" = alta risoluzione, ma grande quan-<br>tità di dati                                     |
| Streaming       | "Sub-stream" = risoluzione minore, ma anche<br>quantità minore di dati                                |
| Normal Interval | Intervalli di tempo delle registrazioni nel funziona-<br>mento normale                                |
| Alarm Interval  | Intervalli di tempo delle registrazioni con allarme                                                   |
| Manual Capture  | Permettere delle registrazioni istantanee manuali<br>(Attivare la registrazione vedi capitolo 7.6.2)  |
| Copia           | Copiare le impostazioni di un canale su altri canali                                                  |
| Default         | Ritorno all'impostazione della fabbrica                                                               |
| Salva           | Salvare l'impostazione                                                                                |
| ANNULLA         | Uscire dal menu                                                                                       |

Per stabilire le ore per le registrazioni istantanee automatiche cliccare sul settore "Schedule":

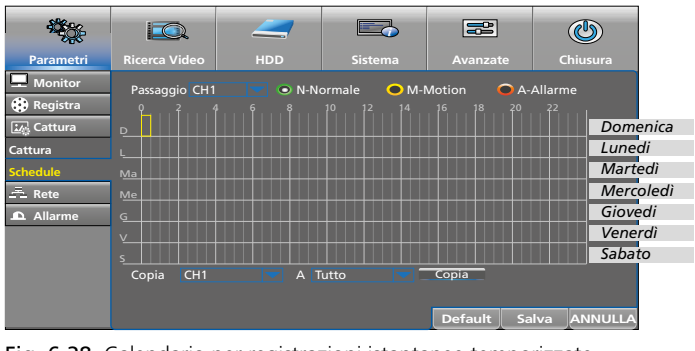

Fig. 6-28 Calendario per registrazioni istantanee temporizzate

- Dietro a "Passaggio" è scelto un canale della telecamera (qui il canale 1). Per modificare l'ora di registrazione per un altro canale, cliccare sul simbolo 
  .
- Per impostare le ore di registrazione, con il tasto sinistro premuto del mouse passare sul periodo richiesto. Singoli blocchi di mezz'ora possono essere scelti anche con un semplice clic.
- 3) Nello stesso modo si possono cancellare le ore di registrazione.

- 4) Per registrare automaticamente le registrazioni in caso di riconoscimento di un movimento e/o di allarme, cliccare dapprima rispettivamente sull'ovale giallo "M-Motion" e sull'ovale rosso "A-Allarme". Quindi, con il tasto sinistro premuto del mouse passare sul periodo richiesto.
- 5) Se l'impostazione deve essere copiata anche su altri canali, alla riga inferiore "Copia CH... A Tutto" effettuare la selezione e cliccare sul pulsante "Copia".
- 6) Per salvare l'impostazione, cliccare su "Salva", per cancellare tutte le ore cliccare su "Default" e per uscire dal menu cliccare su ANNULLA.

#### 6.13.1 Memoria cloud per registrazioni istantanee

Se in caso di effrazione si ruba o distrugge il registratore, tutte le registrazioni sono perse. Tuttavia, è possibile salvare automaticamente delle registrazioni istantanee in un cloud (locazione di memoria su un server esterno) se il registratore è collegato con Internet. Tramite un accesso protetto si può accedere alle immagini.

- 1) Registrarsi sul website di "Dropbox": <u>https://www.dropbox.com</u>
- 2) Aprire il menu HDD e cliccare sul sottomenu "Cloud".

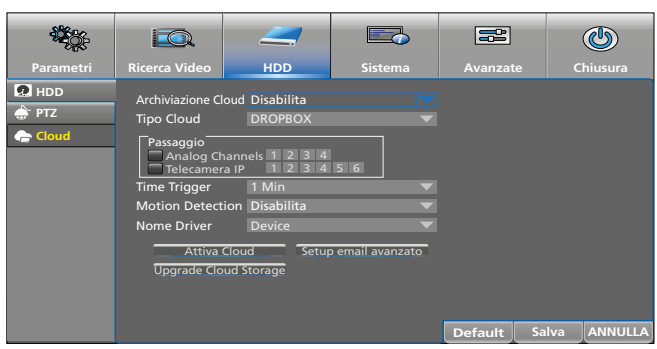

Fig. 6-29 Menu per salvare delle immagini sul cloud

3) Nel sottomenu "Cloud" effettuare le impostazioni.

| Voce del menu           | Funzione                                                                                                    |
|-------------------------|----------------------------------------------------------------------------------------------------|
| Archiviazione<br>Cloud  | Funzione cloud On/Off                                                                                                    |
| Tipo Cloud              | Salvataggio attualmente possibile solo presso<br>"Dropbox"                                                                                                    |
| Passaggio               | Selezione dei canali le cui immagini devono<br>essere salvate nel cloud                                                                                              |
| Time Trigger            | Intervalli di tempo delle registrazioni nel funzio-<br>namento normale                                                                                               |
| Motion<br>Detection     | Salvare le registrazioni (in più) in caso di movi-<br>mento riconosciuto                                                                                             |
| Nome Driver             | Determinare il nome con il quale le immagini<br>devono essere salvate nel cloud                                                                                      |
| Attiva Cloud            | Per attivare la funzione Cloud cliccare qui                                                                                                    |
| Setup email<br>avanzato | Se desiderate ricevere una e-mail quando delle<br>immagini sono salvate nel cloud, cliccare su<br>questo pulsante e digitare i dati nella finestra<br>che si aprirà. |
| Default                 | Ritorno all'impostazione della fabbrica                                                                                                    |
| Salve                   | Salvare l'impostazione                                                                                                    |
| ANNULLA                 | Uscire dal menu                                                                                                    |

## 6.14 Salvare e aprire configurazioni differenti

Per vari utenti oppure per impieghi differenti si possono salvare e aprire in caso di necessità varie configurazioni del registratore (p. es. su una chiavetta USB).

- 1) Collegare una memoria esterna (chiavetta, disco rigido) con una delle due prese USB del registratore.
- 2) Configurare il registratore secondo desiderio.
- Aprire il menu "Avanzate"; si vede il sottomenu "Manutenzione":

| Parametri | Ricerca Video                                  | HDD                                                                                          | Sistema                                                 | Avanzate                                 | Chiusura     |
|-----------|------------------------------------------------|----------------------------------------------------------------------------------------------|---------------------------------------------------------|------------------------------------------|--------------|
| X Eventi  | Utente di default<br>Auto Riavvio<br>Riavviare | admin<br>Abilita<br>Ogni settima.<br>Aggiornametro<br>Carica parametri<br>IPC Carica Default | Dom<br>Carica Default<br>Salva parametri<br>IPC Riavvio | 00:00<br>Aggiornamento Cam<br>Default Sa | ilva Annulla |

Fig. 6-30 Menu "Avanzate", Settore "Manutenzione"

- 4) Cliccare su "Salva parametri" e nella finestra "Salva parametri" che si aprirà, fare tutte le impostazioni per il salvataggio e quindi cliccare su "OK". Il file di configurazione prenderà il nome "DEVICE\_Settings".
- 5) Per configurazioni differenti, salvarle in cartelle differenti per non sovrascrivere una configurazione già memorizzata.
- 6) Per aprire una configurazione, cliccare su "Carica parametri".

#### 6.15 Consigli

| Consiglio                                                                                                    | Percorso del menu                                |
|----------------------------------------------------------------------------------------------------|--------------------------------------------------|
| Cambio automatico fra ora legale<br>e ora solare                                                                                                    | Sistema → Generale → DST                         |
| Impostazione automatica dell'ora tramite la rete                                                                                                    | Sistema → Generale → NTP                         |
| Limitare il riconoscimento di<br>movimento                                                                                                    | Parametri → Allarme → Motion                     |
| Invio automatico di una e-mail in caso d'allarme                                                                                                    | Parametri → Rete → Email                         |
| Disattivare i canali dove non è<br>collegata nessuna telecamera<br>Per ogni canale disattivato di una<br>telecamera analogica si può inse-<br>rire in più una telecamera di rete. | Parametri → Monitor → Analog<br>Channels         |
| Se il registratore non è inserito<br>in una rete, disattivare i menu<br>per reti per avere un'interfaccia<br>utente più semplice.                                                 | Sistema → Generale → Generale:<br>Modalità = DVR |

# Italiano

# Funzionamento

Il modo più comodo di usare il registratore è con il mouse. Per questo motivo, queste istruzioni parlano solo marginalmente dell'uso direttamente sul registratore e con il telecomando.

Accendere il registratore con l'interruttore a bascula (30) sul retro. Dopo alcuni secondi si vede il logo della società sul monitor collegato:

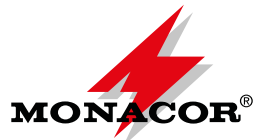

Quindi appaiano le immagini delle telecamere per la sorveglianza dal vivo (Cap. 7.3). Il segnalatore interno d'allarme emette 5 beep come controllo. In caso di disturbo o di allarme, vedi capitolo 8.

#### 7.1 Blocco d'uso

Se per il registratore è stato attivato il blocco d'uso (Cap. 6.6) e se il registratore non viene usato per 2 minuti circa, si attiva automaticamente il blocco d'uso che deve proteggere il registratore dall'accesso non autorizzato e che viene visualizzato con il simbolo del lucchetto chiuso anella barra degli strumenti.

1) Visualizzare la barra degli strumenti: Premere il tasto destro del mouse oppure portare il cursor del mouse nel centro del bordo inferiore dello schermo.

|       |         |          |        | SD | Ó | <b>i</b> |  |
|-------|---------|----------|--------|----|---|----------|--|
| Eia 7 | 1 Barra | dogli st | umonti |    |   |          |  |

- Fig. 7-1 Barra degli strumenti
- Per attivare il blocco anzitempo, (prima che scadano i 2 minuti) cliccare sul simbolo del lucchetto.
- Se con il blocco attivo si vuole attivare una funzione (p. es. il menu principale), appare la finestra "log in".

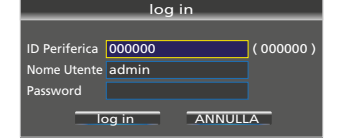

Fig. 7-2 Finestra per annullare il blocco d'uso

 Cliccare sul campo con la cornice blu "Password". Si apre una finestra con una tastiera con la quale si può digitare la password. Quindi cliccare su "log in".

## 7.2 Cambio utenti

Se per l'uso del registratore sono stati preparati più conti utenti, un nuovo utente deve registrarsi con la sua password per poter usare il registratore secondo i suoi diritti d'utente:

- 1) Visualizzare la barra degli strumenti (Fig. 7-1): Premere il tasto destro del mouse oppure portare il cursor del mouse nel centro del bordo inferiore dello schermo.
- 2) Il simbolo del lucchetto 🖻 dovrebbe essere chiuso. Se mostra un lucchetto aperto, per chiuderlo cliccare sullo stesso con il tasto sinistro del mouse.
- 3) Cliccare sul simbolo chiuso del lucchetto: Si apre la finestra "log in" (Fig. 7-2).

- 4) Cliccare nel campo con la cornice blu "Nome Utente". Si apre una finestra con una tastiera.
- 5) Per prima cosa, cancellare il nome utente precedente con il tasto "Backspace" nella finestra con la tastiera. Quindi digitare il nuovo nome nella finestra.
- 6) Procedere nello stesso modo per la password e cliccare su "enter".
- 7) Per concludere cliccare su "log in".

Se una password non è attiva, basta cliccare su "log in".

#### 7.3 Sorveglianza dal vivo

Dopo l'accensione si vedono sempre le immagini delle telecamere nella visualizzazione dal vivo:

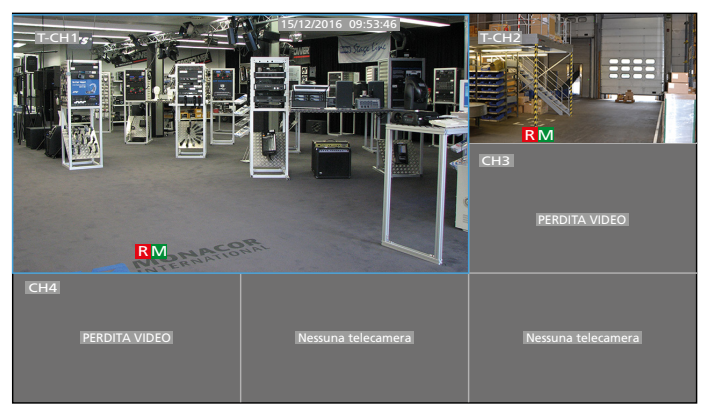

Fig. 7-3 Sorveglianza dal vivo con AXR-104

|                    | CH2 15/12/2016 1   |                    |                    |
|--------------------|--------------------|--------------------|--------------------|
| CH5                | CH6                | CH7                | CH8                |
| PERDITA VIDEO      | PERDITA VIDEO      | PERDITA VIDEO      | PERDITA VIDEO      |
| Nessuna telecamera | Nessuna telecamera | Nessuna telecamera | Nessuna telecamera |

Fig. 7-4 Sorveglianza dal vivo con AXR-108

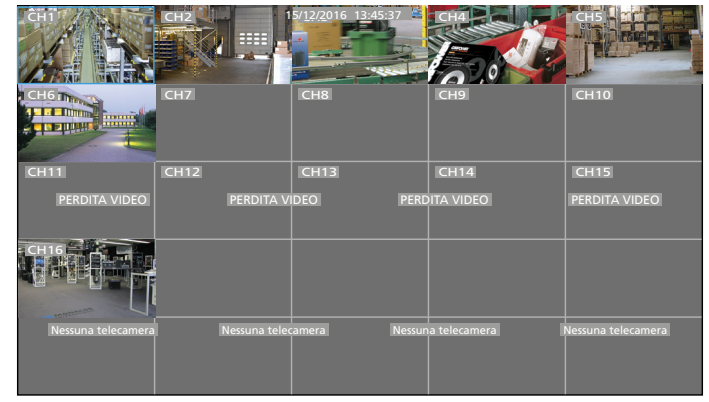

Fig. 7-5 Sorveglianza dal vivo con AXR-116

Dalla fabbrica, ogni immagine è contrassegnata con il nome "CH-" e il numero del canale. I nomi possono essere cambiati secondo necessità, p. es. "Magazzino", "Ingresso", "Cassa" ecc. (vedi capitolo 6.9). In più, davanti al nome è indicato il tipo di telecamera:

| Indicazione<br>davanti al nome | Tipo di telecamera                         |  |  |
|--------------------------------|--------------------------------------------|--|--|
| nessuna                        | Telecamera analogica con segnale composito |  |  |
| A-                             | Telecamera AHD (Analog High Definition)    |  |  |
| C-                             | Telecamera CVI (Composite Video Interface) |  |  |
| T-                             | Telecamera TVI (Transport Video Interface) |  |  |

La sorveglianza dal vivo **non** ha influenza sulla registrazione in corso (segnalata dal simbolo R nell'immagine). È possibile rappresentare in maniera ingrandita singole immagini o una selezione di immagini:

| Rappresenta-<br>zione                                  | Azione                                                                                                    |                   |              |         |                     |  |
|--------------------------------------------------------|----------------------------------------------------------------------------------------------------|-------------------|--------------|---------|---------------------|--|
|                                                        | Con il tasto sinistro del mouse:<br>Fare doppio clic sull'immagine.                                                                                                    |                   |              |         |                     |  |
| a schermo intero                                       | Sull'apparecchio o con il telecomando: Premere<br>il relativo tasto numerico 1 9 oppure il tasto<br>CH–/CH+ (AXR-104, AXR-108);<br>canale 10 16: tasto 1 e tasto 06                                                     |                   |              |         | o: Premere<br>tasto |  |
| Ritorno a tutte<br>le immagini                         | Con il tasto sinistro del mouse:<br>Fare doppio clic sull'immagine a schermo intero.<br>Sull'apparecchio o con il telecomando:<br>Premere (più volte) il tasto ALL oppure il tasto ⊞<br>(AXR-116).                      |                   |              |         |                     |  |
|                                                        | <b>Con Il mouse:</b> Con una pressione del tasto destro del mouse visualizzare la barra degli strumenti e scegliere la visualizzazione:                                                                                 |                   |              |         |                     |  |
|                                                        | Simbolo                                                                                                    | Immagini          | AXR-104      | AXR-108 | AXR-116             |  |
|                                                        |                                                                                                    | 4                 | $\checkmark$ | ✓       | ✓                   |  |
|                                                        |                                                                                                    | 9                 | —            | ✓       | ✓                   |  |
| Numerous                                               |                                                                                                    | 12                | —            | ✓       | ✓                   |  |
| di immagini                                            |                                                                                                    | 16                |              | —       | ✓                   |  |
| ur inningini                                           |                                                                                                    | 25                |              | —       |                     |  |
|                                                        |                                                                                                    | sud-<br>divisioni | $\checkmark$ | ~       | ✓                   |  |
|                                                        | Cliccando più volte sul simbolo della rappresenta-<br>zione passare agli altri canali.                                                                                                    |                   |              |         |                     |  |
|                                                        | Sull'apparecchio o con il telecomando: Premere<br>(più volte) il tasto ALL oppure il tasto (# (AXR-116).                                                                                                    |                   |              |         |                     |  |
| Tutte le immagini<br>a schermo intero<br>come sequenza | Con il mouse cliccare nella barra degli strumenti<br>sul simbolo " "Start SEQ". Per impostare la<br>durata delle immagini vedi il capitolo successivo.<br>Per terminare la sequenza, cliccare nuovamente<br>sul simbolo |                   |              |         |                     |  |

# 7.3.1 Impostare la durata e la rappresentazione delle immagini sequenziali

Dalla fabbrica è impostata una durata di 5 secondi. Per modificare la durata:

1) Visualizzare il menu principale. Premere il tasto MENU sul registratore/telecomando

Oppure con il mouse:

Visualizzare la barra degli strumenti: Premere il tasto destro del mouse oppure portare il cursor del mouse nel centro del bordo inferiore dello schermo

| 8 | ß |  | $\rightarrow$ | SD |  | Ó | <b>•</b> |  |
|---|---|--|---------------|----|--|---|----------|--|
|---|---|--|---------------|----|--|---|----------|--|

Fig. 7-6 Barra degli strumenti

e cliccare sul simbolo 🔚 MENU PRINCIPALE.

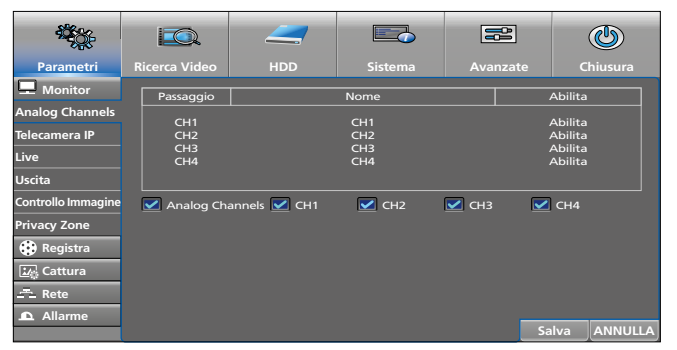

Fig. 7-7 Menu principale

 È attivo il sottomenu "Monitor" nel menu "Parametri". Tutto a sinistra nel sottomenu cliccare su "Uscita" (senza simbolo).

| the second second second second second second second second second second second second second second second se    |                                                                                                    | _                                         |            | ٢            |
|----------------------------------------------------------------------------------------------------|----------------------------------------------------------------------------------------------------|-------------------------------------------|------------|--------------|
| Parametri                                                                                                    | Ricerca Video                                                                                                | HDD                                       |            | Chiusura     |
| Monitor<br>Analog Channels<br>Telecamera IP<br>Live<br>Uscita<br>Controllo Immagine<br>Privacy Zone<br>(* Registra | Uscita Video<br>Modalità sequenza<br>Tempo rotazione<br>Risoluzione VGA/H<br>Trasparenza<br>Support Overscan | LIVE-OUT<br>Layout1<br>5<br>DMI 1280x1024 | -0         |              |
| Cattura<br>≞=⊨ Rete<br>▲ Allarme                                                                                   |                                                                                                    |                                           | Default Sa | alva ANNULLA |

Fig. 7-8 Menu "Parametri", sottomenu "Monitor", Settore "Uscita"

- Alla riga "Modalità sequenza" si può cambiare da immagine singola (Layout1) alla rappresentazione di più immagini. Per fare ciò, cliccare sul simbolo tutto a destra della riga.
- Per modificare la durata, alla riga "Tempo rotazione" cliccare sul campo con il numero 5 e digitare la durata in secondi.
- 5) Per salvare l'impostazione cliccare su "Salva" e dopo il messaggio "Salvataggio completato" cliccare su "OK".
- 6) Chiudere la finestra del menu cliccando su ANNULLA.

#### 7.3.2 Ingrandire una sezione dell'immagine

1) Con il tasto sinistro del mouse cliccare sull'immagine dal vivo di cui si desidera ingrandire una sezione. (In caso di un'immagine singola premere semplicemente il tasto sinistro del mouse.) Appare la barra di scelta rapida:

|   |  | Ð      | 6 |  |
|---|--|--------|---|--|
| - |  | $\sim$ |   |  |

Fig. 7-9 Barra di scelta rapida per ogni immagine

- 2) Cliccare sul simbolo della lente **(**. Con una rappresentazione multipla, si passa alla rappresentazione a schermo intero. Appare un simbolo della lente con la quale si apre una finestra che determina la sezione da ingrandire.
- Per ritornare a un'immagine normale a schermo intero, premere il tasto sinistro del mouse. La funzione di zoom continua ad essere attiva: Si può ingrandire un'altra sezione.
- Per disattivare la funzione zoom, premere il tasto destro del mouse. Quindi con un doppio clic con il tasto sinistro del mouse si può ritornare alla rappresentazione multipla precedente.

#### 7.3.3 Riproduzione audio

Si ascolta sempre quel canale che è rappresentato a schermo intero, oppure, nel caso di rappresentazione multipla, il canale dell'immagine con la cornice blu (selezionarla con il tasto sinistro del mouse).

- 1) Per impostare il volume, con il tasto destro del mouse visualizzare la barra degli strumenti (Fig. 7-10).
- 2) Cliccare sul simbolo dell'altoparlante **1**. Sarà visualizzato un regolatore volume.
- 3) Con il tasto sinistro premuto del mouse modificare il volume tramite il regolatore a cursore.
- Per spegnere l'audio, cliccare sul simbolo dell'altoparlante direttamente sotto il regolatore. Allo stesso modo si può anche riattivare l'audio.

Per attivare e disattivare l'audio, si può usare anche il tasto MUTE sul telecomando o sull'apparecchio. Tuttavia, in questo caso non deve essere visualizzato il regolatore volume.

# 7.4 Barre di comando – accesso rapido a impostazioni e funzioni

Per un accesso rapido ai menu d'impostazione e alle funzioni più importanti esistono la barra degli strumenti (per visualizzarla cliccare con il tasto destro del mouse) e per ogni immagine la barra di scelta rapida (cliccare con il tasto sinistro del mouse sull'immagine richiesta).

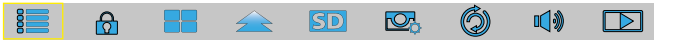

Fig. 7-10 Barra degli strumenti

| Simbolo   | Funzione                                                                                                    |
|-----------|----------------------------------------------------------------------------------------------------|
| 8         | Aprire il menu principale; è scelto:<br>Menu "Parametri"<br>Sottomenu "Monitor"<br>Settore "Analog Channels"                                                                                                    |
| ۵         | Il simbolo del lucchetto è presente solo se è stata attivata<br>una password (Cap. 6.6).<br>Se il lucchetto è aperto, cliccando sul suo simbolo si attiva il<br>blocco d'uso (Cap. 7.1).<br>Se il lucchetto è chiuso, è attivo il blocco d'uso; cliccando sul<br>simbolo si apre la finestra per un cambio utente (Cap. 7.2) |
|           | Vista con quattro immagini<br>Nei registratori AXR-108 e AXR-116 esistono ulteriori sim-<br>boli per la vista di 9, 12, (16), (25) immagini.                                                                                                    |
|           | Vista con immagini di dimensioni differenti                                                                                                    |
| SD        | Stream switch per l'immagine con la cornice blu:<br>"Main stream" = alta risoluzione, ma grande quantità di dati<br>"Sub-stream" = risoluzione minore, ma anche quantità<br>minore di dati                                                                                                    |
| ₫.        | Preview Policy regola le priorità col carico massimo sul<br>sistema<br>Realtime = imm./sec. più alto possibile, ma qualità<br>minore dell'immagine<br>Bilanciamento = imm./sec. medio e qualità media dell'im-<br>magine<br>Fluidità = qualità più alta possibile dell'immagine, ma<br>meno immagini/secondo                 |
| Ó         | Avviare/terminare rotazione (sequenza) (Cap. 7.3)                                                                                                    |
| <b>\$</b> | Impostare il volume, dis-/attivare audio (Cap. 7.3.3)                                                                                                    |
|           | Aprire il menu per la ricerca di registrazioni (Cap. 7.7.2)                                                                                                    |

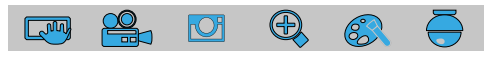

Fig. 7-11 Barra di scelta rapida per le funzioni, separatamente per ogni immagine

| Simbolo    | Funzione                                                             |
|------------|----------------------------------------------------------------------|
|            | Salvare la registrazione istantanea (Cap. 7.6.2)                     |
| <b>e</b> . | Avvio e fine manuale della registrazione (Cap. 7.6)                  |
| C          | Riprodurre gli ultimi 5 minuti della registrazione (Cap. 7.7.1)      |
| Ð,         | Ingrandire una sezione dell'immagine (Cap. 7.3.2)                    |
| 8          | Impostare colore, luminosità e contrasto (Cap. 7.5)                  |
| ē          | Visualizzare il menu di comando per una telecamera PTZ<br>(Cap. 7.8) |

# 7.5 Impostare colore, luminosità, contrasto delle immagini dal vivo

- 1) Con il tasto sinistro del mouse cliccare sull'immagine dal vivo da regolare. (Con rappresentazione di immagine singola premere semplicemente il tasto sinistro del mouse.) Appare la barra di scelta rapida (Fig. 7-11).
- 2) Cliccare sul simbolo della tavolozza (38). L'immagine dal vivo viene rappresentata come immagine singola, e si apre il menu per regolare l'immagine:

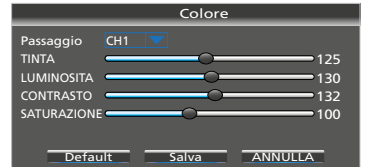

Fig. 7-12 Menu per la regolazione dell'immagine

| Voce del menu | Funzione                                  |
|---------------|-------------------------------------------|
| Passaggio     | Cambio a un altro canale della telecamera |
| TINTA         | Impostare la tonalità                     |
| LUMINOSITA    | Impostare la luminosità                   |
| CONTRASTO     | Impostare il contrasto                    |
| SATURAZIONE   | Impostare la saturazione                  |
| Default       | Reset alle impostazioni della fabbrica    |
| Salva         | Salvare l'impostazione                    |
| ANNULLA       | Uscire dal menu                           |

3) Per ritornare alla visualizzazione precedente dopo essere uscito dal menu, fare un doppio clic con il tasto sinistro del mouse.

#### 7.6 Registrazioni

Dalla fabbrica, il registratore è impostato in modo tale che dopo l'accensione si registrano tutti i canali dove è collegata una telecamera. Se quest'impostazione è stata cambiata (menu "Parametri", sottomenu "Registra", settore "Pianifica Registra"), per un canale che non viene registrato automaticamente, si può avviare una registrazione in modo manuale:

- 1) Con il tasto sinistro del mouse cliccare sull'immagine dal vivo da registrare. (In caso di rappresentazione a immagine singola premere semplicemente il tasto del mouse). Appare la barra di scelta rapida (Fig. 7-11).
- 2) Cliccare sul simbolo della telecamera 🚔. Dopo poco tempo la registrazione si avvia e si vede il simbolo 🖪 (Registra).
- 3) Per terminare la registrazione cliccare nuovamente sul simbolo 🖴.

In alternativa è possibile avviare una registrazione con il tasto ● sul registratore o sul telecomando, e con il tasto ■ la si ferma. In caso di rappresentazione multipla, si avvia sempre la registrazione della telecamera la cui immagine è incorniciata di blu. Se necessario, prima dell'avvio della registrazione, con i tasti numerici o con i tasti CH–/CH+ attivare la rappresentazione a schermo intero del canale da registrare.

#### 7.6.1 Modificare le ore di registrazione

 Aprire il menu principale e nel menu "Parametri" scegliere il sottomenu "Registra" e cliccare sul settore "Pianifica Registra".

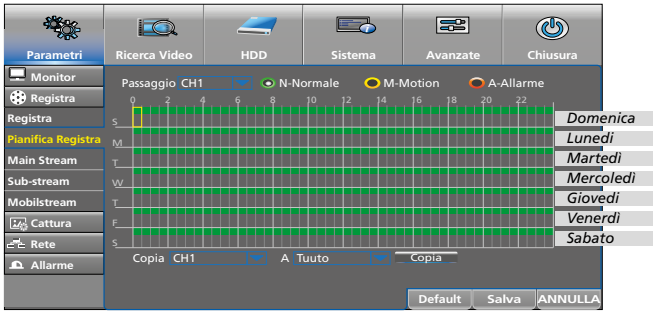

Fig. 7-13 Calendario settimanale delle registrazioni

Con l'impostazione della fabbrica, tutti i canali dove è collegata una telecamera, vengono registrati dalle ore 0 fino alle ore 24. Per fare delle modifiche:

- Dietro a "Passaggio" è selezionato un canale (qui il canale 1). Se si deve modificare l'ora per un altro canale, cliccare sul simbolo 
  .
- Per cancellare le ore di registrazione, con il tasto sinistro premuto del mouse passare sul periodo richiesto. Singoli blocchi di mezz'ora possono essere cancellati anche con un semplice clic.
- 4) Nello stesso modo si aggiungono ore cancellate.
- 5) Per avviare automaticamente le registrazioni in caso di riconoscimento di movimento e/o di allarme, cliccare dapprima rispettivamente sull'ovale giallo "M-Motion" e sull'ovale rosso "A-Allarme". Quindi, con il tasto sinistro premuto del mouse, passare sopra il periodo richiesto.
- 6) Se l'impostazione deve essere copiata su altri canali, alla riga inferiore "Copia CH... A Tutto" effettuare la selezione e cliccare sul pulsante "Copia".
- Per memorizzare le ore cliccare su "Salva". Confermare con "OK" il messaggio "Salvataggio completato" e uscire.
- 8) Per uscire dal calendario cliccare su ANNULLA.

#### 7.6.2 Immagini istantanee

In qualsiasi momento è possibile memorizzare con la funzione di immagine istantanea la registrazione momentanea di un'immagine, p.es. se durante la sorveglianza dal vivo si vuole conservare un evento importante. La funzione immagine istantanea non è attivata dalla fabbrica. Per attivarla vedi capitolo 6.13. Per salvare una registrazione istantanea:

- 1) Con il tasto sinistro del mouse cliccare sull'immagine dal vivo da registrare. (In caso di rappresentazione a immagine singola premere semplicemente il tasto del mouse). Appare la barra di scelta rapida (Fig. 7-11).
- 2) Cliccare sul simbolo dell'immagine istantanea 📟. In questo modo, la registrazione momentanea è memorizzata.
- 3) Per visualizzare e esportare delle immagini istantanee vedi il capitolo 7.7.3.

#### 7.7 Riproduzione di registrazioni

La riproduzione di una registrazione **non** interrompe una registrazione in corso.

Italiano

#### 7.7.1 Riprodurre gli ultimi 5 minuti di registrazione di una telecamera

- 1) Con il tasto sinistro del mouse cliccare sull'immagine dal vivo la cui registrazione deve essere riprodotta. Appare la barra di scelta rapida (Fig. 7-11).
- Cliccare sul simbolo <sup>1</sup>. Si avvia la riproduzione degli ultimi 5 minuti registrati e si visualizza la barra di comando:

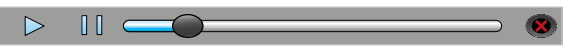

Fig. 7-14 Barra di comando della riproduzione

- 3) Con i pulsanti ► e II si può arrestare o continuare la riproduzione.
- 4) Con dei clic ripetuti sul simbolo di pausa II si possono osservare una dopo l'altra le immagini singole.
- Con lo spostamento in avanti o indietro del pomello di riproduzione mentre è premuto il tasto sinistro del mouse, è possibile l'avanzamento o ritorno veloce della registrazione.
- 6) Per terminare anzitempo la riproduzione, cliccare sulla × rossa.

#### 7.7.2 Riprodurre la registrazione di un determinato momento e eventualmente salvarla su un dispositivo esterno

Per visualizzare il calendario per la ricerca di registrazioni premere il tasto ► sull'apparecchio/telecomando oppure

con il tasto destro del mouse visualizzare la barra degli strumenti (Fig. 7-10) e cliccare, tutto a destra, sul simbolo della riproduzione **D**.

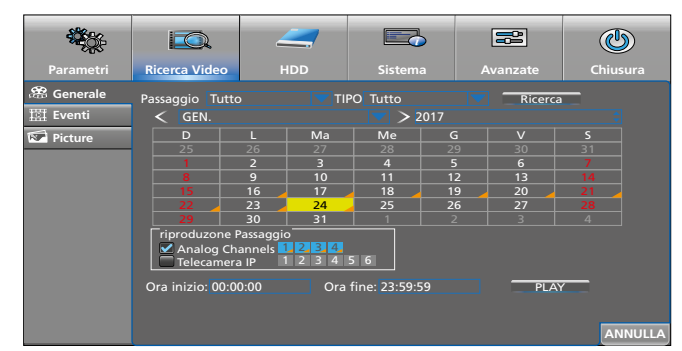

Fig. 7-15 Calendario per la ricerca di registrazioni

Dopo la visualizzazione del calendario è sempre scelto il giorno odierno (segnalato di giallo).

I giorni con registrazioni sono contrassegnati con un triangolo arancione.

- Cliccare sul giorno le cui registrazioni devono essere riprodotte. Per saltare a un altro mese, cliccare sulla freccia bianca < o > che si trova davanti/dietro all'indicazione del mese. Per scegliere un anno differente, cliccare sulla freccia blu <sup>▲</sup> o <sup>→</sup> dietro il numero dell'anno.
- Nel campo "riproduzione Passaggio" si possono attivare o disattivare dei canali. I canali contrassegnati di blu saranno riprodotti.
- 3) Per delimitare il periodo di riproduzione, digitare in basso nella finestra un'ora di inizio e di fine.
- 4) Per la riproduzione cliccare su PLAY.

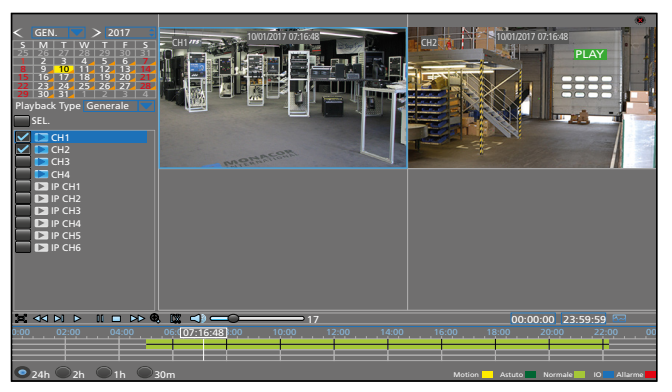

Fig. 7-16 Visione riproduzione di una registrazione

 La visione durante la riproduzione è molto chiara e si spiega da sola. La tabella che segue elenca le funzioni più frequenti:

| Simbolo                                       | Funzione                                                                                                    | Indicazione<br>(campo verde in alto<br>a destra) |
|-----------------------------------------------|----------------------------------------------------------------------------------------------------|--------------------------------------------------|
| ✓ CH                                          | Visualizzare e spegnere il canale                                                                                                    | _                                                |
| æ                                             | Uscire dai menu;<br>per visualizzarli, portare il cursor del<br>mouse sul bordo inferiore dell'imma-<br>gine e cliccare sul simbolo                                                                                                    | _                                                |
| <b>~</b> *                                    | Ritorno veloce                                                                                                    | << X 2 16                                        |
| ►I*                                           | Ralenti avanti                                                                                                    | SLOW 1/2 1/16                                    |
|                                               | Proseguire la riproduzione<br>con velocità normale                                                                                                    | PLAY                                             |
| *                                             | Pausa, immagine singola successiva                                                                                                    | PAUSA, STEP                                      |
|                                               | Arrestare la riproduzione                                                                                                    | Arresto                                          |
| *                                             | Avanzamento veloce                                                                                                    | >> X 2 16                                        |
| ⊕ <b>,</b>                                    | Ingrandire una sezione;<br>visione precedente: tasto destro del<br>mouse                                                                                                    | _                                                |
| CX.                                           | <ol> <li>Salvataggio esterno di una parte della registrazione:</li> <li>Collegare un disco rigido esterno oppure una chiavetta USB con una delle due porte USB.</li> <li>Riprodurre la registrazione e all'inizio della parte richiesta e alla sua fine cliccare sul simbolo.</li> <li>Al 2. clic alla fine della parte si apre una finestra per salvare il file video. Scegliere il formato video e cliccare su "Salva".</li> <li>In un'ulteriore finestra scegliere la locazione di memoria e eventualmente la cartella e cliccare su OK. Per chiudere la finestra cliccare su ANNULLA.</li> <li>Per la riproduzione dei file video installare sul computer il programma "VideoPlayerexe" (sul CD in dotazione).</li> </ol> |                                                  |
|                                               | Attivare/disattivare l'audio;<br>con il regolatore a destra del simbolo impostare il volume                                                                                                    |                                                  |
|                                               | Attivare la rappresentazione a schermo intero per il canale scelto (con cornice blu)                                                                                                    |                                                  |
| 24h<br>2h<br>1h<br>30m                        | Scegliere il periodo per la scala dei tempi:<br>24 ore, 2 ore, 1 ora, 30 minuti                                                                                                    |                                                  |
| *Eventualmente cliccare più volte sul simbolo |                                                                                                    |                                                  |

- 6) Per terminare la riproduzione e per ritornare al calendario della ricerca di registrazioni, fare un doppio clic con il tasto destro del mouse oppure cliccare con il tasto sinistro del mouse sulla × rossa in alto a destra.

#### 7.7.3 Aprire le immagini istantanee

1) Aprire il menu "Ricerca Video": Premere il tasto ► sull'apparecchio/telecomando oppure

con il tasto destro del mouse visualizzare la barra degli strumenti

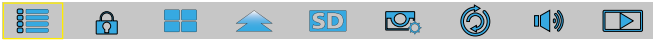

Fig. 7-17 Barra degli strumenti

e cliccare sul simbolo di riproduzione **D**. Appare il calendario delle registrazioni (Fig. 7-15).

2) Nel calendario cliccare su "Picture".

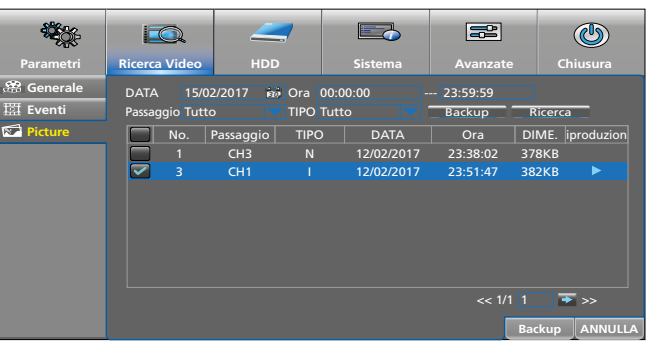

Fig. 7-18 Finestra per cercare immagini istantanee

| Voce del menu | Funzione                                                                                                    |
|---------------|----------------------------------------------------------------------------------------------------|
| DATA          | Data della richiesta di ricerca                                                                                                    |
| Ora           | Periodo della richiesta di ricerca                                                                                                    |
| Passaggio     | Scelta dei canali                                                                                                    |
| TIPO          | Motivo che ha fatto scattare le immagini<br>Tutto, Normale (temporizzato), Allarme,<br>Motion, IO, Manual                                                                                                    |
| Ricerca       | Cercare immagini nel periodo scelto:                                                                                                    |
|               | Le immagini sono elencate secondo cronologia.<br>Per guardare un'immagine cliccare sulla sua<br>data/ora e quindi sul simbolo >. Per ritornare<br>dall'immagine all'elenco fare un clic con il tasto<br>destro del mouse. |
| Backup        | Salvare le immagini selezionate (davanti al loro<br>numero mettere un simbolo di spunta ✓) su un<br>disco rigido esterno o su una chiavetta USB                                                                           |
| ANNULLA       | Uscire dal menu                                                                                                    |
# 7.8 Comandare una telecamera PTZ

Se sono collegate una o più telecamere con possibilità di comando remoto (orientamento, inclinazione, zoom, fuoco ecc.), possono essere comandate comodamente per mezzo del registratore.

 Con il tasto sinistro del mouse cliccare sull'immagine dal vivo della telecamera da comandare. (In caso di rappresentazione singola, premere semplicemente il tasto sinistro del mouse.) Appare la barra di scelta rapida:

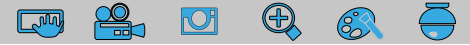

Fig. 7-19 Barra di scelta rapida

2) Cliccare sul simbolo 🖶. Si apre la finestra di comando:

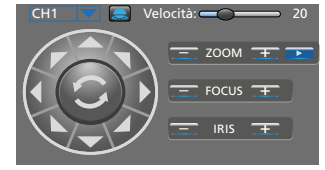

Fig. 7-20 Finestra per il comando PTZ

| Voce del menu<br>Simbolo | Funzione                                                                                   |  |  |
|--------------------------|--------------------------------------------------------------------------------------------|--|--|
| СН                       | Scelta del canale della telecamera                                                         |  |  |
| ▲ Frecce                 | Orientare, inclinare,<br>orientare e inclinare contemporaneamente                          |  |  |
| C                        | Funzione automatica Panorama-orientamento<br>On/Off                                        |  |  |
| Velocità                 | Velocità di orientamento/inclinazione                                                      |  |  |
| <b>A</b>                 | Avviare/fermare il movimento della telecamera                                              |  |  |
|                          | Aprire la finestra per salvare le posizioni della telecamera per il movimento della stessa |  |  |
| ZOOM                     | Funzione zoom                                                                              |  |  |
| FOCUS                    | Regolazione della messa a fuoco                                                            |  |  |
| IRIS                     | Regolazione del diaframma                                                                  |  |  |

3) Per chiudere la finestra di comando, cliccare sull'immagine con il tasto destro del mouse.

## 7.9 Cancellare dati

Se desiderate passare il registratore a terzi (p. es. per venderlo, prestarlo) o se lo volete smaltire, cancellate assolutamente tutte le registrazioni e le password, formattando il disco rigido e resettando il registratore sulle impostazioni della fabbrica. Altrimenti con l'apparecchio comunicate agli esterni anche tutte le registrazioni, i dati personali e le password.

1) Visualizzare il menu principale. Premere il tasto MENU sull'apparecchio/telecomando

oppure con il mouse

8

premere il tasto destro del mouse oppure portare il cursor del mouse nel centro del bordo inferiore dell'immagine per visualizzare la barra degli strumenti.

📑 🙆 🔚 <u>〜</u> 🗊 🖾 🍈 🕼 🕞

Fig. 7-21 Barra degli strumenti

Sulla barra degli strumenti cliccare tutto a sinistra sul simbolo 🔚 MENU PRINCIPALE.

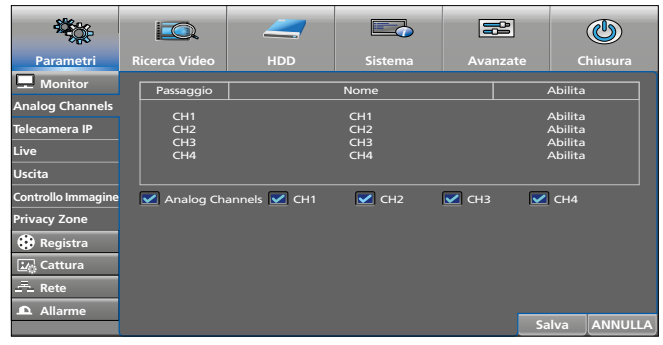

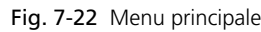

2) Sulla barra, cliccare in alto su HDD.

| Parametri | Ricerca Video | HDD   | Sistema       | Avanzate                   | Chiusura    |
|-----------|---------------|-------|---------------|----------------------------|-------------|
| D HDD     | No.           | Stato | Libero/Totale | e Tempo                    | SEL.        |
| PTZ       | 1*            | ок    | 891G/931G     | 202Ora                     |             |
|           | Sovrascrivi   | AUTO  |               | Formatta HDD<br>Default Sa | iva ANNULLA |

Fig. 7-23 Menu HDD, sottomenu HDD

- Scegliere il disco rigido: Nella colonna SEL cliccare sulla riga del disco (vedi cursor del mouse nell'illustrazione).
- 4) Cliccare sul pulsante "Formatta HDD". Si apre la finestra "log in".

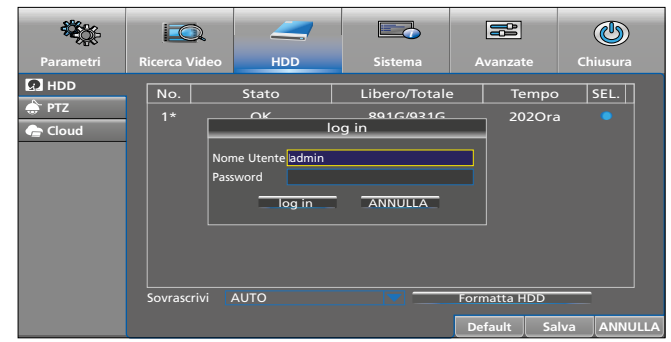

Fig. 7-24 Finestra "log in"

5) Se è prevista una password, digitarla. Cliccare su "log in". Appare la seguente finestra per la conferma:

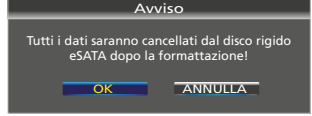

Fig. 7-25 Finestra per confermare la formattazione

 Cliccare sul pulsante OK. La procedura di formattazione viene visualizzata con la barra di avanzamento. Al termine della formattazione appare il messaggio:

Fig. 7-26 Disco rigido formattato

- 7) Cliccare su OK: Sono visualizzate la capacità disponibile e la durata disponibile della registrazione.
- 8) Per cancellare tutte le password e altri dati, eseguire un reset (vedi il capitolo seguente).

# 7.10 Impostazione della fabbrica (Reset)

Per resettare il registratore alle impostazioni della fabbrica:

- 1) Visualizzare il menu principale: Premere il tasto MENU sul registratore/telecomando oppure premere il tasto destro del mouse per visualizzare la barra degli strumenti, e quindi cliccare sul simbolo **E** MENU PRINCIPALE.
- 2) Nella barra, cliccare in alto su "Avanzate".

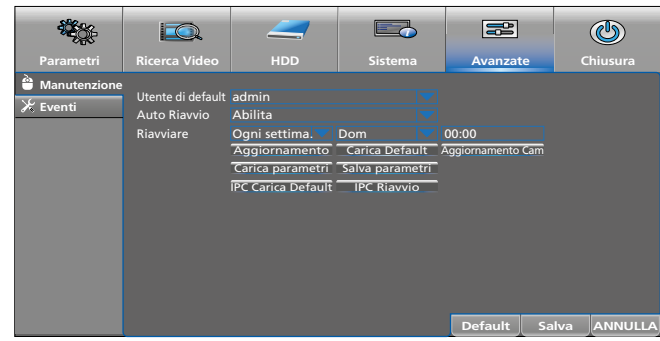

Fig. 7-27 Menu "Avanzate"

3) Cliccare sul campo "Carica Default".

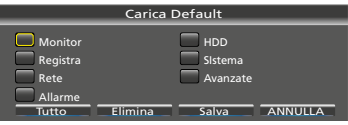

Fig. 7-28 Finestra impostazioni della fabbrica

4) Il reset alle impostazioni della fabbrica è possibile per tutti i settori o solo per determinati settori. I settori indicati corrispondono ai menu o sottomenu dello stesso nome. Per scegliere i settori, cliccare sui relativi campi.

| Voce del menu  | Funzione                                                         |  |  |
|----------------|------------------------------------------------------------------|--|--|
| (Monitor ecc.) | Selezionare un determinato settore                               |  |  |
| Tutto          | Selezionare tutti i settori                                      |  |  |
| Elimina        | Deselezionare tutti i settori selezionati                        |  |  |
| Salva          | Resettare i settori selezionati alle impostazioni della fabbrica |  |  |
| ANNULLA        | Chiudere la finestra                                             |  |  |

# 7.11 Aprire l'elenco degli eventi

Il registratore memorizza tutti gli eventi, come p. es. un segnale mancante della telecamera, accensione e spegnimento del registratore, registrazione manuale, riproduzione di una registrazione, modifiche delle impostazioni e tante altre cose.

Aprire il menu "Sistema" e cliccare sul sottomenu "Log".

|            |                    |                 |                     |                | ٢                  |
|------------|--------------------|-----------------|---------------------|----------------|--------------------|
| Parametri  | Ricerca Video      |                 | Sistema             |                | Chiusura           |
| ⇔ Generale | Start Date 1       | 5/02/2017 📾 O   | ra inizio: 00:00:00 |                |                    |
| 👤 Utenti   | End Date 1         | 5/02/2017 📾 O   | ra fine: 23:59:59   |                |                    |
| 🚺 Info     | Tipo di registro T | utto 🔽          | Ric                 | erca           |                    |
| = 🗦 Log    | Passaggi TII       | PO Ora          |                     | CON.           | Registra produzion |
|            | Sist               | ema 15/02/2017  | 11:17:54            | Boot           |                    |
|            | CH1 Alla           | rme 15/02/2017  | 11:17:54 PERD       | ITA VIDEO      | NO                 |
|            | CH2 Alla           | rme 15/02/2017  | 11:17:54 PERD       | ITA VIDEO      | NO                 |
|            | CH3 Alla           | rme 15/02/2017  | 12:19:36 Mot        | ion Inizio     | NO                 |
|            | CH4 Alla           | rme 15/02/2017  | 12:21:27 PERD       | ITA VIDEO      | NO                 |
|            | Lage               | rung 16/02/2017 | 15:23:07 No. 1 F    | ormat HDD      |                    |
|            | Reg                | ista 18/02/2017 | 07:30:41 Rice       | rca Video      | YES                |
|            | Cor                | nfig 20/02/2017 | 08:02:36 one progra | ammazinone reg | Ļ                  |
|            |                    |                 |                     | << 1/4         | 1 💽 >>             |
|            |                    |                 |                     |                | Backup ANNULLA     |

Fig. 7-29 Elenco degli eventi per una ricerca

| Voce del menu    | Funzione                                                                                                    |               |  |
|------------------|----------------------------------------------------------------------------------------------------|---------------|--|
| Start Date       | Primo giorno                                                                                                    |               |  |
| End Date         | Ultimo giorno                                                                                                    | della ricorca |  |
| Ora inizio       | Inizio                                                                                                    |               |  |
| Ora fine         | Fine                                                                                                    |               |  |
| Tipo di registro | Scelta di un gruppo di eventi:<br>Tutto, Sistema, Config, Allarme, Utenti, Registra,<br>Memoria<br>Il gruppo è indicato nella colonna degli elenchi<br>TIPO. |               |  |
| Ricerca          | Avviare la ricerca                                                                                                    |               |  |
| Backup           | Finestra per memorizzare l'elenco, p. es. su una chiavetta USB                                                                                               |               |  |
| ANNULLA          | Chiudere la finestra                                                                                                    |               |  |

Per rendere visibile nell'elenco degli eventi ogni manipolazione del registratore, l'elenco non può essere cancellato né con la formattazione del disco rigido né con il reset alle impostazioni della fabbrica.

# 7.12 Visualizzare informazioni sul sistema Modificare ID e nomi degli apparecchi

Aprire il menu "Sistema" e cliccare sul sottomenu "Info". È scelto il settore "Info":

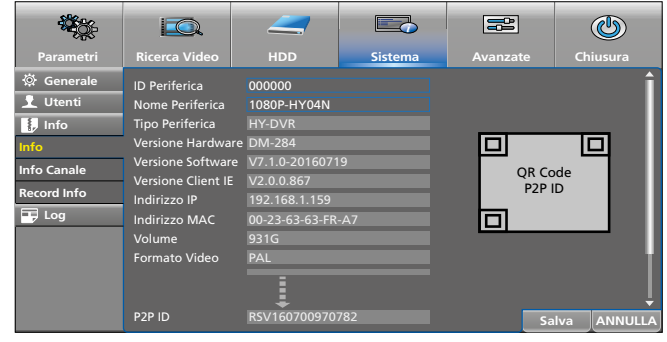

Fig. 7-30 Informazioni sul sistema

Alla riga "ID Periferica" si può digitare un numero d'identificazione proprio, se p.es. si deve accedere a più registratori in una rete. Solo attraverso i numeri ID differenti è possibile accedere separatamente ai registratori.

Alla riga "Nome Periferica" si può digitare un altro nome per il dispositivo per poter distinguere meglio i registratori sulla base del loro nome.

Altri due settori visualizzano informazioni supplementari:

- "Info Canale": Informazioni sui canali delle telecamere
- "Record Info": Informazioni sulle impostazioni per le registrazioni

Vedi anche Panoramica sui menu nel capitolo 6.5.

# Italiano

# 7.13 Spegnimento

Prima di azionare l'interruttore on/off, chiudere correttamente il registratore. Solo allora è esclusa la perdita di impostazioni e registrazioni in corso.

1) Visualizzare la barra degli strumenti: Premere il tasto destro del mouse oppure portare il cursor del mouse nel centro del bordo inferiore dell'immagine.

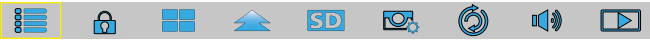

Fig. 7-31 Barra degli strumenti

- 2) Cliccare sul simbolo 🔚 MENU PRINCIPALE.
- 3) In alto, a destra cliccare sul simbolo () "Chiusura". Appare la seguente informazione:

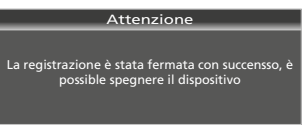

Fig. 7-32 Messaggio che ora si può spegnere il registratore correttamente

4) Spegnere il registratore con l'interruttore a bascula sul retro.

**N.B.:** L'alimentatore collegato consuma un po' di corrente anche con il registratore spento. Eventualmente spegnerlo per mezzo di una presa multipla con interruttore.

# 8 Visualizzazioni e messaggi di disturbi

| Visualizzazione                                                                                                    | Disturbo                                                                                                    |  |
|----------------------------------------------------------------------------------------------------|----------------------------------------------------------------------------------------------------|--|
|                                                                                                    | Il disco rigido non è formattato se è visualizzato<br>"non formattato".                                                                                          |  |
|                                                                                                    | Il disco rigido è pieno se è visualizzato<br>"Attenzione Pieno!".                                                                                                |  |
|                                                                                                    | Formattare il disco rigido e quindi cancellare tutte le registrazioni:                                                                                           |  |
| *                                                                                                    | Aprire il menu HDD, nella colonna SEL scegliere il disco rigido e cliccare su "Formatta HDD".                                                                    |  |
|                                                                                                    | Cambiare il modo di sovrascrittura per poter sovrascrivere le registrazioni più vecchie:                                                                         |  |
|                                                                                                    | Aprire il menu HDD, nella colonna SEL scegliere il<br>disco rigido e nel campo "Sovrascrivi" cambiare<br>l'impostazione (p. es. da OFF a AUTO o meno<br>giorni). |  |
| <b>I</b> *                                                                                                    | Uno degli ingressi allarme SENSOR (27) ha atti-<br>vato un allarme.                                                                                              |  |
| Nessun HDD *                                                                                                    | Non è inserito nessun disco rigido.                                                                                                    |  |
| PERDITA VIDEO *                                                                                                    | Manca il segnale video.                                                                                                    |  |
| <b>M</b> *                                                                                                    | Nell'immagine della telecamera è stato<br>riconosciuto un movimento.                                                                                             |  |
| R                                                                                                    | L'immagine della telecamera viene registrato.                                                                                                    |  |
| *Contemporaneamente, il segnalatore acustico interno emette un<br>segnale per la durata impostata nel menu "Parametri" opp. "Avan-<br>zata" (vedi Capitolo 6.8) |                                                                                                    |  |

# 9 Sorveglianza remota e accesso remoto al registratore

## 9.1 Sorveglianza remota tramite cellulare e tablet

Per mezzo dei cellulari e tablet con i sistemi operativi "Android" o "IOS", la sorveglianza remota è facilissima.

1) Installare l'app "RXCamView" dall'"App Store" di Apple o dal "Play Store" di Google.

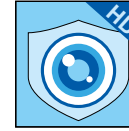

Fig. 9-1 App "RXCamView"

- 2) Avviare l'app.
- A sinistra, nella barra dei simboli scegliere "Config" (a) (Fig. 9-2).
- In alto a destra alla riga "Device" cliccare sul segno positivo (b).

| Device      | Device (b)             |
|-------------|------------------------|
| Device      | (C) - Manual<br>Adding |
| 비 Alarm     |                        |
| ✓ Favorites | Scan QR Cod            |
| M           |                        |
|             | 45                     |
|             |                        |
|             |                        |
| 🗲 (a)       |                        |
|             |                        |
|             |                        |
|             |                        |
|             | Create QR Code         |
|             | E Device               |

Fig. 9-2 Finestra "Config" / "Device"

5) Nel menu pop-up che si apre cliccare su "Manual Adding" (c).

| ē              | Device    | ←           | New Devices              |
|----------------|-----------|-------------|--------------------------|
| Live           | E Alarm   | Device Name | DVR1                     |
| Playback       | Favorites | Login Type  | Device ID                |
| Record         | 2         | Device ID   | Please enter the DDNS ID |
| J              |           | Media Port  | 9000                     |
| lmage<br>ႏြို့ |           | User Name   | admin                    |
|                |           | Password    | Please enter password    |
| (j)<br>Help    |           | Channels    | . 8                      |
|                |           |             | Disconnected             |
| RXCamView      |           |             |                          |

Fig. 9-3 Finestra "New Devices"

- 6) Alla riga "Login Type" dovrebbe essere attivo "Device ID". Se necessario cambiare da "IP/DOMAIN" a "Device ID".
- Cliccare sul simbolo QR Code alla riga "Device ID" e scansionare il QR Code sul lato superiore del contenitore del registratore oppure digitare alla riga il numero ID segnalato sul lato superiore del contenitore.
- 8) Alla riga "Password" digitare la password (dalla fabbrica, alla riga non è indicata nessuna password).
- 9) Alla fine, per il salvataggio, in alto alla riga "New Devices" cliccare sul simbolo del dischetto oppure su "Save".
- 10) Per la sorveglianza remota, sulla barra dei simbolo a sinistra cliccare su "Live".

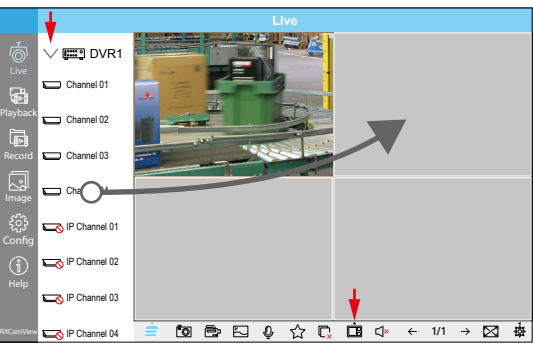

Fig. 9-4 Sorveglianza dal vivo da uno smartphone

- 11) In alto a sinistra di fianco al nome del registratore cliccare sul triangolo ">" per visualizzare i canali del registratore.
- 12) In basso, sulla barra degli strumenti, cliccare sul simbolo per selezionare il numero delle finestre per i canali del registratore.
- 13) Tirare ognuno dei canali desiderati in una finestra dove si vedrà la relativa immagine della telecamera. Se per la sorveglianza sono disponibili più registratori, è possibile osservare le immagini delle telecamere di vari registratori in una visione.
- 14) Altre funzioni possono essere attivate attraverso gli altri simboli.
- 15) Un aiuto in inglese è disponibile alla voce "Help".

#### 9.2 Accesso remoto attraverso un computer

Con l'estensione del programma "ActiveX", da un computer è possibile l'accesso remoto al registratore. L'estensione è memorizzata nel registratore e può essere installata sul computer tramite la rete (rete locale/Internet).

- 1) Il registratore deve essere acceso e collegato con la rete.
- Sul computer, aprire il web-browser e digitare l'indirizzo IP e il web-port del registratore (vedi menu del registratore: Parametri → Rete → Rete), p.es.:

http://192.186.001.178:00080

Se il computer è collegato con la rete, partono ora automaticamente il download e l'installazione di "ActiveX".

- **N.B.:** Se il download di "ActiveX" non ha avuto successo, controllare se le impostazioni di sicurezza del browser e della firewall non sono troppo alte.
- Dopo l'installazione di "ActiveX", digitando l'indirizzo IP del registratore nel web-browser, si può accedere al registratore. Dapprima si apre una finestra per registrarsi:

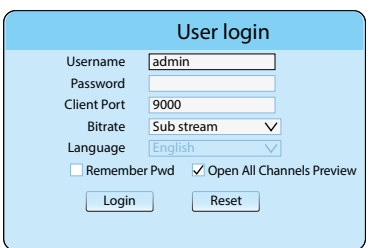

| Fia.   | 9-5 | Login  | per | l'accesso | remoto  |
|--------|-----|--------|-----|-----------|---------|
| · · 9· | 55  | Logini | per | 1 accesso | 1011010 |

| Voce del menu | Funzione                                                                                        |  |
|---------------|-------------------------------------------------------------------------------------------------|--|
| Username      | Nome utente (dalla fabbrica: admin)                                                             |  |
| Password      | Password (dalla fabbrica: nessuna password)                                                     |  |
| Client Port   | Port-Nr. del registratore, vedi anche menu Para-<br>metri $\rightarrow$ Rete $\rightarrow$ Rete |  |
| Bitrate       | Trasmissione dati (dalla fabbrica "Main stream"<br>per Intranet, "Sub stream" per Internet)     |  |
| Language      | Lingua del menu: inglese.                                                                       |  |

| Voce del menu                  | Funzione                                      |  |
|--------------------------------|-----------------------------------------------|--|
| Remember Pwd                   | Memorizzare la password                       |  |
| Open All Chan-<br>nels Preview | Aprire tutti i canali del registratore        |  |
| Login                          | Effettuare la connessione con il registratore |  |
| Reset                          | Cancellare tutte le impostazioni              |  |

4) Dopo il Login, sul monitor appare la vista per la sorveglianza dal vivo:

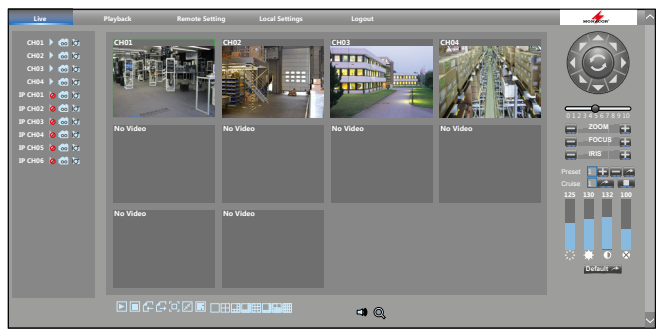

Fig. 9-6 Sorveglianza dal vivo da un computer

| Voce del menu<br>Simbolo          | Funzione                                                                                                    |  |  |  |  |
|-----------------------------------|----------------------------------------------------------------------------------------------------|--|--|--|--|
| in alto, settore delle funzioni   |                                                                                                    |  |  |  |  |
| Live                              | Sorveglianza dal vivo                                                                                         |  |  |  |  |
| Playback                          | Riprodurre le registrazioni                                                                                   |  |  |  |  |
| Remote Setting                    | Impostazioni per il registratore                                                                              |  |  |  |  |
| Local Setting                     | Fissare i percorsi per le registrazioni sul computer                                                          |  |  |  |  |
| Logout                            | Logout                                                                                                    |  |  |  |  |
| a sinistra, panoramica dei canali |                                                                                                    |  |  |  |  |
| ⊳                                 | Dis-/attivare l'immagine dal vivo                                                                             |  |  |  |  |
|                                   | Avviare o fermare la registrazione dal vivo sul computer                                                      |  |  |  |  |
| ĺđ                                | Memorizzare la registrazione istantanea sul<br>computer                                                       |  |  |  |  |
| in basso, simboli delle funzioni  |                                                                                                    |  |  |  |  |
|                                   | Dis-/attivare tutte le immagini dal vivo                                                                      |  |  |  |  |
| € €                               | Scegliere il gruppo canali precedente/successivo                                                              |  |  |  |  |
|                                   | Full Screen: Nascondere tutti gli elementi di<br>comando; con il tasto "Esc" visualizzare tutti<br>nuovamente |  |  |  |  |
| F P                               | Immagini dal vivo: proporzioni originali/esten-<br>derle secondo il formato                                   |  |  |  |  |
|                                   | Visualizzare/nascondere i simboli per la visualiz-<br>zazione dal vivo                                        |  |  |  |  |
| a destra, cor                     | nandi PTZ e impostazioni dell'immagine                                                                        |  |  |  |  |
| ▲ Fresse                          | Orientare, inclinare,<br>orientare e inclinare contemporaneamente                                             |  |  |  |  |
| C                                 | Funzione automatica Panorama-orientamento<br>On/Off                                                           |  |  |  |  |
|                                   | Velocità di orientamento/inclinazione                                                                         |  |  |  |  |
| ZOOM                              | Funzione zoom                                                                                                 |  |  |  |  |
| FOCUS                             | Regolazione della messa a fuoco                                                                               |  |  |  |  |
| IRIS                              | Regolazione del diaframma                                                                                     |  |  |  |  |
| Preset                            | Memorizzare orientamento della telecamera                                                                     |  |  |  |  |
| Cruise                            | Avviare/fermare movimento della telecamera                                                                    |  |  |  |  |
| 影                                 | Impostare tonalità                                                                                            |  |  |  |  |
| *                                 | Impostare luminosità                                                                                          |  |  |  |  |
| Ð                                 | Impostare contrasto                                                                                           |  |  |  |  |
| *                                 | Impostare saturazione                                                                                         |  |  |  |  |
| Default                           | Reset dell'immagine alle impostazioni della fabbrica                                                          |  |  |  |  |

Con un clic del tasto destro del mouse su un'immagine dal vivo appare un menu pop-up per la scelta Main/SubStream.

# 10 Dove trovo quali impostazioni e funzioni?

| Impostazione / Funzione                                                                    | Menu                 | Sottomenu    | Settore / Finestra                        | Voce del menu                                                                    |  |
|--------------------------------------------------------------------------------------------|----------------------|--------------|-------------------------------------------|----------------------------------------------------------------------------------|--|
| Assistente d'installazione, attivare all'accensione: sì/no                                 | Sistema              | Generale     | Generale                                  | Visualizze wizard                                                                |  |
| Audio per trasmissione rete on/off                                                         | Parametri            | Registra     | Main Stream<br>Sub-stream<br>Mobilestream | Audio                                                                            |  |
| Blocco tasti (blocco d'uso) → password, attivare                                           |                      |              |                                           |                                                                                  |  |
|                                                                                            | Avanzate             | Eventi       | —                                         |                                                                                  |  |
| Buzzer allarme on/off                                                                      | Parametri            | Allarme      | Motion<br>Allarme                         | Buzzer                                                                           |  |
| Canali dove non è collegata nessuna telecamera, disattivare                                | Parametri            | Monitor      | Analog Channels                           | ☑ CH                                                                             |  |
| Cloud per salvare immagini istantanee                                                      | HDD                  | Cloud        | —                                         | una varietà                                                                      |  |
| Comandi per telecamere PTZ, impostare                                                      | HDD                  | PTZ          | —                                         | una varietà                                                                      |  |
| Configurazione del registratore, salvare/aprire                                            | Avanzate             | Manutenzione | _                                         | Salva parametri / Carica<br>parametri                                            |  |
| Data, impostare                                                                            | Sistema              | Generale     | Generale                                  | DATA                                                                             |  |
| Data e ora, nascondere                                                                     | Parametri            | Monitor      | Live                                      | Tempo LIVE                                                                       |  |
| Diritti utente, determinare                                                                | Sistema              | Utenti       | —                                         | Permission                                                                       |  |
| Disco rigido, formattare                                                                   | HDD                  | HDD          | <u> </u>                                  | Formatta HDD                                                                     |  |
| Durata di rotazione delle immagini<br>(funzione sequenza)                                  | Parametri            | Monitor      | Uscita                                    | Tempo rotazione                                                                  |  |
| Durata di visualizzazione del menu                                                         | Sistema              | Generale     | Generale                                  | Menu Timeout                                                                     |  |
| E-mail, invio automatico con allarme                                                       | Parametri            | Rete         | Email<br>Pianificazione Email             | una varietà                                                                      |  |
| Elenco degli eventi, aprire                                                                | Sistema              | Log          | _                                         | Elencare eventi tramite<br>"Ricerca" nel periodo scelto                          |  |
| File, cancellare → registrazioni, cancellare                                               |                      |              |                                           |                                                                                  |  |
| Immagine a schermo intero con movimento riconos-<br>ciuto/con allarme dall'ingresso SENSOR | Parametri            | Allarme      | Motion<br>Allarme                         | Рор-Uр                                                                           |  |
| Impostazioni della fabbrica                                                                | Avanzate             | Manutenzione | —                                         | Carica Default                                                                   |  |
| Ingressi allarme SENSOR, configurare                                                       | Parametri            | Allarme      | Allarme                                   | una varietà                                                                      |  |
| Lingua del menu                                                                            | Sistema              | Generale     | Generale                                  | Lingua                                                                           |  |
| Mascherare sezioni dell'immagine                                                           | Parametri            | Monitor      | Privacy Zone                              | una varietà                                                                      |  |
| Menu per rete, uscire                                                                      | Sistema              | Generale     | Generale                                  | Modalità: DVR                                                                    |  |
| Nome del registratore, cambiare                                                            | Sistema              | Info         | Info                                      | Nome Periferica                                                                  |  |
| Nome delle telecamere, cambiare                                                            | Parametri            | Monitor      | Live                                      | Nome                                                                             |  |
| Numero ID del registratore, determinare                                                    | Sistema              | Info         | Info                                      | DI Periferica                                                                    |  |
| Numero di Point to Point ID, visualizzare<br>(anche come QR Code)                          | Sistema              | Info         | Info                                      | P2P ID (tutto in basso)                                                          |  |
| <b>O</b> ra e data, nascondere                                                             | Parametri            | Monitor      | Live                                      | Tempo Registra                                                                   |  |
| Ora, impostare                                                                             | Sistema              | Generale     | Generale                                  | Ora                                                                              |  |
| Ora legale/solare, cambio                                                                  | Sistema              | Generale     | DST                                       | una varietà                                                                      |  |
| Ora di registrazione, modificare                                                           | Parametri            | Registra     | Pianificac Registra                       | una varietà                                                                      |  |
| Password, attivare                                                                         | Sistema              | Utenti       | Modifica                                  | Abilita Password: Abilita                                                        |  |
| Registrazioni, cancellare                                                                  | HDD                  | HDD          | —                                         | Formatta HDD                                                                     |  |
| Registrazioni, riprodurre                                                                  | Ricerca Video        | Generale     | —                                         | Play                                                                             |  |
| Registrazioni, salvataggio esterna                                                         | Ricerca Video        | Generale     | —                                         | Play → 🔀                                                                         |  |
| Registrazioni istantanee, permettere                                                       | Parametri            | Cattura      | Captura + Schedule                        | una varietà                                                                      |  |
| Registrazioni momentanee, permettere                                                       | Parametri            | Cattura      | Cattura<br>Schedule                       | una varietà                                                                      |  |
| Reset                                                                                      | Avanzate             | Manutenzione | —                                         | Carica Default                                                                   |  |
| Riavvio, automatico<br>(giornaliero, settimanale, mensile)                                 | Avanzate             | Manutenzione | _                                         | Riavviare                                                                        |  |
| Riavvio, manuale                                                                           | Chiusura             | _            | Chiusura                                  | Riavviare                                                                        |  |
| Riconoscimento movimento, impostare                                                        | Parametri            | Allarme      | Motion                                    | una varietà                                                                      |  |
| <b>S</b> pegnere/chiudere                                                                  | Chiusura             | —            | Chiusura                                  | Chiusura                                                                         |  |
| Telecamera di rete, aggiungere/disattivare                                                 | Parametri            | Monitor      | Telecamera IP                             | IP CH<br>Assegnazione IP automatica<br>Aggiungi Tutto<br>Aggiunta personalizzata |  |
| Trasparenza del menu                                                                       | Parametri            | Monitor      | Uscita                                    | Transparenza                                                                     |  |
| Video dell'installazione (solo in tedesco)                                                 | https://youtu.be/13  | P1Y4PiBmk    |                                           |                                                                                  |  |
|                                                                                            |                      |              |                                           |                                                                                  |  |
|                                                                                            | = impostare assoluta | mente        |                                           |                                                                                  |  |
|                                                                                            | = molto utile        |              |                                           |                                                                                  |  |

# 11 Domande frequenti

In ordine alfabetico secondo i concetti

## Accesso remoto alle immagini delle telecamere

# Come posso accedere alle immagini delle telecamere per inserirle in una homepage o in un citofono con monitor?

L'accesso alle telecamere collegate è possibile tramite lo stream RTSP disponibile nel registratore AXR. Le informazioni esatte dell'indirizzo sono indicate nel menu rete del registratore alla voce RTSP.

## Cellulare

## Come faccio a vedere le immagini sul mio cellulare?

Un breve video (solo in lingua tedesca) fa vedere come si installa l'accesso remoto a un registratore AXR tramite uno smartphone:

https://youtu.be/13P1Y4PiBmk

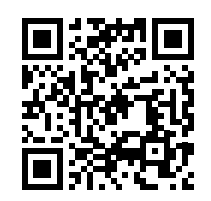

#### Cloud

#### Posso salvare le immagini in un cloud?

I registratori AXR supportano degli alarm-upload nel cloud di DROPBOX. Nel caso di registrazioni di allarme da riconoscimento di movimento o da allarme I/O, le immagini JPEG possono essere caricate nel cloud.

#### Datarate

# Quale datarate è disponibile complessivamente per le registrazioni?

| Modello                                    | AXR-104  | AXR-108  | AXR-116  |
|--------------------------------------------|----------|----------|----------|
| Numero canali per<br>telecamera analogiche | 4        | 8        | 16       |
| Datarate per telecamere analogiche         | 16 Mbps* | 32 Mbps* | 64 Mbps* |
| Canali supplementari per telecamere IP     | 2        | 4        | 8        |
| Datarate per telecamere IP                 | 8 Mbps   | 16 Mbps  | 32 Mbps  |
| Totale datarate                            | 24 Mbps  | 48 Mbps  | 96 Mbps  |

\*4 Mbps per telecamera

Se si disattiva un canale per una telecamera analogica, in compenso si può usare una telecamera IP supplementare.

#### Durata delle registrazioni

# Quale durate di registrazione è possibile?

Come regola generale si può dire:

1 GB/h per telecamera collegata con segnale composito 4 GB/h per telecamere collegata con risoluzione Full HD (1920 × 1080 p)

#### Immagine mancante

## Perché non vedo nessun'immagine sul monitor collegato?

Controllate quali risoluzioni sono supportate dal monitor usato. Con l'impostazione della fabbrica, la risoluzione all'uscita HDMI del monitor è 1280 × 1024 pixel. L'AXR-... supporta le seguenti risoluzioni:

#### Menu OSD di una telecamera AXC

# Come posso aprire il menu OSD di una telecamera AXC tramite il registratore AXR?

Il menu OSD della telecamera può essere aperto attraverso la consolle PTZ dell'AXR:

- 1) Nel menu principale, alla voce "HDD"/"PTZ" cambiare il protocollo PTZ da "Pelco-D" a "COAX1" (baudrate 9600).
- 2) Tramite la funzione "IRIS +" della consolle PTZ è ora possibile aprire il menu OSD della telecamera AXC.
- La navigazione all'interno del menu avviene con i tasti freccia della consolle PTZ, la funzione "ENTER" anche con "IRIS +".

#### Ripresa audio

#### Come posso registrare l'audio?

I registratori AXR dispongono di ingressi audio con livello Line. Per una registrazione con audio è richiesto quindi oltre a un microfono un piccolo preamplificatore per microfoni oppure un piccolo mixer.

Esempio per una configurazione: MPA-102 (preampli per microfoni) e ECM-302B (microfono ambientale)

#### Sostituzione di telecamere più vecchie Quale telecamere posso utilizzare per sostituire telecamere vecchie?

Le telecamere della serie AXC (eccetto AXC-137NLC e AXC-137PHC) con le due uscite per segnali TVI e AHD/CVBS sono interessanti non solo come sostituzione di sistemi di telecamere datate. Anche installazioni complesse si possono realizzare in modo elegante. Come esempio pratico può servire il controllo di una porta d'ingresso. Il segnale TVI può andare direttamente su un registratore e contemporaneamente il segnale CVBS su un piccolo monitor (p. es. TFT-800LED).

#### Telecamere IP

#### Quali telecamere IP si possono usare con i registratori AXR? IOC-2812BV IOC-2812DV

Sono supportati anche le seguenti telecamere IP, ma con limiti (p. es. niente registrazioni da allarme/nessun audio): Tutti i modelli della serie INC nonché i modelli F-4215 e B-6220

taliano

# 12 Dati tecnici

| Modello                                              | AXR-104 / AXZ-2                                                                                                    | AXR-108 / AXZ-408                                         | AXR-116                                                 |  |  |  |  |
|------------------------------------------------------|----------------------------------------------------------------------------------------------------|-----------------------------------------------------------|---------------------------------------------------------|--|--|--|--|
| Video                                                |                                                                                                    |                                                           |                                                         |  |  |  |  |
| Ingressi segnali<br>per telecamere analogiche        | 4 × BNC                                                                                                    | 8 × BNC                                                   | 16 × BNC                                                |  |  |  |  |
| Canali nar talacamara di rata                        | 2                                                                                                    | 4                                                         | 8                                                       |  |  |  |  |
| Canali per telecamere di rete                        | Se si disattiva un canale per una telecamera analogica, in compenso si può usare una telecamera IP supplementare.                                                        |                                                           |                                                         |  |  |  |  |
| Datarate totale                                      | 24 Mb/s                                                                                                    | 48 Mb/s                                                   | 96 Mb/s                                                 |  |  |  |  |
| Uscita video per monitor                             | $1 \times HDMI^{\otimes}$<br>$1 \times VGA$                                                                                                    | $1 \times \text{HDMI}^{\otimes}$<br>$1 \times \text{VGA}$ | 1 × HDMI <sup>®</sup><br>1 × VGA                        |  |  |  |  |
| Risoluzione                                          | 1850 × 1080 pixel (25 fps)                                                                                                    | 1850 × 1080 pixel (25 fps)                                | 1850 × 1080 pixel (25 fps)                              |  |  |  |  |
| Compressione video                                   | H.264                                                                                                    | H.264                                                     | Н.264                                                   |  |  |  |  |
| Registrazione                                        | max. 100 imm./s (25 ogni telecamera)                                                                                                    | max. 200 imm./s (25 ogni telecamera)                      | max. 400 imm./s (25 ogni telecamera)                    |  |  |  |  |
| Modi di registrazione                                | manuale, timer, riconoscimento di<br>movimento, allarme                                                                                                    | manuale, timer, riconoscimento di<br>movimento, allarme   | manuale, timer, riconoscimento di<br>movimento, allarme |  |  |  |  |
| Nome telecamera                                      | libero, visibile nella visualizzazione<br>dal vivo                                                                                                    | libero, visibile nella visualizzazione<br>dal vivo        | libero, visibile nella visualizzazione<br>dal vivo      |  |  |  |  |
| Segnalazione<br>di un'interruzione video             | si                                                                                                    | si                                                        | si                                                      |  |  |  |  |
| Audio                                                | Audio                                                                                                    |                                                           |                                                         |  |  |  |  |
| Ingressi audio                                       | $4 \times RCA$                                                                                                    | 8 × RCA                                                   | 8 × RCA<br>8 × D-Sub su 8 × RCA                         |  |  |  |  |
| Uscita audio                                         | 1 × RCA                                                                                                    | 1 × RCA                                                   | 1 × Cinch                                               |  |  |  |  |
| Allarme                                              |                                                                                                    |                                                           |                                                         |  |  |  |  |
| Ingressi allarme                                     | 4                                                                                                    | 8                                                         | 16                                                      |  |  |  |  |
| Uscita allarme                                       | 1 contatto relè<br>potenza 30 V (), 1 A                                                                                                    | 1 contatto relè<br>potenza 30 V (), 1A                    | 1 contatto relè<br>potenza 30 V (), 1A                  |  |  |  |  |
| Segnalatore acustico                                 | integrato                                                                                                    | integrato                                                 | integrato                                               |  |  |  |  |
| Dati generali                                        |                                                                                                    |                                                           |                                                         |  |  |  |  |
| Sicurezza                                            | Protezione con password attivabile                                                                                                    |                                                           |                                                         |  |  |  |  |
| Interfacce                                           | 1 × RS-485 per comandi PTZ   2 × USB 2.0 per comandi con mouse e salvataggio esterno delle registrazioni   1 × LAN (RJ 45) per connessione rete per collegamento monitor |                                                           |                                                         |  |  |  |  |
| Dischi rigidi                                        | AXR-104: opzionale,<br>max. 1 × 6 TB (SATA)                                                                                                    | AXR-108: opzionale,<br>max. 1 × 6 TB (SATA)               | opzionale, max. $2 \times 6$ TB (SATA)                  |  |  |  |  |
|                                                      | AXZ-2: 1 TB montato                                                                                                    | AXZ-408: 1 TB montato                                     | _                                                       |  |  |  |  |
| RAID-Level (Redundant Array of<br>Independent Disks) | Single                                                                                                    | Single                                                    | Single                                                  |  |  |  |  |
| Ventilatore                                          | —                                                                                                    | _                                                         | si                                                      |  |  |  |  |
| Alimentazione                                        | 12 V (==)/5,                                                                                                    | A tramite alimentatore in dotazione con                   | 230 V/50 Hz                                             |  |  |  |  |
| Temperatura<br>d'esercizio ammessa                   | 0-40 °C                                                                                                    |                                                           |                                                         |  |  |  |  |
| Dimensioni ( $l \times h \times p$ )                 | $300 \times 48 \times 225 \text{mm}$                                                                                                    | $300 \times 48 \times 225 \text{mm}$                      | $380 \times 48 \times 330 \text{mm}$                    |  |  |  |  |
| Peso (senza disco rigido)                            | 1,3 kg                                                                                                    | 1,4 kg                                                    | 3 kg                                                    |  |  |  |  |

Con riserva di modifiche tecniche.

La MONACOR<sup>®</sup> INTERNATIONAL GmbH & Co. KG si riserva ogni diritto di elaborazione in qualsiasi forma delle presenti istruzioni per l'uso. La riproduzione – anche parziale – per propri scopi commerciali è vietata.

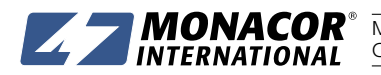

**MONACOR INTERNATIONAL** GmbH & Co. KG • Zum Falsch 36 • 28307 Bremen • Germany Copyright<sup>®</sup> by MONACOR INTERNATIONAL. All rights reserved. A-1814.97.01.09.2017